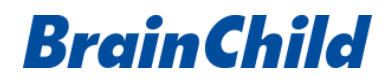

# DISTRIBUTED MODBUS TCP I/O MODULES USER MANUAL

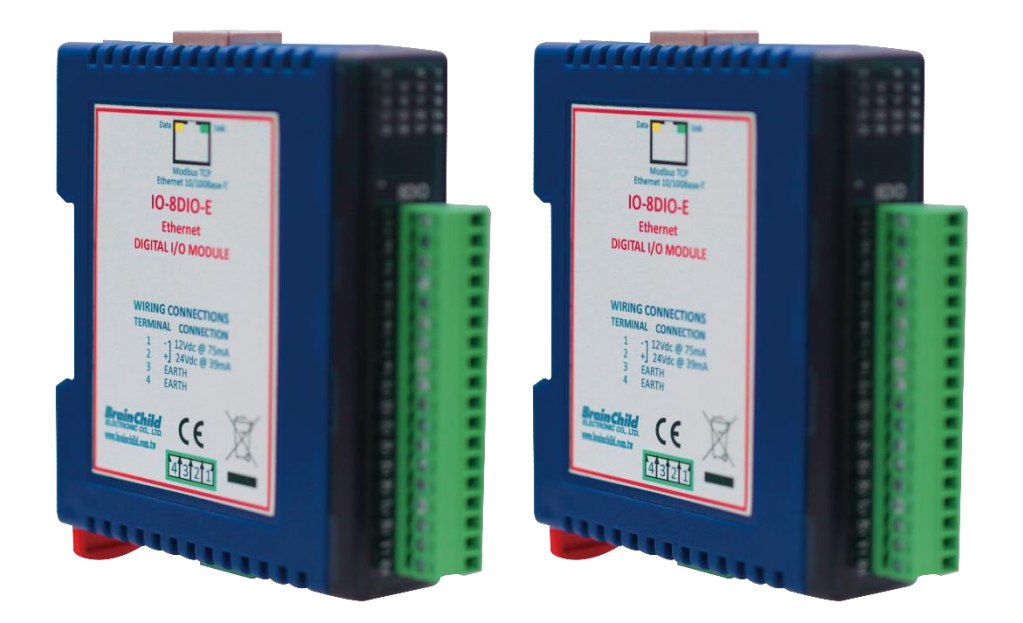

UMEIO01A March, 2022 Document Approval No: UM0EIO1A

#### **Revision History**

| Version  | <b>Document Approval No</b> | Description                         | Date        |
|----------|-----------------------------|-------------------------------------|-------------|
| UMEIO01A | UM0EIO1A                    | <ul> <li>Initial release</li> </ul> | March, 2022 |

#### Warning Symbol

This document contains notices that you should observe to ensure your safety, as well as to protect the product and connected equipment. These notices are highlighted in the manual by a warning triangle and are marked as follows.

The danger symbol indicates that death or severe personal injury may result if proper precautions are not taken. Do not proceed beyond a warning symbol until the indicated conditions are fully understood and met.

#### Preface

Original equipment manufacturer reserves the right to change information available in this document without notice. The manufacturer is not liable for any damages incurred to equipment / personal during installation or use of equipment as explained in this document. User must acquire sufficient knowledge & skills before using equipment in the application and follow all the local standards & regulations to meet safety requirements.

#### Copyright

The documentation and the software included with this product are copyrighted 2022 by Brainchild Electronic Co. Ltd. All rights are reserved. Brainchild Electronic Co., Ltd. reserves the right to make improvements in the products described in this manual at any time without notice.

No part of this manual may be reproduced/copied/translated or transmitted in any form or by any means without the prior written permission of Brainchild Electronic Co., Ltd. The information we supply is believed to be accurate and reliable as of this printing. However, we assume no responsibility for its use.

#### **Contact Information**

#### Head Office & Factory

Brainchild Electronic Co. Ltd. 209 Chongyang Road, Nangang Dist., Taipei 11573, Taiwan Tel: +886-2-2786-1299 Fax: +886-2-2786-1395 Website: <u>www.brainchildtw.com</u>; Email:<u>sales@brainchild.com.tw</u>; <u>service@brainchild.com.tw</u>

#### **China Sales Office**

Brainchild Electronic (Kunshan) Co. Ltd. Room 405, Building #6, Huamin Gentlefolk Garden No. 13, Qianjin Central Road, Kunshan City, Jiangsu 215300, China Tel: +86-512-5511-6133 Fax: +86-512-5511-6113

Website: <u>www.brainchild.com.cn</u>; Email: <u>sales@brainchild.com.cn</u>; <u>service@brainchild.com.cn</u>

# TABLE OF CONTENTS

| 1 An Overview of The Modbus TCP I/O System                     | 8        |
|----------------------------------------------------------------|----------|
| 1.1 Introduction                                               | 8        |
| 1.2 Application Configurations                                 | 8        |
| 1.2.1 I/O Expansion                                            | 8        |
| 1.2.2 Data Acquisition                                         | 8        |
| 1.3 Modbus TCP IO Module Selection Guide                       | 9        |
| 2 Modbus TCP IO Modules General Information                    | 10       |
| 2.1 Physical Dimensions                                        | 10       |
| 2.2 Grounding / Shielding                                      | 10       |
| 3 Configuration                                                | 11       |
| 3.1 Hardware Connections                                       | 11       |
| 3.2 Front panel LED's                                          | 11       |
| 3.3 Connecting to a PC which is not connected to a network     | 12       |
| 3.4 Connecting to a PC which is connected to a network         | 14       |
| 3.5 Testing the connection                                     | 14       |
| 3.6 Viewing web pages                                          | 15       |
| 3 7 Resetting the module to factory default                    | 15       |
| 3.8 Troubleshooting Guide                                      | 16       |
| 3 9 Modhus Register Types                                      | 16       |
| 3 10 Modbus Functions                                          | 10       |
| 4 Modbus TCP IO Modules                                        | 17       |
| 110-16 Notatics minimized inputs with Counters                 | 10       |
| 1 1 Description                                                | 10       |
| 1.1.7 Description                                              | 10       |
| 1 1 3 Status Indicators                                        | 10       |
| 1 1 1 Wiring                                                   | 10       |
| 4.1.4 Willing                                                  | 13       |
| 4.1.5 Configuration                                            | 2 I      |
| 4.1.0 Viewilly web pages                                       | 2J<br>24 |
| 4.1.7 IO-TODI-E -Moubus Mapping (Moude Type - 140)             | 24<br>20 |
| 4.2 10-1000-E-10 Charmer Digital Outputs                       | 20       |
| 4.2.1 Description                                              | 20       |
| 4.2.2 Technical Specification of 10-10D0-E                     | 29       |
| 4.2.5 Status Inducators                                        | 29       |
| 4.2.4 Willing                                                  | 29       |
| 4.2.5 Configuration                                            | 30       |
| 4.2.0 Viewing web pages                                        | 32       |
| 4.2.7  IO-16DO-E = Modbus Mapping (Module Type = 131)          |          |
| 4.3 IU-4RU-E – 4 Unannel Relay Outputs                         |          |
| 4.3.1 Description                                              |          |
|                                                                |          |
| 4.3.3 Status Indicators                                        |          |
| 4.3.4 Wiring                                                   | 35       |
| 4.3.5 Configuration                                            |          |
| 4.3.6 Viewing web pages                                        | 38       |
| 4.3.7 IO-4RO-E – Modbus Mapping (Module Type = 142)            |          |
| 4.4 IO-8DIO-E – 8 Channel Digital Inputs/Outputs with Counters | 40       |
| 4.4.1 Description                                              | 40       |
| 4.4.2 Technical Specification of IO-8DIO-E                     | 41       |
| 4.4.3 Status Indicators                                        | 41       |

| 4.4.4 Wiring                                                         | 42                    |
|----------------------------------------------------------------------|-----------------------|
| 4.4.5 Setting the jumpers for NPN inputs                             | 43                    |
| 4.4.6 Setting the jumpers for PNP inputs                             |                       |
| 4.4.7 Configuration                                                  |                       |
| 4.4.8 Viewing web pages                                              |                       |
| 4.4.9 IO-8DIO-E Modbus Mapping (Module Type = 132)                   |                       |
| 4.5 IO-8AIIS-E – 8 Channel Isolated Analog Current Inputs            |                       |
| 4.5.1 Description                                                    |                       |
| 4.5.2 Technical Specification of IO-8AIIS-F                          | 51                    |
| 4 5 3 Status Indicators                                              | 51                    |
| 4 5 4 Wiring                                                         | 52                    |
| 4 5 5 Configuration                                                  | 53                    |
| 4.5.6 Viewing web pages                                              | 54                    |
| 4 5 7 IO-8AIIS-F Modbus Mapping (Module Type = 137)                  | 55                    |
| 4 6 IO-8AIVS-F – 8 Channel Isolated Analog Voltage Inputs            | 58                    |
| 4 6 1 Description                                                    | 58                    |
| 4 6 2 Technical Specification of IO-8AIVS-F                          | 59                    |
| 4 6 3 Status Indicators                                              | 59                    |
| 4.6.4 Wiring                                                         | 60                    |
| 4 6 5 Configuration                                                  | 61                    |
| 4.6.6 Viewing web pages                                              | 62                    |
| $4.6.7  \Omega_{-8} $ VS-F Modbus Manning (Module Type = 138)        |                       |
| 4.7  IO-8TCS-F = 8  Channel Isolated Thermocouple Inputs             |                       |
| 4.7 1 Description                                                    | 66                    |
| 172 Technical Specification of IO-8TCS-F                             |                       |
| 173 Status Indicators                                                |                       |
| 4.7.4 Wiring                                                         |                       |
| 475 Configuration                                                    | 69                    |
| A 7 6 Viewing web pages                                              | 03                    |
| 4.7.0 Viewing web pages                                              | 70                    |
| 1.8  IO-6RTD-F = 6  Channel RTD Inputs                               |                       |
| 4.8.1 Description                                                    |                       |
| 4.8.2 Technical Specification of IΩ <sub>-</sub> 6RTD <sub>-</sub> F |                       |
| 4.8.3 Status Indicators                                              |                       |
| 4.0.0 Status Indicators                                              |                       |
| 1 8 5 Configuration                                                  |                       |
| 1.8.6 Viewing web pages                                              |                       |
| 4.0.0 Viewing web pages                                              |                       |
| $1.9  \Omega_{8}   \Omega_{1} = 8 Channel Analog Outputs Current$    |                       |
| 1.0 1 Description                                                    |                       |
| 4.9.1 Description                                                    | 70                    |
| 4.9.3 Status Indicators                                              |                       |
| A 9 A Wiring                                                         | 80                    |
| 1 0 5 Configuration                                                  |                       |
| 4.9.5 Configuration                                                  |                       |
| $4.9.7  \Omega_{-80}  = Modely Manning (Module Type = 140)$          |                       |
| $4.10  \Omega_{84} _{F} = 8 Channel Analog Output Voltage$           | ۵۵<br>۵ <i>۸</i>      |
| 1 10 1 Description                                                   | ۰۰۰۰۰۰۹<br>۵ <i>۸</i> |
| 4 10.2 Technical Specification of $I\Omega_8\Delta\Omega V_{-}F$     | 04<br>פק              |
| 4 10.3 Status Indicators                                             | טט<br>פג              |
| 4 10 4 Wiring                                                        |                       |
| т. т. v. т. v и и и и у                                              |                       |

| 4.10.5 Configuration                                | 87  |
|-----------------------------------------------------|-----|
| 4.10.6 Viewing web pages                            | 88  |
| 4.10.7 IO-8AOV-E Modbus Mapping (Module Type = 141) |     |
| 5 PC Software                                       | 90  |
| 5.1 IO Studio                                       | 90  |
| 5.1.1 IO Studio Software Installation               | 90  |
| 5.1.2 Start and Exit                                | 94  |
| 5.1.3 Uninstallation of Software                    | 94  |
| 5.1.4 IO Studio                                     | 94  |
| 5.2 Data Acquisition Studio Software                | 96  |
| 5.2.1 Data Acquisition Studio Software Installation | 97  |
| 5.2.2 Start and Exit                                | 99  |
| 5.2.3 Real-Time Viewer                              | 99  |
| 5.2.4 Dynamic Data Exchange (DDE)                   | 127 |
| 5.2.5 Historical Viewer                             | 130 |
| 6 Specifications                                    | 139 |
| 6.1 Environmental                                   | 139 |
| 6.2 EMC Installation Instructions                   | 139 |
| 6.3 EMC Test Results                                | 139 |
| 6.4 CE Conformity Certificate                       | 140 |
| 6.5 ROHS Certificate                                | 141 |
| 6.6 REACH Certificate                               | 142 |

# TABLE OF FIGURES

| 1-1 IO MODULES FOR PLC EXPANSION             | 8  |
|----------------------------------------------|----|
| 1-2 IO MODULES WITH DAQ SOFTWARE             | 9  |
| 2-1 DIMENSION                                | 10 |
| 3-1 FRONT LED INDICATION                     | 11 |
| 3-2 ETHERNET LED INDICATION                  | 11 |
| 3-3 PC TO IO MODULE DIRECT CONNECTION        | 12 |
| 3-4 PC NETWORK CONFIGURATION                 | 12 |
| 3-5 PC IP ADDRESS CONFIGURATION              | 13 |
| 3-6 PC IP ADDRESS CONFIGURATION              | 13 |
| 3-7 PC TO IO MODULE NETWORK CONNECTION       | 14 |
| 3-8 WEB SERVER                               | 15 |
| 3-9 RESET SWITCH                             | 15 |
| 4-1 IO-16DI-E                                | 18 |
| 4-2 IO-16DI-E STATUS INDICATORS              | 19 |
| 4-3 IO-16DI-E WIRING -POTENTIAL FREE SWITCH  | 20 |
| 4-4 IO-16DI-E WIRING -NPN / PNP TRANSISTOR   | 20 |
| 4-5 IO-16DI-E POWER WIRING                   | 21 |
| 4-6 IO-16DI-E WEB PAGE CONFIGURATION         | 21 |
| 4-7 IO-16DI-E WEB PAGE COUNTER CONFIGURATION | 22 |
| 4-8 IO-16DI-E WEB PAGE VIEW IO STATUS        | 23 |
| 4-9 IO-16DI-E WEB PAGE VIEW COUNTER STATUS   | 23 |
| 4-10 IO-16DO-E                               | 28 |
| 4-11 IO-16DO-E STATUS INDICATORS             | 29 |
| 4-12 IO-16DO-E OUTPUT WIRING                 | 30 |
| 4-13 IO-16DO-E POWER WIRING                  | 30 |
| 4-14 IO-16DO-E WEB PAGE CONFIGURATION        | 31 |
| 4-15 IO-16DO-E WEB PAGE VIEW- DO STATUS      | 32 |

| 4-16 | IO-4RO-E                                 | .34        |
|------|------------------------------------------|------------|
| 4-17 | IO-4RO-E STATUS INDICATORS               | .35        |
| 4-18 | IO-4RO-E OUTPUT WIRING                   | .36        |
| 4-19 | IO-4RO-E POWER WIRING                    | .36        |
| 4-20 | IO-4RO-E WEB PAGE CONFIGURATION          | .37        |
| 4-21 | IO-4RO-E WEB PAGE VIEW- RO STATUS        | .38        |
| 4-22 | IO-8DIO-E                                | .40        |
| 4-23 | IO-8DIO-F STATUS INDICATORS              | 42         |
| 4-24 | IO-8DIO-F INPUT / OUTPUT WIRING          | 42         |
| 4-25 | IO-8DIO-F POWER WIRING                   | 43         |
| 4-26 | IO-8DIO-E JUMPER FOR NPN INPLITS         | 43         |
| 4-27 | IO-8DIO-E JUMPER FOR PNP INPLITS         | 44         |
| 4-28 | IO-8DIO-E WEB PAGE CONFIGURATION         | 45         |
| 1_20 | 10-8DIO-E WEB PAGE COUNTER CONFIGURATION | .40        |
| 4-20 | 10-8DIO-E WEB PAGE VIEW J/O STATUS       | .40<br>.46 |
| 4-30 | IO-8DIO-E WEB PAGE VIEW -00 STATUS       | .40        |
| 4-01 | IO BALLE E                               | .41<br>50  |
| 4-52 |                                          | .00        |
| 4-00 |                                          | .01<br>50  |
| 4-04 |                                          | .0Z        |
| 4-30 | 10-0AIIS-E POWER WIRING                  | .52        |
| 4-30 | 10-8AIIS-E WEB PAGE CONFIGURATION        | .53        |
| 4-3/ | 10-8AIIS-E WEB PAGE VIEW- INPUT STATUS   | .54        |
| 4-38 | IO-8AIIS-E WEB PAGE VIEW- INPUT TYPE     | .55        |
| 4-39 |                                          | .58        |
| 4-40 | IO-8AIVS-E STATUS INDICATORS             | .59        |
| 4-41 | IO-8AIVS-E INPUT WIRING                  | .60        |
| 4-42 | IO-8AIVS-E POWER WIRING                  | .60        |
| 4-43 | IO-8AIVS-E WEB PAGE CONFIGURATION        | .61        |
| 4-44 | IO-8AIVS-E WEB PAGE VIEW- INPUT STATUS   | .62        |
| 4-45 | IO-8AIVS-E WEB PAGE VIEW- INPUT TYPE     | .63        |
| 4-46 | IO-8TCS-E                                | .66        |
| 4-47 | IO-8TCS-E STATUS INDICATORS              | .67        |
| 4-48 | IO-8TCS-E INPUT WIRING                   | .68        |
| 4-49 | IO-8TCS-E POWER WIRING                   | .68        |
| 4-50 | IO-8TCS-E WEB PAGE CONFIGURATION         | .69        |
| 4-51 | IO-8TCS-E WEB PAGE VIEW- INPUT STATUS    | .70        |
| 4-52 | IO-8TCS-E WEB PAGE VIEW- INPUT TYPE      | .71        |
| 4-53 | IO-6RTD-E                                | .72        |
| 4-54 | IO-6RTD-E STATUS INDICATORS              | .73        |
| 4-55 | IO-6RTD-E INPUT WIRING                   | .74        |
| 4-56 | IO-6RTD-E POWER WIRING                   | .74        |
| 4-57 | IO-6RTD-E WEB PAGE CONFIGURATION         | .75        |
| 4-58 | IO-6RTD-E WEB PAGE VIEW- INPUT STATUS    | .76        |
| 4-59 | IO-8AOI-E                                | .78        |
| 4-60 | IO-8AOI-E STATUS INDICATORS              | .79        |
| 4-61 | IO-8AOI-E OUTPUT WIRING                  | .80        |
| 4-62 | IO-8AOI-E POWER WIRING                   | .80        |
| 4-63 | IO-AOI-E WEB PAGE CONFIGURATION          | .81        |
| 4-64 | IO-8AOI-E WEB PAGE VIEW- OUTPUT STATUS   | .82        |
| 4-65 | IO-8AOV-E                                | .84        |
| 4-66 | IO-8AOV-E STATUS INDICATORS              | .85        |

| 4-67 IO-8AOV-E OUTPUT WIRING                |     |
|---------------------------------------------|-----|
| 4-68 IO-8AOV-E POWER WIRING                 |     |
| 4-69 IO-AOV-E WEB PAGE CONFIGURATION        |     |
| 4-70 IO-8AOV-E WEB PAGE VIEW- OUTPUT STATUS |     |
| 6-1 CE CERTIFICATE                          | 140 |
| 6-2 ROHS CERTIFICATE                        | 141 |
| 6-3 REACH CERTIFICATE                       | 142 |

# TABLE OF TABLES

| 1-1 IO MODULE SELECTION GUIDE             | 9   |
|-------------------------------------------|-----|
| 3-1TROUBLESHOOTING GUIDE                  | .16 |
| 3-2 MODBUS REGISTER TYPES                 | .16 |
| 4-1 IO-16DI-E SPECIFICATIONS              | .19 |
| 4-2 IO-16DI-E MODBUS MAPPING              | 26  |
| 4-3 IO-16DI-E DIGITAL INPUT REGISTER      | 26  |
| 4-4 IO-16DO-E SPECIFICATIONS              | .29 |
| 4-5 IO-16DO-E MODBUS MAPPING              | .33 |
| 4-6 IO-16DO-E DIGITAL OUTPUT REGISTER     | .33 |
| 4-7 IO-4RO-E SPECIFICATIONS               | .35 |
| 4-8 IO-4RO-E MODBUS MAPPING               | .38 |
| 4-9 IO-4RO-E DIGITAL OUTPUT REGISTER      | .39 |
| 4-10 IO-8DIO-E SPECIFICATIONS             | .41 |
| 4-11 IO-8DIO-E MODBUS MAPPING             | .48 |
| 4-12 IO-8DIO-E DIGITAL INPUT REGISTER     | .49 |
| 4-13 IO-8DIO-E DIGITAL OUTPUT REGISTER    | .49 |
| 4-14 IO-8AIIS-E SPECIFICATIONS            | .51 |
| 4-15 IO-8AIIS-E MODBUS MAPPING            | .55 |
| 4-16 IO-8AIIS-E ANALOG INPUT REGISTER     | .55 |
| 4-17 IO-8AIIS-E ANALOG INPUT STATUS       | .56 |
| 4-18 IO-8AIIS-E ANALOG INPUT ALARM STATUS | .57 |
| 4-19 IO-8AIVS-E SPECIFICATIONS            | .59 |
| 4-20 IO-8AIVS-E MODBUS MAPPING            | .63 |
| 4-21 IO-8AIVS-E ANALOG INPUT REGISTER     | .63 |
| 4-22 IO-8AIVS-E ANALOG INPUT STATUS       | .64 |
| 4-23 IO-8AIVS-E ANALOG INPUT ALARM STATUS | .65 |
| 4-24 IO-8TCS-E SPECIFICATIONS             | .67 |
| 4-25 IO-8TCS-E MODBUS MAPPING             | .71 |
| 4-26 IO-6RTD-E SPECIFICATIONS             | .73 |
| 4-27 IO-6RTD-E MODBUS MAPPING             | .77 |
| 4-28 IO-6RTD-E ANALOG INPUT STATUS        | .77 |
| 4-29 IO-8AOI-E SPECIFICATIONS             | .79 |
| 4-30 IO-8AOI-E MODBUS MAPPING             | .83 |
| 4-31 IO-8AOV-E SPECIFICATIONS             | .85 |
| 4-32 IO-8AOV-E MODBUS MAPPING             | .89 |
| 5-1 IO STUDIO SYSTEM REQUIREMENTS         | .90 |
| 6-1 EMC TEST RESULTS                      | 139 |

# 1 An Overview of The Modbus TCP I/O System

## **1.1 Introduction**

Modbus TCP I/O system is an innovative modular I/O system which provides a simple solution for distributed I/O requirements. The Modbus TCP IO system consists of stand-alone Digital and Analog Input and Output modules which are connected together on an ETHERNET 10/100Base-T network using the Modbus TCP protocol.

The Modbus TCP modules also have built in web servers. This enables configuration and diagnostic data to be accessed via a standard web browser.

All Modbus TCP modules plug directly onto an industry standard DIN rail. All modules have isolation between the field and logic.

## **1.2 Application Configurations**

There are a number of different configurations in which the Modbus TCP IO modules may be used in a system. Some are listed as follows:

#### 1.2.1 I/O Expansion

There are a number of devices such as **PLC**'s (Programmable Logic Controllers) which have a Modbus TCP Communications facility available. When configured as a Modbus Master, and attached to the Ethernet network, Modbus TCP Modules may be used as remote I/O reducing cabling costs and increasing the I/O capability of the PLC.

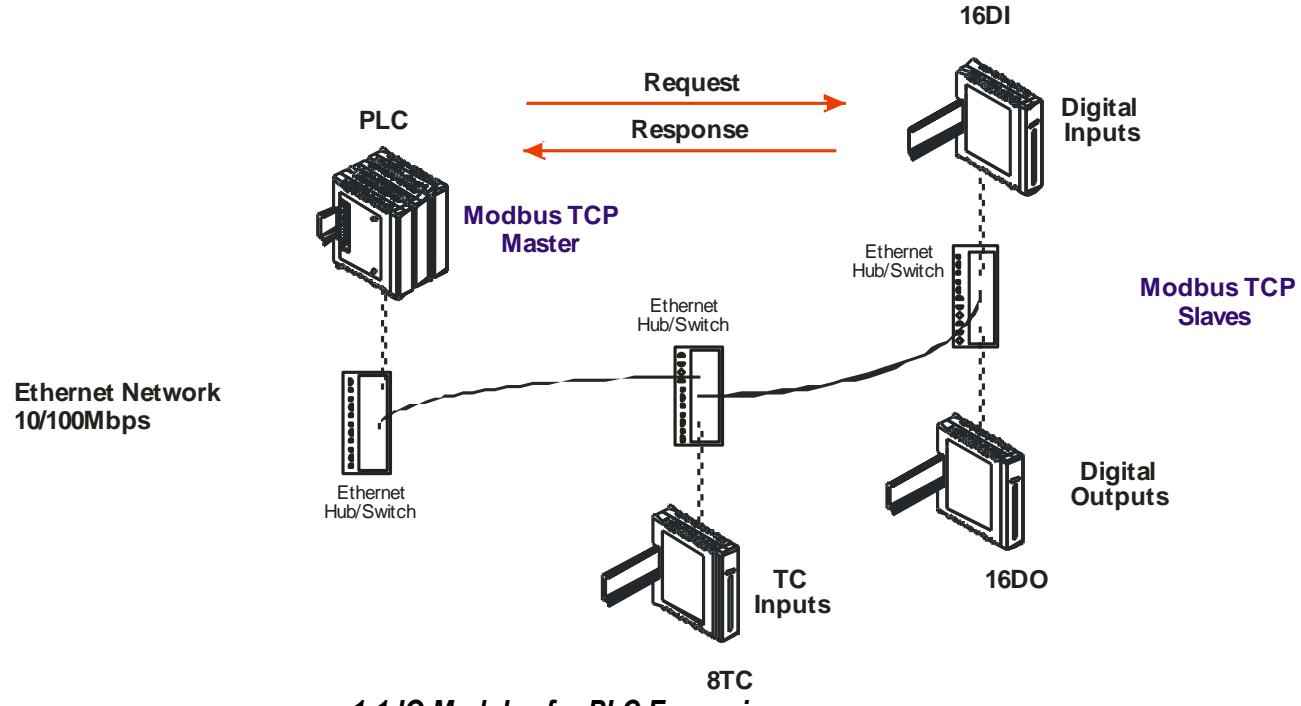

1-1 IO Modules for PLC Expansion

#### 1.2.2 Data Acquisition.

Modbus TCP Modules are used for Data Acquisition where a **PC** (Personal Computer) is connected to the Network. Data Acquisition Studio (DAQ) software and many SCADA software packages support the Modbus TCP Master Protocol and can hence retrieve data from Input Modules or send data to Output Modules.

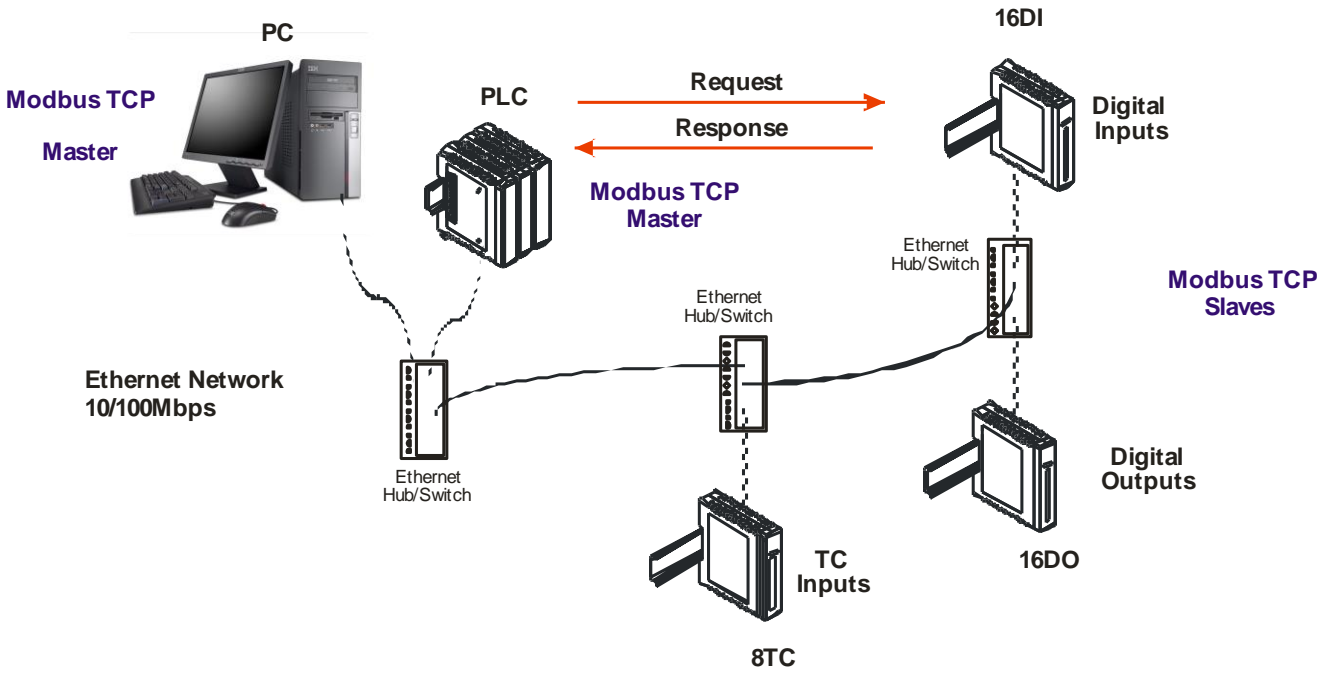

1-2 IO Modules with DAQ software

# 1.3 Modbus TCP IO Module Selection Guide

| MODEL      | MODULE TYPE                                                                           |
|------------|---------------------------------------------------------------------------------------|
| IO-16DI-E  | 16 Channel Digital Input Module with Counters                                         |
| IO-16DO-E  | 16 Channel Digital Output (Sink or NPN Transistor) Module                             |
| IO-8DIO-E  | 8 Channel Digital Input / 8 Channel Digital Output (Sink or NPN Transistor)<br>Module |
| IO-4RO-E   | 4 Channel Relay Output Module                                                         |
| IO-8AIIS-E | 8 Channel Isolated Current Input Module                                               |
| IO-8AIVS-E | 8 Channel Isolated Voltage Input Module                                               |
| IO-8AOI-E  | 8 Channel Current Output Module                                                       |
| IO-8AOV-E  | 8 Channel Voltage Output Module                                                       |
| IO-8TCS-E  | 8 Channel Isolated Thermocouple Input Module                                          |
| IO-6RTD-E  | 6 Channel RTD Input Module                                                            |

1-1 IO Module Selection Guide

# 2 Modbus TCP IO Modules General Information

# 2.1 Physical Dimensions

The Modbus TCP IO module enclosure is shown below. The module clips directly onto an industry standard DIN rail. Field wiring is on the front of the module via a separate plug-in connector. The module power wiring is on a separate plug-in connector on the underside of the housing and the Ethernet communications plugs into a RJ45 connector on the top of the housing.

Allow at least 25mm on front, below and above the module to accommodate the wiring. Ensure that enough space is kept above and below the module for good ventilation.

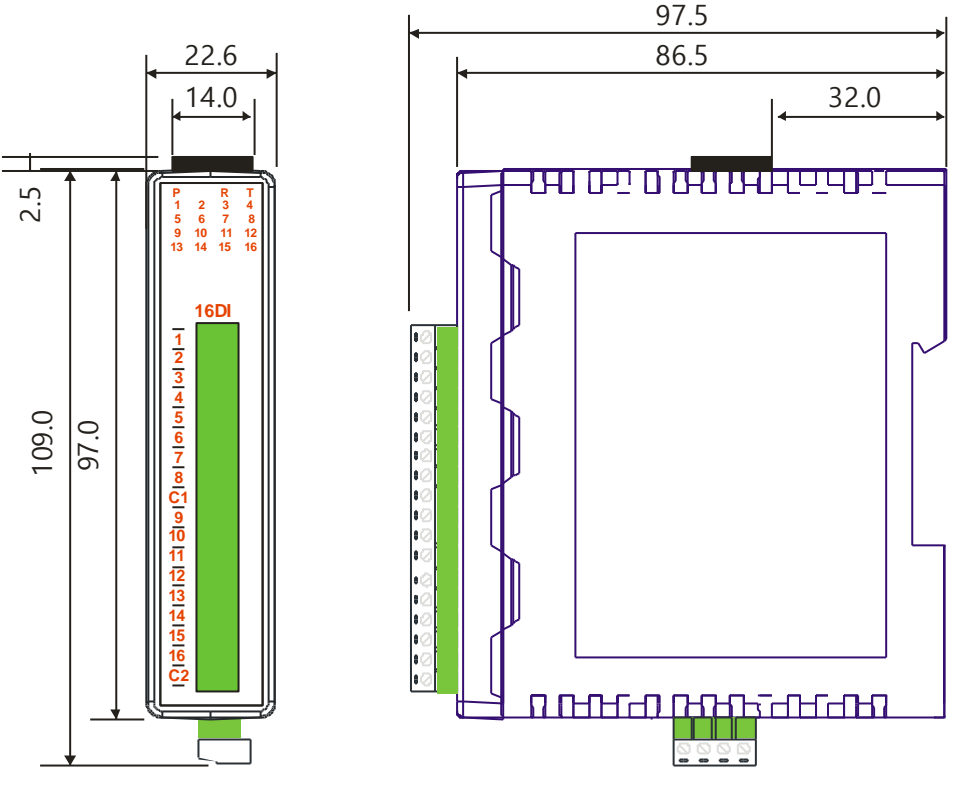

2-1 Dimension

# 2.2 Grounding / Shielding

In most cases, Modbus TCP IO modules will be installed in an enclosure along with other devices which generate electromagnetic radiation. Examples of these devices are relays and contactors, transformers, motor controllers etc. This electromagnetic radiation can induce electrical noise into both power and signal lines, as well as direct radiation into the module causing negative effects on the system. Appropriate grounding, shielding and other protective steps should be taken at the installation stage to prevent these effects. These protective steps include control cabinet grounding, module grounding, cable shield grounding, protective elements for electromagnetic switching devices, correct wiring as well as consideration of cable types and their cross sections.

# **3** Configuration

# 3.1 Hardware Connections

The Modbus TCP IO Module must be clipped onto a DIN rail. Power must be applied to terminal 1 (0V) and terminal 2 (+24VDC). The power LED will illuminate and flash when power is applied.

Next the Ethernet connection is required, either through a network or directly to a PC. The Ethernet interface uses a standard RJ45 connector.

# 3.2 Front panel LED's.

The LEDs on the front panel of the Modbus TCP IO Module are used to indicate the operation of the module.

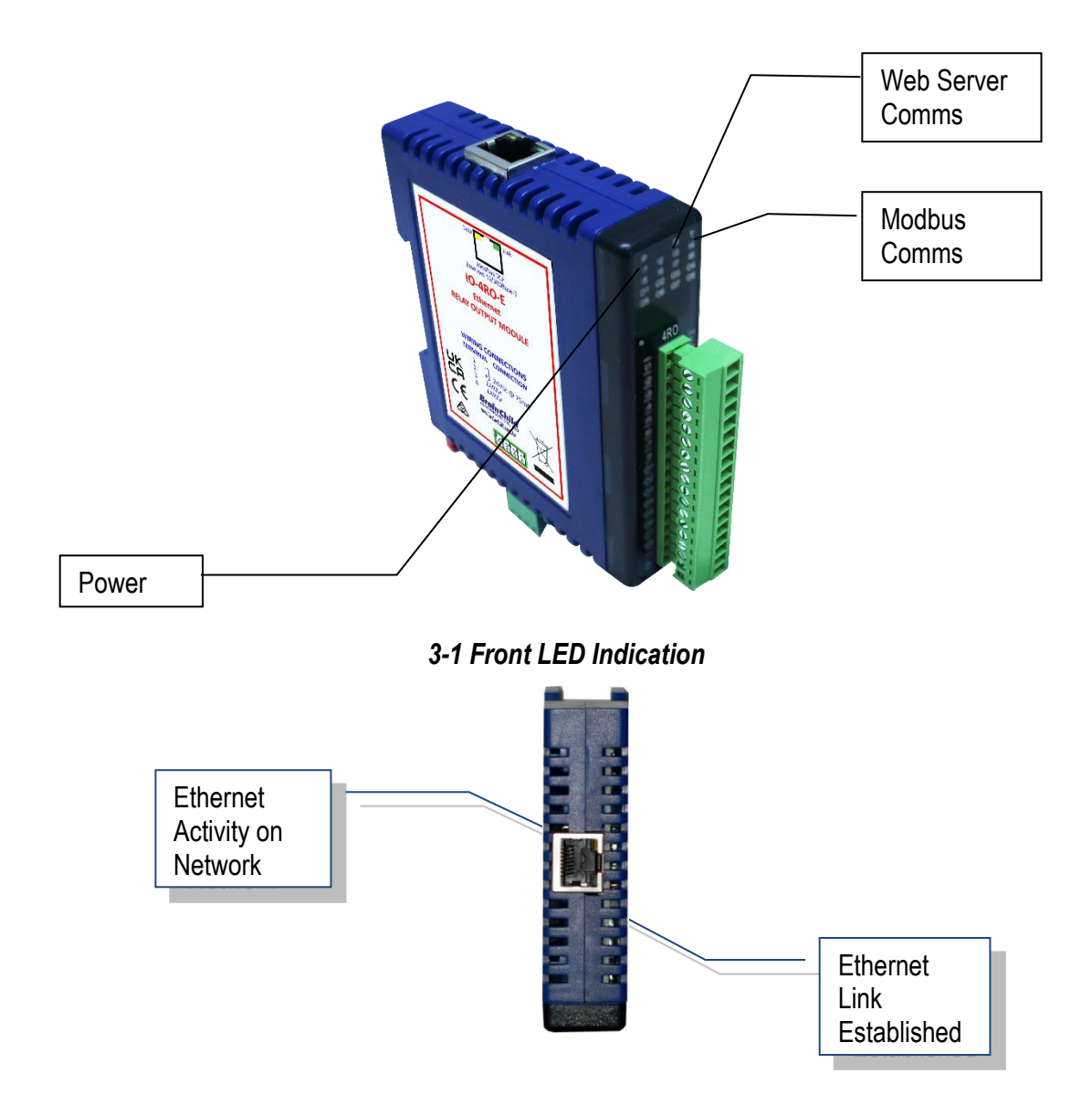

3-2 Ethernet LED Indication

# 3.3 Connecting to a PC which is not connected to a network

If the PC is equipped with an Ethernet port but not connected to a network, a local network address should be used for communication between the Modbus TCP IO Module and the PC. The Modbus TCP IO Module is shipped with a default IP address **192.168.0.112**. This address is in the address area reserved for local networks not connected to the Internet. For direct connection between the PC and the Modbus TCP IO Module, a crossover Ethernet cable is required.

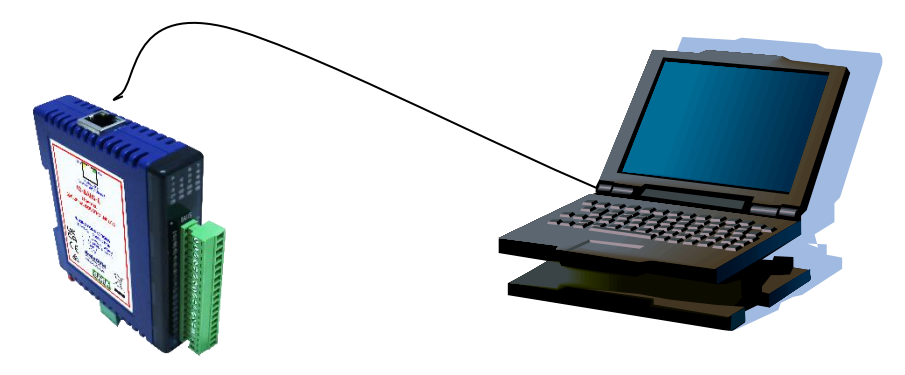

3-3 PC to IO Module Direct Connection

To setup your PC to connect directly to the Modbus TCP IO Module, an IP address in the same range as the Modbus TCP IO Module must be assigned to the PC. In Windows environments, this should be done as follows:

- Connect the PC and the Modbus TCP IO Module together using a crossover cable
- Open the Windows Control Panel
- Select Network
- Select Ethernet -> the PC's Ethernet adaptor as shown below

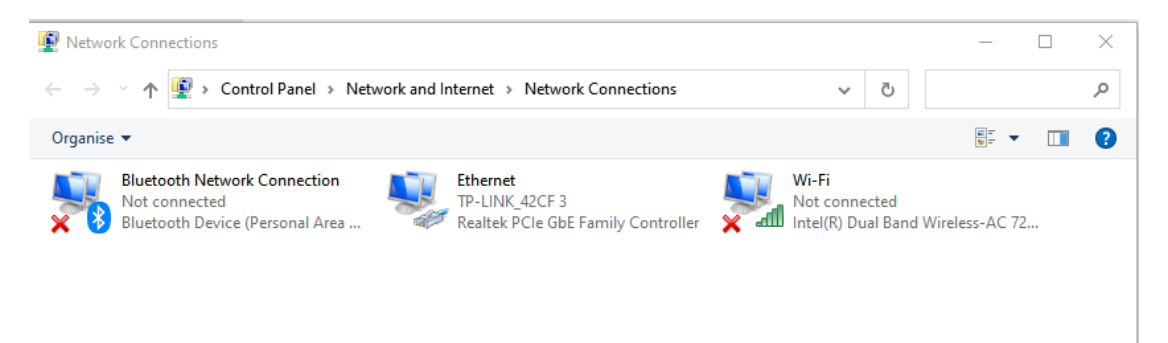

# 3-4 PC Network Configuration

- Right click on the Ethernet and choose the properties. A TCP/IP Properties box similar to the one below should appear
- Choose the TCP/IPv4 option to configure the PC IP address.
- Insert the IP address 192.168.0.110 and the corresponding subnet mask as shown
- Save your settings by pressing OK in both TCP/IP properties and Network properties
- Reboot your PC

| nanise                                                                                                    | Diagnose this                          | connection Rename this conr     | nection »                                       |              |  |
|----------------------------------------------------------------------------------------------------|----------------------------------------|---------------------------------|-------------------------------------------------|--------------|--|
| Networking Sharing Connect using:                                                                                                    |                                        | CF 3<br>e GbE Family Controller | Wi-Fi<br>Not connected<br>Intel(R) Dual Band Wi | reless-AC 72 |  |
| Realtek PCIe GbE Family Controller  This connection uses the following items:      Client for Microsoft Networks      Gle and Printer Sharing for Microsoft Net      QoS Packet Scheduler      Internet Protocol Version 4 (TCP/IPv4)      Microsoft Network Adapter Multiplexor f      Microsoft NetDP Protocol Driver      Internet Protocol Version 6 (TCP/IPv6) | Configure                              |                                 |                                                 |              |  |
| Install Uninstall Description Transmission Control Protocol/Internet Protoco wide area network protocol that provides com across diverse interconnected networks.                                                                                                    | > Properties I. The default munication |                                 |                                                 |              |  |

3-5 PC IP Address Configuration

|   | Internet Protocol Version 4 (TCP/IPv4                                                                               | l) Properties                                                            | × |
|---|----------------------------------------------------------------------------------------------------|--------------------------------------------------------------------------|---|
|   | General                                                                                                    |                                                                          |   |
|   | You can get IP settings assigned auto<br>this capability. Otherwise, you need t<br>for the appropriate IP settings. | omatically if your network supports<br>to ask your network administrator |   |
|   | Obtain an IP address automatica                                                                                     | ally                                                                     |   |
|   | • Use the following IP address:                                                                                     |                                                                          |   |
| • | IP address:                                                                                                    | 192.168.0.110                                                            |   |
| • | Subnet mask:                                                                                                    | 255.255.255.0                                                            |   |
|   | Default gateway:                                                                                                    | 192.168.0.1                                                              |   |
| ۵ | Obtain DNS server address auto                                                                                      | omatically                                                               |   |
|   | Use the following DNS server ad                                                                                     | dresses:                                                                 |   |
|   | Preferred DNS server:                                                                                               | 8.8.8.8                                                                  |   |
|   | Alternative DNS server:                                                                                             |                                                                          |   |
|   | Validate settings upon exit                                                                                         | Advanced                                                                 |   |
| ł |                                                                                                    | OK Cancel                                                                |   |

3-6 PC IP Address Configuration

# 3.4 Connecting to a PC which is connected to a network

If there is an Ethernet network available, the Modbus TCP IO Module can be connected to any Ethernet connection or hub belonging to the network. If the PC is connected to a network, there is a strong possibility that the default IP address of the Modbus TCP IO Module is outside the range of the network (the address doesn't belong to the IP subset of the network). If the Ethernet network is connected to the Internet, this is certain. In this case a new IP address for the Modbus TCP IO Module is required. Contact the local network administrator to be assigned a free IP address for the Modbus TCP Module. The new IP address is programmed into the Modbus TCP Module using a Web browser software such as Internet explorer. In this case the Modbus TCP IO Module must first be connected directly to a PC as described above.

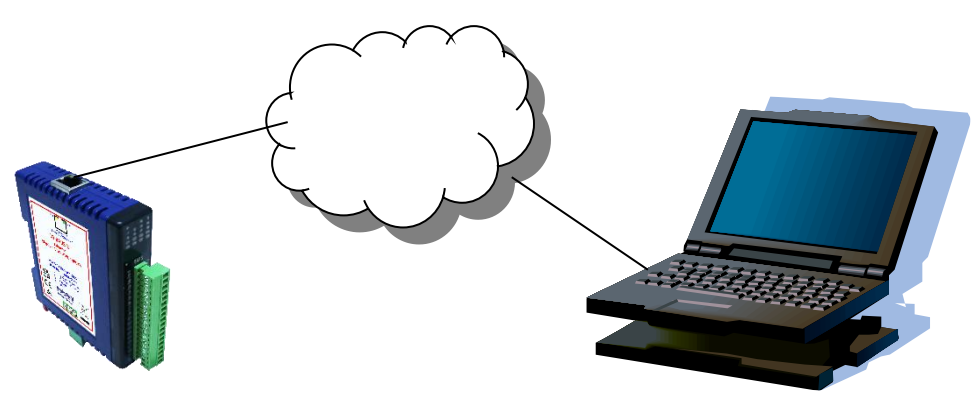

3-7 PC to IO Module Network Connection

In the remaining of this chapter, the IP address 192.168.0.112 is used as an example. Exchange this IP address with the IP address you have set up in all the occurrences.

# 3.5 Testing the connection

To test the connection between the PC and the Modbus TCP IO Module, a simple program called *ping* can be used. *Ping* sends a number of messages to the specified IP address and displays the response. The ping program can be run from the command line or from a DOS window on the PC, as follows:

- Open the Windows Start Menu
- Click Run
- In the Open box, type: "ping 192.168.0.112"

If the network connection is OK, the program will respond with: "Reply from 192.168.0.112" and information about the response time.

If there is a problem with the network setup the program will respond: "**Destination host unreachable**". There may be two solutions to this problem:

- If the PC is connected in a network, change the IP address to an address accessible from the local network.
- If the Modbus TCP IO Module is connected directly to the PC (or through a hub), change the PC's IP address to one in the same address range as the Modbus TCP Module.

If there is a problem with the Modbus TCP IO Module the program will respond:

"Request timed out", this means that the Modbus TCP IO Module cannot respond to messages. Check the power connection. Check that the Link LED is illuminated when the cable is plugged into the RJ45 connector.

## 3.6 Viewing web pages

The Modbus TCP IO Modules have built in web pages. These are used for checking the configuration and dynamic data, and for altering the configuration. To view these Web pages, a Web browser such as Internet Explorer or Netscape is needed.

To view the default Web page in the Modbus TCP IO Module, start the Web browser and type "192.168.0.112" into the address line of the browser window. The main page of the Modbus TCP IO Module will now be displayed in the browser window.

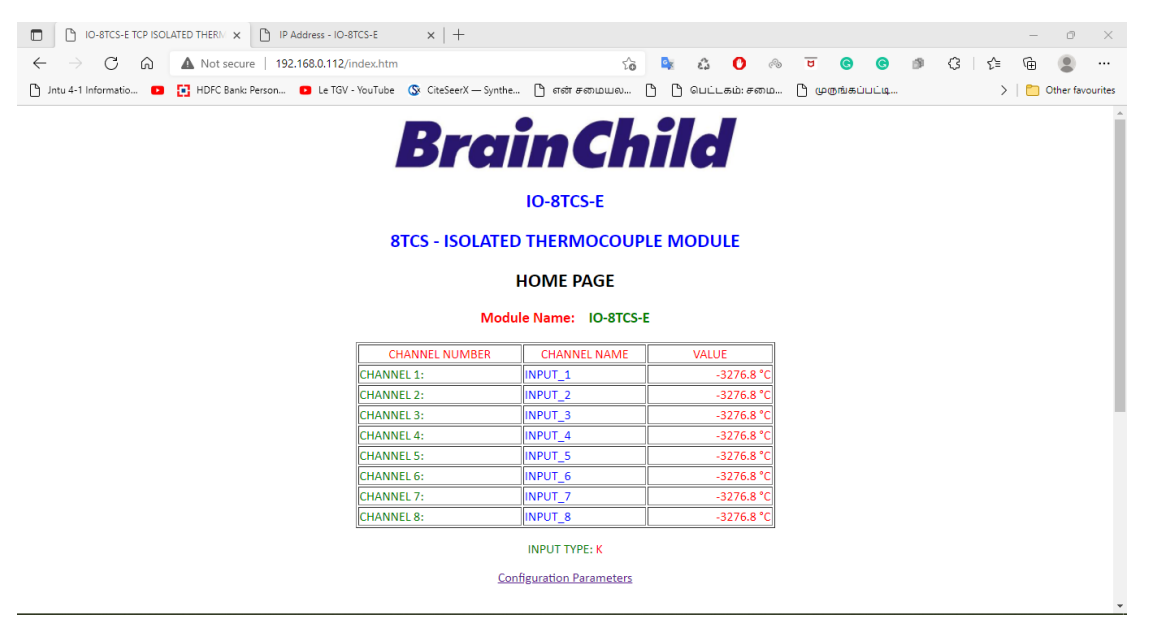

3-8 Web Server

If no Web page is displayed, go back to testing the network connection to the Modbus TCP IO Module by using the ping command. If the Modbus TCP IO Module replies to the ping messages, check the setup of the Web browser. If the Modbus TCP IO Module is directly connected to the same network as the PC, "direct connection to the network" or "bypass proxy server for local addresses" should be selected in the Web browser configuration menu. If the Modbus TCP IO Module is connected to the PC through a firewall, a proxy server should be selected in the configuration menu. Contact the local network administrator for information about the network configuration.

# 3.7 Resetting the module to factory default

In the event that the programmed IP address of the module is lost, it is possible to reset the module to the factory IP address.

The following parameters are reset:

- IP address
- Default gateway address
- Subnet mask

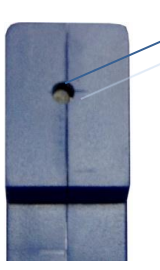

Reset switch at rear of module.

3-9 Reset Switch

The Module can be reset to the factory default by performing the following procedure:

- 1. Switch off power to the module.
- 2. Remove the module from the DIN rail.
- 3. Press in the reset switch at the rear of the module using a small screw driver.
- 4. Switch on the power whilst the switch is on.
- 5. Wait 5 seconds.
- 6. Remove the screw driver and switch off the power.
- 7. Replace the module.

# 3.8 Troubleshooting Guide

| No | Checkpoint                                  |     | Solution                                                                                                    |
|----|---------------------------------------------|-----|----------------------------------------------------------------------------------------------------|
| 1  | Is the LINK LED on<br>and is the ACTIVITY   | No  | No network connection is detected. The Ethernet cable is either not plugged in or wrong type of cable is used. For connection to a network with a hub or switch, a normal network cable can be used. For direct connection to a PC network card, a twisted cable must be used.                                                                                                    |
|    | short pulses?                               | Yes | A network connection is detected, the Modbus TCP Module is connected to the network.                                                                                                    |
| 2  | Does the Modbus TCP<br>IO Module respond to | No  | Either the PC or the Modbus TCP Module is setup with wrong IP address.<br>To change the IP address of the Modbus TCP Module back to the default<br>address, open the Modbus TCP Module housing and remove the jumper labeled<br>SIP2. Apply power to the Modbus TCP Module for a short while. Now replace<br>the jumper and close the enclosure.<br>To change the IP address of a PC, use the Windows "control panel -> network -<br>> TCP/IP properties" and setup an IP address close to the Modbus TCP Module<br>address. The Modbus TCP Module is shipped with a default IP address of<br>192.168.0.112, the PC can be setup with an IP address of 198.168.0.110 |
|    | PING requests?                              | Yes | The PC and Modbus TCP Module are setup with a correct IP address and they are able to communicate with each other.                                                                                                    |
| 3  | Can the default Web page be accessed in a   | No  | This is normally caused by the setup of the Web browser.<br>In the "options" or "preferences" menu, check that the Web browser is<br>configured for direct network connection or local area network and <b>NOT</b> using a<br>proxy server.                                                                                                    |
|    | Web browser?                                | Yes | No problems.                                                                                                    |

# 3-1Troubleshooting Guide

# 3.9 Modbus Register Types

There are 4 types of variables which can be accessed from the module. Each module has one or more of these data variables.

| Туре | Starting Address | Variable Type             | Access    |
|------|------------------|---------------------------|-----------|
| 1    | 00001            | Digital Outputs           | R/W       |
| 2    | 10001            | Digital Inputs            | Read Only |
| 3    | 30001            | Input Registers (Analog)  | Read Only |
| 4    | 40001            | Output Registers (Analog) | R/W       |

# 3-2 Modbus Register Types

<u>Note</u>: The Modbus message length must be limited to 100 consecutive read or write registers. If more registers are required then a new poll group must be added for the next xxx registers.

# 3.10 Modbus Functions

The Modbus TCP IO modules will respond to the following Modbus functions:

- Function 1 Read I/O status (Digital Inputs and Outputs)
- Function 2 Read I/O status (Digital Inputs and Outputs)
- Function 3 Read Register (Analog Inputs and Outputs)
- Function 4 Read Register (Analog Inputs and Outputs)
- Function 5 Write Single Digital Output (Digital Outputs)
- Function 6 Write Single Register (Analog Outputs)
- Function 15 Write Multiple Digital Outputs (Digital Outputs)
- Function 16 Write Multiple Registers (Analog Outputs)

# 4 Modbus TCP IO Modules

# 4.1 IO-16DI-E – 16 Channel Digital Inputs with Counters

## 4.1.1 Description

The IO-16DI-E module is a 16-channel digital input module. The inputs are isolated from the logic by bi-directional opto-couplers. The inputs are divided into 2 isolated groups of 8 inputs each. This allows for many configurations in which the input module may be used. One such configuration could be where one group is connected as common positive and the second group connected as common negative.

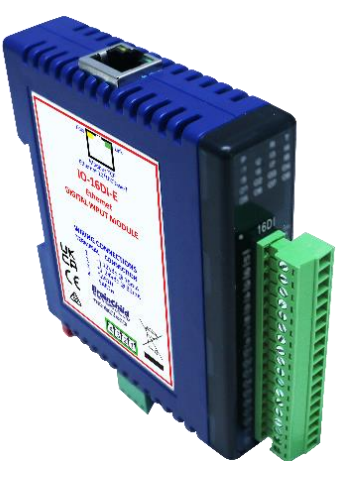

4-1 IO-16DI-E

The counters operate in three modes:

- In mode 0: All the counters are disabled.
- In mode 1: The counters are 32-bit counters allowing a count value from 0 to 4294967295. The count value can be cleared by writing a zero to the associated registers or preset to any other value using the same method.
- In mode 2: The inputs are connected as up/down counters. Input 1 will increment counter 1 whilst input 2 decrements counter1. In the same way, inputs 3&4 operate counter 2, inputs 5&6 operate counter 3 and inputs 7&8 operate counter 4, etc.

When the input filter is configured for > 10ms (Input Filter > 1), the 16 counters are saved in non-volatile memory and the count value will be saved when power fails.

The format of the registers allows the status of the inputs to be read as either single bits or all at once as a single register on the Modbus network.

Each IO-16DI-E Module has a unique Ethernet IP address which must be programmed into the PC or PLC. The IP address in the IO-16DI-E Module is configured via the Web Server. Any standard Web browser such as Internet Explorer can be used to access the web pages where configuration is carried out. The modules are factory programmed with a default IP address of 192.168.0.112. This address must be changed before the module is added to an existing network.

The web page address for viewing the digital input status parameters is <u>http://192.168.0.112/index.htm</u> and the address for viewing the counters is <u>http://192.168.0.112/counters.htm</u>.

The web page address for configuring the module is <u>http://192.168.0.112/ip.htm</u> and the web page for configuring the counters is <u>http://192.168.0.112/countcfg.htm</u>.

| Power Supply               | Logic Supply Voltage    | 12 -24 Vdc                           |  |  |  |  |  |  |  |
|----------------------------|-------------------------|--------------------------------------|--|--|--|--|--|--|--|
|                            | Logic Supply Current    | 75mA @ 12V / 39mA @ 24V              |  |  |  |  |  |  |  |
| Digital Inputs             | Input Points            | 16                                   |  |  |  |  |  |  |  |
|                            | Input Voltage Range     | 12 - 24 Vdc                          |  |  |  |  |  |  |  |
|                            | Input Current per input | 5mA @ 12Vdc / 11mA @ 24Vdc           |  |  |  |  |  |  |  |
|                            | Isolation               | 1500Vrms between field and logic     |  |  |  |  |  |  |  |
| Counters (Filter disabled) | Inputs                  | 1 to 16                              |  |  |  |  |  |  |  |
|                            | Resolution              | 32 Bits                              |  |  |  |  |  |  |  |
|                            | Frequency               | 1KHz (max)                           |  |  |  |  |  |  |  |
|                            | Pulse Width             | 500us (min)                          |  |  |  |  |  |  |  |
| Counters (Filter > 1)      | Inputs                  | 1 to 16                              |  |  |  |  |  |  |  |
|                            | Resolution              | 32 Bits                              |  |  |  |  |  |  |  |
|                            | Frequency               | 25Hz (max)                           |  |  |  |  |  |  |  |
|                            | Pulse Width             | 20ms (min)                           |  |  |  |  |  |  |  |
| Ethernet                   | 10/100Mbits/s           | Twisted pair.                        |  |  |  |  |  |  |  |
| Temperature                | Operating Temperature.  | -40°C to + 80°C                      |  |  |  |  |  |  |  |
|                            | Storage Temperature     | -40°C to + 85°C                      |  |  |  |  |  |  |  |
| Connectors                 | Logic Power and Comms.  | 4 Pin Connector on underside of unit |  |  |  |  |  |  |  |
|                            | Inputs                  | 18 Way screw connector on front      |  |  |  |  |  |  |  |
|                            | Ethernet                | RJ45 on top side of unit.            |  |  |  |  |  |  |  |

## 4.1.2 Technical Specification of IO-16DI-E

#### 4-1 IO-16DI-E Specifications

Note: Inputs 1 to 16 are used as both digital inputs and counter inputs.

#### 4.1.3 Status Indicators

| Power:        | Flashes to indicate the CPU is running.                           |
|---------------|-------------------------------------------------------------------|
| RS485 Rx:     | Flashes to indicate the unit has received a valid Modbus message. |
| RS485 Tx:     | Flashes to indicate the unit has sent a Modbus message.           |
| Input Status: | "OFF" when the input is off.                                      |
| •             | "ON" when the input is on.                                        |

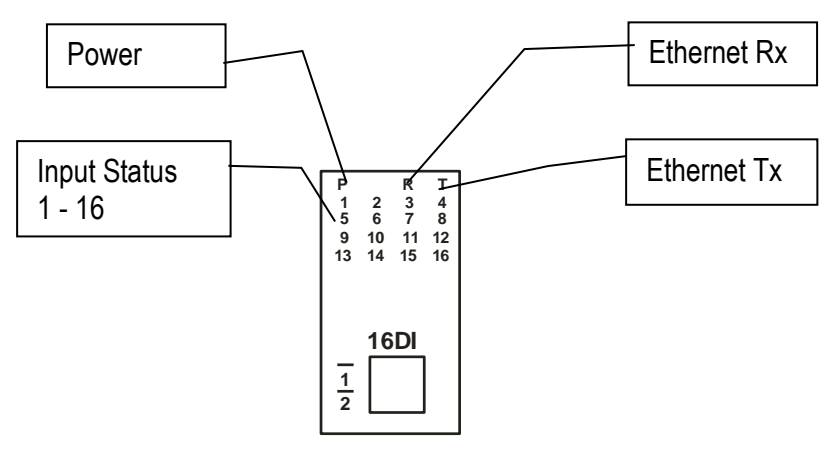

4-2 IO-16DI-E Status Indicators

#### 4.1.4 Wiring

The following diagram shows how the digital inputs are connected to potential free switches. The common can be connected to positive or negative as indicated.

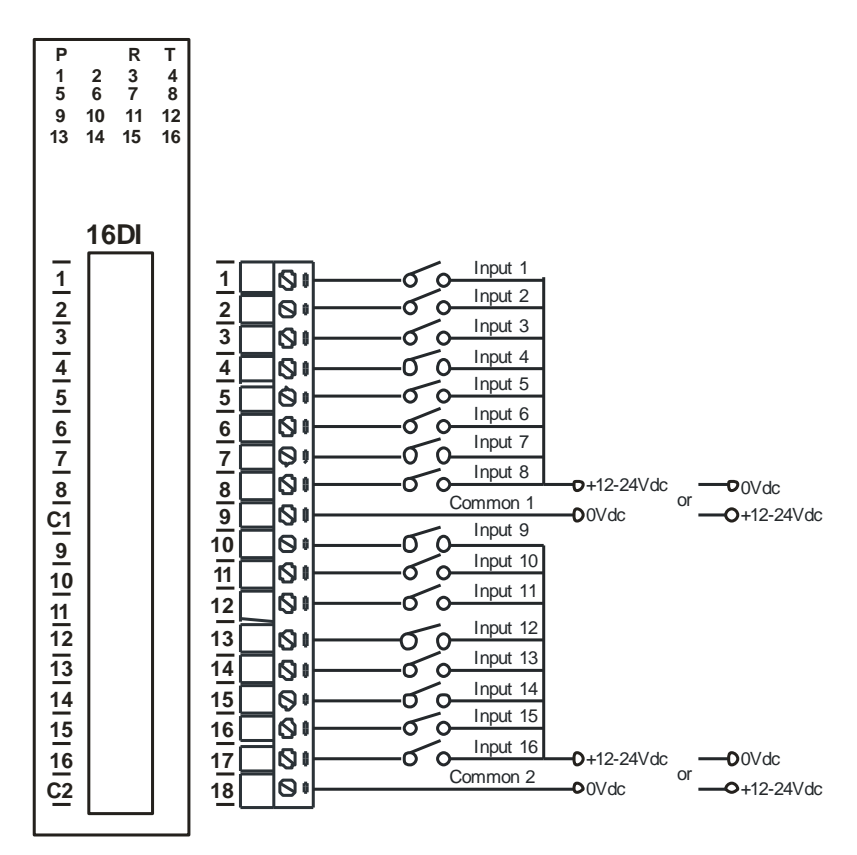

4-3 IO-16DI-E Wiring -Potential Free Switch

The following diagram shows how the digital inputs are connected a NPN transistor or a PNP transistor.

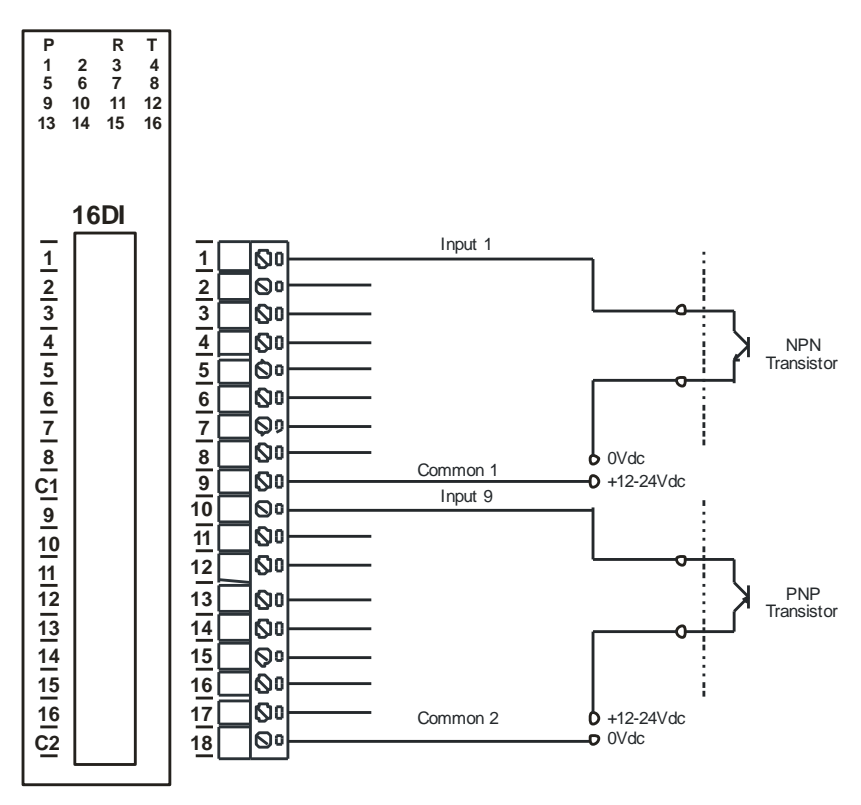

4-4 IO-16DI-E Wiring -NPN / PNP Transistor

The following diagram shows the wiring for the power.

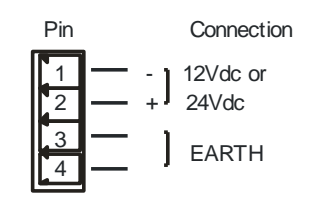

4-5 IO-16DI-E Power Wiring

#### 4.1.5 Configuration

The Web page address "**192.168.0.112/ip.htm**" is entered into the address line of the browser window to access the configuration page. This page allows the user to change the IP address of the Modbus TCP Module and to enter a Module Description Name and Input Names for identification/maintenance purposes.

| 🔲 📔 IO-16DI-E 16 Digital Inpu                                | ut Modu 🗙 🕒 IP Address - IO-16DI-E                                           | × +                                                          |                                                 |                          |                         | - 0 ×                     |  |  |  |  |  |  |  |
|--------------------------------------------------------------|------------------------------------------------------------------------------|--------------------------------------------------------------|-------------------------------------------------|--------------------------|-------------------------|---------------------------|--|--|--|--|--|--|--|
| $\leftarrow$ $\rightarrow$ C a A                             | Not secure   192.168.0.112/ip.htm                                            |                                                              | సం 🔍                                            | ವೆ 🔿 🗞 😈                 | e e ø                   | 3 🖆 🔂 🖷                   |  |  |  |  |  |  |  |
| 🖺 Jntu 4-1 Informatio 💿 🚺                                    | HDFC Bank: Person 🔹 Le TGV - YouTu                                           | oe 🔇 CiteSeerX — Synthe 🗋                                    | ) என் சமையல 🌔 🗅                                 | பெட்டகம்: சமை 쀁 டு       | ₽@ங்கப்பட்டி            | > 🛛 🛅 Other favourites    |  |  |  |  |  |  |  |
|                                                              |                                                                              | Brai                                                         | nChil                                           | d                        |                         | ^                         |  |  |  |  |  |  |  |
|                                                              |                                                                              | IC                                                           | -16DI-E                                         |                          |                         |                           |  |  |  |  |  |  |  |
| 16DI - DIGITAL INPUT MODULE                                  |                                                                              |                                                              |                                                 |                          |                         |                           |  |  |  |  |  |  |  |
| Ethernet Configuration Parameters                            |                                                                              |                                                              |                                                 |                          |                         |                           |  |  |  |  |  |  |  |
| Module IP                                                    | 192 168 0 112                                                                | ]                                                            |                                                 |                          |                         |                           |  |  |  |  |  |  |  |
| Default Gateway IP                                           | 192 168 0 1                                                                  | ]                                                            |                                                 |                          |                         |                           |  |  |  |  |  |  |  |
| Subnet Mask                                                  | 0 0 0                                                                        |                                                              |                                                 |                          |                         |                           |  |  |  |  |  |  |  |
| Socket Time Out                                              | 90                                                                           |                                                              | X 1 second                                      |                          |                         |                           |  |  |  |  |  |  |  |
|                                                              |                                                                              |                                                              | Submit                                          |                          |                         |                           |  |  |  |  |  |  |  |
| Warning: The IP address<br>entered. If you forget the IP add | will not be updated until the power<br>dress, refer to the user manual to re | on the module has been swit<br>set the module back to the de | ched off and on again. After<br>fault IP value. | clicking on the Submit b | utton check that the co | rrect IP address has been |  |  |  |  |  |  |  |
| Module Name                                                  | -16DI-E Submit                                                               |                                                              |                                                 |                          |                         |                           |  |  |  |  |  |  |  |
| Input 1 Name                                                 | UT_1 Submit                                                                  |                                                              |                                                 |                          |                         |                           |  |  |  |  |  |  |  |
| Input 2 Name                                                 | UT_2 Submit                                                                  |                                                              |                                                 |                          |                         | •                         |  |  |  |  |  |  |  |

4-6 IO-16DI-E Web Page Configuration

- **IP Address:** The new IP address can be entered into the web page as shown above. After this has been done, you must click the Submit button to send the values to the Module. The screen will now be updated and if successful will continue to display the new IP address. The new IP address will only be effective after the Module power has been switched off and on again. This feature allows you to check that the correct IP address has been entered before being activated. If the IP address has been entered incorrectly and the power has not been switched off, it is possible to re-enter the correct IP address. If the power has been switched off and back on again, the Module will not communicate until you enter the new IP address into the address line of the browser window.
- **Default Gateway IP Address:** A **default gateway** is a node (a router) on a computer network that serves as an access point to another network. In enterprises, however, the gateway is the computer that routes the traffic from a PC to the outside network that is serving the Web pages. It is only necessary to configure the default gateway IP address if the PC that is accessing the Module is on a different network.

- Subnet Mask: In computer networks, a subnetwork or subnet is a range of logical addresses within the address space that is assigned to an organization. The subnet mask is used to inform the Module that it must send its replies to the gateway if the IP address of the PC is on a different network. When the subnet mask is set to "0.0.0.0" then it is effectively disabled and the default gateway is not used. A typical subnet mask would be "255.255.255.0".
- **Socket Timeout:** If a socket connection is broken, say due to a network fault, it must timeout to free it up so that it can be used again. This timer is triggered by activity on the module, so if there is no communications activity for longer than the timeout period, the socket will close.
- **Module Compatibility:** When the value is zero "0", the Modbus registers are configured in the format for a Modbus TCP module. When the value is set to one "1", the Modbus registers are reconfigured to match the format of the Modbus TCP modules. This is useful if a new Modbus TCP module is being used to replace an old Modbus TCP module in an existing system.
- **Module Name:** This field allows you to enter a module description name into the Modbus TCP Module. This is an identifier for diagnostic/maintenance purposes and is chosen to best describe the Modbus TCP Module in the system by name or number.
- **Input Names:** These fields allow you to enter an input description name into the Modbus TCP Module. This is an identifier for diagnostic/maintenance purposes and is chosen to best describe the particular input by name or number.

The Web page address "**192.168.0.112/countcfg.htm**" is entered into the address line of the browser window to access the counter configuration page. This page allows you to enter a Counter Description Name for identification/maintenance purposes.

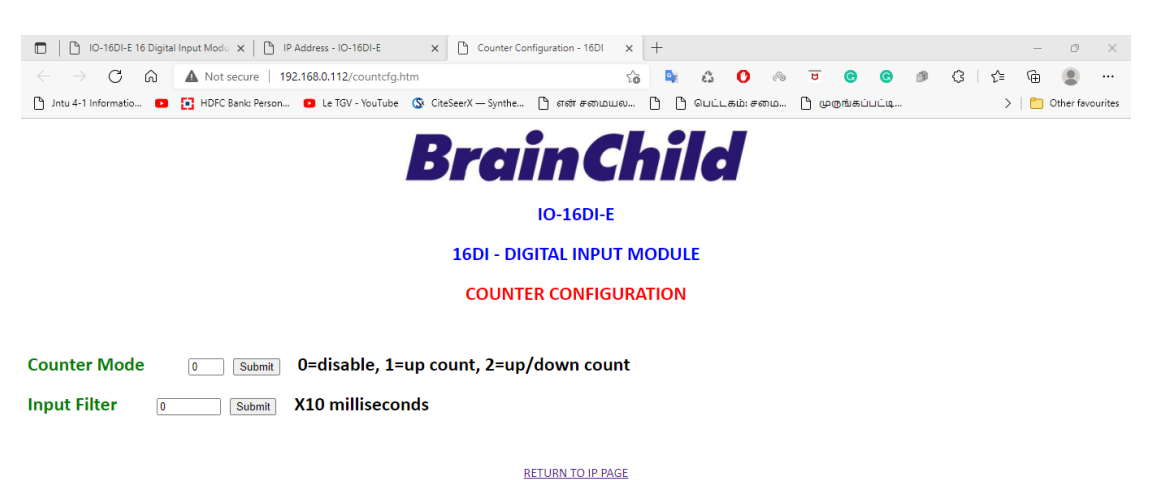

# 4-7 IO-16DI-E Web Page Counter Configuration

- Counter Mode: Enter 0, 1 or 2 to submit the required mode.
- **Input Filter:** The input filter is used to prevent false inputs and counting due to electrical noise or contact bounce.

#### 4.1.6 Viewing web pages

To view the default Web page in the Modbus TCP Module, start the Web browser and type "192.168.0.112" into the address line of the browser window. The main page will now be displayed in the browser window.

| 🗈 🕒 IO-16DI-E 16 Digital Input Modul 🗙 🕒 IP Address - IO-16 | DI-E ×   [       | Counter Configuration - 16DI | $\times   +$ |            |        |             |         |       |   |   |     | _   | 0         | $\times$ |
|-------------------------------------------------------------|------------------|------------------------------|--------------|------------|--------|-------------|---------|-------|---|---|-----|-----|-----------|----------|
| ← → C ᢙ ▲ Not secure   192.168.0.112/inc                    | lex.htm          |                              | ි 💁          | â <b>(</b> | ) 🔗    | U           | G       | C     | ø | 3 | £'≡ | Ē   | ۲         |          |
| 🎦 Jntu 4-1 Informatio 💶 🚺 HDFC Bank: Person 🕒 Le TGV - Y    | ouTube 🔇 CiteSee | rX — Synthe р என் சமைய       | » [ʰ [ʰ      | பெட்டகம்   | ். சமை | <u>በ</u> መወ | ரங்கப்ப | பட்டி |   |   | >   | 🛅 🤇 | Other fav | ourites  |
|                                                             | Bi               | rainC                        | hi           | d          |        |             |         |       |   |   |     |     |           | Î        |
|                                                             |                  | IO-16DI-E                    |              |            |        |             |         |       |   |   |     |     |           |          |
|                                                             | 16               | DI - DIGITAL INPUT           | MODUL        | E          |        |             |         |       |   |   |     |     |           |          |
|                                                             |                  | HOME PAGE                    |              |            |        |             |         |       |   |   |     |     |           |          |
|                                                             |                  | Module Name: IO-1            | 6DI-E        |            |        |             |         |       |   |   |     |     |           |          |
| [                                                           | INPUT NUMBER     | INPUT NAME                   |              | STATE      |        |             |         |       |   |   |     |     |           | - 11     |
|                                                             | INPUT 1:         | INPUT_1                      |              |            | OFF    |             |         |       |   |   |     |     |           |          |
|                                                             | INPUT 2:         | INPUT_2                      |              |            | OFF    |             |         |       |   |   |     |     |           |          |
|                                                             | INPUT 3:         | INPUT_3                      |              |            | OFF    |             |         |       |   |   |     |     |           |          |
|                                                             | INPUT 4:         | INPUT_4                      |              |            | OFF    |             |         |       |   |   |     |     |           |          |
|                                                             | INPUT 5:         | INPUT_5                      |              |            | OFF    |             |         |       |   |   |     |     |           |          |
|                                                             | NPUT 6:          | INPUT_6                      |              |            | OFF    |             |         |       |   |   |     |     |           |          |
|                                                             | INPUT 7:         | INPUT_7                      |              |            | OFF    |             |         |       |   |   |     |     |           |          |
|                                                             | INPUT 8:         | INPUT_8                      |              |            | OFF    |             |         |       |   |   |     |     |           |          |
|                                                             | NPUT 9:          | INPUT_9                      |              |            | OFF    |             |         |       |   |   |     |     |           |          |
|                                                             | NPUT 10:         | INPUT_10                     |              |            | OFF    |             |         |       |   |   |     |     |           |          |
|                                                             | NPUT 11:         | INPUT_11                     |              |            | OFF    |             |         |       |   |   |     |     |           |          |
|                                                             | INPUT 12:        | INPUT_12                     |              |            | OFF    |             |         |       |   |   |     |     |           | -        |
|                                                             |                  |                              |              |            |        |             |         |       |   |   |     |     |           |          |

#### 4-8 IO-16DI-E Web Page View IO Status

- Input Number: This refers to the actual input number on the terminals of the module.
- **Input Name:** This is the name that was entered in the configuration page to best describe the inputs.
- **State:** This is the current state of the inputs. To get an updated reading it is necessary to refresh the browser window to upload the web page again.

To view the Counter Web page in the Modbus TCP Module, start the Web browser and type "**192.168.0.112/counter.htm**" into the address line of the browser window.

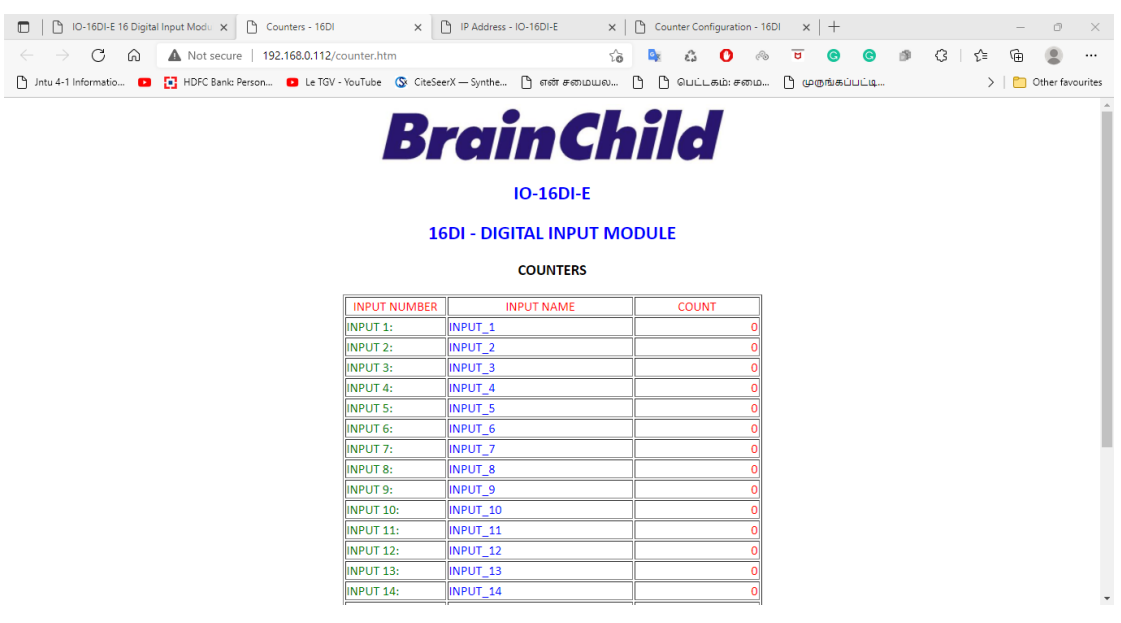

4-9 IO-16DI-E Web Page View Counter Status

- **Counter:** This refers to the actual input number on the terminals of the module.
- **Input Name:** This is the name that was entered in the configuration page to best describe the inputs.
- **Count:** This is the current count on the inputs. To get an updated reading it is necessary to refresh the browser window to upload the web page again.
- **Counter Configuration:** This is the mode as described at the beginning of this section.

|         |                  | apping (m | ouule Type | , 140) |                                    |
|---------|------------------|-----------|------------|--------|------------------------------------|
| Modbus  | Register Name    | Low       | High       | Access | Description                        |
| Address |                  | Limit     | Limit      |        |                                    |
| 10001   | Digital Input 1  | 0         | 1          | R      | Status of Digital Inputs.          |
| 10002   | Digital Input 2  | 0         | 1          | R      | "                                  |
| 10003   | Digital Input 3  | 0         | 1          | R      |                                    |
| 10004   | Digital Input 4  | 0         | 1          | R      | "                                  |
| 10005   | Digital Input 5  | 0         | 1          | R      | II.                                |
| 10006   | Digital Input 6  | 0         | 1          | R      | H                                  |
| 10007   | Digital Input 7  | 0         | 1          | R      | II                                 |
| 10008   | Digital Input 8  | 0         | 1          | R      | H                                  |
| 10009   | Digital Input 9  | 0         | 1          | R      | 11                                 |
| 10010   | Digital Input 10 | 0         | 1          | R      | 11                                 |
| 10011   | Digital Input 11 | 0         | 1          | R      | "                                  |
| 10012   | Digital Input 12 | 0         | 1          | R      | "                                  |
| 10013   | Digital Input 13 | 0         | 1          | R      | 11                                 |
| 10014   | Digital Input 14 | 0         | 1          | R      | "                                  |
| 10015   | Digital Input 15 | 0         | 1          | R      | 11                                 |
| 10016   | Digital Input 16 | 0         | 1          | R      | "                                  |
| 30001   | S/W Version /    | N/A       | N/A        | R      | High Byte = Software Version       |
|         | Module Type      |           |            |        | Low Byte = 148                     |
| 30002   | Digital Inputs   | N/A       | N/A        | R      | Digital Inputs in 16 bits. 16 - 1. |
| 40003   | Counter 1 MSB    | 0         | 65535      | R/W    | Counter MSB and LSB                |
|         |                  |           |            |        | combine to give a 32 bit           |
| 40004   | Counter 1 LSB    | 0         | 65535      | R/W    | Counter with range 0 to            |
|         |                  |           |            |        | 4294967295.                        |
| 40005   | Counter 2 MSB    | 0         | 65535      | R/W    | n                                  |
| 40006   | Counter 2 LSB    | 0         | 65535      | R/W    | H                                  |
| 40007   | Counter 3 MSB    | 0         | 65535      | R/W    | n                                  |
| 40008   | Counter 3 LSB    | 0         | 65535      | R/W    | 11                                 |
| 40009   | Counter 4 LSB    | 0         | 65535      | R/W    | II                                 |
| 40010   | Counter 4 LSB    | 0         | 65535      | R/W    | H                                  |
| 40011   | Counter 5 MSB    | 0         | 65535      | R/W    | II                                 |
| 40012   | Counter 5 LSB    | 0         | 65535      | R/W    | 11                                 |
| 40013   | Counter 6 MSB    | 0         | 65535      | R/W    | "                                  |
| 40014   | Counter 6 LSB    | 0         | 65535      | R/W    | "                                  |
| 40015   | Counter 7 MSB    | 0         | 65535      | R/W    | 11                                 |
| 40016   | Counter 7 LSB    | 0         | 65535      | R/W    | "                                  |
| 40017   | Counter 8 MSB    | 0         | 65535      | R/W    | "                                  |
| 40018   | Counter 8 LSB    | 0         | 65535      | R/W    | 11                                 |
| 40019   | Counter 9 MSB    | 0         | 65535      | R/W    | п                                  |
| 40020   | Counter 9 LSB    | 0         | 65535      | R/W    | н                                  |

#### 4.1.7 IO-16DI-E -Modbus Mapping (Module Type = 148)

| Modbus  | Register Name   | Low   | High  | Access | Description                                                            |
|---------|-----------------|-------|-------|--------|------------------------------------------------------------------------|
| Address |                 | Limit | Limit |        |                                                                        |
| 40021   | Counter 10MSB   | 0     | 65535 | R/W    |                                                                        |
| 40022   | Counter 10LSB   | 0     | 65535 | R/W    | "                                                                      |
| 40023   | Counter 11MSB   | 0     | 65535 | R/W    | Counter MSB and LSB<br>combine to give a 32 bit                        |
| 40024   | Counter 11LSB   | 0     | 65535 | R/W    | Counter with range 0 to 4294967295.                                    |
| 40025   | Counter 12MSB   | 0     | 65535 | R/W    | П                                                                      |
| 40026   | Counter 12LSB   | 0     | 65535 | R/W    | н                                                                      |
| 40027   | Counter 13MSB   | 0     | 65535 | R/W    | н                                                                      |
| 40028   | Counter 13LSB   | 0     | 65535 | R/W    | 11                                                                     |
| 40029   | Counter 14MSB   | 0     | 65535 | R/W    | 11                                                                     |
| 40030   | Counter 14LSB   | 0     | 65535 | R/W    | "                                                                      |
| 40031   | Counter 15MSB   | 0     | 65535 | R/W    | 11                                                                     |
| 40032   | Counter 15LSB   | 0     | 65535 | R/W    | "                                                                      |
| 40033   | Counter 16MSB   | 0     | 65535 | R/W    | "                                                                      |
| 40034   | Counter 16LSB   | 0     | 65535 | R/W    | "                                                                      |
| 40035   | Counter Capture | 0     | 65535 | R/W    | Bit1 = 1 to Capture Counter1,<br>Bit2 = 1 to Capture Counter2,<br>etc. |
| 40036   | CCounter 1 MSB  | 0     | 65535 | R/W    | Capture Counter Registers.<br>MSB and LSB                              |
| 40037   | CCounter 1 LSB  | 0     | 65535 | R/W    | combine to give a 32-bit Value.                                        |
| 40038   | CCounter 2 MSB  | 0     | 65535 | R/W    | Counter with range 0 to 4294967295.                                    |
| 40039   | CCounter 2 LSB  | 0     | 65535 | R/W    |                                                                        |
| 40040   | CCounter 3 MSB  | 0     | 65535 | R/W    | 11                                                                     |
| 40041   | CCounter 3 LSB  | 0     | 65535 | R/W    | II                                                                     |
| 40042   | CCounter 4 LSB  | 0     | 65535 | R/W    | II.                                                                    |
| 40043   | CCounter 4 LSB  | 0     | 65535 | R/W    | 11                                                                     |
| 40044   | CCounter 5 MSB  | 0     | 65535 | R/W    | 11                                                                     |
| 40045   | CCounter 5 LSB  | 0     | 65535 | R/W    | II                                                                     |
| 40046   | CCounter 6 MSB  | 0     | 65535 | R/W    | IT                                                                     |
| 40047   | CCounter 6 LSB  | 0     | 65535 | R/W    | 11                                                                     |
| 40048   | CCounter 7 MSB  | 0     | 65535 | R/W    | "                                                                      |
| 40049   | CCounter 7 LSB  | 0     | 65535 | R/W    |                                                                        |
| 40050   | CCounter 8 MSB  | 0     | 65535 | R/W    | "                                                                      |
| 40051   | CCounter 8 LSB  | 0     | 65535 | R/W    |                                                                        |
| 40052   | CCounter 9 MSB  | 0     | 65535 | R/W    | "                                                                      |
| 40053   | CCounter 9 LSB  | 0     | 65535 | R/W    |                                                                        |
| 40054   | CCounter 10MSB  | 0     | 65535 | R/W    | "                                                                      |
| 40055   | CCounter 10LSB  | 0     | 65535 | R/W    | "                                                                      |
| 40056   | CCounter 11MSB  | 0     | 65535 | R/W    | "                                                                      |
| 40057   | CCounter 11LSB  | 0     | 65535 | R/W    |                                                                        |
| 40058   | CCounter 12MSB  | 0     | 65535 | R/W    |                                                                        |
| 40059   | CCounter 12LSB  | 0     | 65535 | R/W    | "                                                                      |
| 40060   | CCounter 13MSB  | 0     | 65535 | R/W    | "                                                                      |
| 40061   | CCounter 13LSB  | 0     | 65535 | R/W    |                                                                        |

| Modbus<br>Address | Register Name  | Low<br>Limit | High<br>Limit | Access | Description                                  |
|-------------------|----------------|--------------|---------------|--------|----------------------------------------------|
| 40062             | CCounter 14MSB | 0            | 65535         | R/W    | n                                            |
| 40063             | CCounter 14LSB | 0            | 65535         | R/W    | n                                            |
| 40064             | CCounter 15MSB | 0            | 65535         | R/W    | n                                            |
| 40065             | CCounter 15LSB | 0            | 65535         | R/W    | н                                            |
| 40066             | CCounter 16MSB | 0            | 65535         | R/W    | 11                                           |
| 40067             | CCounter 16LSB | 0            | 65535         | R/W    | н                                            |
| 40101             | Counter Mode   | 0            | 2             | R/W    | 0=Disable, 1=Up Counting,<br>2=Up/Down Count |
| 40102             | Input Filter   | 0            | 65535         | R/W    | 0 = Disable, >0 = Enable.<br>(x10ms)         |
| 40103             | Capture Zero   | 0            | 65535         | R/W    | 0 = Disabled, bit1 = auto zero counter 1.    |

## 4-2 IO-16DI-E Modbus Mapping

## 4.1.7.1 Digital Input Register

| The digital inputs can be read in a single register as follows: |                          |      |      |      |      |     |     |     |    |    |    |   |   |    |   |         |
|-----------------------------------------------------------------|--------------------------|------|------|------|------|-----|-----|-----|----|----|----|---|---|----|---|---------|
| MSB                                                             | IO-16DI-E DIGITAL INPUTS |      |      |      |      |     |     |     |    |    |    |   |   | SB |   | Address |
| 15                                                              | 14                       | 13   | 12   | 11   | 10   | 9   | 8   | 7   | 6  | 5  | 4  | 3 | 2 | 1  | 0 |         |
| 32768                                                           | 16384                    | 8192 | 4096 | 2048 | 1024 | 512 | 256 | 128 | 64 | 32 | 16 | 8 | 4 | 2  | 1 | 30002   |
| 16                                                              | 15                       | 14   | 13   | 12   | 11   | 10  | 9   | 8   | 7  | 6  | 5  | 4 | 3 | 2  | 1 |         |

Digital Input Number

#### 4-3 IO-16DI-E Digital Input Register

#### 4.1.7.2 Counter Registers

The counters are stored as two 16-bit registers. The first register is the High Register (MSB) and the second register is the Low Register (LSB). To get the actual 32-bit count value the registers must be combined as follows:

Counter High Value (MSB) = Register 40003.

Counter Low Value (LSB) = Register 40004.

Counter Value = (Counter High Value X 65536) + Counter Low Value.

#### 4.1.7.3 Counter Capture.

To capture a counter a 1 must be written to the corresponding bit position in the Counter Capture Register 40035. For example:

- 1. Writing 1 to Register 40035 results in Counter 1 value being captured to Counter Capture 1.
- 2. Writing 2 to Register 40035 results in Counter 2 value being captured to Counter Capture 2.
- 3. Writing 3 to Register 40035 results in Counter 1 value being captured to Counter Capture 1 and Counter 2 value being captured to Counter Capture 2.

Once the module has Captured the counters, the Counter Capture Register 40035 is cleared to zero. It is possible to read this register to get confirmation that the capture is complete before reading the captured counter values.

#### 4.1.7.4 Counter Auto Zero.

The counter being captured can be auto zeroed. The purpose of this function is to let the module zero the counter so that no counts get lost due to delays from communication latency, etc.

To ensure that a counter is auto zeroed, a 1 must be written to the corresponding bit position in the Capture Zero Register 40103. For example:

Writing 1 to Register 40103 results in Counter 1 value being zeroed when the Counter Capture bit is 1.

The value in the Capture Zero Register 40103 is permanently stored in memory and only has to be configured once.

# 4.2 IO-16DO-E-16 Channel Digital Outputs

#### 4.2.1 Description

This module has 16 open collector (NPN) digital outputs. The outputs may be used to drive lamps or external relays when more drive capability is required. The outputs are isolated from the logic and they share a common negative terminal.

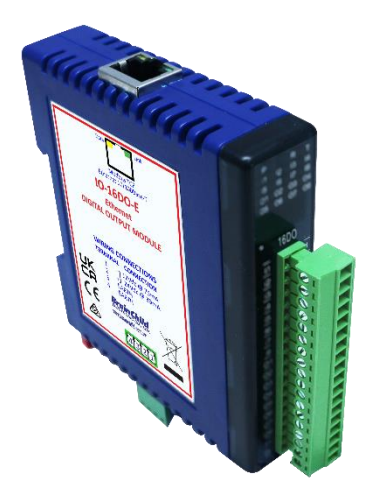

#### 4-10 IO-16DO-E

The outputs are written to by the Modbus master device such as a PC or PLC. Each output can be individually switched on or off, or all outputs can be set up at the same time by writing a single number to the output register which represents the status of all outputs.

An output watchdog timer can be configured to switch off all the outputs if there have been no communications with the module for up to 255 seconds. A value of 0 seconds will disable this timer and the outputs will remain in the last programmed state.

Each IO-16DO-E Module has a unique Ethernet IP address which must be programmed into the PC or PLC. The IP address in the IO-16DO-E Module is configured via the Web Server. Any standard Web browser such as Internet Explorer can be used to access the web pages where configuration is carried out. The modules are factory programmed with a default IP address of 192.168.0.112. This address must be changed before the module is added to an existing network.

The web page address for viewing the digital output status parameters is <u>http://192.168.0.112/index.htm</u>

The web page address for configuring the module is <u>http://192.168.0.112/ip.htm</u>

# 4.2.2 Technical Specification of IO-16DO-E

| Power Supply    | Logic Supply Voltage   | 12 -24 Vdc                           |  |  |  |  |  |  |  |
|-----------------|------------------------|--------------------------------------|--|--|--|--|--|--|--|
|                 | Logic Supply Current   | 75mA @ 12V / 39mA @ 24V              |  |  |  |  |  |  |  |
|                 | Field Supply Voltage   | 12 -24 Vdc                           |  |  |  |  |  |  |  |
|                 | Field Supply Current   | 6mA @ 12V / 6mA @ 24V                |  |  |  |  |  |  |  |
| Digital Outputs | Output Points          | 16                                   |  |  |  |  |  |  |  |
|                 | Maximum Voltage        | 36 Vdc                               |  |  |  |  |  |  |  |
|                 | Maximum Current        | 100 mA per output                    |  |  |  |  |  |  |  |
|                 | Vceon                  | 1.1V Max.                            |  |  |  |  |  |  |  |
|                 | Isolation              | 1500Vrms between field and logic     |  |  |  |  |  |  |  |
| Ethernet        | 10/100Mbits/s          | Twisted pair.                        |  |  |  |  |  |  |  |
| Temperature     | Operating Temperature. | -40°C to + 80°C                      |  |  |  |  |  |  |  |
|                 | Storage Temperature    | -40°C to + 85°C                      |  |  |  |  |  |  |  |
| Connectors      | Logic Power and Comms. | 4 Pin Connector on underside of unit |  |  |  |  |  |  |  |
|                 | Inputs                 | 18 Way screw connector on front      |  |  |  |  |  |  |  |
|                 | Ethernet               | RJ45 on top side of unit.            |  |  |  |  |  |  |  |

#### 4-4 IO-16DO-E Specifications

#### 4.2.3 Status Indicators

- **Power:** Flashes to indicate the CPU is running.
- **RS485 Rx:** Flashes to indicate the unit has received a valid Modbus message.
- **RS485 Tx:** Flashes to indicate the unit has sent a Modbus message.
- **Output Status:** "OFF" when the output is off.
  - "ON" when the output is on.

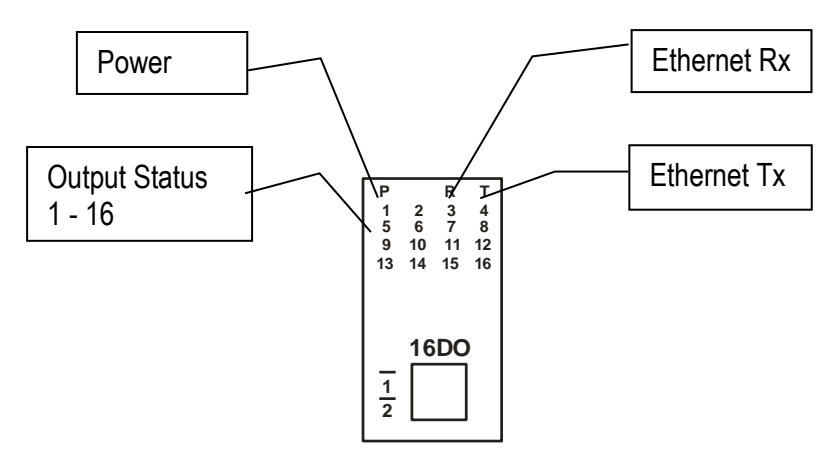

4-11 IO-16DO-E Status Indicators

#### 4.2.4 Wiring

The following diagram shows how the digital outputs are connected to the coil of a relay. The coil is connected to positive and switched to negative.

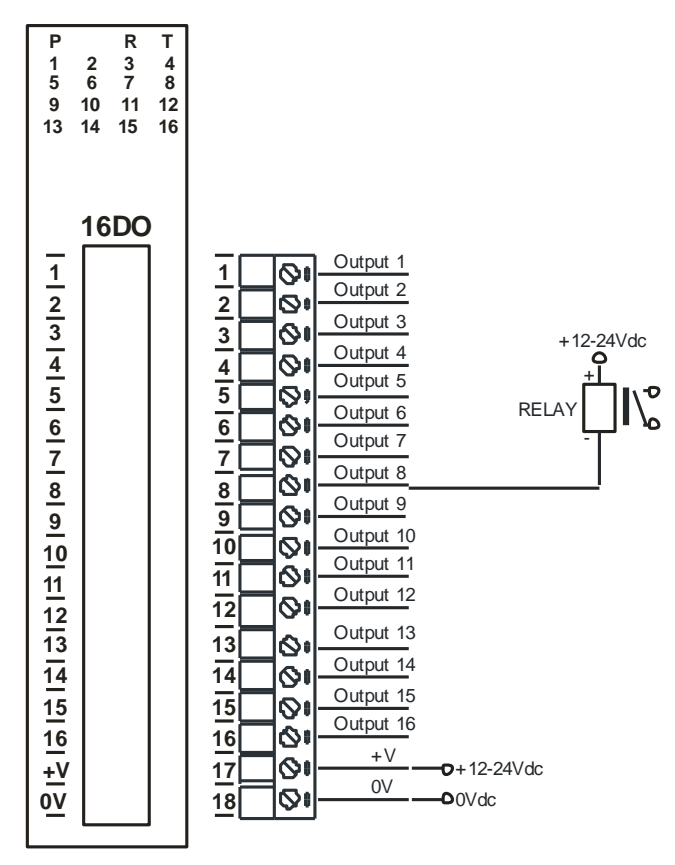

4-12 IO-16DO-E Output Wiring

The following diagram shows the wiring for the power.

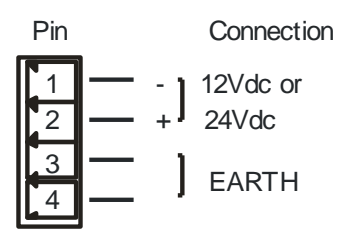

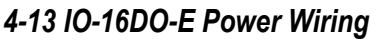

# 4.2.5 Configuration

The Web page address "**192.168.0.112/ip.htm**" is entered into the address line of the browser window to access the configuration page. This page allows the user to change the IP address of the Modbus TCP Module and to enter a Module Description Name and Output Names for identification/maintenance purposes.

| 🔲   🕒 IO-16DI-E 16 Digital Inp                              | ut Modul 🗙                | 🗅 ca                  | punters - 10            | 6DI                          | × 🗅 IP Addre                                    | ss - IO-16DO-E                                      | ×              | Cou            | unter Cor | nfiguration - 16 | DI X    | ( +       |         |          |            |         | -       | 0         | $\times$ |
|-------------------------------------------------------------|---------------------------|-----------------------|-------------------------|------------------------------|-------------------------------------------------|-----------------------------------------------------|----------------|----------------|-----------|------------------|---------|-----------|---------|----------|------------|---------|---------|-----------|----------|
| $\leftarrow$ $\rightarrow$ C a $\checkmark$                 | Not sec                   | ure   19              | 2.168.0.11              | 12/ip.htm                    |                                                 |                                                     | τõ             | o <sub>x</sub> | 63        | 0 %              | U       | G         | G       | ø        | 3          | €≦      | Ē       |           |          |
| 🗅 Jntu 4-1 Informatio 😐 🚺                                   | HDFC Ban                  | k: Person             | 🖸 Le T                  | IGV - YouTube                | e 🔇 CiteSeerX — Synthe                          | 🗋 என் சமை                                           | ഡல             | 00             | ດມມ່ມ     | _கம்: சமை        | 6       | ு முங்கப் | ப்பட்டி |          |            | >       | 0       | ther favo | ourites  |
|                                                             |                           |                       |                         |                              | Bra                                             | <b>in C</b><br>10-16D0-E                            | h              | 1              | d         |                  |         |           |         |          |            |         |         |           |          |
|                                                             |                           | Ethern                | net Con                 | figuration                   | 16DO - DK                                       | SITAL OUTP                                          | UTN            | IODU           |           |                  |         |           |         |          |            |         |         |           |          |
| Module IP                                                   | 192                       | 168                   | 0                       | 112                          |                                                 |                                                     |                |                | -         |                  |         |           |         |          |            |         |         |           |          |
| Default Gateway IP                                          | 192                       | 168                   | 0                       | 1                            |                                                 |                                                     |                |                |           |                  |         |           |         |          |            |         |         |           |          |
| Subnet Mask                                                 | 0                         | 0                     | 0                       | 0                            |                                                 |                                                     |                |                |           |                  |         |           |         |          |            |         |         |           |          |
| Socket Time Out                                             | 90                        |                       |                         |                              |                                                 | X 1 secon                                           | d              |                |           |                  |         |           |         |          |            |         |         |           |          |
| Warning: The IP address<br>entered. If you forget the IP ad | will not b<br>dress, refe | e update<br>er to the | :d until th<br>user mar | he power or<br>nual to reset | n the module has bee<br>tt the module back to a | Submit<br>n switched off and<br>the default IP valu | d on ag<br>ue. | ain. Afte      | er clicki | ing on the Si    | ubmit b | outton c  | heck th | at the d | correct IF | ' addre | ess has | been      |          |
| Module IP                                                   |                           | 0                     | 0                       | 0                            | 0                                               |                                                     |                |                |           |                  |         |           |         |          |            |         |         |           |          |
| Slave Poll Rate                                             |                           | 0                     | 1 X                     | 10 milli                     | iseconds (0 = c                                 | liasbled)                                           |                |                |           |                  |         |           |         |          |            |         |         |           |          |

4-14 IO-16DO-E Web Page Configuration

- **IP Address:** The new IP address can be entered into the web page as shown above. After this has been done, you must click the Submit button to send the values to the Module. The screen will now be updated and if successful will continue to display the new IP address. The new IP address will only be effective after the Module power has been switched off and on again. This feature allows you to check that the correct IP address has been entered before being activated. If the IP address has been entered incorrectly and the power has not been switched off, it is possible to re-enter the correct IP address. If the power has been switched off and back on again, the Module will not communicate until you enter the new IP address into the address line of the browser window.
- **Default Gateway IP Address:** A **default gateway** is a node (a router) on a computer network that serves as an access point to another network. In enterprises, however, the gateway is the computer that routes the traffic from a PC to the outside network that is serving the Web pages. It is only necessary to configure the default gateway IP address if the PC that is accessing the Module is on a different network.
- Subnet Mask: In computer networks, a subnetwork or subnet is a range of logical addresses within the address space that is assigned to an organization. The subnet mask is used to inform the Module that it must send its replies to the gateway if the IP address of the PC is on a different network. When the subnet mask is set to "0.0.0.0" then it is effectively disabled and the default gateway is not used. A typical subnet mask would be "255.255.255.0".
- **Socket Timeout:** If a socket connection is broken, say due to a network fault, it must timeout to free it up so that it can be used again. This timer is triggered by activity on the module, so if there is no communications activity for longer than the timeout period, the socket will close.
- **Module Compatibility:** When the value is zero "0", the Modbus registers are configured in the format for a Modbus TCP module. When the value is set to one "1", the Modbus registers are reconfigured to match the format of the Modbus TCP modules. This is useful if a new Modbus TCP module is being used to replace an old Modbus TCP module in an existing system.

- **Module Name:** This field allows you to enter a module description name into the Modbus TCP Module. This is an identifier for diagnostic/maintenance purposes and is chosen to best describe the Modbus TCP Module in the system by name or number.
- **Output Names:** These fields allow you to enter an output description name into the Modbus TCP Module. This is an identifier for diagnostic/maintenance purposes and is chosen to best describe the particular output by name or number.

#### 4.2.6 Viewing web pages

To view the default Web page in the Modbus TCP Module, start the Web browser and type "192.168.0.112" into the address line of the browser window. The main page will now be displayed in the browser window.

| D IO-16DO-E 16 Digital Output M 🗙 D Counters - 16DI    | ×   [             | P Address - IO-16DO-E  | ×   [ | ງ Counte                | r Configu | iration - 16D | ×    | +       |       |   |   |     | -   | 0         | $\times$ |
|--------------------------------------------------------|-------------------|------------------------|-------|-------------------------|-----------|---------------|------|---------|-------|---|---|-----|-----|-----------|----------|
| ← → C ⋒ ▲ Not secure   192.168.0.112/in                | ndex.htm          |                        | τõ    | <b>≥</b> <sub>₹</sub> ( | 6         |               | U    | C       | 0     | ø | 3 | 5∕≡ | Ē   |           |          |
| 🖒 Jntu 4-1 Informatio 😐 🚺 HDFC Bank: Person 🕒 Le TGV - | YouTube 🔇 CiteSee | erX — Synthe 🌓 என் சபை | பைல 🎦 | ) 🗅 ම                   | பட்டகப்   | ் சமை         | ტ დდ | றங்கப்ப | பட்டி |   |   | >   | 🛅 0 | ther favo | urites   |
|                                                        | Bi                | rain C                 | h     | 1                       |           |               |      |         |       |   |   |     |     |           | Â        |
|                                                        |                   | IO-16DO-               | E     |                         |           |               |      |         |       |   |   |     |     |           |          |
|                                                        | 160               | O - DIGITAL OUTP       | ит мо | DULE                    |           |               |      |         |       |   |   |     |     |           |          |
|                                                        |                   | HOME PAG               | θE    |                         |           |               |      |         |       |   |   |     |     |           |          |
| Module Name: IO-16DO-E                                 |                   |                        |       |                         |           |               |      |         |       |   |   |     |     |           |          |
|                                                        | OUTPUT NUMBER     | OUTPUT NAME            |       | S                       | TATE      |               |      |         |       |   |   |     |     |           | - 11     |
|                                                        | OUTPUT 1:         | OUTPUT_1               |       |                         |           | OFF           |      |         |       |   |   |     |     |           |          |
|                                                        | OUTPUT 2:         | OUTPUT_2               |       |                         |           | OFF           |      |         |       |   |   |     |     |           |          |
|                                                        | OUTPUT 3:         | OUTPUT_3               |       |                         |           | OFF           |      |         |       |   |   |     |     |           |          |
|                                                        | OUTPUT 4:         | OUTPUT_4               |       |                         |           | OFF           |      |         |       |   |   |     |     |           |          |
|                                                        | OUTPUT 5:         | OUTPUT_5               |       |                         |           | OFF           |      |         |       |   |   |     |     |           |          |
|                                                        | OUTPUT 6:         | OUTPUT_6               |       |                         |           | OFF           |      |         |       |   |   |     |     |           |          |
|                                                        | OUTPUT 7:         | OUTPUT_7               |       |                         |           | OFF           |      |         |       |   |   |     |     |           |          |
|                                                        | OUTPUT 8:         | OUTPUT_8               |       |                         |           | OFF           |      |         |       |   |   |     |     |           |          |
|                                                        | OUTPUT 9:         | OUTPUT_9               |       |                         |           | OFF           |      |         |       |   |   |     |     |           |          |
|                                                        | OUTPUT 10:        | OUTPUT_10              |       |                         |           | OFF           |      |         |       |   |   |     |     |           |          |
|                                                        | OUTPUT 11:        | OUTPUT_11              |       |                         |           | OFF           |      |         |       |   |   |     |     |           |          |
|                                                        | OUTPUT 12:        | OUTPUT_12              |       |                         |           | OFF           |      |         |       |   |   |     |     |           | <b>.</b> |

4-15 IO-16DO-E Web Page View- DO Status

- **Output Number:** This refers to the actual output number on the terminals of the module.
- **Output Name:** This is the name that was entered in the configuration page to best describe the outputs.
- **State:** This is the current state of the outputs. To get an updated reading it is necessary to refresh the browser window to upload the web page again.
- **Output Watchdog Timer:** This displays the watchdog time for the outputs.

| Modbus<br>Address | Register Name                | Low<br>Limit | High<br>Limit | Access | Comments                                                 |
|-------------------|------------------------------|--------------|---------------|--------|----------------------------------------------------------|
| 00001             | Digital Output 1             | 0            | 1             | R/W    | Status of Digital Outputs.                               |
| 00002             | Digital Output 2             | 0            | 1             | R/W    | "                                                        |
| 00003             | Digital Output 3             | 0            | 1             | R/W    | "                                                        |
| 00004             | Digital Output 4             | 0            | 1             | R/W    | "                                                        |
| 00005             | Digital Output 5             | 0            | 1             | R/W    | II                                                       |
| 00006             | Digital Output 6             | 0            | 1             | R/W    | 11                                                       |
| 00007             | Digital Output 7             | 0            | 1             | R/W    | "                                                        |
| 00008             | Digital Output 8             | 0            | 1             | R/W    | "                                                        |
| 00009             | Digital Output 9             | 0            | 1             | R/W    | "                                                        |
| 00010             | Digital Output 10            | 0            | 1             | R/W    | "                                                        |
| 00011             | Digital Output 11            | 0            | 1             | R/W    | "                                                        |
| 00012             | Digital Output 12            | 0            | 1             | R/W    | "                                                        |
| 00013             | Digital Output 13            | 0            | 1             | R/W    | "                                                        |
| 00014             | Digital Output 14            | 0            | 1             | R/W    | "                                                        |
| 00015             | Digital Output 15            | 0            | 1             | R/W    | "                                                        |
| 00016             | Digital Output 16            | 0            | 1             | R/W    | "                                                        |
| 30001             | S/W Version /<br>Module Type | N/A          | N/A           | R      | High Byte = Software<br>Version<br>Low Byte = 131        |
| 40002             | Digital Outputs              | N/A          | N/A           | R/W    | Digital Outputs in bits.<br>16(MSB) – 1(LSB).            |
| 40101             | Watchdog Timer               | 0            | 255           | R/W    | Timer in seconds. 0 =<br>disabled. 1 - 255 =<br>enabled. |

# 4.2.7 IO-16DO-E – Modbus Mapping (Module Type = 131)

4-5 IO-16DO-E Modbus Mapping

# 4.2.7.1 Digital Output Register.

The digital outputs can be read/written in a single register as follows:

| MSB   |       | IO-16DO-E DIGITAL OUTPUTS |      |      |      |     |     |     | LSB |    |    |   |   |   |   |         |
|-------|-------|---------------------------|------|------|------|-----|-----|-----|-----|----|----|---|---|---|---|---------|
| 15    | 14    | 13                        | 12   | 11   | 10   | 9   | 8   | 7   | 6   | 5  | 4  | 3 | 2 | 1 | 0 | ADDRESS |
| 32768 | 16384 | 8192                      | 4096 | 2048 | 1024 | 512 | 256 | 128 | 64  | 32 | 16 | 8 | 4 | 2 | 1 | 40002   |
| 16    | 15    | 14                        | 13   | 12   | 11   | 10  | 9   | 8   | 7   | 6  | 5  | 4 | 3 | 2 | 1 |         |

Digital Output

# 4-6 IO-16DO-E Digital Output Register

# 4.2.7.2 Output Watchdog Timer.

The watchdog timer is used to switch off all of the outputs in the event of a communications failure. When set to zero (register 40101) the watchdog timer is disabled.

# 4.3 IO-4RO-E – 4 Channel Relay Outputs

#### 4.3.1 Description

The IO-4RO-E module has 4 normally open/ normally closed relay outputs. These modules may be used when a higher drive capability is required, or when isolation between outputs is required.

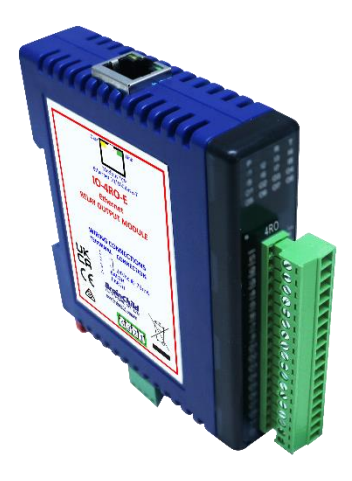

4-16 IO-4RO-E

The outputs are written to by the Modbus master device such as a PC or PLC. Each output can be individually switched on or off, or all outputs can be set up at the same time by writing a single number to the output register which represents the status of all outputs.

An output watchdog timer can be configured to switch off all the outputs if there have been no communications with the module for up to 255 seconds. A value of 0 seconds will disable this timer and the outputs will remain in the last programmed state.

Each IO-4RO-E Module has a unique Ethernet IP address which must be programmed into the PC or PLC. The IP address in the IO-4RO-E Module is configured via the Web Server. Any standard Web browser such as Internet Explorer can be used to access the web pages where configuration is carried out. The modules are factory programmed with a default IP address of 192.168.0.112. This address must be changed before the module is added to an existing network.

The web page address for viewing the digital output status parameters is <u>http://192.168.0.112/index.htm</u>

The web page address for configuring the module is <u>http://192.168.0.112/ip.htm</u>

## 4.3.2 Technical Specification of IO-4RO-E

| Power Supply  | Logic Supply Voltage   | 24 Vdc                               |  |  |  |  |  |
|---------------|------------------------|--------------------------------------|--|--|--|--|--|
|               | Logic Supply Current   | 75 mA                                |  |  |  |  |  |
| Relay Outputs | Output Points          | 4                                    |  |  |  |  |  |
|               | Maximum Current        | 1A @ 220VAC / 2A @ 24VDC             |  |  |  |  |  |
|               | Isolation              | 4000Vrms between field and logic     |  |  |  |  |  |
|               |                        | 1000Vrms between outputs             |  |  |  |  |  |
| Ethernet      | 10/100Mbits/s          | Twisted pair.                        |  |  |  |  |  |
| Temperature   | Operating Temperature. | -40°C to + 80°C                      |  |  |  |  |  |
|               | Storage Temperature    | -40°C to + 85°C                      |  |  |  |  |  |
| Connectors    | Logic Power and Comms. | 4 Pin Connector on underside of unit |  |  |  |  |  |
|               | Inputs                 | 18 Way screw connector on front      |  |  |  |  |  |
|               | Ethernet               | RJ45 on top side of unit.            |  |  |  |  |  |

#### 4-7 IO-4RO-E Specifications

#### 4.3.3 Status Indicators

- **Power:** Flashes to indicate the CPU is running.
- **RS485 Rx:** Flashes to indicate the unit has received a valid Modbus message.
- **RS485 Tx:** Flashes to indicate the unit has sent a Modbus message.
- Output Status: "OFF" when the output is off

"ON" when the output is on.

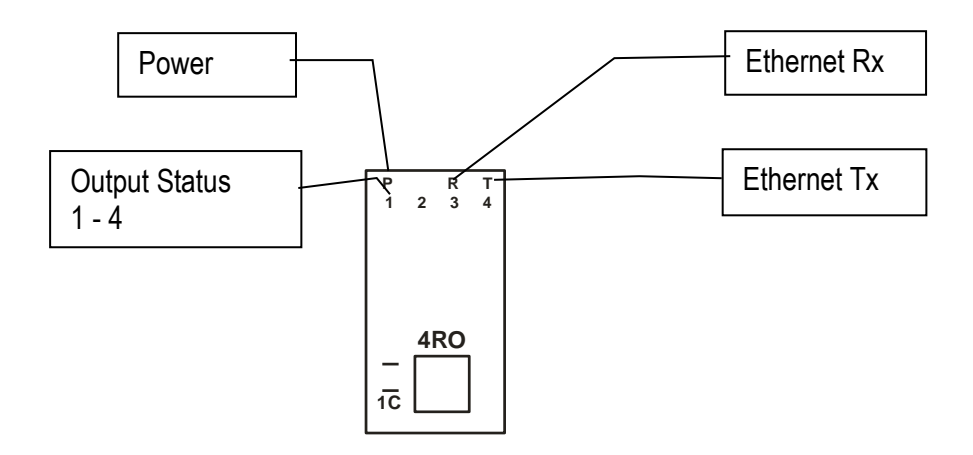

4-17 IO-4RO-E Status Indicators

#### 4.3.4 Wiring

The following diagram shows how the relay outputs are connected to the coil of a relay. The coil is connected to positive and switched to negative.

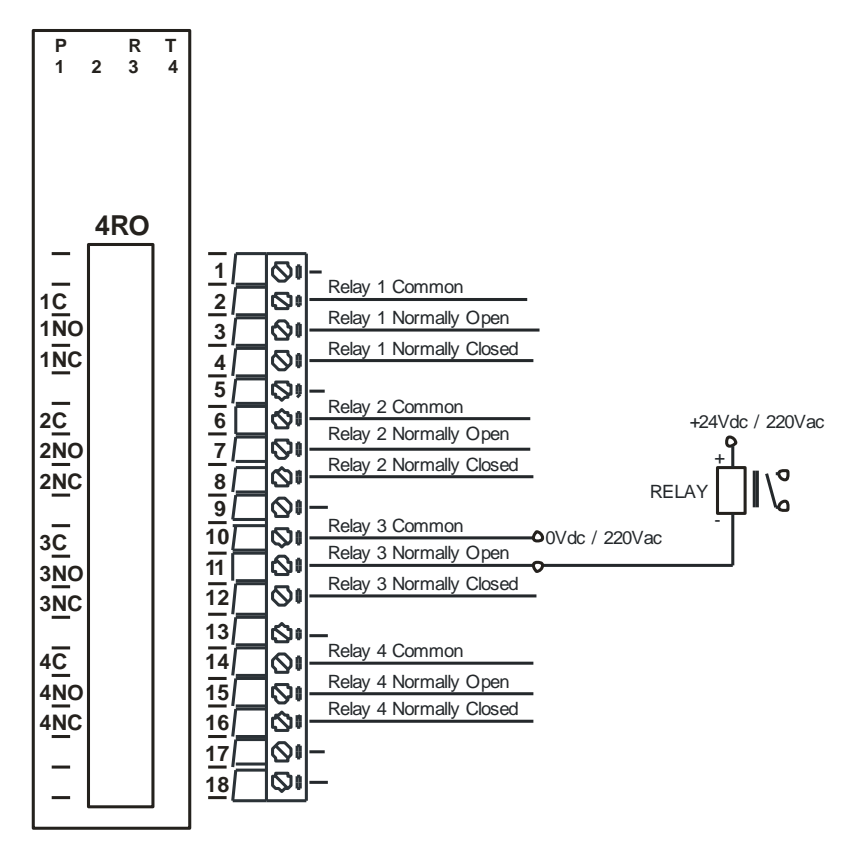

## 4-18 IO-4RO-E Output Wiring

The following diagram shows the wiring for the power.

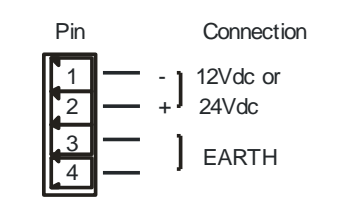

4-19 IO-4RO-E Power Wiring

#### 4.3.5 Configuration

The Web page address "**192.168.0.112/ip.htm**" is entered into the address line of the browser window to access the configuration page. This page allows the user to change the IP address of the Modbus TCP Module and to enter a Module Description Name and Output Names for identification/maintenance purposes.
| IO-4RO-E 4 Relay Output                                        | Module X                  | D IP                    | Address -              | IO-4RO-E                   | × +                                           |                               |                                    |                 |            |          |           |        |            |          |          |           |        | -       | 0        | ×    |
|----------------------------------------------------------------|---------------------------|-------------------------|------------------------|----------------------------|-----------------------------------------------|-------------------------------|------------------------------------|-----------------|------------|----------|-----------|--------|------------|----------|----------|-----------|--------|---------|----------|------|
| $\leftarrow \rightarrow$ C A                                   | Not secu                  | ure   192               | 2.168.0.1              | 12/ip.htm                  |                                               |                               |                                    | бĩ              | <b>6</b> 7 | ຣີລ      | 0         | % T    | <b>7</b> © | C        | ø        | 3         | £'≡ (  | È.      |          |      |
| 🕒 Jntu 4-1 Informatio 🔹 🚺                                      | HDFC Bank                 | c Person                | 🖸 le                   | TGV - YouTube              | e 🔇 CiteSeerX — Synth                         | e 🗅 e                         | ான் சமை                            | யல              | 00         | Guću     | கம்: சபை  | 🗅      | முறங்க     | ப்பட்டி  |          |           | >      | 🛅 Otł   | er favou | ites |
|                                                                |                           |                         |                        |                            | Bra<br>4ro - re                               |                               | ARO-E<br>UTPU                      | њ               |            | d        |           |        |            |          |          |           |        |         |          | Î    |
|                                                                |                           | Ethern                  | net Con                | figuration                 | n Parameters                                  |                               |                                    |                 |            |          |           |        |            |          |          |           |        |         |          |      |
| Module IP                                                      | 192                       | 168                     | 0                      | 112                        | ]                                             |                               |                                    |                 |            |          |           |        |            |          |          |           |        |         |          |      |
| Default Gateway IP                                             | 192                       | 168                     | 0                      | 1                          | ]                                             |                               |                                    |                 |            |          |           |        |            |          |          |           |        |         |          |      |
| Subnet Mask                                                    | 0                         | 0                       | 0                      | 0                          |                                               |                               |                                    |                 |            |          |           |        |            |          |          |           |        |         |          |      |
| Socket Time Out                                                | 90                        |                         |                        |                            |                                               | X 1 seco                      | ond                                |                 |            |          |           |        |            |          |          |           |        |         |          |      |
| Warning: The IP address v<br>entered. If you forget the IP add | vill not bo<br>ress, refe | e update<br>er to the i | d until tl<br>user mai | he power o<br>nual to rese | n the module has bee<br>at the module back to | Si<br>sn switche<br>the defau | ubmit<br>ed off and<br>ult IP valu | d on aga<br>ue. | in. Afte   | r clicki | ng on the | Submit | button     | check th | at the c | orrect IP | addres | s has b | een      |      |
| Module IP                                                      |                           | 0                       | 0                      | 0                          | 0                                             |                               |                                    |                 |            |          |           |        |            |          |          |           |        |         |          |      |
| Slave Poll Rate                                                | (                         | 0                       | X                      | 10 mill                    | liseconds (0 =                                | diasble                       | ed)                                |                 |            |          |           |        |            |          |          |           |        |         |          | -    |

4-20 IO-4RO-E Web Page Configuration

- IP Address: The new IP address can be entered into the web page as shown above. After this has been done, you must click the Submit button to send the values to the Module. The screen will now be updated and if successful will continue to display the new IP address. The new IP address will only be effective after the Module power has been switched off and on again. This feature allows you to check that the correct IP address has been entered before being activated. If the IP address has been entered incorrectly and the power has not been switched off, it is possible to re-enter the correct IP address. If the power has been switched off and back on again, the Module will not communicate until you enter the new IP address into the address line of the browser window.
- Default Gateway IP Address: A default gateway is a node (a router) on a computer network that serves as an access point to another network. In enterprises, however, the gateway is the computer that routes the traffic from a PC to the outside network that is serving the Web pages. It is only necessary to configure the default gateway IP address if the PC that is accessing the Module is on a different network.
- Subnet Mask: In computer networks, a subnetwork or subnet is a range of logical addresses within the address space that is assigned to an organization. The subnet mask is used to inform the Module that it must send its replies to the gateway if the IP address of the PC is on a different network. When the subnet mask is set to "0.0.0.0" then it is effectively disabled and the default gateway is not used. A typical subnet mask would be "255.255.255.0".
- **Socket Timeout:** If a socket connection is broken, say due to a network fault, it must timeout to free it up so that it can be used again. This timer is triggered by activity on the module, so if there is no communications activity for longer than the timeout period, the socket will close.
- **Module Name:** This field allows you to enter a module description name into the Modbus TCP Module. This is an identifier for diagnostic/maintenance purposes and is chosen to best describe the Modbus TCP Module in the system by name or number.
- **Output Names:** These fields allow you to enter an output description name into the Modbus TCP Module. This is an identifier for diagnostic/maintenance purposes and is chosen to best describe the particular output by name or number.

#### 4.3.6 Viewing web pages

To view the default Web page in the Modbus TCP Module, start the Web browser and type "192.168.0.112" into the address line of the browser window. The main page will now be displayed in the browser window.

| 🗈 IO-4RO-E 4 Relay Output Moduli 🗙 🕒 IP Address - IO-4RO  | р-е ×   +         |               |          |          |         |            |       |         |       |   |   |    | -   | 0          | $\times$ |
|-----------------------------------------------------------|-------------------|---------------|----------|----------|---------|------------|-------|---------|-------|---|---|----|-----|------------|----------|
| ← → C ⋒ ▲ Not secure 192.168.0.112/ind                    | ex.htm            |               |          | τõ       | 🖎 🗘     | 0 🗠        | U     | G       | C     | ø | 3 | ۲⊆ | Ē   |            |          |
| 🕒 Jntu 4-1 Informatio 🔹 🚺 HDFC Bank: Person 🔹 Le TGV - Yo | ouTube 🔇 CiteSeer | X — Synthe    | என் சமை  | யல 🗅     | டு பெட் | .டகம்: சமை | - C u | ரைங்கப் | பட்டி |   |   | >  | 🛅 c | )ther favo | ourites  |
|                                                           | Br                | air           | 10       | h        | ilc     |            |       |         |       |   |   |    |     |            | ^        |
|                                                           |                   | 10-           | -4RO-E   |          |         |            |       |         |       |   |   |    |     |            |          |
|                                                           | 4R                | O - RELAY (   | Ουτρυ    | т мор    | ULE     |            |       |         |       |   |   |    |     |            |          |
|                                                           |                   | HON           | /IE PAG  | iΕ       |         |            |       |         |       |   |   |    |     |            |          |
|                                                           |                   | Module Na     | ame: IC  | 0-4RO-E  |         |            |       |         |       |   |   |    |     |            |          |
|                                                           | OUTPUT NUMBER     | OUTPU         | T NAME   |          | STA     | TE         |       |         |       |   |   |    |     |            | - 1      |
|                                                           | DUTPUT 1:         | OUTPUT_1      |          |          |         | OFF        |       |         |       |   |   |    |     |            | - 1      |
| <u>c</u>                                                  | DUTPUT 2:         | OUTPUT_2      |          |          |         | OFF        |       |         |       |   |   |    |     |            | - 1      |
| <u>e</u>                                                  | OUTPUT 3:         | OUTPUT_3      |          |          |         | OFF        |       |         |       |   |   |    |     |            | - 1      |
| C                                                         | OUTPUT 4:         | OUTPUT_4      |          |          |         | OFF        |       |         |       |   |   |    |     |            |          |
|                                                           | OUI               | PUT WATCHD    | OG TIME  | R 0 SECO | ONDS    |            |       |         |       |   |   |    |     |            |          |
|                                                           |                   |               |          |          |         |            |       |         |       |   |   |    |     |            |          |
| -                                                         |                   |               |          |          |         |            |       |         |       |   |   |    |     |            |          |
|                                                           | 10                | D-4RO-E Confi | guration | Paramete | ers     |            |       |         |       |   |   |    |     |            |          |
| s                                                         | oftware Version   | 1             |          |          |         |            |       |         |       |   |   |    |     |            |          |
|                                                           | IAC Address       | 70b3          | d552     | 773b     |         |            |       |         |       |   |   |    |     |            |          |
|                                                           |                   | 192           | 168      | 0        |         |            |       |         |       |   |   |    |     |            | *        |

4-21 IO-4RO-E Web Page View- RO Status

- **Output Number:** This refers to the actual output number on the terminals of the module.
- **Output Name:** This is the name that was entered in the configuration page to best describe the outputs.
- **State:** This is the current state of the outputs. To get an updated reading it is necessary to refresh the browser window to upload the web page again.
- **Output Watchdog Timer:** This displays the watchdog time for the outputs.

#### 4.3.7 IO-4RO-E – Modbus Mapping (Module Type = 142)

| -       |                              | - PP J | 1     | <b>J</b> 1 <sup>2</sup> - | 1                                                                         |
|---------|------------------------------|--------|-------|---------------------------|---------------------------------------------------------------------------|
| Modbus  | Register Name                | Low    | High  | Access                    | Comments                                                                  |
| Address |                              | Limit  | Limit |                           |                                                                           |
| 00001   | Relay Output 1               | 0      | 1     | R/W                       | Status of Digital Outputs.                                                |
| 00002   | Relay Output 2               | 0      | 1     | R/W                       | 11                                                                        |
| 00003   | Relay Output 3               | 0      | 1     | R/W                       | II                                                                        |
| 00004   | Relay Output 4               | 0      | 1     | R/W                       | II                                                                        |
| 30001   | S/W Version /<br>Module Type | N/A    | N/A   | R                         | High Byte = Software Version<br>Low Byte = 142                            |
| 40002   | Digital Outputs              | N/A    | N/A   | R/W                       | Digital Outputs in bits. xxxx xxxx xxxx 4,3,2,1<br>bit4(MSB) – bit1(LSB). |
| 40101   | Watchdog Timer               | 0      | 255   | R/W                       | Timer in seconds. 0 = disabled. 1 - 255 = enabled.                        |

| 4-8 | 10-4R | Э-E | Modbus | Mapping |
|-----|-------|-----|--------|---------|
|-----|-------|-----|--------|---------|

## 4.3.7.1 Relay Output Register.

The relay outputs can be read/written in a single register as follows:

| MSB   |       | IO-4RO-E DIGITAL OUTPUTS LSB |      |      |      |     |     |     |    |    |    |   |   |   |   |         |
|-------|-------|------------------------------|------|------|------|-----|-----|-----|----|----|----|---|---|---|---|---------|
| 15    | 14    | 13                           | 12   | 11   | 10   | 9   | 8   | 7   | 6  | 5  | 4  | 3 | 2 | 1 | 0 | Address |
| 32768 | 16384 | 8192                         | 4096 | 2048 | 1024 | 512 | 256 | 128 | 64 | 32 | 16 | 8 | 4 | 2 | 1 | 40002   |
| -     | -     | -                            | -    | -    | -    | -   | -   | -   | -  | -  | -  | 4 | 3 | 2 | 1 |         |

Relay Output

# 4-9 IO-4RO-E Digital Output Register

#### 4.3.7.2 Output Watchdog Timer.

The watchdog timer is used to switch off all of the outputs in the event of a communications failure. When set to zero (register 40101) the watchdog timer is disabled.

# 4.4 IO-8DIO-E – 8 Channel Digital Inputs/Outputs with Counters

## 4.4.1 Description

The IO-8DIO-E module is an 8-channel digital input and 8 channel digital output module. The inputs are isolated from the logic by bi-directional opto-couplers. The common is connected internally to either the -volts or +volts field power supply terminals using a jumper link which is situated inside the housing.

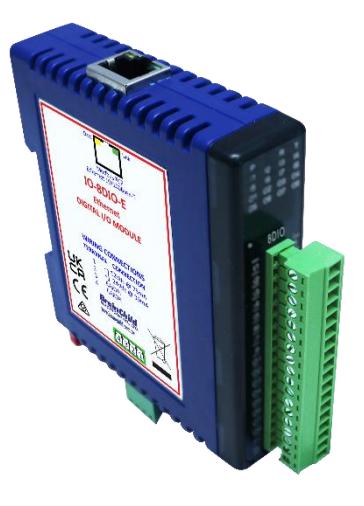

## 4-22 IO-8DIO-E

The counters operate in three modes.

- ✤ In mode 0 all the counters are disabled.
- In mode 1 the first eight inputs (1-8) have internal counters associated with them. These counters are 32-bit counters allowing a count value from 0 to 4294967295. The count value can be cleared by writing a zero to the associated registers or preset to any other value using the same method.
- In mode 2 the inputs are connected as up/down counters. Input 1 will increment counter 1 whilst input 2 decrements counter1. In the same way, inputs 3&4 operate counter 2, inputs 5&6 operate counter 3 and inputs 7&8 operate counter 4.

Note: The count values are not battery backed-up and will be lost if power is turned off.

The format of the registers allows the status of the inputs to be read as either single bits or all at once as a single register on the Modbus network.

The 8 digital outputs are open collector (NPN). The outputs may be used to drive lamps or external relays when more drive capability is required. The outputs are isolated from the logic and they share a common negative terminal.

When used as a slave module, the outputs are written to by the Modbus master device such as a PC or PLC. Each output can be individually switched on or off, or all outputs can be set up at the same time by writing a single number to the output register which represents the status of all outputs.

Each IO-8DIO-E Module has a unique Ethernet IP address which must be programmed into the PC or PLC. The IP address in the IO-8DIO-E Module is configured via the Web Server. Any standard Web browser such as Internet Explorer can be used to access the web pages where configuration is carried out. The modules are factory programmed with a default IP

address of 192.168.0.112. This address must be changed before the module is added to an existing network.

The web page address for viewing the digital input status parameters is <u>http://192.168.0.112/index.htm</u> and the address for viewing the counters is <u>http://192.168.0.112/counters.htm</u>.

The web page address for configuring the module is <u>http://192.168.0.112/ip.htm</u> and the web page for configuring the counters is <u>http://192.168.0.112/countcfg.htm</u>.

#### 4.4.2 Technical Specification of IO-8DIO-E

| Power Supply    | Logic Supply Voltage    | 12 -24 Vdc                           |  |  |  |  |  |
|-----------------|-------------------------|--------------------------------------|--|--|--|--|--|
|                 | Logic Supply Current    | 75mA @ 12V / 39mA @ 24V              |  |  |  |  |  |
|                 | Field Supply Voltage    | 12 -24 Vdc                           |  |  |  |  |  |
|                 | Field Supply Current    | 6mA @ 12V / 6mA @ 24V                |  |  |  |  |  |
| Digital Inputs  | Input Points            | 8                                    |  |  |  |  |  |
|                 | Input Voltage Range     | 12 -24 Vdc                           |  |  |  |  |  |
|                 | Input Current per input | 5mA@12Vdc / 11mA @24Vdc              |  |  |  |  |  |
|                 | Isolation               | 1500Vrms between field and logic     |  |  |  |  |  |
| Digital Outputs | Output Points           | 8                                    |  |  |  |  |  |
|                 | Maximum Voltage         | 36 Vdc                               |  |  |  |  |  |
|                 | Maximum Current         | 100 mA per output                    |  |  |  |  |  |
|                 | Vceon                   | 1.1V Max.                            |  |  |  |  |  |
|                 | Isolation               | 1500Vrms between field and logic     |  |  |  |  |  |
| Counters        | Inputs                  | 1 to 8                               |  |  |  |  |  |
|                 | Resolution              | 32 Bits                              |  |  |  |  |  |
|                 | Frequency               | 1KHz (max)                           |  |  |  |  |  |
|                 | Pulse Width             | 500us (min)                          |  |  |  |  |  |
| Ethernet        | 10/100Mbits/s           | Twisted pair.                        |  |  |  |  |  |
| Temperature     | Operating Temperature.  | -40°C to + 80°C                      |  |  |  |  |  |
|                 | Storage Temperature     | -40°C to + 85°C                      |  |  |  |  |  |
| Connectors      | Logic Power and Comms.  | 4 Pin Connector on underside of unit |  |  |  |  |  |
|                 | Inputs                  | 18 Way screw connector on front      |  |  |  |  |  |
|                 | Ethernet                | RJ45 on top side of unit.            |  |  |  |  |  |

#### 4-10 IO-8DIO-E Specifications

Note: Inputs 1 to 8 are used as both digital inputs and counter inputs.

#### 4.4.3 Status Indicators

| Power:    | Flashes to indicate the CPU is running.                           |
|-----------|-------------------------------------------------------------------|
| RS485 Rx: | Flashes to indicate the unit has received a valid Modbus message. |

- **RS485 Tx:** Flashes to indicate the unit has sent a Modbus message.
- Input Status: "OFF" when the input is off

"ON" when the input is on.

Output Status: "OFF" when the output is off

"ON" when the output is on.

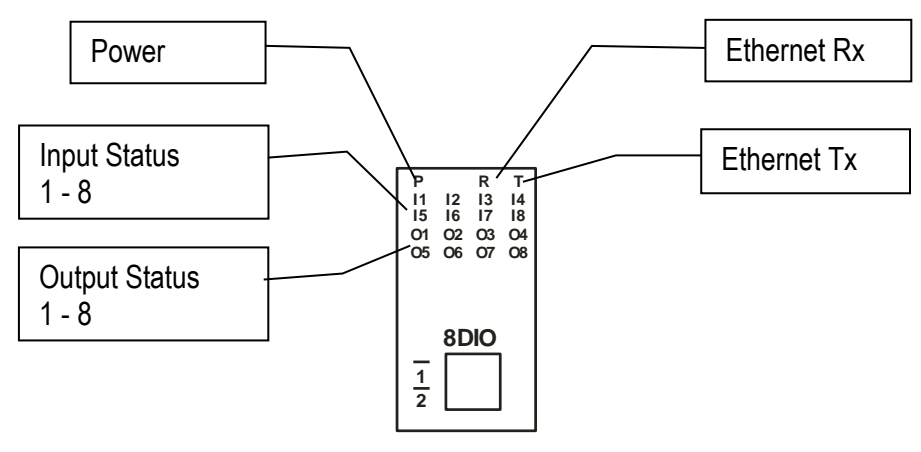

4-23 IO-8DIO-E Status Indicators

#### 4.4.4 Wiring

The following diagram shows how the digital inputs and outputs are connected.

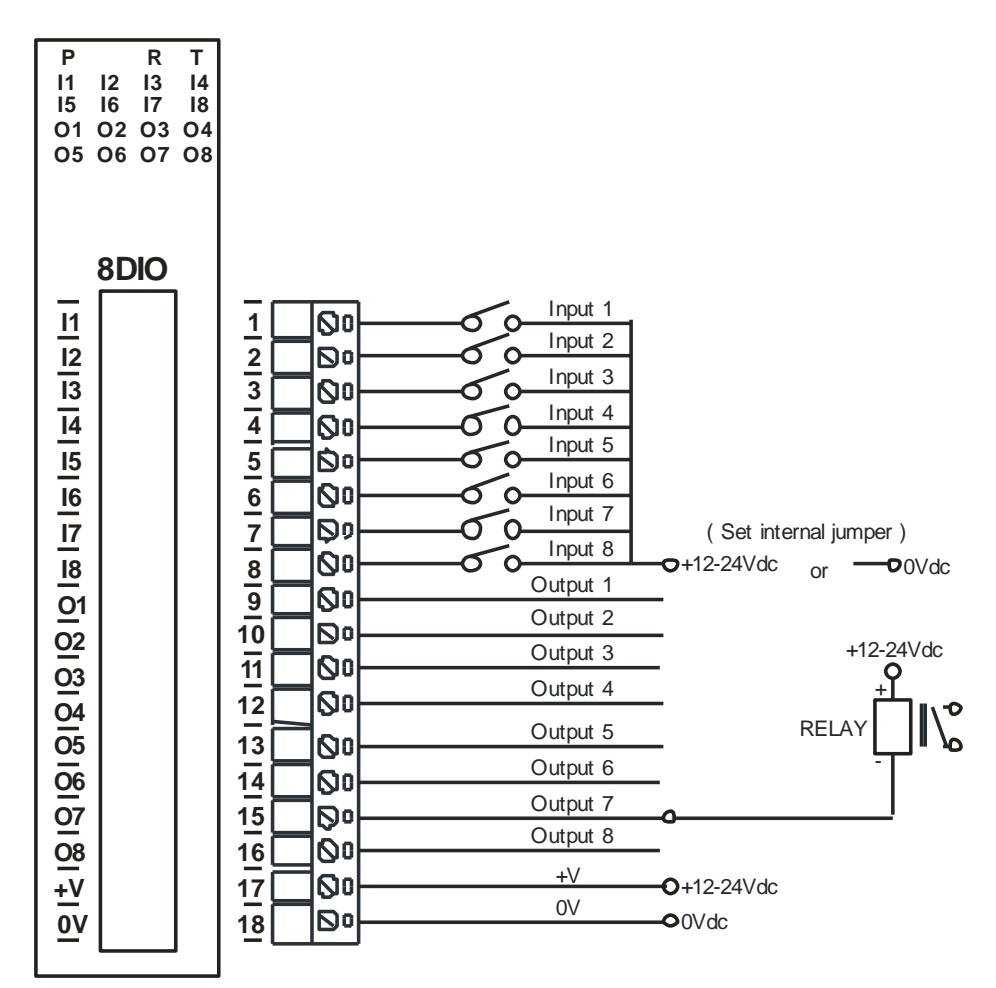

# 4-24 IO-8DIO-E Input / Output Wiring

The following diagram shows the wiring for the power.

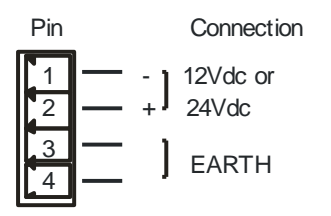

4-25 IO-8DIO-E Power Wiring

# 4.4.5 Setting the jumpers for NPN inputs.

The Digital inputs can be configured as NPN inputs. This means that the inputs can be operated by switching to 0V. Change the link **P4** to the NPN position.

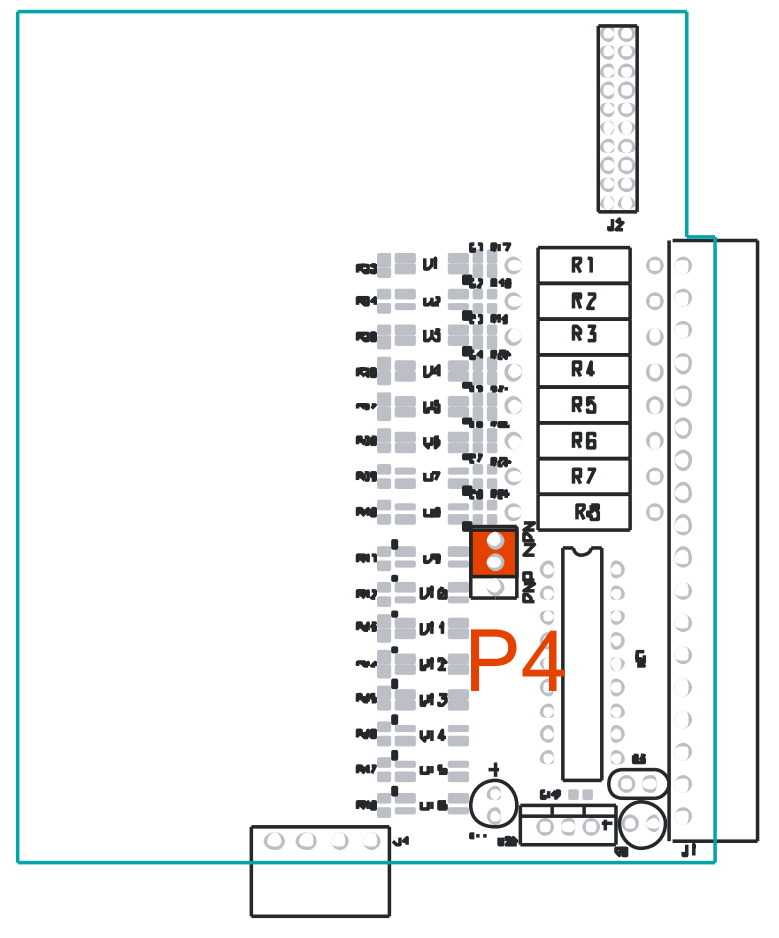

4-26 IO-8DIO-E Jumper for NPN Inputs

## 4.4.6 Setting the jumpers for PNP inputs.

The Digital inputs can be configured as PNP inputs. This means that the inputs can be operated by switching to +12V to +24V. Change the link **P4** to the PNP position.

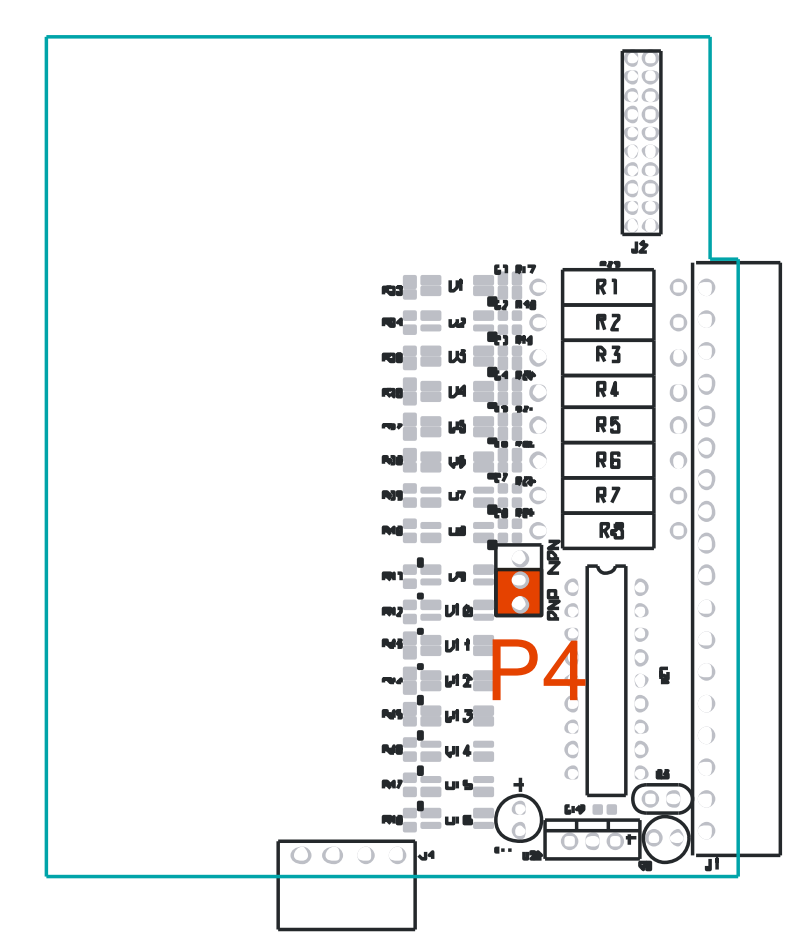

4-27 IO-8DIO-E Jumper for PNP Inputs

## 4.4.7 Configuration

The Web page address "**192.168.0.112/ip.htm**" is entered into the address line of the browser window to access the configuration page. This page allows the user to change the IP address of the Modbus TCP Module and to enter a Module Description Name and Input Names for identification/maintenance purposes.

| 🔲  🖹 IO-8DIO-E 8 Digital Input/Outpu 🗙 🗎 Counters - 8DIO                                                                                  | X 🕒 IP Address - IO-8DIO-E X 🕒 Cou                                                                  | nter Configuration - SDIO 🗙   + — 🔿 🗙                                      |
|----------------------------------------------------------------------------------------------------|----------------------------------------------------------------------------------------------------|----------------------------------------------------------------------------|
| ← → C ᢙ ▲ Not secure   192.168.0.112/ip.htm                                                                                               | íð 🔤                                                                                                | 않 🚺 🐵 😇 😌 🐵 ଓ   순 🖷 🌒 …                                                    |
| 💾 Jntu 4-1 Informatio 🔹 🚺 HDFC Bank: Person 🔹 Le TGV - YouTube                                                                            | 🔇 CiteSeerX — Synthe 🌓 என் சமையல 🖺 🕒                                                                | பெட்டகம்: சமை 🎦 முருங்கப்பட்டி >   🎦 Other favourites                      |
|                                                                                                    | <b>BrainCh</b> il                                                                                   | d                                                                          |
|                                                                                                    | IO-8DIO-E                                                                                           |                                                                            |
|                                                                                                    | 8DIO - DIGITAL INPUT/OUTPUT MO                                                                      | DULE                                                                       |
|                                                                                                    | Ethernet Configuration Parameters                                                                   |                                                                            |
| Ethernet Configuration                                                                                                    | Parameters                                                                                          |                                                                            |
| Module IP 192 168 0 112                                                                                                    |                                                                                                    |                                                                            |
| Default Gateway IP 192 168 0 1                                                                                                    |                                                                                                    |                                                                            |
| Subnet Mask 0 0 0 0                                                                                                    |                                                                                                    |                                                                            |
| Socket Time Out 90                                                                                                    | X 1 second                                                                                          |                                                                            |
|                                                                                                    | Submit                                                                                              |                                                                            |
| Warning: The IP address will not be updated until the power or<br>entered. If you forget the IP address, refer to the user manual to rese | n the module has been switched off and on again. Afte<br>t the module back to the default IP value. | r clicking on the Submit button check that the correct IP address has been |
|                                                                                                    |                                                                                                    |                                                                            |

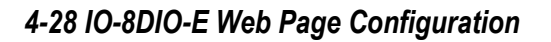

- IP Address: The new IP address can be entered into the web page as shown above. After this has been done, you must click the Submit button to send the values to the Module. The screen will now be updated and if successful will continue to display the new IP address. The new IP address will only be effective after the Module power has been switched off and on again. This feature allows you to check that the correct IP address has been entered before being activated. If the IP address has been entered incorrectly and the power has not been switched off, it is possible to re-enter the correct IP address. If the power has been switched off and back on again, the Module will not communicate until you enter the new IP address into the address line of the browser window.
- Default Gateway IP Address: A default gateway is a node (a router) on a computer network that serves as an access point to another network. In enterprises, however, the gateway is the computer that routes the traffic from a PC to the outside network that is serving the Web pages. It is only necessary to configure the default gateway IP address if the PC that is accessing the Module is on a different network.
- Subnet Mask: In computer networks, a subnetwork or subnet is a range of logical addresses within the address space that is assigned to an organization. The subnet mask is used to inform the Module that it must send its replies to the gateway if the IP address of the PC is on a different network. When the subnet mask is set to "0.0.0.0" then it is effectively disabled and the default gateway is not used. A typical subnet mask would be "255.255.255.0".
- **Socket Timeout:** If a socket connection is broken, say due to a network fault, it must timeout to free it up so that it can be used again. This timer is triggered by activity on the module, so if there is no communications activity for longer than the timeout period, the socket will close.
- **Module Compatibility:** When the value is zero "0", the Modbus registers are configured in the format for a Modbus TCP module. When the value is set to one "1", the Modbus registers are reconfigured to match the format of the Modbus TCP modules. This is useful if a new Modbus TCP module is being used to replace an old Modbus TCP module in an existing system.

- **Module Name:** This field allows you to enter a module description name into the Modbus TCP Module. This is an identifier for diagnostic/maintenance purposes and is chosen to best describe the Modbus TCP Module in the system by name or number.
- Input/Output Names: These fields allow you to enter an input description name into the Modbus TCP Module. This is an identifier for diagnostic/maintenance purposes and is chosen to best describe the particular input/output by name or number.

The Web page address "**192.168.0.112/countcfg.htm**" is entered into the address line of the browser window to access the counter configuration page. This page allows you to enter a Counter Description Name for identification/maintenance purposes.

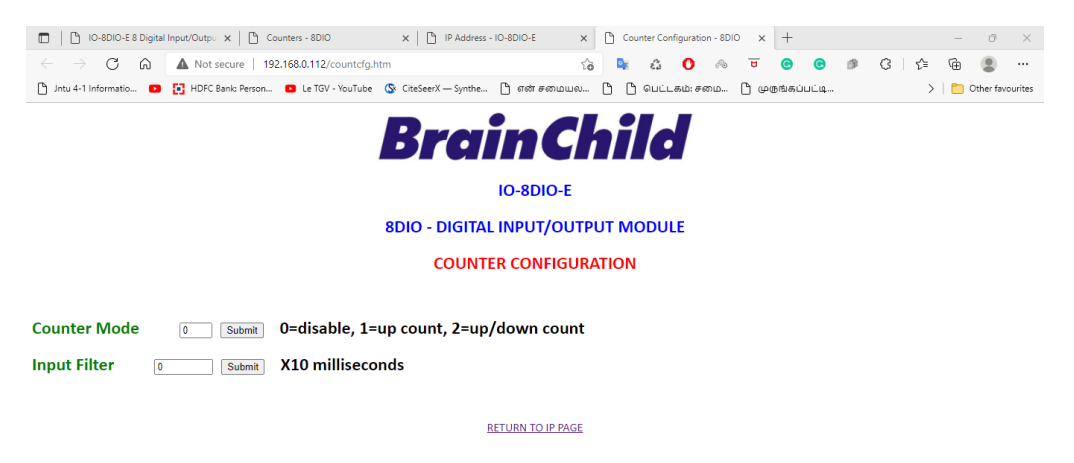

## 4-29 IO-8DIO-E Web Page Counter Configuration

- **Counter Mode:** Enter 0, 1 or 2 to submit the required mode.
- **Input Filter:** The input filter is used to prevent false inputs and counting due to electrical noise or contact bounce.

#### 4.4.8 Viewing web pages

To view the default Web page in the Modbus TCP Module, start the Web browser and type "192.168.0.112" into the address line of the browser window. The main page will now be displayed in the browser window.

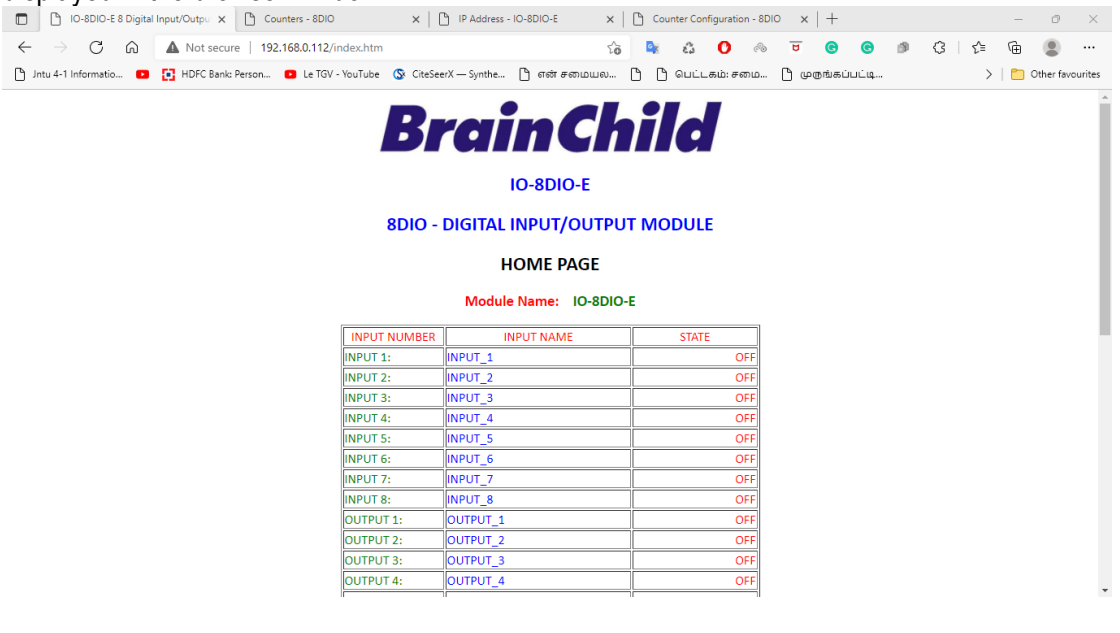

4-30 IO-8DIO-E Web Page View -I/O Status

- Input Number: This refers to the actual input number on the terminals of the module.
- **Input Name:** This is the name that was entered in the configuration page to best describe the inputs.
- **State:** This is the current state of the inputs. To get an updated reading it is necessary to refresh the browser window to upload the web page again.
- **Counter filter:** When this value is zero (0) then the inputs are sampled at 0.5ms and there is not filtering. This is used for high-speed counting. When the value is greater than 0 then the inputs are debounced to prevent faults counting from relay contacts.
- **Output Watchdog:** This is the time that the outputs will keep their active state after communications has stopped. If the value is zero (0) then the outputs will not time out and the last state will remain as long as power is applied to the module.

To view the Counter Web page in the Modbus TCP Module, start the Web browser and type **"192.168.0.112/counter.htm"** into the address line of the browser window.

| IO-8DIO-E & Digital Input/Outpu × Counters - 8DIO                | × D IP Address - IO-8DIO-E    | ×                     | sdio ×   +      | - 0 ×                  |
|------------------------------------------------------------------|-------------------------------|-----------------------|-----------------|------------------------|
| ← → C බ ▲ Not secure   192.168.0.112/counter.htm                 |                               | රු 🔩 ඩී 🕐 🖉           | े 😇 🕝 🙆         | 3 6 🖷 🛢 …              |
| 🕒 Jntu 4-1 Informatio 🔹 🚺 HDFC Bank: Person 🔹 Le TGV - YouTube ( | 🖇 CiteSeerX — Synthe 🎦 என் சன | மயல 🗅 🕒 பெட்டகம்: சமை | 🕒 முறங்கப்பட்டி | > 🛛 🛅 Other favourites |
|                                                                  | BrainC                        | hild                  |                 | Î                      |
|                                                                  | IO-8DIO-                      | E                     |                 |                        |
| 8                                                                |                               |                       |                 |                        |
|                                                                  | DIO - DIGITAL INFOTO          |                       |                 |                        |
|                                                                  | COUNTER                       | s                     |                 |                        |
| INPUT N                                                          | UMBER INPUT NAME              | COUNT                 |                 |                        |
| INPUT 1:                                                         | INPUT_1                       | 0                     |                 |                        |
| INPUT 2:                                                         | INPUT_2                       | 0                     |                 |                        |
| INPUT 3:                                                         | INPUT_3                       | 0                     |                 |                        |
| INPUT 4:                                                         | INPUT_4                       | 0                     |                 |                        |
| INPUT 5:                                                         | INPUI_5                       | 0                     |                 |                        |
| INPUT 6:<br>INDUT 7:                                             | INPUI_6                       | 0                     |                 |                        |
| INPUT 8                                                          | INPUT 8                       |                       |                 |                        |
|                                                                  |                               |                       |                 |                        |
|                                                                  |                               |                       |                 |                        |
|                                                                  | Counter Mode : 0 Input        | Filter : 0 x10ms      |                 |                        |
|                                                                  | RETURN TO HOM                 | E PAGE                |                 |                        |
|                                                                  | <u>ALTORATO HOM</u>           | <u>L'IIIN</u>         |                 |                        |
|                                                                  |                               |                       |                 |                        |

#### 4-31 IO-8DIO-E Web Page View -Counter Status

- **Counter:** This refers to the actual input number on the terminals of the module.
- **Input Name:** This is the name that was entered in the configuration page to best describe the inputs.
- **Count:** This is the current count on the inputs. To get an updated reading it is necessary to refresh the browser window to upload the web page again.
- **Counter Configuration:** This is the mode as described at the beginning of this section.

| Modbus<br>Address | Register Name   | Low<br>Limit | High<br>Limit | Access | Comments                  |
|-------------------|-----------------|--------------|---------------|--------|---------------------------|
| 10001             | Digital Input 1 | 0            | 1             | R      | Status of Digital Inputs. |
| 10002             | Digital Input 2 | 0            | 1             | R      | n                         |
| 10003             | Digital Input 3 | 0            | 1             | R      | п                         |
| 10004             | Digital Input 4 | 0            | 1             | R      | п                         |
| 10005             | Digital Input 5 | 0            | 1             | R      | n                         |
| 10006             | Digital Input 6 | 0            | 1             | R      | n                         |

## 4.4.9 IO-8DIO-E Modbus Mapping (Module Type = 132)

| Modbus<br>Address | Register Name             | Low<br>Limit | High<br>Limit | Access | Comments                                           |
|-------------------|---------------------------|--------------|---------------|--------|----------------------------------------------------|
| 10007             | Digital Input 7           | 0            | 1             | R      | "                                                  |
| 10008             | Digital Input 8           | 0            | 1             | R      | "                                                  |
| 00017             | Digital Output 1          | 0            | 1             | R/W    | Status of Digital Outputs.                         |
| 00018             | Digital Output 2          | 0            | 1             | R/W    | "                                                  |
| 00019             | Digital Output 3          | 0            | 1             | R/W    | 11                                                 |
| 00020             | Digital Output 4          | 0            | 1             | R/W    | 11                                                 |
| 00021             | Digital Output 5          | 0            | 1             | R/W    | "                                                  |
| 00022             | Digital Output 6          | 0            | 1             | R/W    | "                                                  |
| 00023             | Digital Output 7          | 0            | 1             | R/W    | 11                                                 |
| 00024             | Digital Output 8          | 0            | 1             | R/W    | "                                                  |
| 30001             | S/W Version / Module Type | N/A          | N/A           | R      | High Byte = Software Version<br>Low Byte = 132     |
| 30002             | Digital Inputs            | N/A          | N/A           | R      | Digital Inputs in lower 8 bits. 8 - 1.             |
| 40003             | Digital Outputs           | N/A          | N/A           | R/W    | Digital Outputs in lower 8 bits. 8 - 1.            |
| 40004             | Counter 1 MSB             | 0            | 65535         | R/W    | Counter MSB and LSB combine to give a 32 bit       |
| 40005             | Counter 1 LSB             | 0            | 65535         | R/W    | Counter with range 0 to 4294967295.                |
| 40006             | Counter 2 MSB             | 0            | 65535         | R/W    | "                                                  |
| 40007             | Counter 2 LSB             | 0            | 65535         | R/W    | 11                                                 |
| 40008             | Counter 3 MSB             | 0            | 65535         | R/W    | II.                                                |
| 40009             | Counter 3 LSB             | 0            | 65535         | R/W    | П                                                  |
| 40010             | Counter 4 LSB             | 0            | 65535         | R/W    | П                                                  |
| 40011             | Counter 4 LSB             | 0            | 65535         | R/W    | П                                                  |
| 40012             | Counter 5 MSB             | 0            | 65535         | R/W    | П                                                  |
| 40013             | Counter 5 LSB             | 0            | 65535         | R/W    | П                                                  |
| 40014             | Counter 6 MSB             | 0            | 65535         | R/W    | П                                                  |
| 40015             | Counter 6 LSB             | 0            | 65535         | R/W    | Ш                                                  |
| 40016             | Counter 7 MSB             | 0            | 65535         | R/W    | П                                                  |
| 40017             | Counter 7 LSB             | 0            | 65535         | R/W    | Ш                                                  |
| 40018             | Counter 8 MSB             | 0            | 65535         | R/W    | п                                                  |
| 40019             | Counter 8 LSB             | 0            | 65535         | R/W    | "                                                  |
| 40101             | Watchdog Timer            | 0            | 255           | R/W    | Timer in seconds. 0 = disabled. 1 - 255 = enabled. |
| 40105             | Counter Mode              | 0            | 2             | R/W    | 0=Disable, 1=Up Counting,<br>2=Up/Down Count       |
| 40106             | Input Filter              | 0            | 65535         | R/W    | 0 = Disable, >0 = Enable. (x10ms)                  |

# 4-11 IO-8DIO-E Modbus Mapping

# 4.4.9.1 Digital Input Register.

The digital inputs can be read in a single register as follows:

| MSB   | IO-8DIO-E DIGITAL INPUTS |      |      |      |      |     |     |     |    |    |    | L | SB |   |   |         |
|-------|--------------------------|------|------|------|------|-----|-----|-----|----|----|----|---|----|---|---|---------|
| 15    | 14                       | 13   | 12   | 11   | 10   | 9   | 8   | 7   | 6  | 5  | 4  | 3 | 2  | 1 | 0 | ADDRESS |
| 32768 | 16384                    | 8192 | 4096 | 2048 | 1024 | 512 | 256 | 128 | 64 | 32 | 16 | 8 | 4  | 2 | 1 | 30002   |
| Δ     | 0                        | 0    | 0    | 0    | 0    | 0   | Δ   | Q   | 7  | 6  | 5  | Λ | 2  | 2 | 1 |         |

## Digital Input Number 4-12 IO-8DIO-E Digital Input Register

# 4.4.9.2 Digital Output Register.

The digital outputs can be read/written in a single register as follows:

| MSB   | , i i i i i i i i i i i i i i i i i i i | IO-8DIO-E DIGITAL OUTPUTS |      |      |      |     |     |     |    |    |    |   |   | LSB |   |         |  |  |  |
|-------|-----------------------------------------|---------------------------|------|------|------|-----|-----|-----|----|----|----|---|---|-----|---|---------|--|--|--|
| 15    | 14                                      | 13                        | 12   | 11   | 10   | 9   | 8   | 7   | 6  | 5  | 4  | 3 | 2 | 1   | 0 | ADDRESS |  |  |  |
| 32768 | 16384                                   | 8192                      | 4096 | 2048 | 1024 | 512 | 256 | 128 | 64 | 32 | 16 | 8 | 4 | 2   | 1 | 40003   |  |  |  |
| 0     | 0                                       | 0                         | 0    | 0    | 0    | 0   | 0   | 8   | 7  | 6  | 5  | 4 | 3 | 2   | 1 |         |  |  |  |

Digital Output Number 4-13 IO-8DIO-E Digital Output Register

#### 4.4.9.3 Counter Registers.

The counters are stored as two 16-bit registers. The first register is the High Register (MSB) and the second register is the Low Register (LSB). To get the actual 32-bit count value the registers must be combined as follows:

Counter High Value (MSB) = Register 40003.

Counter Low Value (LSB) = Register 40004.

Counter Value = (Counter High Value X 65535) + Counter Low Value.

# 4.4.9.4 Output Watchdog Timer.

The watchdog timer is used to switch off all of the outputs in the event of a communications failure. When set to zero (register 40101) the watchdog timer is disabled.

# 4.5 IO-8AIIS-E – 8 Channel Isolated Analog Current Inputs

## 4.5.1 Description

The IO-8AIIS-E module is an 8-channel isolated current input module. The module uses differential inputs to reduce effects of electrical noise and mains pickup. The current inputs are isolated from the logic and from each other.

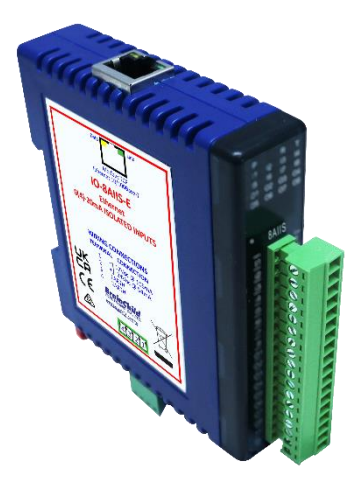

#### 4-32 IO-8AIIS-E

The current input can be represented in a number of formats according to the type which is setup by writing a value to the Type register. The value is obtained from the table below.

The standard setting for the IO-8AIIS-E module is 0 - 20mA input current which represents an output value of 0 - 4095 (12 bits) in the corresponding Modbus register. 4 mA would give a reading of 819  $\pm$  1LSB.

The module can also be configured for a 0 - 20.000 mA input range or +/- 20.000 mA input. The module also supports 14 bit and 16-bit ranges.

Each IO-8AIIS-E Module has a unique Ethernet IP address which must be programmed into the PC or PLC. The IP address in the IO-8AIIS-E Module is configured via the Web Server. Any standard Web browser such as Internet Explorer can be used to access the web pages where configuration is carried out. The modules are factory programmed with a default IP address of 192.168.0.112. This address must be changed before the module is added to an existing network.

The web page address for viewing the input parameters is <u>http://192.168.0.112/index.htm</u> and the address for viewing the configuration data is <u>http://192.168.0.112/tconfig.htm</u>.

The web page address for configuring the module is <u>http://192.168.0.112/ip.htm</u>.

| Power Supply   | Logic Supp   | ly Voltage   | 12 -24 Vdc                           |
|----------------|--------------|--------------|--------------------------------------|
|                | Logic Supply | y Current    | 105mA @ 12V / 54mA @ 24V             |
| Current Inputs | Input Points |              | 8                                    |
|                | Input Currer | nt           | 0(4) - 20 mA                         |
|                | Input Type   | Range        | Resolution                           |
|                | 1            | 0 – 4095     | 12 bits                              |
|                | 2            | 0–20.000mA   | 1uA                                  |
|                | 3            | +/-20.000mA  | 1uA                                  |
|                | 4            | 0 - 16383    | 14 bits                              |
|                | 5            | 0 - 65535    | 16 bits                              |
|                | Drift        |              | 100ppm/°C                            |
|                | Isolation    |              | 1500Vrms between field and logic     |
|                |              |              | 350Vpeak between each input          |
| Ethernet       | 10/100Mbits  | s/s          | Twisted pair.                        |
| Temperature    | Operating T  | emperature.  | -40°C to + 80°C                      |
|                | Storage Ter  | mperature    | -40°C to + 85°C                      |
| Connectors     | Logic Powe   | r and Comms. | 4 Pin Connector on underside of unit |
|                | Inputs       |              | 18 Way screw connector on front      |
|                | Ethernet     |              | RJ45 on top side of unit.            |

## 4.5.2 Technical Specification of IO-8AIIS-E

## 4-14 IO-8AIIS-E Specifications

#### 4.5.3 Status Indicators

- Power:Flashes to indicate the CPU is running.Ethernet Rx:Flashes to indicate the unit has received a valid Modbus message.Ethernet Tx:Flashes to indicate the unit has sent a Modbus message.
- **Input Status:** "ON" when the input is zero.

"OFF" when the input is greater than zero and less than 20mA.

"Flashing" when the input is over range, greater or equal to 20mA.

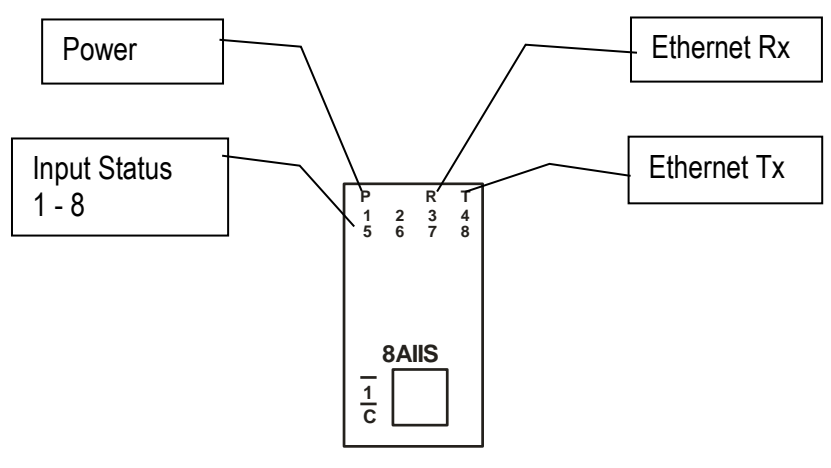

4-33 IO-8AIIS-E Status Indicators

## 4.5.4 Wiring

The following diagram shows how the analog inputs are connected to a 0(4)-20mA source. All of the common terminals are isolated from each other.

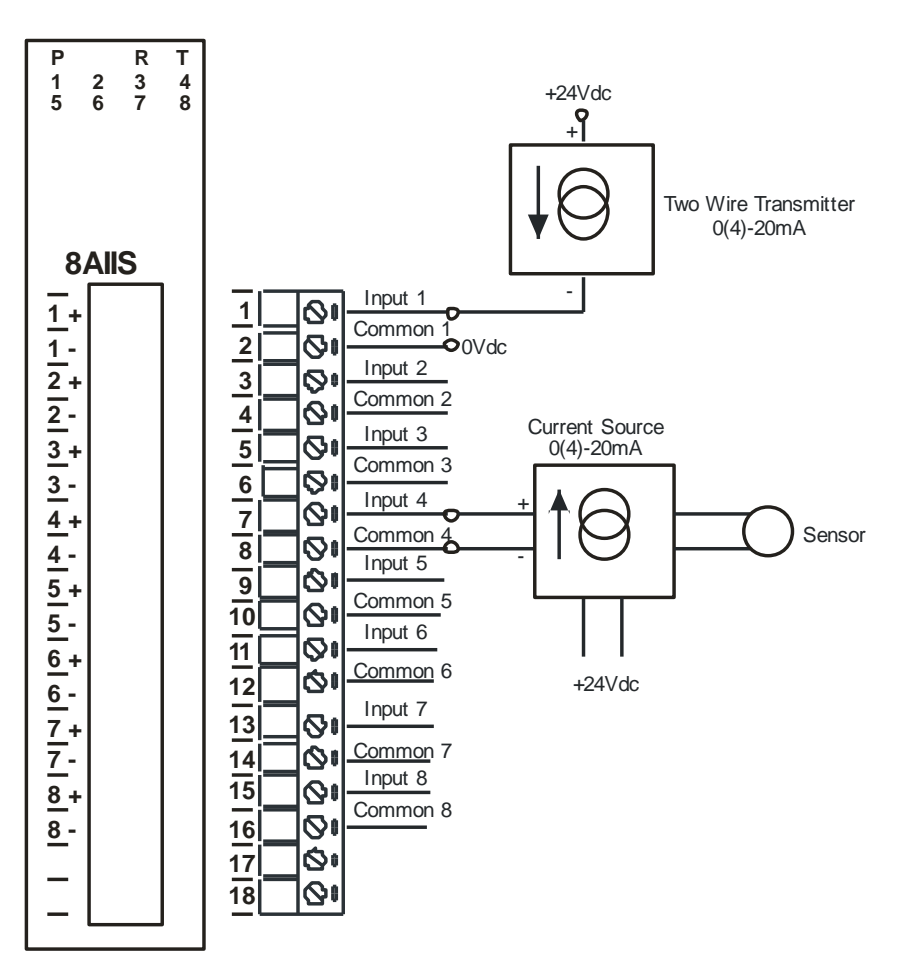

4-34 IO-8AIIS-E Input Wiring

The following diagram shows the wiring for the power.

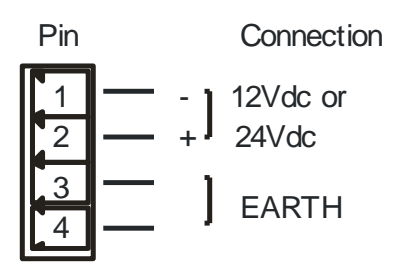

4-35 IO-8AIIS-E Power Wiring

## 4.5.5 Configuration

The Web page address "**192.168.0.112/ip.htm**" is entered into the address line of the browser window to access the configuration page. This page allows the user to change the IP address, default gateway and subnet mask of the Modbus TCP Module, select the Input type, and to enter a Module Description Name and Input Names for identification/maintenance purposes.

| Image: Description of the second second | Counter Configuration - 8010 | <   +                | –<br>€ (⊕ (<br>>   <sup>⊂</sup> 0+ |
|----------------------------------------------------------------------------------------------------|------------------------------|----------------------|------------------------------------|
| C      A Not secure   192.168.0.112/ip.htm     S     Intu 4-1 Informatio     Default Gateway IP     192     188     192     188     1                                                                                                    | MODULE                       | 🖲 🕒 🧐 🤤 நூற்கப்பட்டி | ≡ @⊕ (<br>>   <mark>₾</mark> он    |
| Intu 4-1 Informatio HDFC Bank: Person Le TGV - YouTube CiteSeerX — Synthe Intu 4-1 Informatio  Intu 4-1 Informatio                                                                                                    | MODULE                       | மருங்கப்பட்டி        | >   🛅 Ot                           |
| BreinChine         IO-8AIIS-E         BAIIS - ISOLATED CURRENT INPUT         Ethernet Configuration Parameters         Module IP         192         PETAUL Configuration Parameters                                                                                                    | MODULE                       |                      |                                    |
| SAIIS - ISOLATED CURRENT INPU'         Ethernet Configuration Parameters         Module IP         192       168       0       112       112         Default Gateway IP       192       168       0       1                                                                                                    | MODULE                       |                      |                                    |
|                                                                                                    |                              |                      |                                    |
| Module IP         192         168         0         112           Default Gateway IP         192         168         0         1                                                                                                    |                              |                      |                                    |
| Default Gateway IP   192   168   0   1                                                                                                    |                              |                      |                                    |
|                                                                                                    |                              |                      |                                    |
| jubnet Mask 0 0 0 0                                                                                                    |                              |                      |                                    |
| Socket Time Out 90 X 1 second                                                                                                    |                              |                      |                                    |
| nput Type 4 TYPE: 0-16383 (14                                                                                                    | it)                          |                      |                                    |

## 4-36 IO-8AIIS-E Web Page Configuration

- IP Address: The new IP address can be entered into the web page as shown above. After this has been done, you must click the Submit button to send the values to the Module. The screen will now be updated and if successful will continue to display the new IP address. The new IP address will only be effective after the Module power has been switched off and on again. This feature allows you to check that the correct IP address has been entered before being activated. If the IP address has been entered incorrectIy and the power has not been switched off, it is possible to re-enter the correct IP address. If the power has been switched off and back on again, the Module will not communicate until you enter the new IP address into the address line of the browser window.
- Default Gateway IP Address: A default gateway is a node (a router) on a computer network that serves as an access point to another network. In enterprises, however, the gateway is the computer that routes the traffic from a PC to the outside network that is serving the Web pages. It is only necessary to configure the default gateway IP address if the PC that is accessing the Module is on a different network.
- Subnet Mask: In computer networks, a subnetwork or subnet is a range of logical addresses within the address space that is assigned to an organization. The subnet mask is used to inform the Module that it must send its replies to the gateway if the IP address of the PC is on a different network. When the subnet mask is set to "0.0.0.0" then it is effectively disabled and the default gateway is not used. A typical subnet mask would be "255.255.255.0".
- **Socket Timeout:** If a socket connection is broken, say due to a network fault, it must timeout to free it up so that it can be used again. This timer is triggered by activity on the module, so if there is no communications activity for longer than the timeout period, the socket will close.

- **Input Type:** The type for the module can be configured by entering the corresponding number from the list in the specifications.
- **Module Compatibility:** When the value is zero "0", the Modbus registers are configured in the format for a Modbus TCP module. When the value is set to one "1", the Modbus registers are reconfigured to match the format of the Modbus TCP modules. This is useful if a new Modbus TCP module is being used to replace an old Modbus TCP module in an existing system.
- **Module Name:** This field allows you to enter a module description name into the Modbus TCP Module. This is an identifier for diagnostic/maintenance purposes and is chosen to best describe the Modbus TCP Module in the system by name or number.
- **Input Names:** These fields allow you to enter an input description name into the Modbus TCP Module. This is an identifier for diagnostic/maintenance purposes and is chosen to best describe the particular input by name or number.

#### 4.5.6 Viewing web pages

To view the default Web page in the Modbus TCP Module, start the Web browser and type "192.168.0.112" into the address line of the browser window. The main page will now be displayed in the browser window.

| IO-8AIIS-E - ISOLATED CURRENT X Counters - 8DIO X P Addr                           | ss - IO-8AIIS-E 🗙 🗎 Count | ter Configuration - 8D | 10 ×   +     |      |     | - 0 ×            |
|------------------------------------------------------------------------------------|---------------------------|------------------------|--------------|------|-----|------------------|
| ← → C ⋒ A Not secure   192.168.0.112/index.htm                                     | Ý0 🔤                      | £ 🕐 🗠                  | <b>U</b> (C) | © 🥬  | 3 ≤ | · 😩 ···          |
| 🕒 Jntu 4-1 Informatio 💿 🚺 HDFC Bank: Person 💿 Le TGV - YouTube 🔇 CiteSeerX — Synth | ் டு என் சமையல டு டு (    | பெட்டகம்: சமை          | ப்கன்றை பீ   | ட்டி | >   | Cther favourites |
| Bra                                                                                | in Chil                   | d                      |              |      |     | Î                |
|                                                                                    | IO-8AIIS-E                |                        |              |      |     |                  |
|                                                                                    |                           |                        |              |      |     |                  |
| SAIIS - ISOLATI                                                                    | D CORRENT INPUT MC        | DOLE                   |              |      |     |                  |
|                                                                                    | HOME PAGE                 |                        |              |      |     |                  |
| Moc                                                                                | ule Name: IO-8AIIS-E      |                        |              |      |     |                  |
| CHANNEL NUMBER                                                                     | CHANNEL NAME              | VALUE                  |              |      |     |                  |
| CHANNEL 1:                                                                         | INPUT_1                   | 0                      |              |      |     |                  |
| CHANNEL 2:                                                                         | INPUT_2                   | 0                      |              |      |     |                  |
| CHANNEL 3:                                                                         | INPUT_3                   | 0                      |              |      |     |                  |
| CHANNEL 4:                                                                         | INPUT_4                   | 0                      |              |      |     |                  |
| CHANNEL 5:                                                                         | INPUT_5                   | 0                      |              |      |     |                  |
| CHANNEL 6:                                                                         | INPUT_6                   | 0                      |              |      |     |                  |
| CHANNEL 7:                                                                         | INPUT_7                   | 0                      |              |      |     |                  |
| CHANNEL 8:                                                                         | INPUT_8                   | 0                      |              |      |     |                  |
| INP                                                                                | JT TYPE: 0-16383 (14 bit) |                        |              |      |     |                  |
| 2                                                                                  | nfiguration Parameters    |                        |              |      |     |                  |

4-37 IO-8AIIS-E Web Page View- Input Status

- **Channel Number:** This refers to the actual input number on the terminals of the module.
- **Channel Name:** This is the name that was entered in the configuration page to best describe the inputs.
- Value: This is the current value of the inputs. To get an updated reading it is necessary to refresh the browser window to upload the web page again.

To view the Configuration Web page in the Modbus TCP Module, start the Web browser and type "**192.168.0.112/tconfig.htm**" into the address line of the browser window.

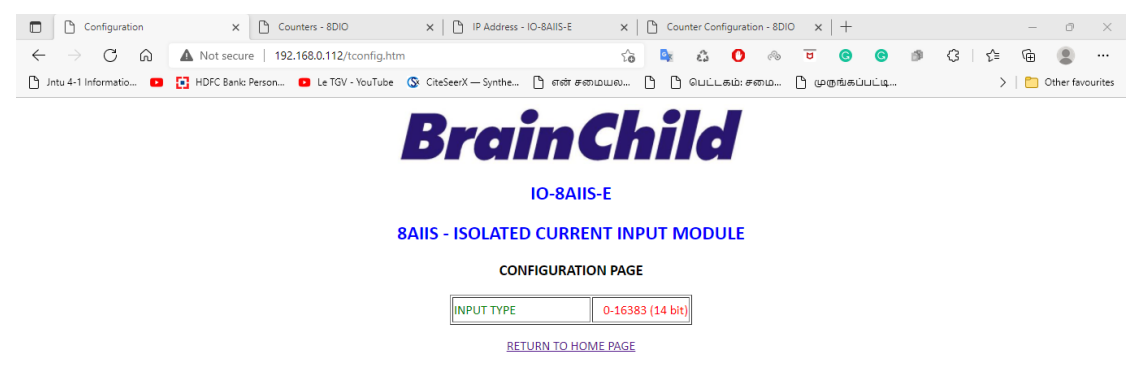

## 4-38 IO-8AIIS-E Web Page View- Input Type

• Input Type: This is the format that the module has been configured to operate with.

| Modbus | Register Name                | Low | High  | Access | Description                                                                             |
|--------|------------------------------|-----|-------|--------|-----------------------------------------------------------------------------------------|
| 30001  | S/W Version /<br>Module Type | N/A | N/A   | R      | High Byte = Software Version<br>Low Byte = 137                                          |
| 30002  | Analog Input 1               | 0   | 65535 | R      | Analog Input lower 16 Bits                                                              |
| 30003  | Analog Input 2               | 0   | 65535 | R      | п                                                                                       |
| 30004  | Analog Input 3               | 0   | 65535 | R      | II                                                                                      |
| 30005  | Analog Input 4               | 0   | 65535 | R      | n                                                                                       |
| 30006  | Analog Input 5               | 0   | 65535 | R      | II                                                                                      |
| 30007  | Analog Input 6               | 0   | 65535 | R      | n                                                                                       |
| 30008  | Analog Input 7               | 0   | 65535 | R      | II                                                                                      |
| 30009  | Analog Input 8               | 0   | 65535 | R      | n                                                                                       |
| 30010  | Input Status                 | 0   | 65535 | R      | bit2 = 0(open circuit or < 2), bit2 =<br>1(over range)<br>bit1 = 0(OK), bit1 = 1(error) |
| 30011  | Input Alarm Status           | 0   | 255   | R      | bit1 = 0(OK), bit1 = 1(input < 2mA)                                                     |
| 40101  | Input Type                   | 1   | 5     | R/W    | See specification table.                                                                |

#### 4.5.7 IO-8AIIS-E Modbus Mapping (Module Type = 137)

#### 4-15 IO-8AIIS-E Modbus Mapping

#### 4.5.7.1 Analog Input Registers.

The analog inputs are read as a yy bit value in the registers as follows: (yy = 12, 14 or 16 bit)

| MSB                                   | IO-8AIIS-E ANALOG INPUTS LSB |      |      |      |      |     |     |     |    |    |    |   |   |   |   |         |
|---------------------------------------|------------------------------|------|------|------|------|-----|-----|-----|----|----|----|---|---|---|---|---------|
| 15                                    | 14                           | 13   | 12   | 11   | 10   | 9   | 8   | 7   | 6  | 5  | 4  | 3 | 2 | 1 | 0 | ADDRESS |
| 32768                                 | 16384                        | 8192 | 4096 | 2048 | 1024 | 512 | 256 | 128 | 64 | 32 | 16 | 8 | 4 | 2 | 1 | 300XX   |
|                                       |                              |      |      |      |      |     |     |     |    |    |    |   |   |   |   |         |
| Х                                     | Х                            | Х    | Х    | х    | х    | Х   | Х   | Х   | Х  | Х  | Х  | Х | Х | Х | Х |         |
| Analog Input: 12 Bit Value (0 - 4095) |                              |      |      |      |      |     |     |     | —  |    |    |   |   |   |   |         |
|                                       |                              |      |      |      |      |     |     |     |    |    |    |   |   |   |   |         |

4-16 IO-8AIIS-E Analog Input Register

#### 4.5.7.2 Analog Input Status.

There are two status bits associated with each analog input. These bits are used to indicate if the input is zero or open circuit, in the working range 0-20mA, or over range. If the

input is open circuit or over range, then the error bit will be set. When the error bit is set, the range bit is zero if the input is open circuit and set if the input is over range, i.e.:

| Bit 1- Error | Bit 2-Range | Condition                   | Status LED |
|--------------|-------------|-----------------------------|------------|
| 0            | don't care  | Input working OK.           | (LED OFF)  |
| 1            | 0           | Input Open circuit or zero. | (LED ON)   |
| 1            | 1           | Input Over range.           | LÉD        |
| FLASH)       |             |                             | ,          |

The analog input status can be read in a single register as follows:

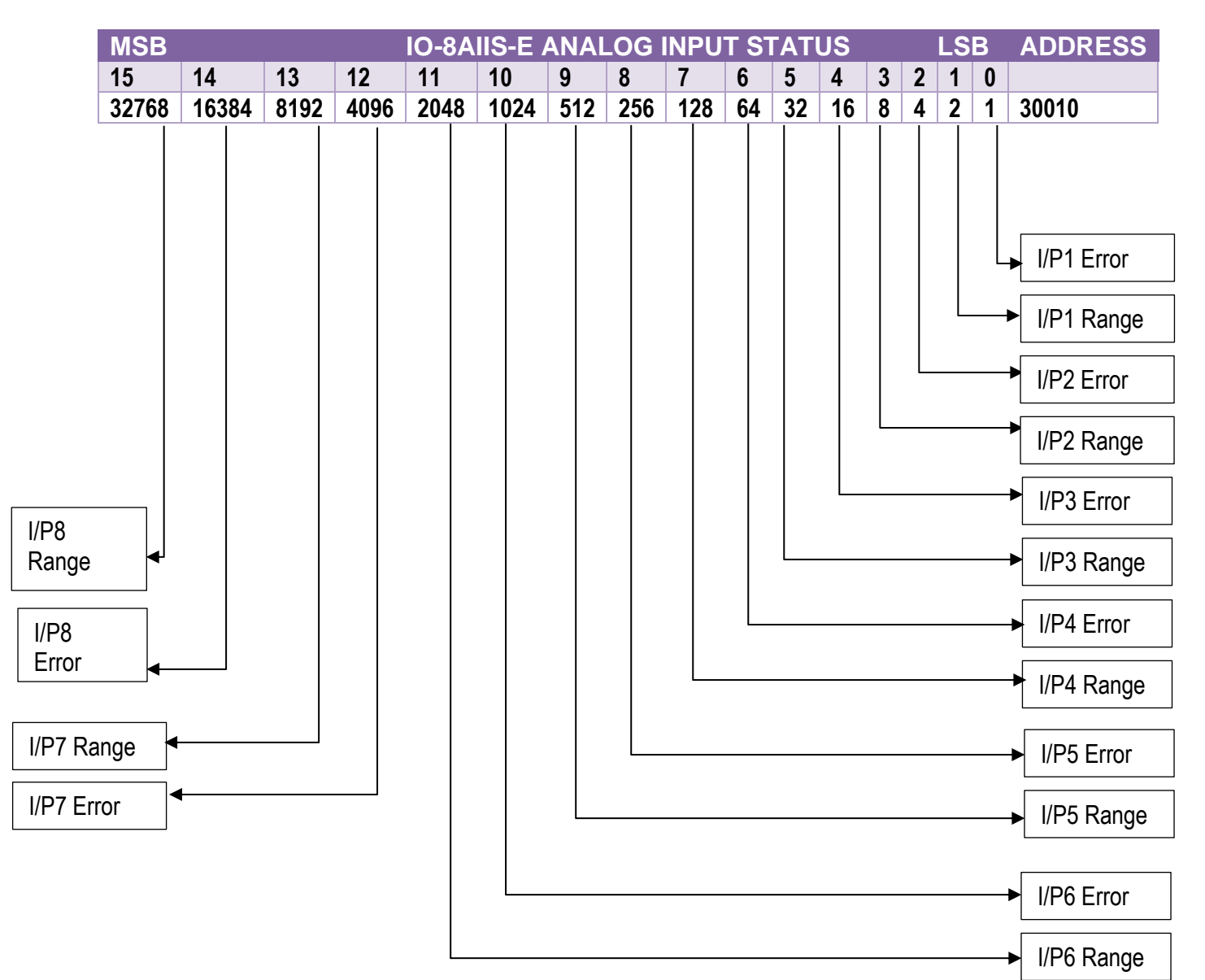

4-17 IO-8AIIS-E Analog Input Status

#### 4.5.7.3 Analog Input Alarm Status.

There is one alarm status bit associated with each analog input. The alarm bits are used to indicate if the 4-20mA current loop is broken and the bit will be set if the loop current is less than 2mA.

The analog input alarm status can be read in a single register as follows:

| MSB     | MSB IO-8AIIS-E ANALOG INPUT ALARM STATUS |      |      |      |      |     |     |     |    |    |    |   |   |   | 3 | ADDRESS                                              |
|---------|------------------------------------------|------|------|------|------|-----|-----|-----|----|----|----|---|---|---|---|------------------------------------------------------|
| 15      | 14                                       | 13   | 12   | 11   | 10   | 9   | 8   | 7   | 6  | 5  | 4  | 3 | 2 | 1 | 0 |                                                      |
| 32768   | 16384                                    | 8192 | 4096 | 2048 | 1024 | 512 | 256 | 128 | 64 | 32 | 16 | 8 | 4 | 2 | 1 | 30011                                                |
| IP8 Ala | arm -                                    |      |      |      |      |     |     |     |    |    |    |   |   |   |   | <ul> <li>▶ IP1 Alarm</li> <li>▶ IP2 Alarm</li> </ul> |
| IP6 Ala | ırm 🗲                                    |      |      |      |      |     |     |     |    |    |    |   | L |   |   | → IP3 Alarm                                          |
| IP5 Ala | irm 🖣                                    |      |      |      |      |     |     |     |    |    |    |   |   |   |   | IP4 Alarm                                            |

4-18 IO-8AIIS-E Analog Input Alarm Status

# 4.6 IO-8AIVS-E – 8 Channel Isolated Analog Voltage Inputs

## 4.6.1 Description

The IO-8AIVS-E module is an 8-channel isolated voltage input module. The module uses differential inputs to reduce effects of electrical noise and mains pickup. The voltage inputs are isolated from the logic and from each other.

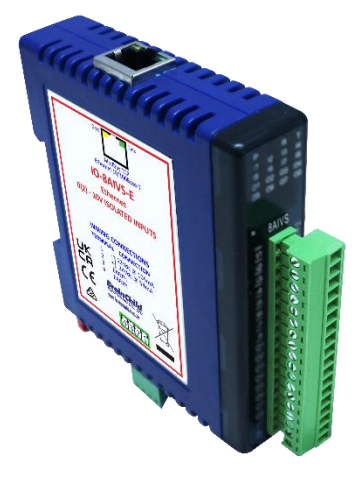

4-39 IO-8AIVS-E

The voltage input can be represented in a number of formats according to the type which is setup by writing a value to the Type register. The value is obtained from the table below.

The standard setting for the IO-8AIVS-E module is 0 – 10V input voltage which represents an output value of 0 - 4095 (12 bits) in the corresponding Modbus register. 2V would give a reading of 819  $\pm$  1LSB.

The module can also be configured for a 0 - 10.000V input range or +/- 10.000V input. The module also supports 14 bit and 16-bit ranges.

Each IO-8AIVS-E Module has a unique Ethernet IP address which must be programmed into the PC or PLC. The IP address in the IO-8AIVS-E Module is configured via the Web Server. Any standard Web browser such as Internet Explorer can be used to access the web pages where configuration is carried out. The modules are factory programmed with a default IP address of 192.168.0.112. This address must be changed before the module is added to an existing network.

The web page address for viewing the input parameters is <u>http://192.168.0.112/index.htm</u> and the address for viewing the configuration data is <u>http://192.168.0.112/tconfig.htm</u>.

The web page address for configuring the module is <u>http://192.168.0.112/ip.htm</u>.

## 4.6.2 Technical Specification of IO-8AIVS-E

| Power Supply   | Logic Supp   | ly Voltage   | 12 -24 Vdc                           |
|----------------|--------------|--------------|--------------------------------------|
|                | Logic Supply | y Current    | 105mA @ 12V / 54mA @ 24V             |
| Voltage Inputs | Input Points |              | 8                                    |
|                | Input Voltag | е            | 0(2) - 10 Vdc                        |
|                | Input Type   | Range        | Resolution                           |
|                | 1            | 0 – 4095     | 12 bits                              |
|                | 2            | 0 – 10.000 V | 1mV                                  |
|                | 3            | +/- 10.000 V | 1mV                                  |
|                | 4            | 0 – 1.0000 V | 0.1mV                                |
|                | 5            | +/- 1.0000 V | 0.1mV                                |
|                | 6            | 0 - 16383    | 14 bits                              |
|                | 7            | 0 - 65535    | 16 bits                              |
|                | Drift        |              | 100ppm/°C                            |
|                | Isolation    |              | 1500Vrms between field and logic     |
|                |              |              | 350Vpeak between each input          |
| Ethernet       | 10/100Mbits  | s/s          | Twisted pair.                        |
| Temperature    | Operating T  | emperature.  | -40°C to + 80°C                      |
|                | Storage Ter  | nperature    | -40°C to + 85°C                      |
| Connectors     | Logic Powe   | r and Comms. | 4 Pin Connector on underside of unit |
|                | Inputs       |              | 18 Way screw connector on front      |
|                | Ethernet     |              | RJ45 on top side of unit.            |

4-19 IO-8AIVS-E Specifications

#### 4.6.3 Status Indicators

- **Power:** Flashes to indicate the CPU is running.
- Ethernet Rx: Flashes to indicate the unit has received a valid Modbus message.
- **Ethernet Tx:** Flashes to indicate the unit has sent a Modbus message.
- Input Status: "
  - "ON" when the input is zero. "OFF" when the input is greater than zero and less than 10V.

"Flashing" when the input is over range, greater or equal to 10V.

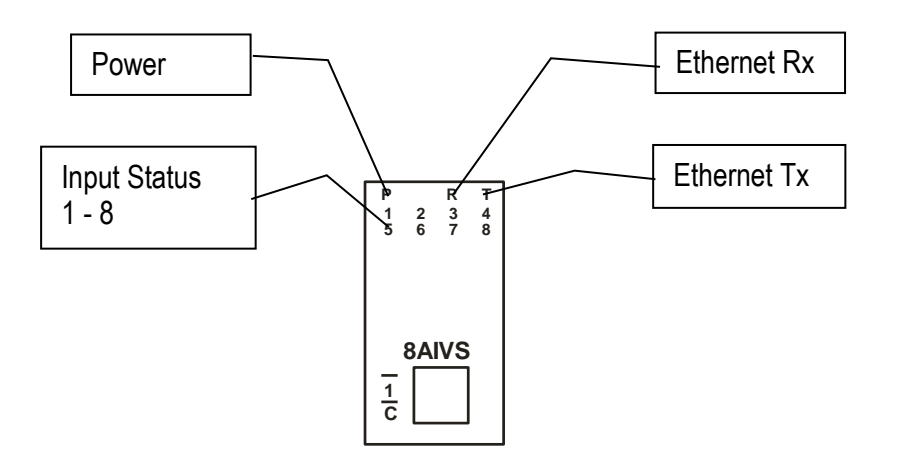

4-40 IO-8AIVS-E Status Indicators

#### 4.6.4 Wiring

The following diagram shows how the analog inputs are connected to a 0(2)-10Vdc source. All of the common terminals are isolated from each other.

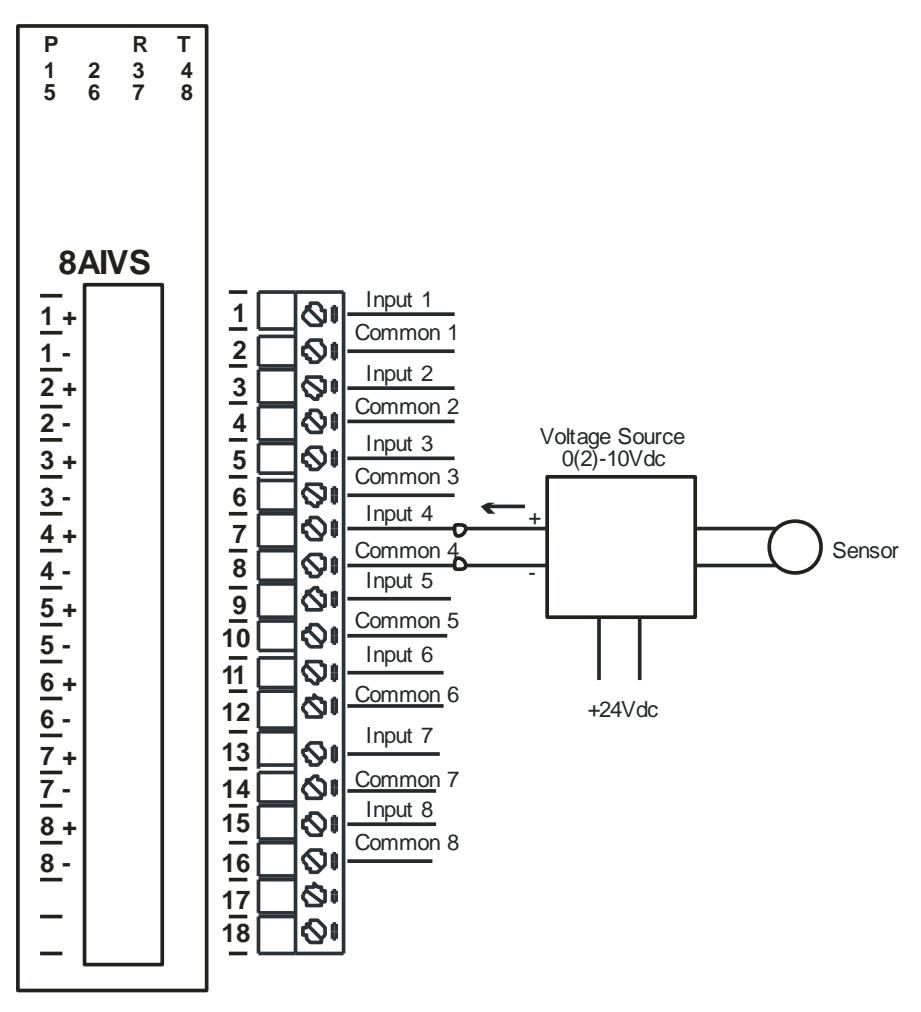

4-41 IO-8AIVS-E Input Wiring

The following diagram shows the wiring for the power.

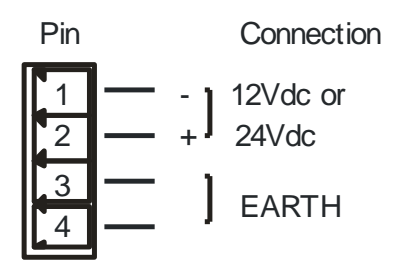

4-42 IO-8AIVS-E Power Wiring

## 4.6.5 Configuration

The Web page address "**192.168.0.112/ip.htm**" is entered into the address line of the browser window to access the configuration page. This page allows the user to change the IP address, default gateway and subnet mask of the Modbus TCP Module, select the Input type, and to enter a Module Description Name and Input Names for identification/maintenance purposes.

| D IO-8AIVS-E ISOLA                               | TED VOLTAGE                 | ×                   |                   | Address -             | IO-8AIVS-E                | ×                      | +                         |                     |                                 |                    |          |            |            |        |          |         |         |        |           |        | -       | 0          | $\times$ |
|--------------------------------------------------|-----------------------------|---------------------|-------------------|-----------------------|---------------------------|------------------------|---------------------------|---------------------|---------------------------------|--------------------|----------|------------|------------|--------|----------|---------|---------|--------|-----------|--------|---------|------------|----------|
| $\leftarrow \rightarrow$ C @                     | A Not                       | secure              | 192               | .168.0.11             | 12/ip.htm                 |                        |                           |                     |                                 | Ę                  | ō 🖸      | 63         | 0          | ~      | U        | C       | C       | ø      | 3         | ₹≦     | Ē       |            |          |
| 🗅 Jntu 4-1 Informatio 🔹                          | HDFC                        | Bank: Pe            | rson              | 🖸 Le T                | GV - YouTub               | e 🔇 Cit                | eSeerX — Syr              | nthe                | ு என் ச                         | ைமையல.             | D        | பு பெட்    | டகம்: சன   | ഫ      | ല് ശര    | ங்கப்ப  | LQ      |        |           | >      | 0 🗂     | ther favou | urites   |
| Medule IP                                        | 193                         | 1                   | 68                | 10                    | 112                       | 1                      |                           |                     |                                 |                    |          | _          |            |        |          |         |         |        |           |        |         |            | *        |
| Default Gateway IP                               | 192                         | 1                   | 68                |                       | 1                         |                        |                           |                     |                                 |                    |          |            |            |        |          |         |         |        |           |        |         |            |          |
| Subnet Mask                                      | 0                           | 0                   |                   | 10                    | 0                         | 1                      |                           |                     |                                 |                    |          |            |            |        |          |         |         |        |           |        |         |            |          |
| Socket Time Out                                  | 90                          |                     |                   | 1.                    |                           |                        |                           |                     | X 1 se                          | econd              |          |            |            |        |          |         |         |        |           |        |         |            |          |
| Input Type                                       | 3                           |                     |                   |                       |                           |                        |                           |                     | TYPE                            | : +/- 10.0         | 00V      |            |            |        |          |         |         |        |           |        |         |            |          |
| Warning: The IP ad<br>entered. If you forget the | dress will n<br>IP address, | ot be u<br>refer te | pdated<br>o the u | l until th<br>ser mar | ne power o<br>nual to res | on the mo<br>et the mo | dule has b<br>dule back t | een swi<br>to the d | Submit<br>tched of<br>efault IP | f and on<br>value. | again. A | fter click | king on th | ie Sub | mit butt | on chee | :k that | the co | orrect IF | 'addre | ess has | been       | l        |
| Module Name                                      | IO-8AIVS-                   | E                   |                   | S                     | Submit                    |                        |                           |                     |                                 |                    |          |            |            |        |          |         |         |        |           |        |         |            |          |
| Input 1 Name                                     | INPUT_1                     |                     |                   | S                     | ubmit                     |                        |                           |                     |                                 |                    |          |            |            |        |          |         |         |        |           |        |         |            |          |
| Input 2 Name                                     | INPUT_2                     |                     |                   | S                     | ubmit                     |                        |                           |                     |                                 |                    |          |            |            |        |          |         |         |        |           |        |         |            |          |
| Input 3 Name                                     | INPUT_3                     |                     |                   | S                     | ubmit                     |                        |                           |                     |                                 |                    |          |            |            |        |          |         |         |        |           |        |         |            |          |
| Input 4 Name                                     | INPUT_4                     |                     |                   | S                     | ubmit                     |                        |                           |                     |                                 |                    |          |            |            |        |          |         |         |        |           |        |         |            |          |
| Input 5 Name                                     | INPUT_5                     |                     |                   | S                     | ubmit                     |                        |                           |                     |                                 |                    |          |            |            |        |          |         |         |        |           |        |         |            | 1        |
| Input 6 Name                                     | INPUT_6                     |                     |                   | S                     | ubmit                     |                        |                           |                     |                                 |                    |          |            |            |        |          |         |         |        |           |        |         |            |          |

#### 4-43 IO-8AIVS-E Web Page Configuration

- IP Address: The new IP address can be entered into the web page as shown above. After this has been done, you must click the Submit button to send the values to the Module. The screen will now be updated and if successful will continue to display the new IP address. The new IP address will only be effective after the Module power has been switched off and on again. This feature allows you to check that the correct IP address has been entered before being activated. If the IP address has been entered incorrectly and the power has not been switched off, it is possible to re-enter the correct IP address. If the power has been switched off and back on again, the Module will not communicate until you enter the new IP address into the address line of the browser window.
- Default Gateway IP Address: A default gateway is a node (a router) on a computer network that serves as an access point to another network. In enterprises, however, the gateway is the computer that routes the traffic from a PC to the outside network that is serving the Web pages. It is only necessary to configure the default gateway IP address if the PC that is accessing the Module is on a different network.
- Subnet Mask: In computer networks, a subnetwork or subnet is a range of logical addresses within the address space that is assigned to an organization. The subnet mask is used to inform the Module that it must send its replies to the gateway if the IP address of the PC is on a different network. When the subnet mask is set to "0.0.0.0" then it is effectively disabled and the default gateway is not used. A typical subnet mask would be "255.255.255.0".
- **Socket Timeout:** If a socket connection is broken, say due to a network fault, it must timeout to free it up so that it can be used again. This timer is triggered by activity on the module, so if there is no communications activity for longer than the timeout period, the socket will close.

- **Input Type:** The type for the module can be configured by entering the corresponding number from the list in the specifications.
- **Module Compatibility:** When the value is zero "0", the Modbus registers are configured in the format for a Modbus TCP module. When the value is set to one "1", the Modbus registers are reconfigured to match the format of the Modbus TCP modules. This is useful if a new Modbus TCP module is being used to replace an old Modbus TCP module in an existing system.
- **Module Name:** This field allows you to enter a module description name into the Modbus TCP Module. This is an identifier for diagnostic/maintenance purposes and is chosen to best describe the Modbus TCP Module in the system by name or number.
- **Input Names:** These fields allow you to enter an input description name into the Modbus TCP Module. This is an identifier for diagnostic/maintenance purposes and is chosen to best describe the particular input by name or number.

#### 4.6.6 Viewing web pages

To view the default Web page in the Modbus TCP Module, start the Web browser and type "192.168.0.112" into the address line of the browser window. The main page will now be displayed in the browser window.

| D IO-8AIVS-E ISOLATED VOLTAGE   X D IP Address - IO-8AIVS-E  | $\times   +$             |                                               |                    |                  |            |         | – ø ×            |
|--------------------------------------------------------------|--------------------------|-----------------------------------------------|--------------------|------------------|------------|---------|------------------|
| ← → C ⋒ ▲ Not secure   192.168.0.112/index.h                 | ntm                      | τô                                            | 🔩 🗘 🕐 «            | 9 <del>0</del> 0 | <b>e</b> 🔊 | (3   {≐ | rie 😩 …          |
| 🕒 Jntu 4-1 Informatio 🔹 🚺 HDFC Bank: Person 💿 Le TGV - YouTu | ube 🔇 CiteSeerX — Synthe | . 🎦 என் சமையல                                 | ) 🖒 பெட்டகம்: சமை. | 🗅 முறங்கப்       | ப்பட்டி    | >       | Cther favourites |
|                                                              | Brai                     | in Ch                                         | ild                |                  |            |         | •                |
|                                                              |                          | IO-8AIVS-E                                    |                    |                  |            |         |                  |
|                                                              |                          |                                               |                    |                  |            |         |                  |
|                                                              | SAIVS - ISULATE          | D VOLIAGE INPO                                | TWODULE            |                  |            |         |                  |
|                                                              |                          | HOME PAGE                                     |                    |                  |            |         |                  |
|                                                              | Modul                    | e Name: IO-8AIVS-E                            |                    |                  |            |         |                  |
|                                                              | CHANNEL NUMBER           | CHANNEL NAME                                  | VALUE              |                  |            |         |                  |
| CHA                                                          | NNEL 1:                  | INPUT_1                                       | 0                  |                  |            |         |                  |
| CHA                                                          | NNEL 2:                  | INPUT_2                                       | -2                 |                  |            |         |                  |
| CHA                                                          | NNEL 3:                  | INPUT_3                                       | 0                  |                  |            |         |                  |
| CHA                                                          | NNEL 4:                  | INPUT_4                                       | 0                  |                  |            |         |                  |
| CHA                                                          | NNEL 5:                  | INPUT_5                                       | 0                  |                  |            |         |                  |
| CHA                                                          | NNEL 6:                  | INPUT_6                                       | 0                  |                  |            |         |                  |
| CHA                                                          | NNEL 7:                  | INPUT_7                                       | 0                  |                  |            |         |                  |
| CHA                                                          | NNEL 8:                  | INPUT_8                                       | 0                  |                  |            |         |                  |
|                                                              | INP<br><u>Con</u>        | UT TYPE: +/- 10.000V<br>figuration Parameters |                    |                  |            |         |                  |

4-44 IO-8AIVS-E Web Page View- Input Status

- **Channel Number:** This refers to the actual input number on the terminals of the module.
- **Channel Name:** This is the name that was entered in the configuration page to best describe the inputs.
- **Value:** This is the current value of the inputs. To get an updated reading it is necessary to refresh the browser window to upload the web page again.

To view the Configuration Web page in the Modbus TCP Module, start the Web browser and type "**192.168.0.112/tconfig.htm**" into the address line of the browser window.

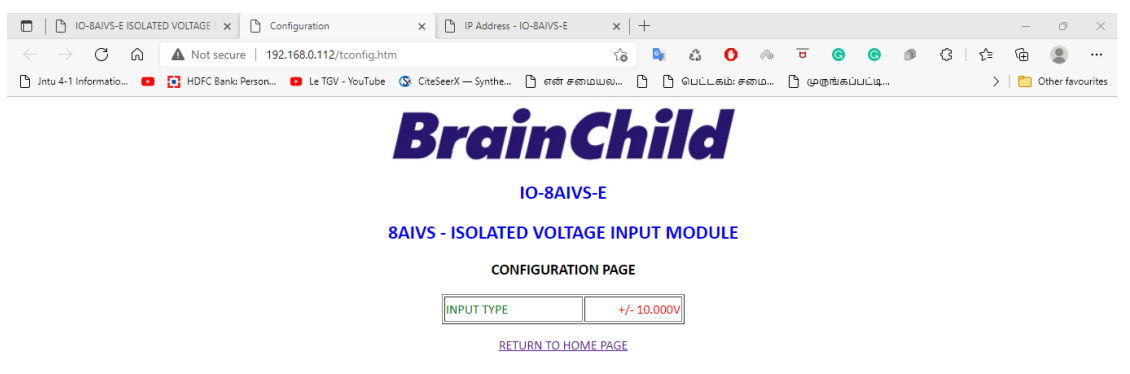

## 4-45 IO-8AIVS-E Web Page View- Input Type

• Input Type: This is the format that the module has been configured to operate with.

| Modbus<br>Address | Register Name                | Low<br>Limit | High<br>Limit | Access | Description                                                                             |
|-------------------|------------------------------|--------------|---------------|--------|-----------------------------------------------------------------------------------------|
| 30001             | S/W Version /<br>Module Type | N/A          | N/A           | R      | High Byte = Software Version<br>Low Byte = 138                                          |
| 30002             | Analog Input 1               | 0            | 65535         | R      | Analog Input lower 16 Bits                                                              |
| 30003             | Analog Input 2               | 0            | 65535         | R      | п                                                                                       |
| 30004             | Analog Input 3               | 0            | 65535         | R      | п                                                                                       |
| 30005             | Analog Input 4               | 0            | 65535         | R      | II                                                                                      |
| 30006             | Analog Input 5               | 0            | 65535         | R      | п                                                                                       |
| 30007             | Analog Input 6               | 0            | 65535         | R      | п                                                                                       |
| 30008             | Analog Input 7               | 0            | 65535         | R      | II                                                                                      |
| 30009             | Analog Input 8               | 0            | 65535         | R      | n                                                                                       |
| 30010             | Input Status                 | 0            | 65535         | R      | bit2 = 0(open circuit or < 2),<br>bit2 = 1(over range)<br>bit1 = 0(OK), bit1 = 1(error) |
| 30011             | Input Alarm Status           | 0            | 255           | R      | bit1 = 0(OK), bit1 = 1(input <<br>1V)                                                   |
| 40101             | Input Type                   | 1            | 7             | R/W    | See specification table.                                                                |

## 4.6.7 IO-8AIVS-E Modbus Mapping (Module Type = 138)

# 4-20 IO-8AIVS-E Modbus Mapping

#### 4.6.7.1 Analog Input Registers.

The analog inputs are read as a yy bit value in the registers as follows: (yy = 12, 14 or 16 bit)

| MSB   | ,     |      |      |      | IO-8 | AIVS-    | E ANA | ALOG | INPU | TS |    |   |   | LS | B |         |
|-------|-------|------|------|------|------|----------|-------|------|------|----|----|---|---|----|---|---------|
| 15    | 14    | 13   | 12   | 11   | 10   | 9        | 8     | 7    | 6    | 5  | 4  | 3 | 2 | 1  | 0 | ADDRESS |
| 32768 | 16384 | 8192 | 4096 | 2048 | 1024 | 512      | 256   | 128  | 64   | 32 | 16 | 8 | 4 | 2  | 1 | 300XX   |
|       |       |      |      |      |      |          |       |      |      |    |    |   |   |    |   |         |
| Х     | Х     | Х    | х    | Х    | х    | Х        | Х     | Х    | Х    | Х  | Х  | Х | Х | Х  | Х |         |
|       |       |      | ^    |      |      | it Value | (0 40 | 05)  |      |    |    |   |   |    |   |         |

Analog Input: 12 Bit Value (0 - 4095)

4-21 IO-8AIVS-E Analog Input Register

#### 4.6.7.2 Analog Input Status.

There are two status bits associated with each analog input. These bits are used to indicate if the input is zero or open circuit, in the working range 0-10V, or over range. If the

input is open circuit or over range, then the error bit will be set. When the error bit is set, the range bit is zero if the input is open circuit and set if the input is over range, i.e.:

| Bit 1- Error | Bit 2-Range | Condition                   | Status LED  |
|--------------|-------------|-----------------------------|-------------|
| 0            | don't care  | Input working OK.           | (LED OFF)   |
| 1            | 0           | Input Open circuit or zero. | (LED ON)    |
| 1            | 1           | Input Over range.           | (LED FLASH) |

The analog input status can be read in a single register as follows:

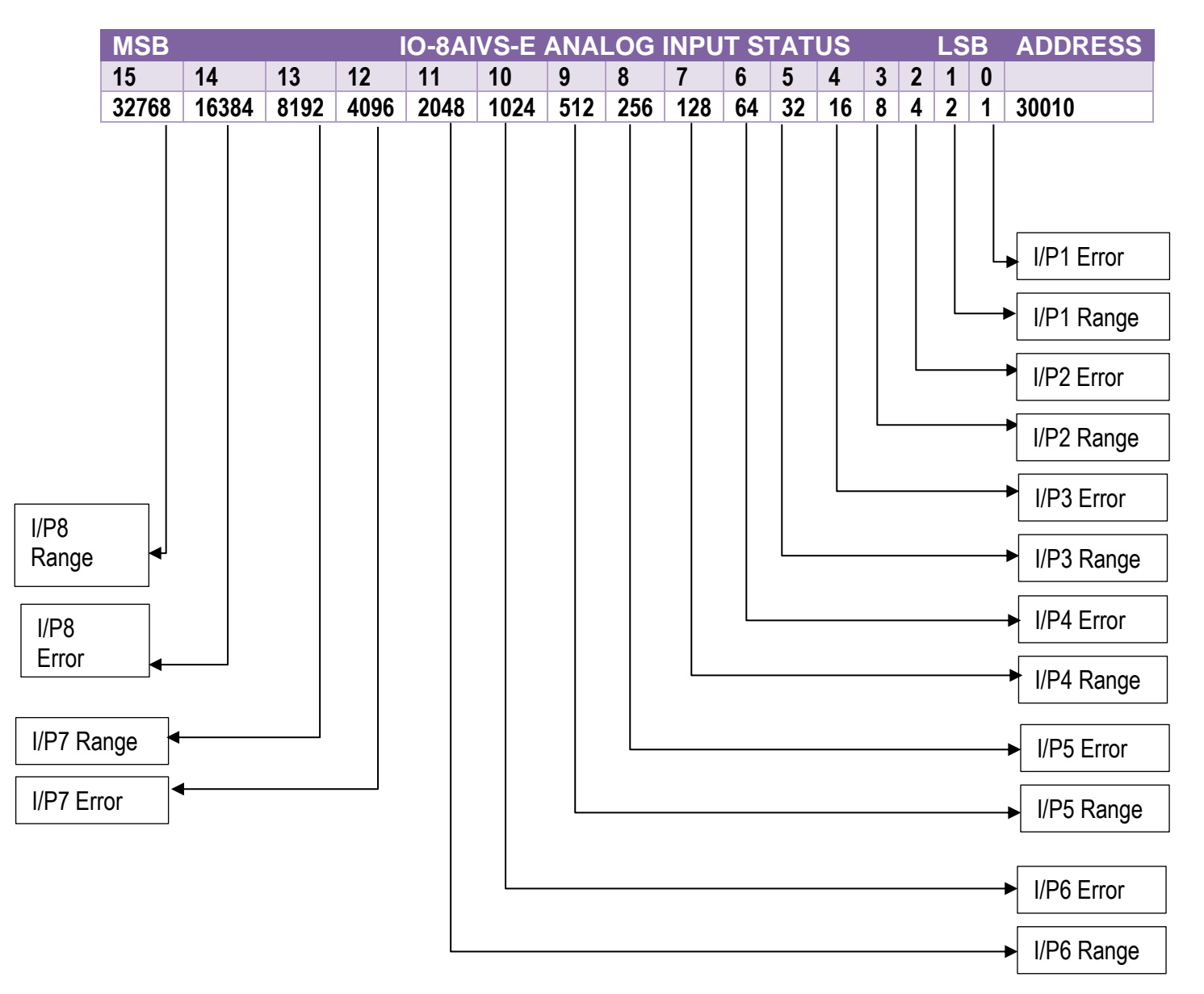

#### 4-22 IO-8AIVS-E Analog Input Status

#### 4.6.7.3 Analog Input Alarm Status.

There is one alarm status bit associated with each analog input. The alarm bits are used to indicate if the 2-10V voltage input is broken and the bit will be set if the input voltage is less than 1V.

The analog input alarm status can be read in a single register as follows:

| MSB     | ISB IO-8AIVS-E ANALOG INPUT ALARM STATUS |          |      |          |      |     |     |     |    |    |       |   |   | 3 | ADDRESS |                           |
|---------|------------------------------------------|----------|------|----------|------|-----|-----|-----|----|----|-------|---|---|---|---------|---------------------------|
| 15      | 14                                       | 13       | 12   | 11       | 10   | 9   | 8   | 7   | 6  | 5  | 4     | 3 | 2 | 1 | 0       |                           |
| 32768   | 16384                                    | 8192     | 4096 | 2048     | 1024 | 512 | 256 | 128 | 64 | 32 | 32 16 |   | 4 | 2 | 1       | 30011                     |
| IP8 Ala | arm -                                    | <u> </u> |      | <u> </u> |      |     |     |     |    |    |       |   |   |   |         | ► IP1 Alarm     IP2 Alarm |
| IP6 Ala | irm 🗲                                    |          |      |          |      |     |     |     |    |    |       |   |   |   |         | IP3 Alarm                 |
| IP5 Ala | irm 🖛                                    |          |      |          |      |     |     |     |    |    |       | L |   |   |         | ► IP4 Alarm               |

4-23 IO-8AIVS-E Analog Input Alarm Status

# 4.7 IO-8TCS-E – 8 Channel Isolated Thermocouple Inputs

## 4.7.1 Description

The IO-8TCS-E module is an 8 isolated thermocouple input module. The module uses differential inputs to reduce effects of electrical noise and mains pickup. The thermocouple inputs are isolated from the logic and from each other.

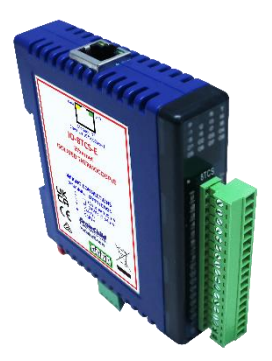

4-46 IO-8TCS-E

The thermocouple voltage is read by the module circuitry, linearized and converted to °C. No ranging is required as the module covers the full temperature range of the thermocouple. The value that is read from the Modbus register is the actual temperature in °C to 0.1°C resolution. i.e.: a value of 3451 corresponds to a temperature of 345.1°C.

The thermocouple type is setup by writing a value to the TC Type register. The value is obtained from the table below. For example, to select type K thermocouples, the value "2" must be written to the TC Type register. All 8 thermocouple inputs adopt the same TC type.

A value of -32767 is used to indicate downscale burnout.

The module has built in Cold Junction Compensation. Use must be made of the correct thermocouple extension wire to avoid reading errors.

The thermocouple module can also be configured for a 0 - 50mV input range. The TC Type register must be set to 9 for this option. The value in the register which is read back over the network is 0 - 50,000.

Each IO-8TCS-E Module has a unique Ethernet IP address which must be programmed into the PC or PLC. The IP address in the IO-8TCS-E Module is configured via the Web Server. Any standard Web browser such as Internet Explorer can be used to access the web pages where configuration is carried out. The modules are factory programmed with a default IP address of 192.168.0.112. This address must be changed before the module is added to an existing network.

The web page address for viewing the Thermocouple input parameters is <u>http://192.168.0.112/index.htm</u> and the address for viewing the configuration data is <u>http://192.168.0.112/tconfig.htm</u>.

The web page address for configuring the module is <u>http://192.168.0.112/ip.htm</u>.

| Power Supply  | Logic Supply V  | oltage   | 12 -24 Vdc                                 |          |  |  |  |  |
|---------------|-----------------|----------|--------------------------------------------|----------|--|--|--|--|
|               | Logic Supply Cu | rrent    | 105mA @ 12V / 54mA @ 24V                   |          |  |  |  |  |
| TC Inputs     | Input Points    |          | 8                                          |          |  |  |  |  |
|               | Resolution      |          | 0.1°C                                      |          |  |  |  |  |
|               | Drift           |          | 100ppm/°C Typ                              |          |  |  |  |  |
|               | Isolation       |          | 1500Vrms between field and                 | logic    |  |  |  |  |
|               |                 |          | 350Vpeak between each TC                   | input    |  |  |  |  |
| ТС Туре       | Number          | Туре     | Range                                      | Accuracy |  |  |  |  |
|               | 1               | J        | -150 to 760 °C                             | 0.2°C    |  |  |  |  |
|               | 2               | K        | -200 to 1370 °C                            | 0.3°C    |  |  |  |  |
|               | 3               | Е        | -200 to 1000 °C                            | 0.1°C    |  |  |  |  |
|               | 4               | Т        | -200 to 400 °C                             | 0.3°C    |  |  |  |  |
|               | 5 N             |          | 0 to 1300 °C                               | 0.3°C    |  |  |  |  |
|               | 6 B             |          | 400 to 1820 °C                             | 0.5°C    |  |  |  |  |
|               | 7 S             |          | -50 to 1767 °C                             | 0.6°C    |  |  |  |  |
|               | 8               | R        | -50 to 1767 °C                             | 0.7°C    |  |  |  |  |
|               | 9               | mV       | 0 to 50mV                                  | 0.1%     |  |  |  |  |
|               | 10              | С        | 0 to 2315.5 °C                             | 0.7°C    |  |  |  |  |
|               | 11              | D        | 0 to 2315.5 °C                             | 0.7°C    |  |  |  |  |
|               | 12              | G        | 0 to 2315.5 °C                             | 0.9°C    |  |  |  |  |
|               | 13              | m V      | +/- 100mV                                  | 0.1%     |  |  |  |  |
| Cold Junction | CJC Error       |          | ±0.5°C Typ. After 30 Minutes warm up time. |          |  |  |  |  |
| Ethernet      | 10/100Mbits/s   |          | Twisted pair.                              |          |  |  |  |  |
| Temperature   | Operating Temp  | erature. | -40°C to + 80°C                            |          |  |  |  |  |
|               | Storage Temper  | ature    | -40°C to + 85°C                            |          |  |  |  |  |
| Connectors    | Logic Power and | l Comms. | 4 Pin Connector on underside of unit       |          |  |  |  |  |
|               | Inputs          |          | 18 Way screw connector on front            |          |  |  |  |  |
|               | Ethernet        |          | RJ45 on top side of unit.                  |          |  |  |  |  |

# 4.7.2 Technical Specification of IO-8TCS-E

# 4-24 IO-8TCS-E Specifications

#### 4.7.3 Status Indicators

**Power:** Flashes to indicate the CPU is running.

**Ethernet Rx:** Flashes to indicate the unit has received a valid Modbus message.

**Ethernet Tx:** Flashes to indicate the unit has sent a Modbus message.

Input Status: "ON" when the thermocouple is open circuit.

"OFF" when the thermocouple is connected.

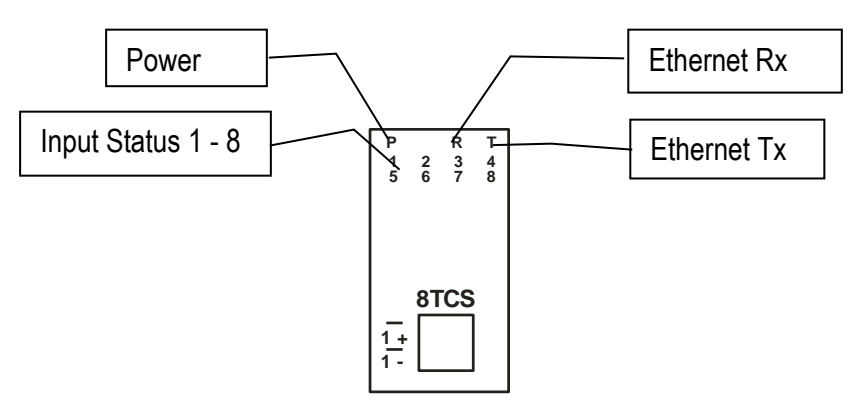

4-47 IO-8TCS-E Status Indicators

#### 4.7.4 Wiring

The following diagram shows how the inputs are connected to a thermocouple.

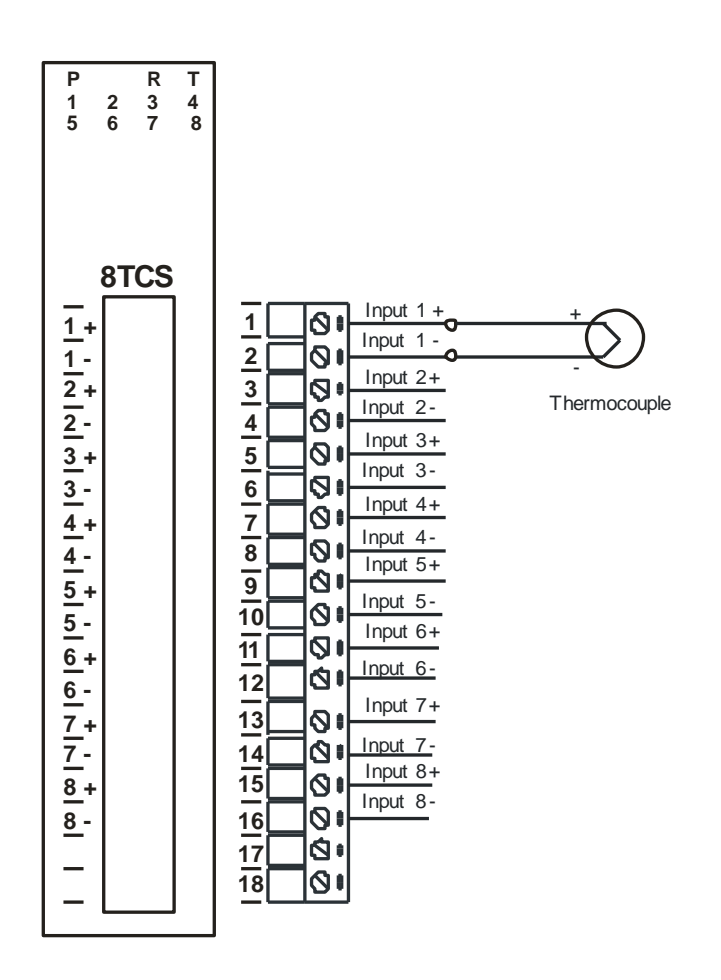

4-48 IO-8TCS-E Input Wiring

The following diagram shows the wiring for the power.

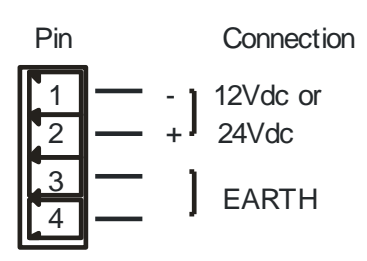

4-49 IO-8TCS-E Power Wiring

# 4.7.5 Configuration

The Web page address "**192.168.0.112/ip.htm**" is entered into the address line of the browser window to access the configuration page. This page allows the user to change the IP address of the Modbus TCP Module, select the TC type, and to enter a Module Description Name and Input Names for identification/maintenance purposes.

| DIO-8TCS-E TCP IS                                               |                                                    | 🗅 ca                 | onfigurat         | ion                                | × 🗅 IP A                                 | ddress - IO-8TCS-E                                           | × +                        |          |              |          |          |           |            |           | -       | 0         | $\times$ |
|-----------------------------------------------------------------|----------------------------------------------------|----------------------|-------------------|------------------------------------|------------------------------------------|--------------------------------------------------------------|----------------------------|----------|--------------|----------|----------|-----------|------------|-----------|---------|-----------|----------|
| < → C ⋒                                                         | A Not secu                                         | re   19              | 2.168.0.          | 112/ip.htm                         |                                          |                                                              | ĩo 💁                       | 63       | 0 @          | U        | 0        | © i       | 9 3        | ۲≦        | Ē       |           |          |
| 🕒 Jntu 4-1 Informatio 🔹                                         | HDFC Bank                                          | : Person             | 🖸 Le              | TGV - YouTu                        | be 🔇 CiteSeerX — S                       | nthe 🗅 என் சஎ                                                | மையல 🎦 🗋                   | ) பெட்   | _கம்: சமை    | - C      | நங்கப்ப  | ட்டி      |            | >         | 1 💼 1   | Other fav | ourites  |
|                                                                 |                                                    |                      |                   |                                    | Brc<br>8TCS - ISOLA                      | IO-8TCS                                                      | -E<br>DCOUPLE N            |          | JLE          |          |          |           |            |           |         |           |          |
|                                                                 |                                                    | Etherr               | net Co            | nfiguratio                         | on Parameters                            |                                                              |                            |          |              |          |          |           |            |           |         |           |          |
| Module IP                                                       | 192                                                | 168                  | 0                 | 112                                |                                          |                                                              |                            |          |              |          |          |           |            |           |         |           |          |
| Default Gateway IP                                              | 192                                                | 168                  | 0                 | 1                                  |                                          |                                                              |                            |          |              |          |          |           |            |           |         |           |          |
| Subnet Mask                                                     | 0                                                  | 0                    | 0                 | 0                                  |                                          |                                                              |                            |          |              |          |          |           |            |           |         |           |          |
| Socket Time Out                                                 | 90                                                 |                      |                   |                                    |                                          | X 1 se                                                       | ond                        |          |              |          |          |           |            |           |         |           |          |
| TC Type Number                                                  | 2                                                  |                      |                   |                                    |                                          | TC TYP                                                       | E: K                       |          |              |          |          |           |            |           |         |           |          |
| Warning: The IP ad<br>entered. If you forget the<br>Module Name | dress will not be<br>IP address, refe<br>IO-8TCS-E | e update<br>r to the | d until<br>user m | the power<br>anual to re<br>Submit | on the module has<br>set the module back | Submit<br>Submit<br>been switched off<br>to the default IP v | and on again. Aft<br>alue. | er click | ing on the S | ubmit bu | tton che | ck that t | the correc | t IP addi | ress ha | s been    |          |
| Input 1 Name                                                    | INPUT 1                                            |                      |                   | Submit                             |                                          |                                                              |                            |          |              |          |          |           |            |           |         |           |          |

#### 4-50 IO-8TCS-E Web Page Configuration

- IP Address: The new IP address can be entered into the web page as shown above. After this has been done, you must click the Submit button to send the values to the Module. The screen will now be updated and if successful will continue to display the new IP address. The new IP address will only be effective after the Module power has been switched off and on again. This feature allows you to check that the correct IP address has been entered before being activated. If the IP address has been entered incorrectly and the power has not been switched off, it is possible to re-enter the correct IP address. If the power has been switched off and back on again, the Module will not communicate until you enter the new IP address into the address line of the browser window.
- Default Gateway IP Address: A default gateway is a node (a router) on a computer network that serves as an access point to another network. In enterprises, however, the gateway is the computer that routes the traffic from a PC to the outside network that is serving the Web pages. It is only necessary to configure the default gateway IP address if the PC that is accessing the Module is on a different network.
- Subnet Mask: In computer networks, a subnetwork or subnet is a range of logical addresses within the address space that is assigned to an organization. The subnet mask is used to inform the Module that it must send its replies to the gateway if the IP address of the PC is on a different network. When the subnet mask is set to "0.0.0.0" then it is effectively disabled and the default gateway is not used. A typical subnet mask would be "255.255.255.0".
- **Socket Timeout:** If a socket connection is broken, say due to a network fault, it must timeout to free it up so that it can be used again. This timer is triggered by activity on the module, so if there is no communications activity for longer than the timeout period, the socket will close.
- **TC Type:** The thermocouple type for the module can be configured by entering the corresponding number from the list in the specifications.

- **Module Compatibility:** When the value is zero "0", the Modbus registers are configured in the format for a Modbus TCP module. When the value is set to one "1", the Modbus registers are reconfigured to match the format of the Modbus TCP modules. This is useful if a new Modbus TCP module is being used to replace an old Modbus TCP module in an existing system.
- **Module Name:** This field allows you to enter a module description name into the Modbus TCP Module. This is an identifier for diagnostic/maintenance purposes and is chosen to best describe the Modbus TCP Module in the system by name or number.
- **Input Names:** These fields allow you to enter an input description name into the Modbus TCP Module. This is an identifier for diagnostic/maintenance purposes and is chosen to best describe the particular input by name or number.

#### 4.7.6 Viewing web pages

To view the default Web page in the Modbus TCP Module, start the Web browser and type "192.168.0.112" into the address line of the browser window. The main page will now be displayed in the browser window.

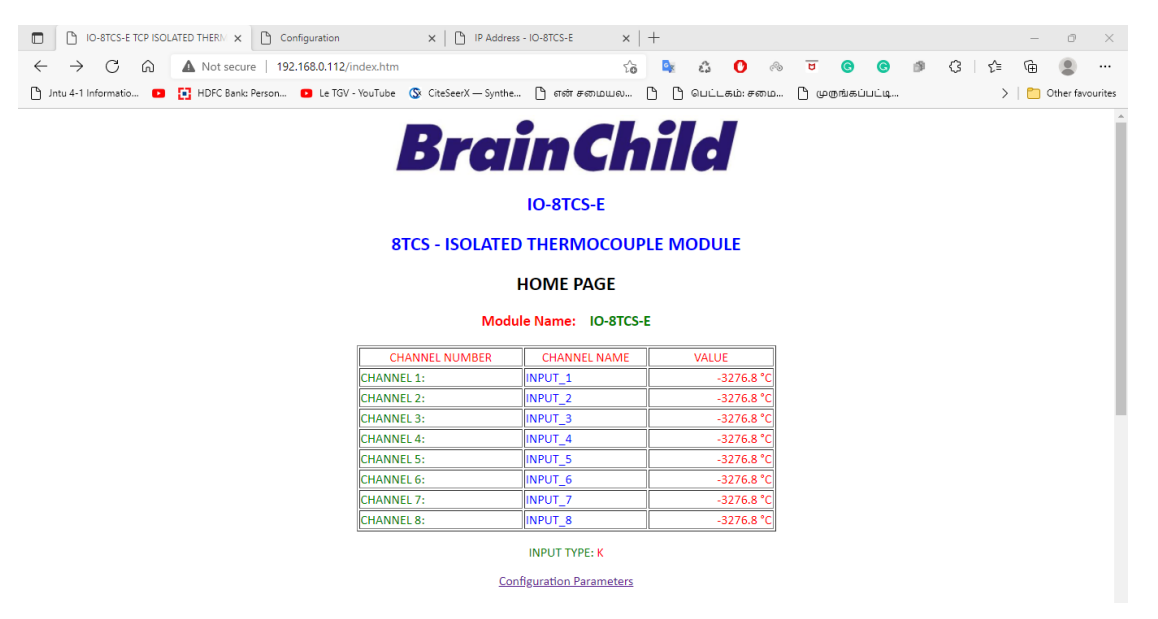

4-51 IO-8TCS-E Web Page View- Input Status

- **Channel Number:** This refers to the actual input number on the terminals of the module.
- **Channel Name:** This is the name that was entered in the configuration page to best describe the inputs.
- **Value:** This is the current temperature of the inputs. To get an updated reading it is necessary to refresh the browser window to upload the web page again.

To view the Configuration Web page in the Modbus TCP Module, start the Web browser and type "**192.168.0.112/tconfig.htm**" into the address line of the browser window.

| 🗖 🕴 🖸 10-8TCS-E TCP ISOL     | ATED THERM 🗙 🎦 Configuration             | × P Address - IO-8TCS-    | e ×   +       |               |              |      |         | - 0 >             | <  |
|------------------------------|------------------------------------------|---------------------------|---------------|---------------|--------------|------|---------|-------------------|----|
| $\leftarrow \rightarrow$ C a | A Not secure   192.168.0.112/tconfig.htm | n                         | సం 📭          | å 🕐 🗠         | <b>U</b> (C) | © 🔊  | (3   ζ≌ | · 😩 …             |    |
| 🗅 Jntu 4-1 Informatio 🔹      | HDFC Bank: Person 🖸 Le TGV - YouTube     | 🔇 CiteSeerX — Synthe 🗋 जन | ர்சமையல 🗅 🗅 ே | பெட்டகம்: சமை | 🗅 முருங்கப்ப | ட்டி | >       | 📋 Other favourite | 25 |
| BrainChild                   |                                          |                           |               |               |              |      |         |                   |    |
|                              |                                          | IO-8                      | TCS-E         |               |              |      |         |                   |    |
|                              | 8                                        | 8TCS - ISOLATED THE       | RMOCOUPLE MO  | ODULE         |              |      |         |                   |    |
|                              |                                          | CONFIGUR                  | ATION PAGE    |               |              |      |         |                   |    |
|                              |                                          | CJC TEMPRATURE            | 24.8          |               |              |      |         |                   |    |
|                              |                                          | INPUT TYPE                | к             |               |              |      |         |                   |    |
|                              |                                          | CJC OFFSET                | 100           |               |              |      |         |                   |    |
|                              |                                          | RETURN TO                 | HOME PAGE     |               |              |      |         |                   |    |

## 4-52 IO-8TCS-E Web Page View- Input Type

- **CJC Temperature:** This is the temperature of the terminals inside the module.
- **Input Type:** This is the type of thermocouple the module has been configured to operate with.
- **TC OFFSET:** This is a correction factor

#### 4.7.7 IO-8TCS-E Modbus Mapping (Module Type = 136)

| Modbus<br>Address | Register Name             | Low<br>Limit | High<br>Limit | Access | Description                                         |  |  |  |  |
|-------------------|---------------------------|--------------|---------------|--------|-----------------------------------------------------|--|--|--|--|
| 30001             | S/W Version / Module Type | N/A          | N/A           | R      | High Byte = Software Version<br>Low Byte = 136      |  |  |  |  |
| 30002             | TC Input 1                | -XXX.X       | уууу.у        | R      | Thermocouple Inputs. See table for range.           |  |  |  |  |
| 30003             | TC Input 2                | -XXX.X       | уууу.у        | R      | Resolution in 0.1°C.                                |  |  |  |  |
| 30004             | TC Input 3                | -XXX.X       | уууу.у        | R      | n                                                   |  |  |  |  |
| 30005             | TC Input 4                | -XXX.X       | уууу.у        | R      | n                                                   |  |  |  |  |
| 30006             | TC Input 5                | -XXX.X       | уууу.у        | R      | n                                                   |  |  |  |  |
| 30007             | TC Input 6                | -XXX.X       | уууу.у        | R      | n                                                   |  |  |  |  |
| 30008             | TC Input 7                | -XXX.X       | уууу.у        | R      | n                                                   |  |  |  |  |
| 30009             | TC Input 8                | -XXX.X       | уууу.у        | R      | n                                                   |  |  |  |  |
| 30010             | CJC Temp.                 | -XXX.X       | уууу.у        | R      | CJC Temperature in 0.1°C resolution.                |  |  |  |  |
| 30011             | Input Status              | 0            | 65535         | R      | bit1 = 0(OK), bit1 = 1(error or open<br>circuit)    |  |  |  |  |
| 40101             | ТС Туре                   | 1            | 13            | R/W    | See TC Tables.                                      |  |  |  |  |
| 40102             | Line Frequency            | 50           | 60            | R/W    | Line Frequency                                      |  |  |  |  |
| 40103             | CJC Offset                | 1            | 199           | R/W    | 100 = zero offset (0.0) Up to and including SW V2.0 |  |  |  |  |
| 40104             | Units Type                | 1            | 2             | R/W    | 1=°C, 2=°F                                          |  |  |  |  |
| 40105             | CJC Offset 1              | 1            | 199           | R/W    | 100 = zero offset (0.0) SW V3.0<br>onwards          |  |  |  |  |
| 40106             | CJC Offset 2              | 1            | 199           | R/W    | 100 = zero offset (0.0)                             |  |  |  |  |
| 40107             | CJC Offset 3              | 1            | 199           | R/W    | 100 = zero offset (0.0)                             |  |  |  |  |
| 40108             | CJC Offset 4              | 1            | 199           | R/W    | 100 = zero offset (0.0)                             |  |  |  |  |
| 40109             | CJC Offset 5              | 1            | 199           | R/W    | 100 = zero offset (0.0)                             |  |  |  |  |
| 40110             | CJC Offset 6              | 1            | 199           | R/W    | 100 = zero offset (0.0)                             |  |  |  |  |
| 40111             | CJC Offset 7              | 1            | 199           | R/W    | 100 = zero offset(0.0)                              |  |  |  |  |
| 40112             | CJC Offset 8              | 1            | 199           | R/W    | 100 = zero offset (0.0)                             |  |  |  |  |

4-25 IO-8TCS-E Modbus Mapping

# 4.8 IO-6RTD-E – 6 Channel RTD Inputs

#### 4.8.1 Description

The IO-6RTD-E module is a 6 RTD input module. The module can accommodate either 2 or 3 wire RTD sensors. The RTD inputs are isolated from the logic.

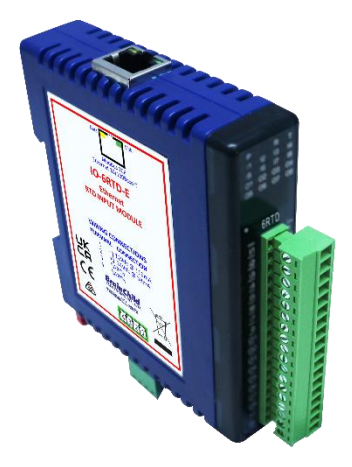

4-53 IO-6RTD-E

The RTD resistance is read by the module circuitry, linearized and converted to °C. No ranging is required as the module covers the full range of the RTD. The value that is read from the Modbus register is the actual temperature in °C to 0.1°C resolution. i.e.: a value of 3451 corresponds to a temperature of 345.1°C.

The RTD type is setup by writing a value to the RTD Type register. The value is obtained from the table below. For example, to select a PT100 RTD, the value "1" must be written to the RTD Type register. All 6 RTD inputs adopt the same RTD type.

A value of -32767 is used to indicate downscale burnout.

**Note:** As there is no inter-channel isolation, isolated RTD's must be used in order to prevent ground loops and reading errors.

Each IO-6RTD-E Module has a unique Ethernet IP address which must be programmed into the PC or PLC. The IP address in the IO-6RTD-E Module is configured via the Web Server. Any standard Web browser such as Internet Explorer can be used to access the web pages where configuration is carried out. The modules are factory programmed with a default IP address of 192.168.0.112. This address must be changed before the module is added to an existing network.

The web page address for viewing the RTD input parameters is <u>http://192.168.0.112/index.htm</u>

The web page address for configuring the module is <a href="http://192.168.0.112/ip.htm">http://192.168.0.112/ip.htm</a> .
# 4.8.2 Technical Specification of IO-6RTD-E

| Power        | Logi  | c Supply   | Voltage       |                                 | 12 -24 Vdc       |                     |  |  |
|--------------|-------|------------|---------------|---------------------------------|------------------|---------------------|--|--|
| Supply       | Logic | c Supply ( | Current       |                                 | 115mA @ 12V      | / 58mA @ 24V        |  |  |
| RTD Inputs   | Input | Points     |               |                                 | 6                |                     |  |  |
|              | RTD   | Configura  | ation         |                                 | 2 or 3 Wire      |                     |  |  |
|              | Resc  | olution    |               |                                 | 0.1°C            |                     |  |  |
|              | Drift |            |               |                                 | 100ppm/°C Typ.   |                     |  |  |
|              | Line  | resistanc  | e effect      |                                 | < 0.1°C balanc   | ed                  |  |  |
|              | Max.  | line resis | stance        |                                 | 100ohms          |                     |  |  |
|              | Isola | tion       |               |                                 | 1500Vrms betw    | een field and logic |  |  |
| RTD Type     | Num   | ber        | Туре          |                                 | Range            | Accuracy            |  |  |
|              | 1     |            | PT100         |                                 | -200 to 850°C    | 0.3°CIEC            |  |  |
|              |       |            |               |                                 |                  | 751:1983            |  |  |
|              | 2     |            | Ni120         |                                 | -80 to 320°C     | 0.3°C               |  |  |
|              | 3     |            | PT1000        |                                 | -200 to 850°C    | 0.3°C               |  |  |
|              | 4     |            | Ni1000-DIN    |                                 | -200 to 850°C    | 0.3°C               |  |  |
|              | 5     |            | Ni1000-Landys | &Gyr                            | -200 to 850°C    | 0.3°C               |  |  |
|              | 6     |            | Ohms          |                                 | 10 - 400         |                     |  |  |
|              |       |            |               |                                 | ohms             |                     |  |  |
|              | 7     |            | Ohms          |                                 | 100-             |                     |  |  |
|              |       |            |               |                                 | 4000ohms         |                     |  |  |
| Ethernet     |       | 10/100N    | /lbits/s      | Twisted p                       | pair.            |                     |  |  |
| Temperature  |       | Operatii   | ng            | -40°C to                        | + 80°C           |                     |  |  |
|              |       | Temper     | ature.        |                                 |                  |                     |  |  |
|              |       | Storage    | Temperature   | -40°C to                        | + 85°C           |                     |  |  |
| Connectors L |       | Logic P    | ower and      | 4 Pin Co                        | nnector on under | side of unit        |  |  |
|              |       | Comms      |               |                                 |                  |                     |  |  |
|              |       | Inputs     |               | 18 Way screw connector on front |                  |                     |  |  |
|              |       | Etherne    | t             | RJ45 on top side of unit.       |                  |                     |  |  |

# 4-26 IO-6RTD-E Specifications

# 4.8.3 Status Indicators

**Power:** Flashes to indicate the CPU is running.

Ethernet Rx: Flashes to indicate the unit has received a valid Modbus message.

**Ethernet Tx:** Flashes to indicate the unit has sent a Modbus message.

Input Status: "ON" when the RTD is open circuit.

"OFF" when the RTD is connected.

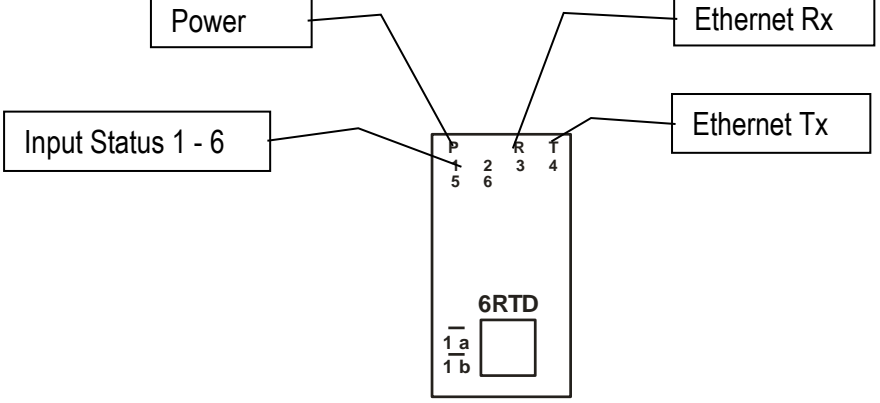

4-54 IO-6RTD-E Status Indicators

#### 4.8.4 Wiring

The following diagram shows how the inputs are connected to a 2 and 3 wire RTD.

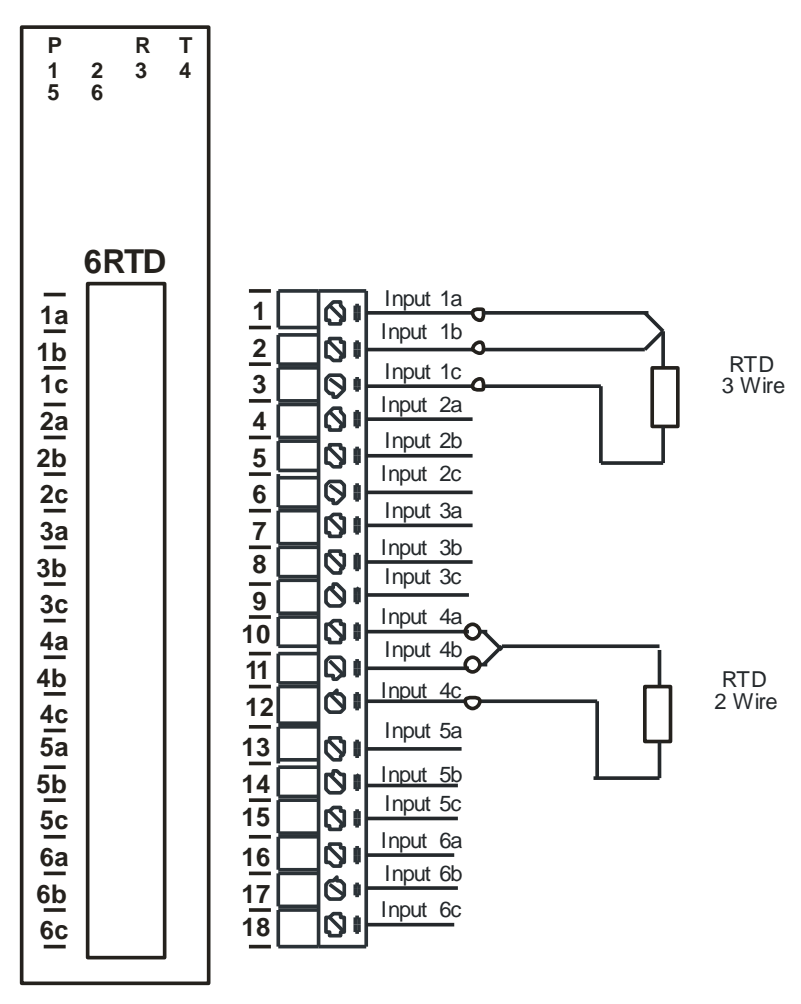

4-55 IO-6RTD-E Input Wiring

The following diagram shows the wiring for the power.

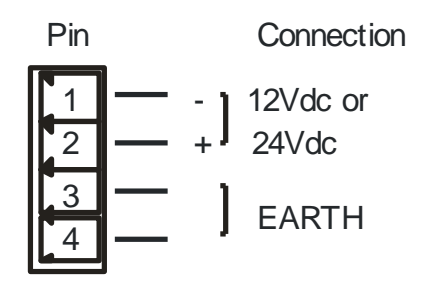

4-56 IO-6RTD-E Power Wiring

# 4.8.5 Configuration

The Web page address "**192.168.0.112/ip.htm**" is entered into the address line of the browser window to access the configuration page. This page allows the user to change the IP address of the Modbus TCP Module, select the RTD type, and to enter a Module Description Name and Input Names for identification/maintenance purposes.

| 🔲 📔 10-6RTD-E - RTD MODUL                                                                                                    | - ×          | 🕒 Con   | figuration |             | × 🗋 IO-6RTD-E        | - RTD MODULE | × +  |       |         |       |      |        |       |   |   |     | -      | o ×           |
|----------------------------------------------------------------------------------------------------|--------------|---------|------------|-------------|----------------------|--------------|------|-------|---------|-------|------|--------|-------|---|---|-----|--------|---------------|
| $\leftarrow$ $\rightarrow$ C a A                                                                                                    | Not secure   | 192.    | 168.0.112  | /ip.htm     |                      |              | τõ   | 0     | ê (     | ) ര   | U    | G      | 0     | ø | 3 | ເ∕≡ | à (    |               |
| 🕒 Jntu 4-1 Informatio 🔹 🚺                                                                                                    | HDFC Bank: P | erson   | 🖸 Le TG    | V - YouTube | 🗴 CiteSeerX — Synthe | 🗋 என் சமைய   | ல 🗅  | ပြီးရ | பட்டகம் | : சமை | ტ დი | நங்கப் | பட்டி |   |   | >   | 📋 Othe | er favourites |
| BrainChild                                                                                                    |              |         |            |             |                      |              |      |       |         |       |      |        |       |   |   |     |        |               |
|                                                                                                    |              |         |            |             |                      | IO-6RTD-E    |      |       |         |       |      |        |       |   |   |     |        |               |
|                                                                                                    |              |         |            |             | 6RTD                 | - RTD MOI    | DULE |       |         |       |      |        |       |   |   |     |        |               |
| Ethernet Configuration Parameters                                                                                                    |              |         |            |             |                      |              |      |       |         |       |      |        |       |   |   |     |        |               |
|                                                                                                    | I            | Etherne | et Confi   | guration    | Parameters           |              |      |       |         |       |      |        |       |   |   |     |        |               |
| Module IP                                                                                                    | 192 1        | 168     | 0          | 112         |                      |              |      |       |         |       |      |        |       |   |   |     |        |               |
| Default Gateway IP                                                                                                    | 192 1        | 168     | 0          | 1           |                      |              |      |       |         |       |      |        |       |   |   |     |        |               |
| Subnet Mask                                                                                                    | 0 (          | 0       | 0          | 0           |                      |              |      |       |         |       |      |        |       |   |   |     |        |               |
| Socket Time Out                                                                                                    | 90           | )       |            |             |                      | X 1 second   |      |       |         |       |      |        |       |   |   |     |        |               |
|                                                                                                    |              |         |            |             |                      | Submit       |      |       |         |       |      |        |       |   |   |     |        |               |
| Warning: The IP address will not be updated until the power on the module has been switched off and on again. After clicking on the Submit button check that the correct IP address has been entered. If you forget the IP address, refer to the user manual to reset the module back to the default IP value. |              |         |            |             |                      |              |      |       |         |       |      |        |       |   |   |     |        |               |
| Module Name                                                                                                    | RTD-E        |         | S          | ubmit       |                      |              |      |       |         |       |      |        |       |   |   |     |        |               |
| Input 1 Name                                                                                                    | IT_1         |         | Su         | bmit        |                      |              |      |       |         |       |      |        |       |   |   |     |        |               |

4-57 IO-6RTD-E Web Page Configuration

- IP Address: The new IP address can be entered into the web page as shown above. After this has been done, you must click the Submit button to send the values to the Module. The screen will now be updated and if successful will continue to display the new IP address. The new IP address will only be effective after the Module power has been switched off and on again. This feature allows you to check that the correct IP address has been entered before being activated. If the IP address has been entered incorrectIy and the power has not been switched off, it is possible to re-enter the correct IP address. If the power has been switched off and back on again, the Module will not communicate until you enter the new IP address into the address line of the browser window.
- Default Gateway IP Address: A default gateway is a node (a router) on a computer network that serves as an access point to another network. In enterprises, however, the gateway is the computer that routes the traffic from a PC to the outside network that is serving the Web pages. It is only necessary to configure the default gateway IP address if the PC that is accessing the Module is on a different network.
- Subnet Mask: In computer networks, a subnetwork or subnet is a range of logical addresses within the address space that is assigned to an organization. The subnet mask is used to inform the Module that it must send its replies to the gateway if the IP address of the PC is on a different network. When the subnet mask is set to "0.0.0.0" then it is effectively disabled and the default gateway is not used. A typical subnet mask would be "255.255.255.0".
- **Socket Timeout:** If a socket connection is broken, say due to a network fault, it must timeout to free it up so that it can be used again. This timer is triggered by activity on the module, so if there is no communications activity for longer than the timeout period, the socket will close.

- **RTD Type:** The RTD type for the module can be configured by entering the corresponding number from the list in the specifications.
- **Module Compatibility:** When the value is zero "0", the Modbus registers are configured in the format for a Modbus TCP module. When the value is set to one "1", the Modbus registers are reconfigured to match the format of the Modbus TCP modules. This is useful if a new Modbus TCP module is being used to replace an old Modbus TCP module in an existing system.
- **Module Name:** This field allows you to enter a module description name into the Modbus TCP Module. This is an identifier for diagnostic/maintenance purposes and is chosen to best describe the Modbus TCP Module in the system by name or number.
- **Input Names:** These fields allow you to enter an input description name into the Modbus TCP Module. This is an identifier for diagnostic/maintenance purposes and is chosen to best describe the particular input by name or number.

#### 4.8.6 Viewing web pages

To view the default Web page in the Modbus TCP Module, start the Web browser and type "192.168.0.112" into the address line of the browser window. The main page will now be displayed in the browser window.

| IO-6RTD-E - RTD MC                    | DDULE X     | Configuration            | ×   🖺 10-6RTD-          | -E - RTD MODULE   | $\times   +$ |         |           |      |         |      |   |       | -     | ٥         | ×        |
|---------------------------------------|-------------|--------------------------|-------------------------|-------------------|--------------|---------|-----------|------|---------|------|---|-------|-------|-----------|----------|
| $\leftarrow \rightarrow$ C $\bigcirc$ | A Not secur | e   192.168.0.112/index. | itm                     |                   | ර 🔍          | 63      | 0 🕫       | U    | C       | C    | ø | 3 1 2 | ≡ (⊕  |           |          |
| 🕒 Jntu 4-1 Informatio 🔹               | HDFC Bank:  | Person 🕒 Le TGV - YouT   | be 🔇 CiteSeerX — Synthe | 🗋 என் சமைய        | ഖ 🗅 🗋        | ) பெட்ட | .கம்: சமை | ტ დი | நங்கப்ப | ட்டி |   |       | >   🛅 | Other fav | /ourites |
|                                       | BrainChild  |                          |                         |                   |              |         |           |      |         |      |   |       |       |           |          |
|                                       |             |                          |                         | IO-6RTD-E         |              |         |           |      |         |      |   |       |       |           |          |
| 6RTD - RTD MODULE                     |             |                          |                         |                   |              |         |           |      |         |      |   |       |       |           |          |
|                                       | HOME PAGE   |                          |                         |                   |              |         |           |      |         |      |   |       |       |           |          |
| Module Name: IO-6RTD-E                |             |                          |                         |                   |              |         |           |      |         |      |   |       |       |           |          |
|                                       |             |                          | CHANNEL NUMBER          | CHANNEL NAT       | VIE          | VALU    | E         |      |         |      |   |       |       |           | - 1      |
|                                       |             | CH/                      | NNEL 1:                 | INPUT_1           |              |         | 3276.8 °C |      |         |      |   |       |       |           | - 1      |
|                                       |             | CH/                      | NNEL 2:                 | INPUT_2           |              | -       | 3276.8 °C |      |         |      |   |       |       |           | - 1      |
|                                       |             | CHA                      | NNEL 3:                 | INPUT_3           |              | -       | 3276.8 °C |      |         |      |   |       |       |           |          |
|                                       |             | CH/                      | NNEL 4:                 | INPUT_4           |              |         | 3276.8 °C |      |         |      |   |       |       |           |          |
|                                       |             | CH/                      | NNEL 5:                 | INPUT_5           |              | -       | 3276.8 °C |      |         |      |   |       |       |           |          |
|                                       |             | CHA                      | NNEL 6:                 | INPUT_6           |              | -       | 3276.8 °C |      |         |      |   |       |       |           |          |
|                                       |             |                          |                         | INPUT TYPE: PT100 | I            |         |           |      |         |      |   |       |       |           |          |
|                                       |             |                          | IO-6RTD-E               | E Configuration P | arameters    |         |           |      |         |      |   |       |       |           |          |

4-58 IO-6RTD-E Web Page View- Input Status

- **Channel Number:** This refers to the actual input number on the terminals of the module.
- **Channel Name:** This is the name that was entered in the configuration page to best describe the inputs.
- Value: This is the current temperature of the inputs. To get an updated reading it is necessary to refresh the browser window to upload the web page again.

| Modbus<br>Address | Register Name                | Low<br>Limit | High<br>Limit | Access | Description                                     |
|-------------------|------------------------------|--------------|---------------|--------|-------------------------------------------------|
| 30001             | S/W Version / Module<br>Type | N/A          | N/A           | R      | High Byte = Software Version<br>Low Byte = 139  |
| 30002             | RTD Input 1                  | -XXX.X       | уууу.у        | R      | RTD Inputs. See table for range.                |
| 30003             | RTD Input 2                  | -XXX.X       | уууу.у        | R      | Resolution in 0.1°C.                            |
| 30004             | RTD Input 3                  | -XXX.X       | уууу.у        | R      | "                                               |
| 30005             | RTD Input 4                  | -XXX.X       | уууу.у        | R      | и                                               |
| 30006             | RTD Input 5                  | -XXX.X       | уууу.у        | R      | н                                               |
| 30007             | RTD Input 6                  | -XXX.X       | уууу.у        | R      | н                                               |
| 30008             | Input Status                 | 0            | 65535         | R      | bit1 = 0(OK)<br>bit1 = 1(error or open circuit) |
| 40101             | RTD Type                     | 1            | 7             | R/W    | See RTD Tables.                                 |
| 40102             | Line Frequency               | 50           | 60            | R/W    | Line Frequency                                  |
| 40103             | Units Type                   | 1            | 2             | R/W    | 1=°C, 2=°F                                      |

# 4.8.7 IO-6RTD-E Modbus Mapping (Module Type = 139)

# 4-27 IO-6RTD-E Modbus Mapping

# 4.8.7.1 RTD Input Status.

There is one status bits associated with each RTD input. These bits are used to indicate if the input is open circuit or over range. If the input is open circuit or over range, then the error bit will be set.

| Bit 1- Error | Bit 2-Not Used | Condition                  | Status LED |
|--------------|----------------|----------------------------|------------|
| 0            | 0              | Input working OK.          | (LED OFF)  |
| 1            | 0              | Open circuit / Over range. | (LED ON)   |

The analog input status can be read in a single register as follows: The analog input status can be read in a single register as follows:

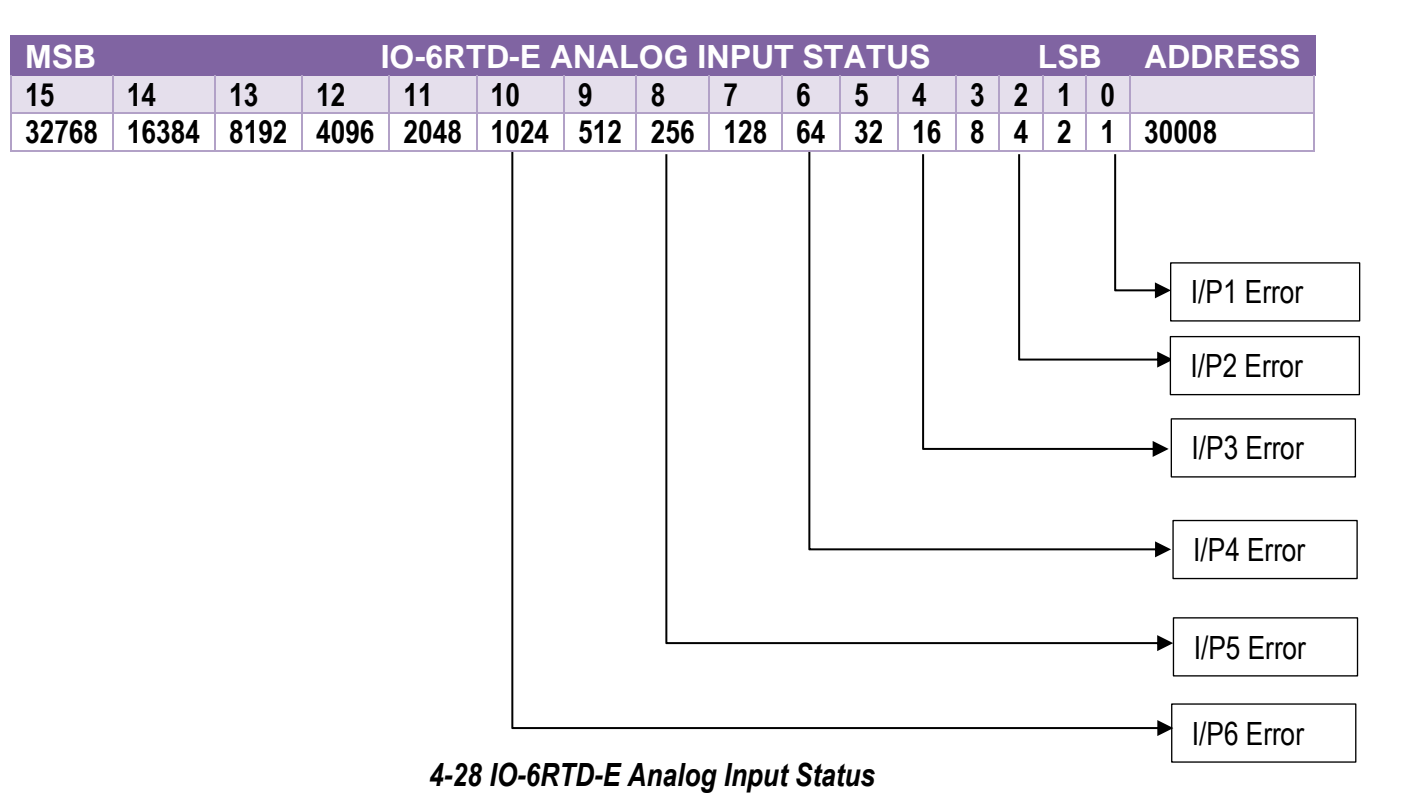

# 4.9 IO-8AOI-E – 8 Channel Analog Outputs Current

# 4.9.1 Description

The IO-8AOI-E Module is an 8-channel current output module. Each channel can be set to output a current in the range 0 - 20mA. The outputs are isolated from the logic and share a common negative terminal.

The resolution is 12 bits, so writing a value to the Modbus register for each output of 0 - 4095 would give an output current of 0 - 20mA. A value of 819  $\pm$  1LSB will give a current output of 4mA.

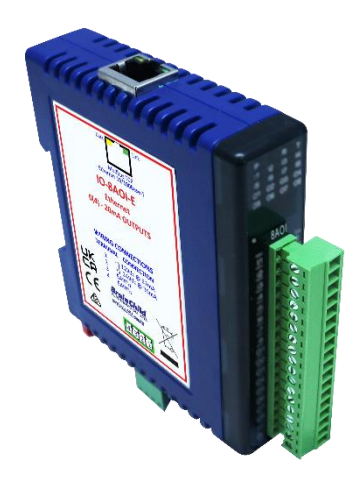

# 4-59 IO-8AOI-E

Each IO-8AOI-E Module has a unique Ethernet IP address which must be programmed into the PC or PLC. The IP address in the IO-8AOI-E Module is configured via the Web Server. Any standard Web browser such as Internet Explorer can be used to access the web pages where configuration is carried out. The modules are factory programmed with a default IP address of 192.168.0.112. This address must be changed before the module is added to an existing network.

The web page address for viewing the analog output status parameters is <u>http://192.168.0.112/index.htm</u>

The web page address for configuring the module is <a href="http://192.168.0.112/ip.htm">http://192.168.0.112/ip.htm</a>

# 4.9.2 Technical Specification of IO-8AOI-E

| Power Supply   | Logic Supply Voltage    | 12 -24 Vdc                                      |  |  |  |  |
|----------------|-------------------------|-------------------------------------------------|--|--|--|--|
|                | Logic Supply Current    | 67mA @ 12V / 35mA @ 24V                         |  |  |  |  |
|                | Field Supply Voltage    | 24 Vdc                                          |  |  |  |  |
|                | Field Supply Current    | 175mA                                           |  |  |  |  |
| Current Output | Output Points           | 8                                               |  |  |  |  |
|                | Output Current          | 0(4) - 20 mA                                    |  |  |  |  |
|                | Resolution              | 12 bits                                         |  |  |  |  |
|                | Drift                   | 100ppm/°C                                       |  |  |  |  |
|                | Accuracy                | 0.05% of span                                   |  |  |  |  |
|                | Compliance              | 1000 ohms max. @ 24Vdc<br>500 ohms max. @ 12Vdc |  |  |  |  |
| Isolation      | Between field and logic | 1500Vrms between field and logic                |  |  |  |  |
| Ethernet       | 10/100Mbits/s           | Twisted pair.                                   |  |  |  |  |
| Temperature    | Operating Temperature.  | -40°C to + 80°C                                 |  |  |  |  |
|                | Storage Temperature     | -40°C to + 85°C                                 |  |  |  |  |
| Connectors     | Logic Power and Comms.  | 4 Pin Connector on underside of unit            |  |  |  |  |
|                | Inputs                  | 18 Way screw connector on front                 |  |  |  |  |
|                | Ethernet                | RJ45 on top side of unit.                       |  |  |  |  |

# 4-29 IO-8AOI-E Specifications

# 4.9.3 Status Indicators

| Power:         | Flashes to indicate the CPU is running.                           |
|----------------|-------------------------------------------------------------------|
| RS485 Rx:      | Flashes to indicate the unit has received a valid Modbus message. |
| RS485 Tx:      | Flashes to indicate the unit has sent a Modbus message.           |
| Output Ctatura | "ON" when the extruct is zero                                     |

**Output Status:** "ON" when the output is zero.

"OFF" when the output is between zero and full scale.

"Flashing" when the output is at full scale.

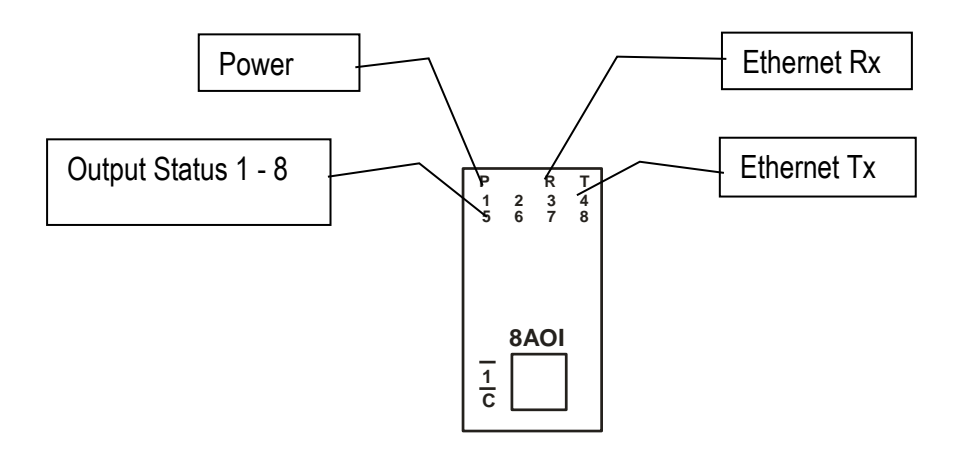

4-60 IO-8AOI-E Status Indicators

#### 4.9.4 Wiring

The following diagram shows how the analog outputs are connected to a load.

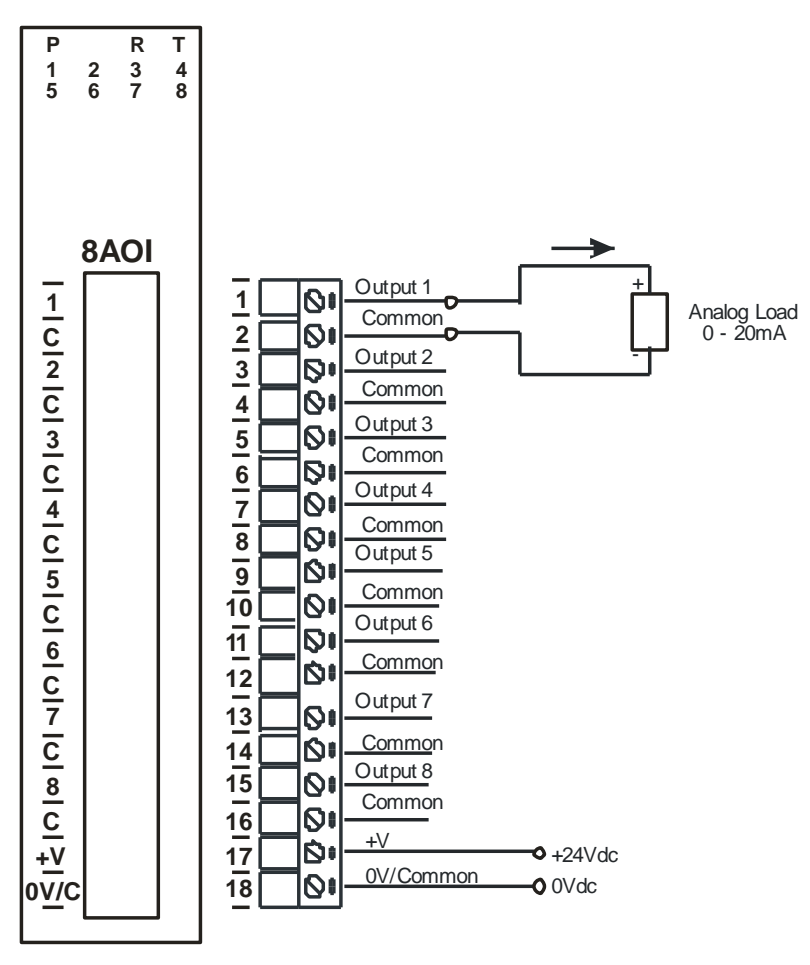

4-61 IO-8AOI-E Output Wiring

The following diagram shows the wiring for the power.

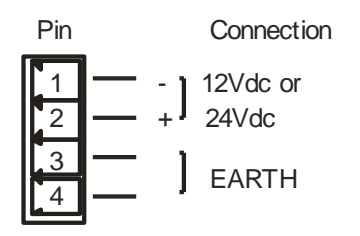

4-62 IO-8AOI-E Power Wiring

# 4.9.5 Configuration

The Web page address "**192.168.0.112/ip.htm**" is entered into the address line of the browser window to access the configuration page. This page allows you to change the IP address of the Modbus TCP Module and to enter a Module Description Name and Output Names for identification/maintenance purposes.

| D IO-8AOI-E ANALOG                                     | DUTPUT MC 🗙 🌓 IP Address - IO-8AOI-E                                                   | × +                                                        |                                                      |                              | - 0 ×                                    |  |  |  |
|--------------------------------------------------------|----------------------------------------------------------------------------------------|------------------------------------------------------------|------------------------------------------------------|------------------------------|------------------------------------------|--|--|--|
| $\leftarrow \rightarrow$ C a                           | A Not secure   192.168.0.112/ip.htm                                                    |                                                            | ි 💐 සී                                               | 🕐 🐵 😇 🌀                      |                                          |  |  |  |
| 🗅 Jntu 4-1 Informatio 🔹                                | HDFC Bank: Person 💿 Le TGV - YouTube                                                   | 🔇 CiteSeerX — Synthe                                       | ) என் சமையல 🕒 🕒 பெப                                  | டகம்: சமை 🗋 முருங்கப்        | الديم >   🗂 Other favourites             |  |  |  |
|                                                        |                                                                                        | Brai                                                       | nChild                                               |                              | Â                                        |  |  |  |
|                                                        |                                                                                        | ю                                                          | -8AOI-E                                              |                              |                                          |  |  |  |
| 8A0I - ANALOG OUTPUT MODULE - CURRENT                  |                                                                                        |                                                            |                                                      |                              |                                          |  |  |  |
|                                                        | Ethernet Configuration                                                                 | Parameters                                                 |                                                      |                              |                                          |  |  |  |
| Module IP                                              | 192 168 0 112                                                                          |                                                            |                                                      |                              |                                          |  |  |  |
| Default Gateway IP                                     | 192 168 0 1                                                                            |                                                            |                                                      |                              |                                          |  |  |  |
| Subnet Mask                                            | 0 0 0                                                                                  |                                                            |                                                      |                              |                                          |  |  |  |
| Socket Time Out                                        | 90                                                                                     |                                                            | X 1 second                                           |                              |                                          |  |  |  |
|                                                        |                                                                                        | I                                                          | Submit                                               |                              |                                          |  |  |  |
| Warning: The IP addre<br>entered. If you forget the IP | ess will not be updated until the power o<br>address, refer to the user manual to rese | n the module has been swite<br>t the module back to the de | ched off and on again. After clic<br>fault IP value. | king on the Submit button ch | eck that the correct IP address has been |  |  |  |
|                                                        |                                                                                        |                                                            |                                                      |                              |                                          |  |  |  |
| Module IP                                              | 0 0 0                                                                                  | 0                                                          |                                                      |                              |                                          |  |  |  |
| Slave Poll Rate                                        | Slave Poll Rate 0 X 10 milliseconds (0 = diasbled)                                     |                                                            |                                                      |                              |                                          |  |  |  |
|                                                        | •                                                                                      |                                                            |                                                      |                              |                                          |  |  |  |

# 4-63 IO-AOI-E Web Page Configuration

- IP Address: The new IP address can be entered into the web page as shown above. After this has been done, you must click the Submit button to send the values to the Module. The screen will now be updated and if successful will continue to display the new IP address. The new IP address will only be effective after the Module power has been switched off and on again. This feature allows you to check that the correct IP address has been entered before being activated. If the IP address has been entered incorrectly and the power has not been switched off, it is possible to re-enter the correct IP address. If the power has been switched off and back on again, the Module will not communicate until you enter the new IP address into the address line of the browser window.
- Default Gateway IP Address: A default gateway is a node (a router) on a computer network that serves as an access point to another network. In enterprises, however, the gateway is the computer that routes the traffic from a PC to the outside network that is serving the Web pages. It is only necessary to configure the default gateway IP address if the PC that is accessing the Module is on a different network.
- Subnet Mask: In computer networks, a subnetwork or subnet is a range of logical addresses within the address space that is assigned to an organization. The subnet mask is used to inform the Module that it must send its replies to the gateway if the IP address of the PC is on a different network. When the subnet mask is set to "0.0.0.0" then it is effectively disabled and the default gateway is not used. A typical subnet mask would be "255.255.255.0".
- **Socket Timeout:** If a socket connection is broken, say due to a network fault, it must timeout to free it up so that it can be used again. This timer is triggered by activity on the module, so if there is no communications activity for longer than the timeout period, the socket will close.

- **Module Compatibility:** When the value is zero "0", the Modbus registers are configured in the format for a Modbus TCP module. When the value is set to one "1", the Modbus registers are reconfigured to match the format of the Modbus TCP modules. This is useful if a new Modbus TCP module is being used to replace an old Modbus TCP module in an existing system.
- **Module Name:** This field allows you to enter a module description name into the Modbus TCP Module. This is an identifier for diagnostic/maintenance purposes and is chosen to best describe the Modbus TCP Module in the system by name or number.
- **Output Names:** These fields allow you to enter an output description name into the Modbus TCP Module. This is an identifier for diagnostic/maintenance purposes and is chosen to best describe the particular output by name or number.

#### 4.9.6 Viewing web pages

To view the default Web page in the Modbus TCP Module, start the Web browser and type "**192.168.0.112/index.htm**" into the address line of the browser window. The main page will now be displayed in the browser window.

| D IO-8A0I-E ANALOG OUTPUT MC × D IP Address - IO-8     | 401-e ×   +                           |                        |                 |                  |            |         | -        | o ×           |
|--------------------------------------------------------|---------------------------------------|------------------------|-----------------|------------------|------------|---------|----------|---------------|
| ← → C ⋒ ▲ Not secure   192.168.0.112/in                | ndex.htm                              | £∂ I                   | 🕯 🗘 🖉 🧟         | . <del>u</del> 🕞 | <b>G</b> 🔊 | (3   ∠≞ | œ (      |               |
| 🖺 Jntu 4-1 Informatio 😐 🚺 HDFC Bank: Person 😐 Le TGV - | YouTube 🔇 CiteSeerX — Synthe.         | . 🗅 என்சமையல 🗅         | 💾 பெட்டகம்: சமை | . 🗋 முறங்கப்     | பட்டி      | :       | 🛛 📋 Othe | er favourites |
| BrainChild                                             |                                       |                        |                 |                  |            |         |          |               |
|                                                        |                                       | IO-8AOI-E              |                 |                  |            |         |          |               |
|                                                        | 8AOI - ANALOG OUTPUT MODULE - CURRENT |                        |                 |                  |            |         |          |               |
| HOME PAGE                                              |                                       |                        |                 |                  |            |         |          |               |
| Module Name: IO-BAOI-E                                 |                                       |                        |                 |                  |            |         |          |               |
|                                                        | CHANNEL NUMBER                        | CHANNEL NAME           | VALUE           |                  |            |         |          |               |
|                                                        | CHANNEL 1:                            | OUTPUT_1               | 0               |                  |            |         |          |               |
|                                                        | CHANNEL 2:                            | OUTPUT_2               | 0               |                  |            |         |          |               |
|                                                        | CHANNEL 3:                            | OUTPUT_3               | 0               |                  |            |         |          |               |
|                                                        | CHANNEL 4:                            | OUTPUT_4               | 0               |                  |            |         |          |               |
|                                                        | CHANNEL 5:                            | OUTPUT_5               | 0               |                  |            |         |          |               |
|                                                        | CHANNEL 6:                            | OUTPUT_6               | 0               |                  |            |         |          |               |
|                                                        | CHANNEL 7:                            | OUTPUT_7               | 0               |                  |            |         |          |               |
|                                                        | CHANNEL 8:                            | OUTPUT_8               | 0               |                  |            |         |          |               |
|                                                        |                                       |                        |                 |                  |            |         |          |               |
|                                                        | IO-8AOI-E                             | Configuration Paramete | ers             |                  |            |         |          | *             |

# 4-64 IO-8AOI-E Web Page View- Output Status

- **Output Number:** This refers to the actual output number on the terminals of the module.
- **Output Name:** This is the name that was entered in the configuration page to best describe the outputs.
- **Value:** This is the current value of the outputs. To get an updated reading it is necessary to refresh the browser window to upload the web page again.

| 4.9.7 IO-8AOI-E Modi | bus Mapping (Mo | odule Type = 140) |
|----------------------|-----------------|-------------------|
|----------------------|-----------------|-------------------|

| Modbus<br>Address | Register Name                | Low<br>Limit | High<br>Limit | Access | Comments                                                        |
|-------------------|------------------------------|--------------|---------------|--------|-----------------------------------------------------------------|
| 30001             | S/W Version /<br>Module Type | N/A          | N/A           | R      | High Byte = Software<br>Version<br>Low Byte = 140               |
| 40002             | Current Output 1             | 0            | 4095          | R/W    | Current Outputs. 0 - $4095$<br>= $0(4) - 20mA$ .                |
| 40003             | Current Output 2             | 0            | 4095          | R/W    | II                                                              |
| 40004             | Current Output 3             | 0            | 4095          | R/W    | H                                                               |
| 40005             | Current Output 4             | 0            | 4095          | R/W    | II                                                              |
| 40006             | Current Output 5             | 0            | 4095          | R/W    | "                                                               |
| 40007             | Current Output 6             | 0            | 4095          | R/W    | II                                                              |
| 40008             | Current Output 7             | 0            | 4095          | R/W    | II                                                              |
| 40009             | Current Output 8             | 0            | 4095          | R/W    | II                                                              |
| 40010             | Output Status                | 0            | 65535         | R      | bit2 = 0(0), bit2 = 1(4095)<br>bit1 = 0(OK), bit1 =<br>1(error) |
| 40101             | Watchdog<br>Timer            | 0            | 255           | R/W    | Timer in seconds. 0 =<br>disabled. 1 -255 =<br>enabled.         |

4-30 IO-8AOI-E Modbus Mapping

# 4.10 IO-8AOV-E – 8 Channel Analog Output Voltage

# 4.10.1 Description

The IO-8AOV-E Module is an 8-channel voltage output module. Each channel can be set to output a voltage in the range 0 - 10V. The outputs are isolated from the logic and share a common negative terminal.

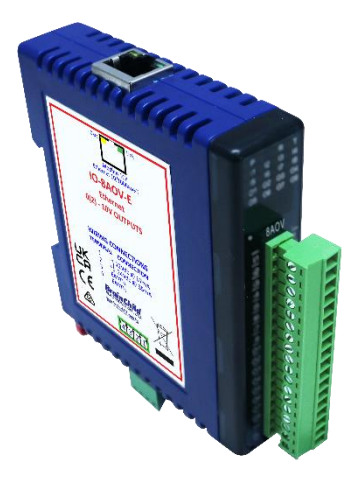

# 4-65 IO-8AOV-E

The resolution is 12 bits, so writing a value to the Modbus register for each output of 0 - 4095 would give an output current of 0 - 10V. A value of 819  $\pm$  1LSB will give a current output of 2V.

Each IO-8AOV-E Module has a unique Ethernet IP address which must be programmed into the PC or PLC. The IP address in the IO-8AOV-E Module is configured via the Web Server. Any standard Web browser such as Internet Explorer can be used to access the web pages where configuration is carried out. The modules are factory programmed with a default IP address of 192.168.0.112. This address must be changed before the module is added to an existing network.

The web page address for viewing the digital output status parameters is <a href="http://192.168.0.112/index.htm">http://192.168.0.112/index.htm</a>

The web page address for configuring the module is <u>http://192.168.0.112/ip.htm</u>

# 4.10.2 Technical Specification of IO-8AOV-E

| Power Supply   | Logic Supply Voltage    | 12 -24 Vdc                           |  |  |  |  |
|----------------|-------------------------|--------------------------------------|--|--|--|--|
|                | Logic Supply Current    | 67mA @ 12V / 35mA @ 24V              |  |  |  |  |
|                | Field Supply Voltage    | 24 Vdc                               |  |  |  |  |
|                | Field Supply Current    | 85 mA max.                           |  |  |  |  |
| Voltage Output | Output Points           | 8                                    |  |  |  |  |
|                | Output Voltage          | 0(2) - 10 V                          |  |  |  |  |
|                | Resolution              | 12 bits                              |  |  |  |  |
|                | Drift                   | 100ppm/°C                            |  |  |  |  |
|                | Accuracy                | 0.05% of span                        |  |  |  |  |
|                | Compliance              | 2000 ohms min. load                  |  |  |  |  |
| Isolation      | Between field and logic | 1500Vrms between field and logic     |  |  |  |  |
| Ethernet       | 10/100Mbits/s           | Twisted pair.                        |  |  |  |  |
| Temperature    | Operating Temperature.  | -40°C to + 80°C                      |  |  |  |  |
|                | Storage Temperature     | -40°C to + 85°C                      |  |  |  |  |
| Connectors     | Logic Power and Comms.  | 4 Pin Connector on underside of unit |  |  |  |  |
|                | Inputs                  | 18 Way screw connector on front      |  |  |  |  |
|                | Ethernet                | RJ45 on top side of unit.            |  |  |  |  |

# 4-31 IO-8AOV-E Specifications

# 4.10.3 Status Indicators

**Power:** Flashes to indicate the CPU is running.

Ethernet Rx: Flashes to indicate the unit has received a valid Modbus message.

Ethernet Tx: Flashes to indicate the unit has sent a Modbus message.

**Output Status:** "ON" when the output is zero.

"OFF" when the output is between zero and full scale. "Flashing" when the output is at full scale.

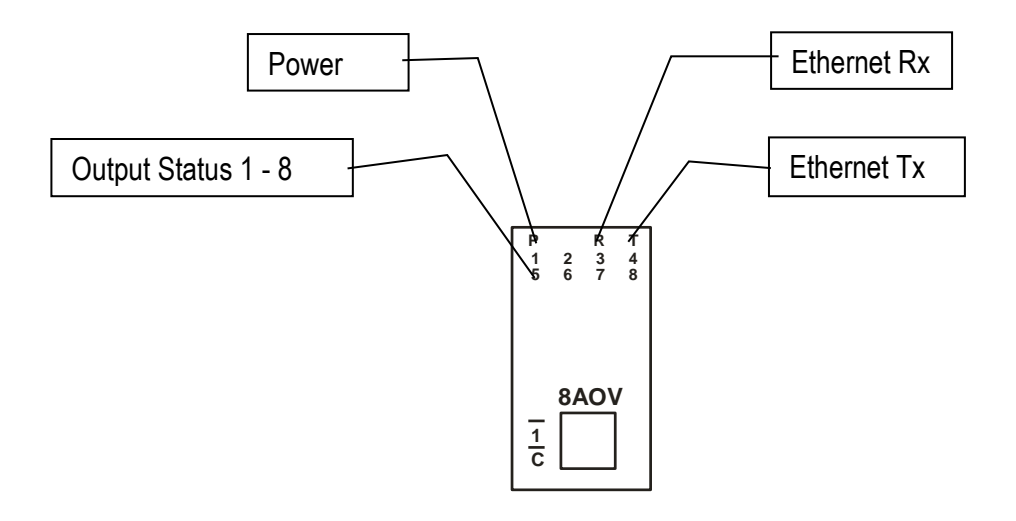

4-66 IO-8AOV-E Status Indicators

## 4.10.4 Wiring

The following diagram shows how the analog outputs are connected to a load.

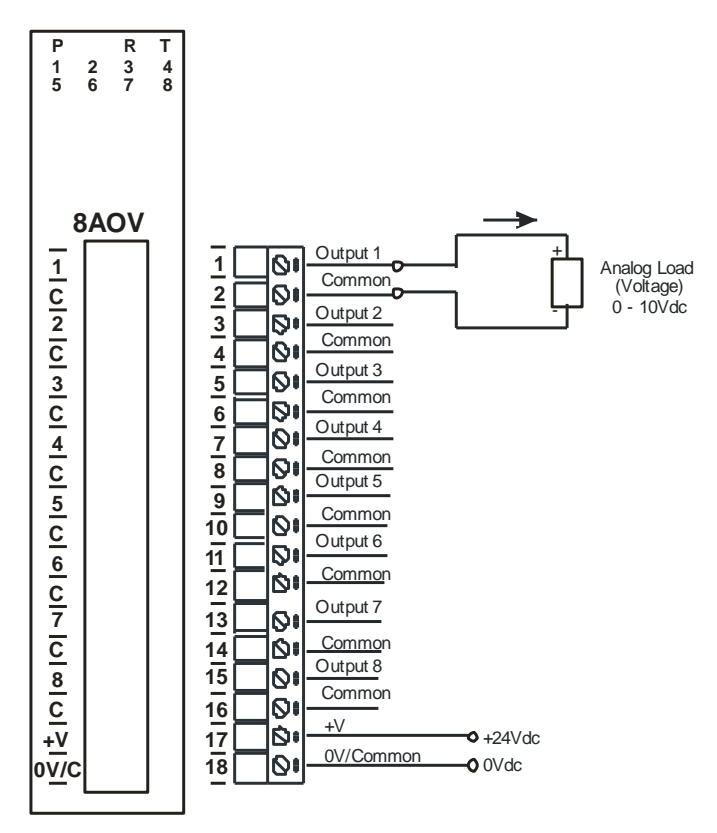

4-67 IO-8AOV-E Output Wiring

The following diagram shows the wiring for the power.

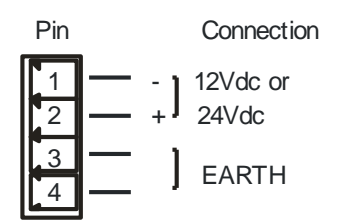

4-68 IO-8AOV-E Power Wiring

# 4.10.5 Configuration

The Web page address "**192.168.0.112/ip.htm**" is entered into the address line of the browser window to access the configuration page. This page allows you to change the IP address of the Modbus TCP Module and to enter a Module Description Name and Output Names for identification/maintenance purposes.

| 🗖   🗋 IO-8AOV-E - VOLTA                               | SE OUTPUT   🗙 🕒 IP Address - IO-8AOV-E                                                  | × +                                                  |                                                                  |                     |                      |                      | - 0 ×            |
|-------------------------------------------------------|-----------------------------------------------------------------------------------------|------------------------------------------------------|------------------------------------------------------------------|---------------------|----------------------|----------------------|------------------|
| $\leftrightarrow \rightarrow$ C $\otimes$             | A Not secure   192.168.0.112/ip.htm                                                     |                                                      | 6                                                                | å 🕐 🐵               | <del>.</del>         | ● 3 4                | · 😩 ···          |
| 🕒 Jntu 4-1 Informatio 🗈                               | HDFC Bank: Person 🕒 Le TGV - YouTube                                                    | 🔇 CiteSeerX — Synthe                                 | டு என் சமையல டு டு ே                                             | பட்டகம்: சமை [      | ) முருங்கப்பட்டி…    | >                    | Cther favourites |
|                                                       |                                                                                         | Brai                                                 | nChile                                                           |                     |                      |                      | •                |
|                                                       | 8/                                                                                      | II<br>AOV - ANALOG O                                 | D-8AOV-E<br>UTPUT MODULE - VC                                    | OLTAGE              |                      |                      |                  |
|                                                       | Ethernet Configuration                                                                  | Parameters                                           |                                                                  |                     |                      |                      |                  |
| Module IP                                             | 192 168 0 112                                                                           |                                                      |                                                                  |                     |                      |                      |                  |
| Default Gateway IP                                    | 192 168 0 1                                                                             |                                                      |                                                                  |                     |                      |                      |                  |
| Subnet Mask                                           | 0 0 0 0                                                                                 |                                                      |                                                                  |                     |                      |                      |                  |
| Socket Time Out                                       | 90                                                                                      |                                                      | X 1 second                                                       |                     |                      |                      |                  |
| Warning: The IP addr<br>entered. If you forget the IP | ess will not be updated until the power or<br>address, refer to the user manual to rese | n the module has been sw<br>t the module back to the | Submit<br>vitched off and on again. After o<br>default IP value. | licking on the Subm | it button check that | the correct IP addre | ass has been     |
| Module IP                                             | 0 0                                                                                     | 0                                                    |                                                                  |                     |                      |                      |                  |
| Slave Poll Rate                                       | • X 10 mill                                                                             | iseconds (0 = dia                                    | sbled)                                                           |                     |                      |                      | -                |
|                                                       |                                                                                         |                                                      |                                                                  |                     |                      |                      |                  |

4-69 IO-AOV-E Web Page Configuration

- IP Address: The new IP address can be entered into the web page as shown above. After this has been done, you must click the Submit button to send the values to the Module. The screen will now be updated and if successful will continue to display the new IP address. The new IP address will only be effective after the Module power has been switched off and on again. This feature allows you to check that the correct IP address has been entered before being activated. If the IP address has been entered incorrectly and the power has not been switched off, it is possible to re-enter the correct IP address. If the power has been switched off and back on again, the Module will not communicate until you enter the new IP address into the address line of the browser window.
- Default Gateway IP Address: A default gateway is a node (a router) on a computer network that serves as an access point to another network. In enterprises, however, the gateway is the computer that routes the traffic from a PC to the outside network that is serving the Web pages. It is only necessary to configure the default gateway IP address if the PC that is accessing the Module is on a different network.
- Subnet Mask: In computer networks, a subnetwork or subnet is a range of logical addresses within the address space that is assigned to an organization. The subnet mask is used to inform the Module that it must send its replies to the gateway if the IP address of the PC is on a different network. When the subnet mask is set to "0.0.0.0" then it is effectively disabled and the default gateway is not used. A typical subnet mask would be "255.255.255.0".
- **Socket Timeout:** If a socket connection is broken, say due to a network fault, it must timeout to free it up so that it can be used again. This timer is triggered by activity on the module, so if there is no communications activity for longer than the timeout period, the socket will close.

- **Module Compatibility:** When the value is zero "0", the Modbus registers are configured in the format for a Modbus TCP module. When the value is set to one "1", the Modbus registers are reconfigured to match the format of the Modbus TCP modules. This is useful if a new Modbus TCP module is being used to replace an old Modbus TCP module in an existing system.
- **Module Name:** This field allows you to enter a module description name into the Modbus TCP Module. This is an identifier for diagnostic/maintenance purposes and is chosen to best describe the Modbus TCP Module in the system by name or number.
- **Output Names:** These fields allow you to enter an output description name into the Modbus TCP Module. This is an identifier for diagnostic/maintenance purposes and is chosen to best describe the particular output by name or number.

#### 4.10.6 Viewing web pages

To view the default Web page in the Modbus TCP Module, start the Web browser and type **"192.168.0.112/index.htm"** into the address line of the browser window. The main page will now be displayed in the browser window.

| IO-8AOV-E - VOLTAGE OUTPUT X IP Address - IO-        | BAOV-E ×   +                   |                          |                 |                |      |       | -         | 0 ×            |
|------------------------------------------------------|--------------------------------|--------------------------|-----------------|----------------|------|-------|-----------|----------------|
| ← → C ⋒ ▲ Not secure   192.168.0.112/                | index.htm                      | 20 Q                     | i 🗘 🕐 🙈         | <del>u</del> 😮 | C 🔊  | 3   ☆ | Ē         |                |
| 🕒 Jntu 4-1 Informatio 💿 🔁 HDFC Bank: Person 💿 Le TGV | - YouTube 🔇 CiteSeerX — Synthe | டு என் சமையல டு          | 🗅 பெட்டகம்: சமை | 🗅 முறங்கப்ப    | ட்டி | )     | •   🛅 Otł | ner favourites |
|                                                      | Bra                            | inChi                    | d               |                |      |       |           | Î              |
|                                                      |                                | IO-8AOV-E                |                 |                |      |       |           | - 1            |
|                                                      | 840V - ANALOG                  |                          | VOITAGE         |                |      |       |           | - 1            |
|                                                      | CACT ANALOG                    |                          | TO LINGE        |                |      |       |           | - 1            |
|                                                      |                                | HOME PAGE                |                 |                |      |       |           | - 1            |
|                                                      | Modu                           | le Name: IO-8AOV-E       |                 |                |      |       |           | - 1            |
|                                                      | CHANNEL NUMBER                 | CHANNEL NAME             | VALUE           |                |      |       |           |                |
|                                                      | CHANNEL 1:                     | OUTPUT_1                 | 0               |                |      |       |           |                |
|                                                      | CHANNEL 2:                     | OUTPUT_2                 | 0               |                |      |       |           |                |
|                                                      | CHANNEL 3:                     | OUTPUT_3                 | 0               |                |      |       |           |                |
|                                                      | CHANNEL 4:                     | OUTPUT_4                 | 0               |                |      |       |           |                |
|                                                      | CHANNEL 5:                     | OUTPUT_5                 | 0               |                |      |       |           |                |
|                                                      | CHANNEL 6:                     | OUTPUT_6                 | 0               |                |      |       |           |                |
|                                                      | CHANNEL 7:                     | OUTPUT_7                 | 0               |                |      |       |           |                |
|                                                      | CHANNEL 8:                     | OUTPUT_8                 | 0               |                |      |       |           |                |
|                                                      |                                |                          |                 |                |      |       |           |                |
|                                                      |                                |                          |                 |                |      |       |           |                |
|                                                      | IO-8AOV-                       | E Configuration Paramete | rs              |                |      |       |           |                |

4-70 IO-8AOV-E Web Page View- Output Status

- **Output Number:** This refers to the actual output number on the terminals of the module.
- **Output Name:** This is the name that was entered in the configuration page to best describe the outputs.
- **Value:** This is the current value of the outputs. To get an updated reading it is necessary to refresh the browser window to upload the web page again.

| 1.10.7 IO-8AOV-E Modbus | s Mapping | (Module Type = 141) | ) |
|-------------------------|-----------|---------------------|---|
|-------------------------|-----------|---------------------|---|

| Modbus<br>Address | Register Name                | Low<br>Limit | High<br>Limit | Access | Comments                                                     |
|-------------------|------------------------------|--------------|---------------|--------|--------------------------------------------------------------|
| 30001             | S/W Version / Module<br>Type | N/A          | N/A           | R      | High Byte = Software Version<br>Low Byte = 141               |
| 40002             | Voltage Output 1             | 0            | 4095          | R/W    | Voltage Outputs. 0 - 4095 = 0 - 10V.                         |
| 40003             | Voltage Output 2             | 0            | 4095          | R/W    | n                                                            |
| 40004             | Voltage Output 3             | 0            | 4095          | R/W    | n                                                            |
| 40005             | Voltage Output 4             | 0            | 4095          | R/W    | n                                                            |
| 40006             | Voltage Output 5             | 0            | 4095          | R/W    | "                                                            |
| 40007             | Voltage Output 6             | 0            | 4095          | R/W    | "                                                            |
| 40008             | Voltage Output 7             | 0            | 4095          | R/W    | "                                                            |
| 40009             | Voltage Output 8             | 0            | 4095          | R/W    | "                                                            |
| 40010             | Output Status                | 0            | 65535         | R      | bit2 = 0(0), bit2 = 1(4095)<br>bit1 = 0(OK), bit1 = 1(error) |
| 40101             | Watchdog Timer               | 0            | 255           | R/W    | Timer in seconds. 0 = disabled. 1 - 255 = enabled.           |

4-32 IO-8AOV-E Modbus Mapping

# **5 PC Software**

The PC Software can be used for configuration of the IO Module, real-time monitoring and logging of data, viewing and analyzing of historical data There are 2 software available for these functions as listed below.

- 1. IO Studio- For Configuration & Real-time Monitoring
- 2. Data Acquisition Studio- Real -time monitoring and logging, Historical data analysis (Real Time Viewer + Historical Viewer)

# 5.1 IO Studio

This is a free software provided for configuring the IO module and monitoring the realtime data from the IO module.

# 5.1.1 IO Studio Software Installation

The IO Studio installation will install the software on the PC.

| Item                | Minimum Requirements                                      |
|---------------------|-----------------------------------------------------------|
| System              | IBM PC compatible computer with Intel Pentium IV or above |
| Operating System    | Windows XP or above                                       |
| Memory              | 1 GB                                                      |
| Hard Disk           | 50 GB Free Space on the hard disk                         |
| Communication Ports | RS232 or RS485 or Ethernet Port                           |
| Ethernet Port no    | 502 to be opened                                          |

#### 5.1.1.1 System Requirements

## 5-1 IO Studio System Requirements

#### 5.1.1.2 Software Installation

IO Studio software can be installed by following the below procedure.

- 1. Download the IO Studio software form the manufacturer's website.
- 2. Install the software by running the setup file from the IO Studio folder.

| e Home          | Share | View                              |                               |                    |        |
|-----------------|-------|-----------------------------------|-------------------------------|--------------------|--------|
| → • ↑           | > Th  | is PC → Data (D:) → BC_Products → | O Modules > IOStudioN2.8 > IO | OStudioN2.8        |        |
|                 |       | Name                              | Date modified                 | Туре               | Size   |
| Quick access    |       | IOStudio                          | 16-04-2014 17:11              | Application        | 724 KB |
| Desktop         | *     | H IOStudio                        | 26-08-2004 22:52              | lcon               | 1 KB   |
| 🖊 Downloads     | *     | 🔊 IOStudio                        | 04-03-2022 13:26              | Configuration sett | 1 KB   |
| Documents       | *     | IOStudio                          | 09-10-2014 15:19              | JPG File           | 2 KB   |
| Pictures        | *     | 📳 IOStudio                        | 16-04-2014 17:11              | Windows Installer  | 327 KB |
| Brainchild - La | bels  | 🔂 setup                           | 16-04-2014 17:11              | Application        | 375 KB |

3. Follow the on-screen instructions to install the software.

| 🛃 IOStudio                                                                                                    |                                                | _                                                                  |                                                      |
|----------------------------------------------------------------------------------------------------|------------------------------------------------|--------------------------------------------------------------------|------------------------------------------------------|
| Welcome to the IOStudi                                                                                           | o Setup Wiza                                   | ard                                                                |                                                      |
| The installer will guide you through the st                                                                      | eps required to install                        | IOStudio on your d                                                 | computer.                                            |
|                                                                                                    |                                                |                                                                    |                                                      |
|                                                                                                    |                                                |                                                                    |                                                      |
|                                                                                                    |                                                |                                                                    |                                                      |
|                                                                                                    | staatad bu aasuriahti                          |                                                                    |                                                      |
| Unauthorized duplication or distribution of<br>or criminal penalties, and will be prosecut                       | f this program, or any<br>ted to the maximum e | aw and internation<br>portion of it, may re<br>xtent possible unde | ar treattes.<br>esult in severe civil<br>er the law. |
|                                                                                                    |                                                |                                                                    |                                                      |
|                                                                                                    | Cancel                                         | < Back                                                             | Next >                                               |
| <br>                                                                                                    |                                                |                                                                    |                                                      |
| IOStudio                                                                                                    |                                                | _                                                                  |                                                      |
| Select Installation Folde                                                                                        | ər                                             |                                                                    |                                                      |
| The installer will install IOStudio to the fo                                                                    | llowing folder.                                |                                                                    |                                                      |
| To install in this folder, click "Next". To i                                                                    | install to a different fo                      | der, enter it below                                                | or click "Browse".                                   |
|                                                                                                    |                                                |                                                                    |                                                      |
| <u>F</u> older:                                                                                                  |                                                |                                                                    |                                                      |
| <u>F</u> older:<br>C:\Program Files (x86)\IOStudio\                                                              |                                                |                                                                    | Browse                                               |
| Eolder:<br>C:\Program Files (x86)\lOStudio\                                                                      |                                                |                                                                    | Browse<br>Disk Cost                                  |
| Eolder:<br>C:\Program Files (x86)\IOStudio\<br>Install IOStudio for yourself, or for anyo                        | one who uses this co                           | mputer:                                                            | Browse<br>Disk Cost                                  |
| Eolder:<br>C:\Program Files (x86)\IOStudio\<br>Install IOStudio for yourself, or for anyo<br>Everyone            | one who uses this co                           | mputer:                                                            | Browse<br>Disk Cost                                  |
| Eolder:<br>C:\Program Files (x86)\IOStudio\<br>Install IOStudio for yourself, or for anyo<br>Everyone<br>Just me | one who uses this co                           | mputer:                                                            | Browse<br>Disk Cost                                  |

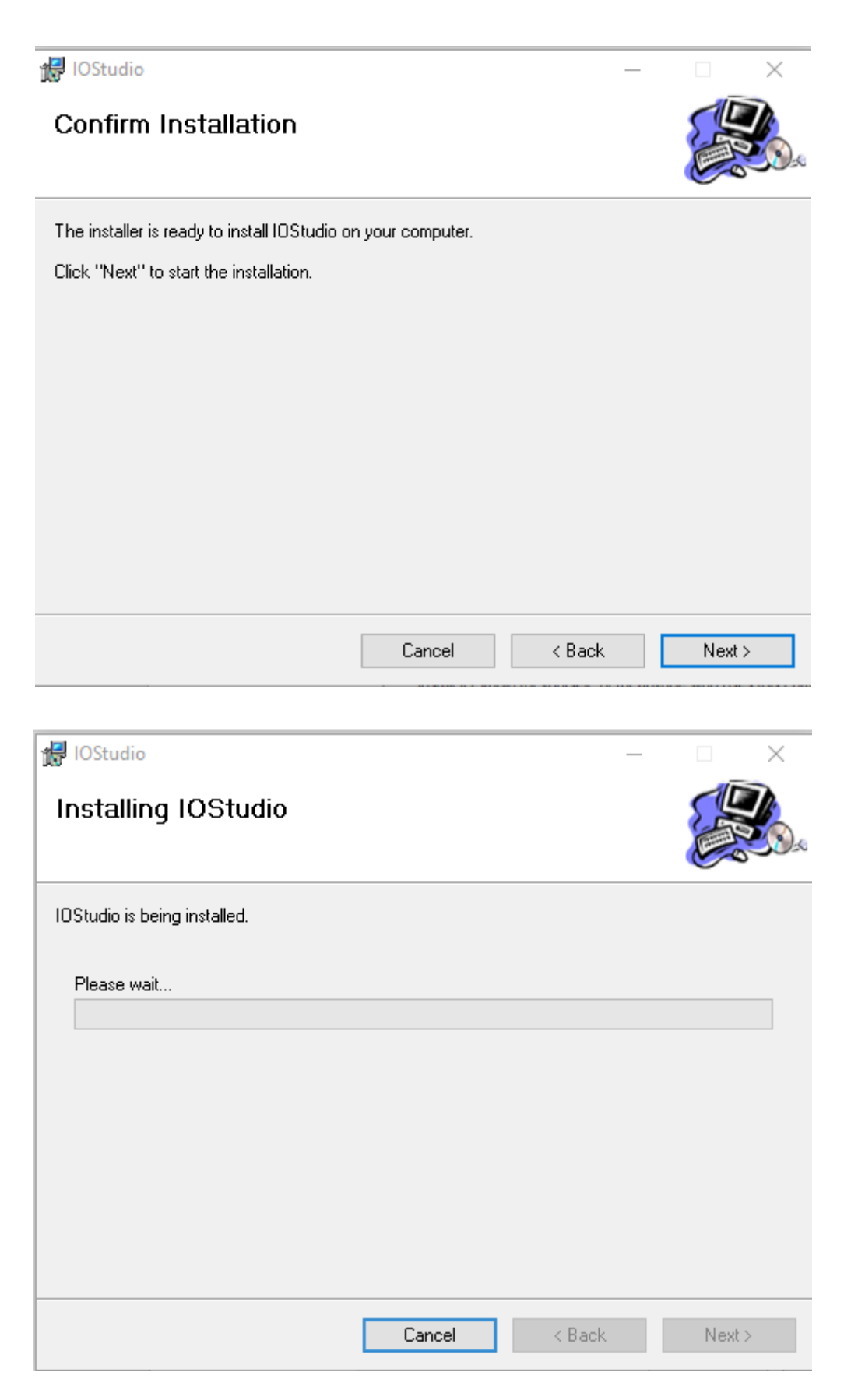

4. Once the installation is completed the user can see the below confirmation message.

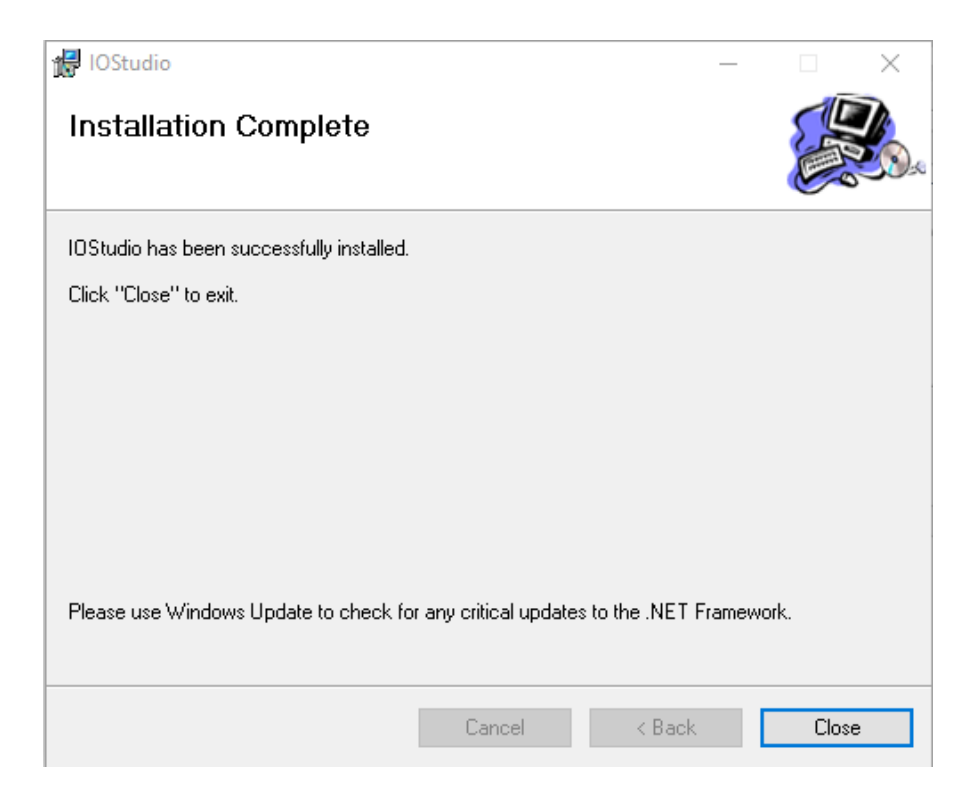

5. After the installation is completed successfully, the shortcut for IO Studio software will be created on the desktop.

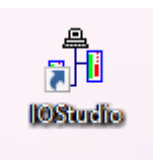

6. The structure of IO Studio on the start menu as below.

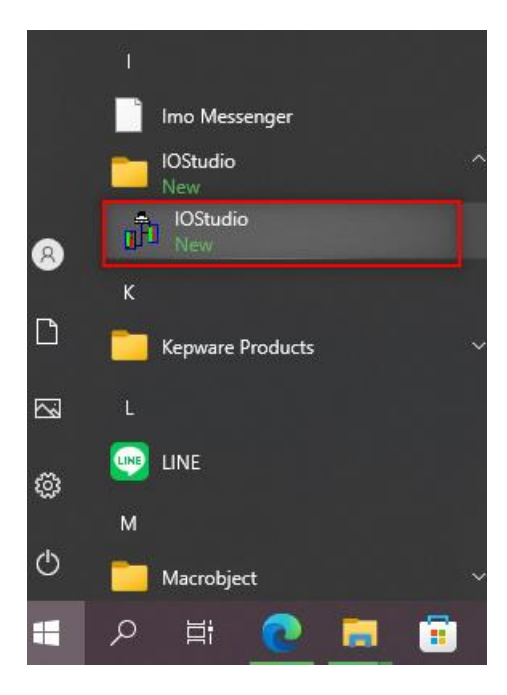

## 5.1.2 Start and Exit

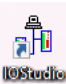

The IO Studio program can be started by using the shortcut on the desktop or selecting the program IO Studio from the Start menu. The program can be started directly from the IO Studio application on the IO Studio folder without installation.

| 🛛 🚽 🚽 🖓 🚽 🖓 🚽          | dioN2. | 8                              |                                  |                    |        |
|------------------------|--------|--------------------------------|----------------------------------|--------------------|--------|
| File Home S            | Share  | View                           |                                  |                    |        |
| ← → • ↑ <mark> </mark> | > Thi  | s PC > Data (D:) > BC_Products | > IO Modules > IOStudioN2.8 > IO | StudioN2.8         |        |
| 10.1                   |        | Name                           | Date modified                    | Туре               | Size   |
| Quick access           |        | 👖 IOStudio                     | 16-04-2014 17:11                 | Application        | 724 KB |
| Desktop                | ×      | H IOStudio                     | 26-08-2004 22:52                 | lcon               | 1 KB   |
| 🕂 Downloads            | A      | IOStudio                       | 04-03-2022 13:26                 | Configuration sett | 1 KB   |
| Documents              | A      | IOStudio                       | 09-10-2014 15:19                 | JPG File           | 2 KB   |
| Pictures               | *      | 🛃 IOStudio                     | 16-04-2014 17:11                 | Windows Installer  | 327 KB |
| 📙 Brainchild - La      | bels   | 🐻 setup                        | 16-04-2014 17:11                 | Application        | 375 KB |
|                        |        |                                |                                  |                    |        |

The program can be exit by simply closing the program X symbol on the top right corner of the screen.

#### 5.1.3 Uninstallation of Software

The software can be uninstalled by selecting the uninstall option on the control panel Add or Remove Programs.

#### 5.1.4 IO Studio

Once the IO studio software is started, the below screen will appear.

| 🗗 IOStudio |           |   |      |       |  |
|------------|-----------|---|------|-------|--|
| File About |           |   |      |       |  |
|            |           |   |      |       |  |
|            | Module ID | þ | Stop | Comms |  |

#### 5.1.4.1 IO Studio -Tool Bar

The IO Studio software has the bellow tools on the tool bar.

- ✤ File
- ✤ About

#### 5.1.4.1.1 File

Below are the sub menu options available in File Menu

#### 🖞 IOStudio

| File | About       |                |         |       |
|------|-------------|----------------|---------|-------|
|      | Setup Comms |                |         |       |
| _    | Exit        | Module ID      | 1 Start | Comms |
|      | -IOT16DIB   | lule Type: 148 |         |       |

1. Setup comms: Set up the communication parameters for the IO module to communicate with the PC.

| Setup Comms P | ort           |
|---------------|---------------|
| Comm Port     | TCP/IP        |
|               |               |
| Poll Rate     | 5 X 10ms      |
| IP Address    | 192 168 0 112 |
|               | Select        |

2. Exit: Exit or Close the program

#### 5.1.4.1.2 About

Provides information about the software version and the necessary information.

| About IOStudio                                    |
|---------------------------------------------------|
| IOStudio                                          |
|                                                   |
|                                                   |
| IOStudio configuration and test software.<br>V2.8 |
| For more information contact:                     |
| Chara -                                           |
| Close                                             |

#### 5.1.4.2 IO Module Connection

To connect the IO module with the IO studio software for the configuration follow the below procedure.

- Connect the IO module with the PC via Ethernet
- Ensure the PC and the IO module communication is successful using the Ping command for the IP address of the IO module. The default IP address is 192.168.0.112

| Command Prompt                                                                                 |
|------------------------------------------------------------------------------------------------|
| Microsoft Windows [Version 10.0.19042.1526]<br>(c) Microsoft Corporation. All rights reserved. |
| C:\Users\Thillai>ping 192.168.0.112                                                            |
| Pinging 192.168.0.112 with 32 bytes of data:                                                   |
| Reply from 192.168.0.112: bytes=32 time=1ms TTL=64                                             |
| Reply from 192.168.0.112: bytes=32 time=1ms TTL=64                                             |
| Reply from 192.168.0.112: bytes=32 time=1ms TTL=64                                             |
| Reply from 192.168.0.112: bytes=32 time=1ms TTL=64                                             |
| Ping statistics for 192.168.0.112:                                                             |
| Packets: Sent = 4, Received = 4, Lost = 0 (0% loss),                                           |
| Approximate round trip times in milli-seconds:                                                 |
| Minimum = 1ms, Maximum = 1ms, Average = 1ms                                                    |
| C:\Users\Thillai>                                                                              |

 Open the IO Studio Software and configure the IP address of the IO module the setup communication configuration.

| uit | Setup Commu    | nication configuration. |
|-----|----------------|-------------------------|
|     | -Setup Comms P | ort                     |
|     | Comm Port      | TCP/IP 💌                |
|     |                |                         |
|     |                |                         |
|     | Poll Rate      | 5 X 10ms                |
|     | IP Address     | 192 168 0 112           |
|     |                | ,                       |
|     |                | Select                  |
| ĺ   |                |                         |

 Once the communication is successful the software can read the parameters from the IO module. The user can modify the configuration parameters as per their requirement.

File About

|         | I             | Module ID 1     | Stop     |                                | Comms |
|---------|---------------|-----------------|----------|--------------------------------|-------|
|         |               |                 |          |                                |       |
|         |               |                 |          |                                |       |
| Mod     | ule Type: 148 |                 |          |                                |       |
| Softwar | e Version: 1  |                 |          |                                |       |
| Modbus  | Value         | Label           |          |                                |       |
| Address | ;             |                 |          |                                |       |
| 10      | 001           | Digital Input 1 | <b>▲</b> | Description of Modbus Register |       |
| 10      | 002           | Digital Input 2 |          |                                |       |
| 10      | 003 0         | Digital Input 3 |          |                                |       |
| 10      | 004 0         | Digital Input 4 |          |                                |       |
| 10      | 005 0         | Digital Input 5 |          |                                |       |
| 10      | 006           | Digital Input 6 |          |                                |       |
| 10      | 007           | Digital Input 7 |          |                                |       |
| 10      | 008           | Digital Input 8 |          |                                |       |
| 10      | 009           | Digital Input 9 |          |                                |       |
| 10      | 010 0         | Digital Input10 |          |                                |       |
| 10      | 011 0         | Digital Input11 |          |                                |       |
| 10      | 012 0         | Digital Input12 |          |                                |       |
| 10      | 013           | Digital Input13 |          |                                |       |
| 10      | 014 0         | Digital Input14 |          |                                |       |
| 10      | )15 0         | Digital Input15 |          |                                |       |
| 10      | 016           | Digital Input16 |          |                                |       |
| 30      | 001 404       | Type/SW Version |          | Move Mouse pointer over Value  |       |
| 30      | 002 0         | Input Status    |          | tor Description                |       |
| 400     | 003 0         | Counter 1       |          |                                |       |
| 40      | 005 0         | Counter 2       |          |                                |       |

# 5.2 Data Acquisition Studio Software

The Data Acquisition Studio software (DAQ) consists of Real-time Viewer, Configuration Viewer and Historical Viewer.

# 5.2.1 Data Acquisition Studio Software Installation

The Data Acquisition Studio installation will install Real-time Viewer, Historical Viewer and Configuration Viewer on the PC.

#### 5.2.1.1 System Requirements

| ltem                       | Minimum Requirements                                      |  |
|----------------------------|-----------------------------------------------------------|--|
| System                     | IBM PC compatible computer with Intel Pentium IV or above |  |
| Operating System           | Windows XP or above                                       |  |
| Memory                     | 1 GB                                                      |  |
| Hard Disk                  | 50 GB Free Space on the hard disk                         |  |
| <b>Communication Ports</b> | RS232 or RS485 or Ethernet Port                           |  |
| Others                     | USB Port or SD Card Slot                                  |  |
| License                    | USB License Key                                           |  |

#### 5.2.1.2 Software Installation

The Data Acquisition Studio software can be installed by following the below procedure.

- 1. Download the Data Acquisition Studio software form the manufacturer's website.
- 2. Install latest dot Net software from Microsoft website
- 3. Install the software by double-clicking the setupwizard.exe from Data Acquisition Studio folder.

|               | ta Acquisition Studio |                                |                  |                    |            | 4 Q | Search Da., P |
|---------------|-----------------------|--------------------------------|------------------|--------------------|------------|-----|---------------|
|               | *                     | Name                           | Date modified    | Type               | Sot        |     |               |
| Chiefe access |                       | Dr. Cat Entern                 | 21.11.2018.08.18 | Dis Builder        |            |     |               |
| Desktop       |                       | Data According Toute Catego    | 21112-2010-0018  | File Folder        |            |     |               |
| Sowekaads     | 1                     | Line Acquisition School Server | 21-12-2018-09119 | File folder        |            |     |               |
| Documents     |                       | Microsoft Dot Net              | 21-12-2018 09-18 | File folder        |            |     |               |
| Pictures      |                       | OFM Tool                       | 21-12-2018 09:18 | File folder        |            |     |               |
| This PC       |                       | Autorun                        | 18-01-2010 09:17 | Setup Information  | TICE       |     |               |
| Historical    |                       | Beckground                     | 16-05-2010 06:04 | BMP File           | 5,976 (48) |     |               |
| Returne       |                       | Setup                          | 07-04-3009 13:46 | UMP File           | 4 108      |     |               |
| andr          |                       | SetupReleareNote               | 15-15-2018 13:14 | Test Document      | 2.68       |     |               |
| REA P         |                       | A Setup Wicord                 | 05-06-2017.06/58 | Application        | 7,494 (49  |     |               |
| Thillai       |                       | 5 SetupWoard                   | 27-11-2017 11:27 | Configuration sett | 3.68       |     |               |

4. Select the language for installation and

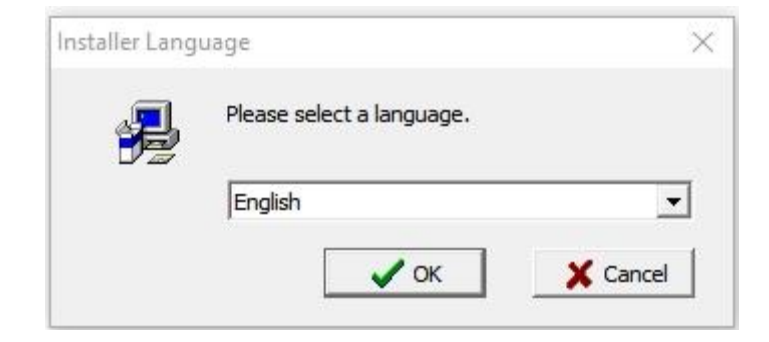

5. Select the software components to be installed and select install

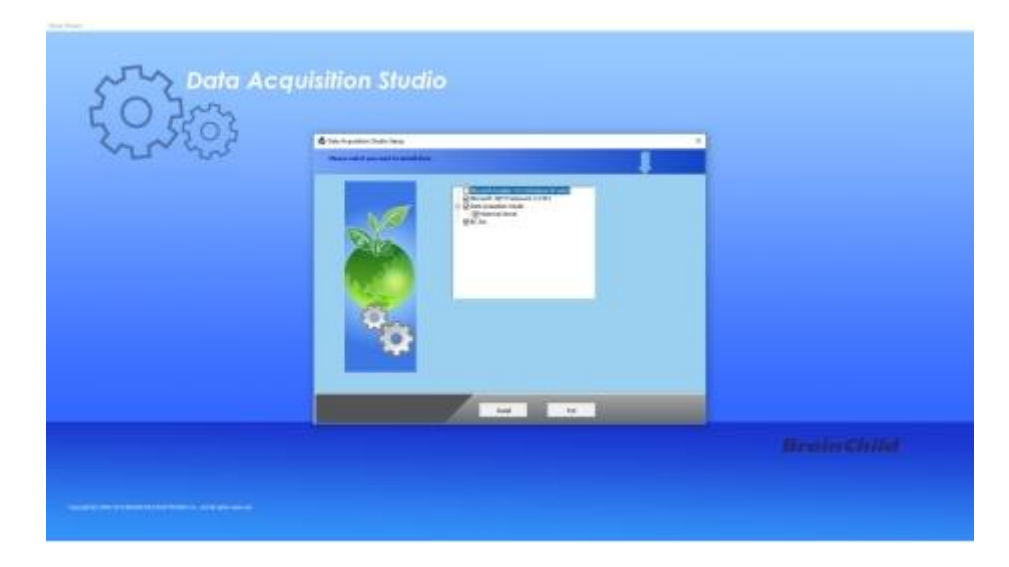

6. Follow on-screen instructions to select the installation path and press next to continue the installation.

| 🚯 (hale Compatible Martin Solar)                                             |                                                                                                    | U |
|------------------------------------------------------------------------------|----------------------------------------------------------------------------------------------------|---|
| Choose Destination Location<br>Solid: Note: electronic actual of initial Res |                                                                                                    | 1 |
| No.                                                                          | The broadstor Ward off rend Oats Acquiring Stude is the Moving Note: To<br>work to the Sole, dot: Terri". To rend is a different Sole, dot. "Server" and<br>select another fiddes. |   |
|                                                                              | Destruction Faller<br>Crit                                                                                                    |   |
|                                                                              | c Back Back 5 Cancel                                                                                                    |   |

7. Follow onscreen instructions to complete the installation. Once the installation is completed the system will show the installation complete message.

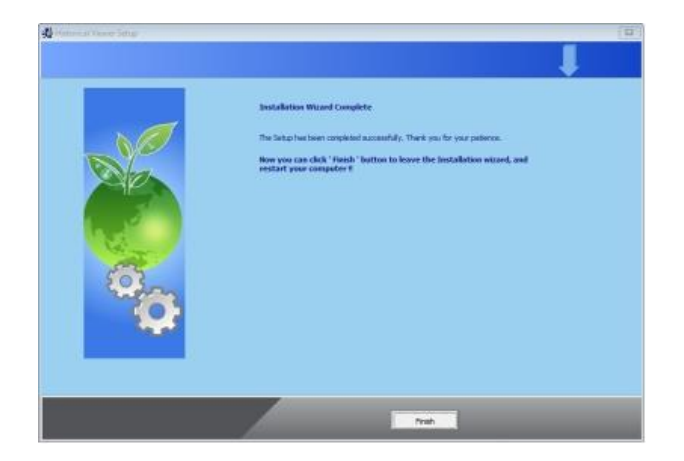

8. After installation is successful, the shortcut for Real-time Viewer and Historical viewer software will be created on the desktop

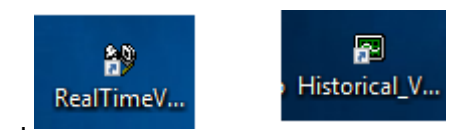

#### 5.2.1.3 Uninstallation of Software

The software can be uninstalled by selecting the uninstall option on the control panel Add or Remove Programs.

## 5.2.2 Start and Exit

The Real-time Viewer program can be started by using the shortcut Historical your or the desktop or selecting the program Real-time viewer from the start menu.

The program can be exit by simply closing the program X symbol on the top right corner of the screen.

## 5.2.3 Real-Time Viewer

When running the program first time the initial screen displays like below.

The first test states and the set

# 5.2.3.1 Real-Time Viewer – Tool Bar

The real-time viewer has the following toolbars.

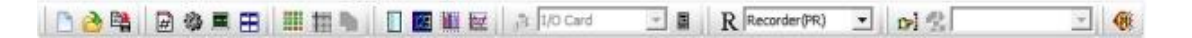

✓ Dew

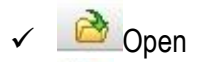

- 🗸 斗 Save As
- ✓ / Display Page Choice
- ✓ <sup>™</sup>Configuration Data'
- ✓ Measured Data
- ✓ IIII Channel Digital
- ✓ Status
- 🗸 🔎 Auto Page Mode
- ✓ Show Event/Alarm List
- ✓ I Digital Mode Display
- 🗸 🛄 Bar Graph
- ✓ Kend Mode

- ✓ IO Module Configuration (only for IO Modules)
- ✓ Controller Configuration (only for Controllers)
- ✓ Recorder (PR) Recorder Configuration (only for recorders)
- ✓ I Manually Operate Jobs
- Reset Counters of IO Module (only for IO modules)
- Mute Alarms

# 5.2.3.2 Real Time Viewer – Menu Bar

The menu bar consists of 6 menus. They are listed as below.

- 1. File(F)
- 2. View(V)
- 3. Page(P)
- 4. Window(W)
- 5. Language(L)
- 6. Help(H)

| 🞲 Display real-time measured value from: C:\Data Acquisition Studio\RealTime\Project187.daq |     |
|---------------------------------------------------------------------------------------------|-----|
| File(F) View(V) Page(P) Window(W) Language(L) Help(H)                                       |     |
| 🕒 🚵 🖄 🕼 🏚 🗰 🔛 🛗 🏥 🔛 📄 🔛 🧱 🔛 🏦 [JO Card 🔄 🖉 🦉 Recorder(PR) 🕤 😁 😒                             | - 4 |

#### 5.2.3.2.1 File (F)

The File menu consists of the below sub-menu.

| File(F)        | View(V)     | Page(P)                  | Wind |
|----------------|-------------|--------------------------|------|
| 📄 Nev<br>🌛 Ope | /<br>:n     |                          | 1    |
| 🕞 Save         | e As<br>se  |                          |      |
| Rec            | ent         |                          | •    |
| ff Crea        | ate DDE lin | k in <mark>E</mark> xcel |      |
| O Exit         |             |                          |      |

- **1. New:** Create a new project.
- 2. Open: Open an existing project.
- 3. Save As: Save the project with a new name.
- 4. Close: Close the current project
- 5. Recent: Open recently opened projects.
- 6. Create DDE link in Excel: Create Dynamic Data Exchange in Excel for real-time values.
- 7. Exit: Exit the program.

#### 5.2.3.2.2 View (V)

The View menu consists of the below sub-menu.

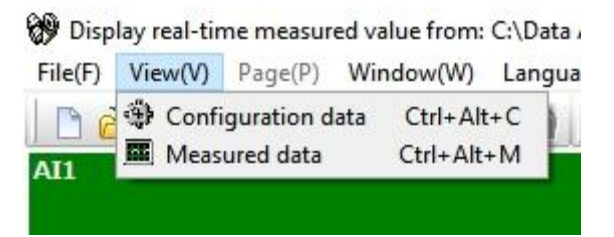

- **1. Configuration Data:** Opens the configuration data of the project.
- 2. Measured Data: Opens the historical data of the project via Historical Viewer.

#### 5.2.3.2.3 Page (P)

The Page menu consists of the available display pages to select. The user can select the display page to be viewed from the shown list.

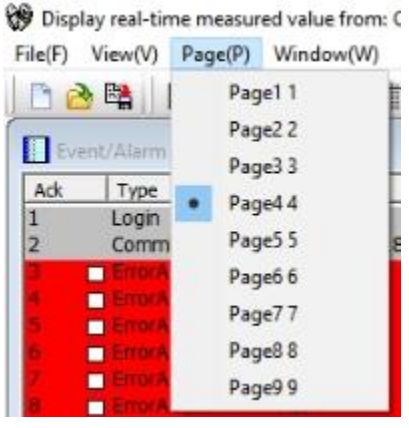

# 5.2.3.2.4 Window (W)

The Window menu consists of different display modes to select. The user can select the display mode to be viewed from the shown list.

🛞 Display real-time measured value from: C:\Data Acquisit

| File(F) | View(V)  | Page(P)       | Window(W)                     | Language(L) |
|---------|----------|---------------|-------------------------------|-------------|
| Eve     | nt/Alarm | 🗐 🍪 🗖<br>List | 世 Trend<br>間 Bar<br>図 Digital |             |
| Ack     | Type     |               | Event                         |             |
| 1       | Login    | Error         | 🗄 Arrange a                   | a           |
| 3       |          | larm<br>larm  | All chann<br>Status           | el digital  |

- 1. Trend: Shows the display page in trend mode.
- **2.** Bar: Shows the display page in bar graph mode.
- 3. Digital: Shows the display page in digital display mode.
- 4. Event: Shows the Event/ Alarm List display.
- 5. Arrange All: Shows the display page with Trend, Bar Graph, Digital Display and Event/Alarm List.
- 6. All Channel Digital: Shows all the configured channels in the digital mode as an overview.
- 7. Status: Shows the status of counters and Totalizers.

# 5.2.3.2.5 Language (L)

The display language of the software can be changed by selecting any one of the available languages from the sub-menu.

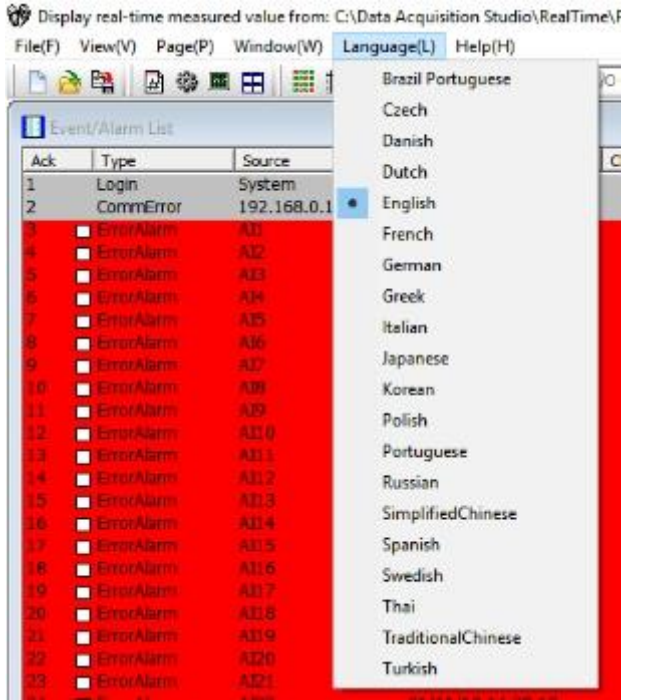

#### 5.2.3.2.6 Help (H)

The help menu provides information about the software and the necessary information.

🛞 Display real-time measured value from: C:\Data Acquisition Studio\RealTime\Project187.daq

| File(F) View(V) Page(P) | Window(W) Language(L) | Help(H)                         |   |
|-------------------------|-----------------------|---------------------------------|---|
| 🗅 👌 😫   🗃 🎕 🗖           |                       | RealTime Viewer help F<br>About |   |
| Event/Alarm List        |                       | w riscut                        | _ |

- 1. Real-time Viewer: Open the software help file.
- **2. About:** Provides the information about the software like version and other related information.

#### 5.2.3.3 Real-time Configuration Viewer-Tool Bar

The real time configuration has the following tools on the tool bar.

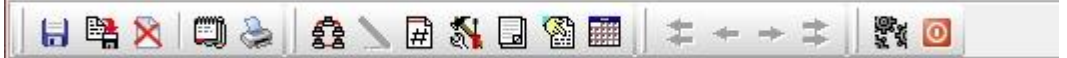

- 🗸 日 Save
- ✓ 💾 Backup the configuration
- ✓ ✓ ✓ Delete the project
- ✓ <sup>CD</sup> Option
- 🗸 ဲ Print

- ✓ 😰 Bank
- ✓ ▲ Channel Configuration
- ✓ 🚿 Tools
- ✓ Comment
- ✓ Setup Controller (only for Controllers)
- ✓ I Setup all Display pages in Digital Mode Overview display.
- ✓ I Fast Backward
- Backward
- Forward
- ✓ <sup>➡</sup>Fast Forward
- ✓ Project Auto configure
- ✓ \_\_\_\_Close and return to main program.

# 5.2.3.3.1 Option

The Options menu of real-time configuration have the following options.

- 1. Share
- 2. Email
- 3. Communication
- 4. Format
- 5. Display
- 6. Print auto-output
- 7. User Manage
- 8. The display of AI serial for IO Modules (only for IO Modules)
- 9. Auto start project

# 1. Share

The share menu will allow the user to configure for share or not to share the data with others.

| The disp | lay of AI serial | for IC modul | s A      | uto start project |
|----------|------------------|--------------|----------|-------------------|
| Format   | Display          | Print au     | o-output | User Manage       |
| Shar     | e                | Email        | 0        | mmunication       |
| -        |                  |              |          |                   |
| 4        | • 1. Do not sh   | are          |          |                   |

Share/do not share options are available for user selection. If the share option is selected, then historical data available on the computer can be shared from other computers. On selection of this share data, the shared folder will be created and the following message will be shown

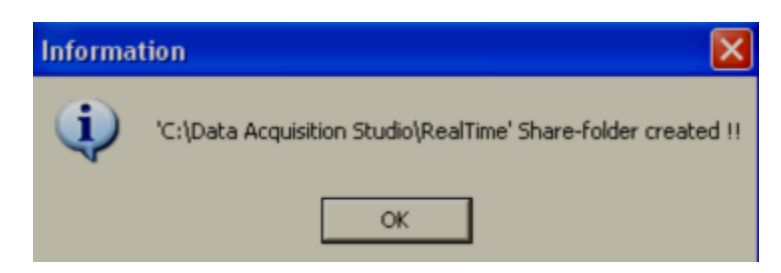

For example, the recorder is connected to the PC with a real-time viewer and wish to analyze historical data at a different computer. While opening the project in the second Computer, directly link to the project file available under **C:\Data Acquisition Studio** through network configuration. This will minimize the data transfer between Modbus slaves and the computers and make it more efficient by using available resources through the network Configurations.

#### 2. Email

The Email menu will allow the user to configure the email server to send an email on an event or alarm. The default Port number 25 is used to send email from the SMTP server. If the network administrator configured a different port in LAN for accessing internet/email, then the user has to modify the port number accordingly.

To send an email for any event, the procedure is as follows.

- Set SMTP server details as below. Please contact system or network administrator for the server details if the computer is connected in LAN.
- ✤ Host, Port, User name,
- From: Sender email address
- To: Receiver email address (Max.10 email addresses can be selected)
- In case, email is successful, it delivers as follows

Type: HI Alarm Source: Tag1 Active Time: 05/08/09, 13:31:04 Value: 50 Comment: Level high

| The display of AI ser  | rial for IO modules   | Auto start project     |
|------------------------|-----------------------|------------------------|
| Share Share            | Email                 | Communication          |
| Email: Enabl           | 9                     | TP Login Frable *      |
| Please fill in the bla | nks so the email fund | tion can be activated. |
| SMTP Server            |                       |                        |
| Host:                  | smtp.gmail.com        |                        |
| Port:                  | 465                   |                        |
| User:                  | PR30 DAG              |                        |
|                        | ,                     |                        |
| Login                  | Concertain and the    |                        |
| Accounts               | juser locompany.com   |                        |
| Password:              | 1                     |                        |
| Email Address          |                       |                        |
| Sender:                | ThilaDAQ              |                        |
| Receiver:              | sales@brainchild.co   | m.tw +                 |
| 1.0                    | service Obrainchild.  | com.tw                 |
|                        |                       | 10.70                  |

If Email is failed to deliver, then it prompts the following error message. In this case, it requires to check all the email settings

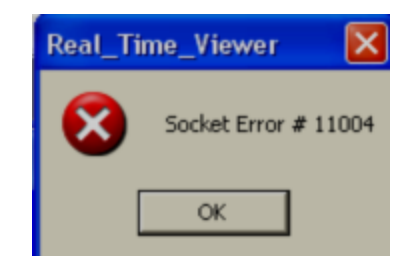

# 3. Communication

The communication menu will allow the user to configure the communication parameters for the project.

| The display of .<br>format 0 | AI serial for IO module<br>isplay Print aut | es Auto start project |
|------------------------------|---------------------------------------------|-----------------------|
| Share                        | Email                                       | Communication         |
| Samp                         | ling Rate: 15                               | ▼ /Project            |
|                              | TmeDut: 1 Sec                               | ▼ /Node               |
|                              | Interval: SmSac                             | - Ainda               |

Sampling rate: It is used to set data display time for Real-Time Viewer. User can select

One from the following for real-time monitoring.

| 1 S   |  | - |
|-------|--|---|
| 1 S   |  |   |
| 2 S   |  |   |
| 5 S   |  |   |
| 10 S  |  |   |
| 30 S  |  |   |
| 60 S  |  |   |
| 120 S |  |   |

**Time out:** This is time set for generating time out errors related to real-time viewer Communication.

For example, if IO module and PC with data acquisition software are located at different places connected through Ethernet across different gateways, and then the user can adjust sampling rate and time out settings to avoid errors in communication. When the real-time viewer is running, please observe the following taskbar at the bottom side of the screen.

| Page1 | Sampling Rate: 1 Sec | Scan time: 4 ms |
|-------|----------------------|-----------------|
|       |                      |                 |

Here, scan time should always be less than the sampling rate. Otherwise, communication errors will occur. If PC and Modbus slave devices are connected by a long-distance network, then there might be chances that scan time gets increased. So, check this and set sampling-rate more than scan time. Also, the user can set time out settings to generate Communication failure errors. Maximum time out settings possible is 60 sec. For example, scan time is adjusted and time out setting = 30 sec. This means, if scan time is more than the sampling rate for more than 30 sec, then communication errors will be generated.

#### 4. Format

The Format menu will allow the user to configure the date-time format and set the name for the software on the PC.

| The displa | y of AI serial for                                | IO modules                                       | Auto start project |
|------------|---------------------------------------------------|--------------------------------------------------|--------------------|
| Share      | 6                                                 | mail                                             | Communication      |
| Format     | Display                                           | Print auto-outp                                  | out User Manage    |
|            |                                                   |                                                  |                    |
| His        | torical Viewer Re                                 | port title                                       |                    |
| 1.000      | I Init Name                                       | RealTime View                                    | ver                |
|            | Generative                                        | . pocurine view                                  |                    |
|            |                                                   |                                                  |                    |
|            |                                                   |                                                  |                    |
| Da         | te/Time Format                                    |                                                  |                    |
| Da         | te/Time Format                                    |                                                  |                    |
| Da         | te/Time Format<br>Date Form                       | at: dd-MM-yy                                     | •                  |
| Da         | te/Time Format<br>Date Form<br>Examp              | at: dd-MM-yy                                     |                    |
| Da         | te/Time Format<br>Date Form<br>Examp              | at:  dd-MM-yy<br>ke: 01-09-11                    | •                  |
| Da         | te/Time Format<br>Date Form<br>Examp<br>Time form | at:  dd-MM-yy<br>ke: 01-09-11<br>at:  hh:mm:ss t | •                  |

## 5. Display

The Display menu will allow the user to configure the display properties for communication error, latest event/alarm list, auto page scrolling and screen display for alarm action.

| the  | display of AI serial for IO modules Auto start project |
|------|--------------------------------------------------------|
| form | at Display Print auto-output User Manag                |
|      | When communication error trend display                 |
|      | 1. Error Value                                         |
|      | C 2. Clear display value                               |
|      | C 3. Keep the current situation                        |
|      | Latest Event/Alarm list                                |
|      | I. Bottom                                              |
|      | С 2. Тар                                               |
|      | Auto-page                                              |
|      | Action Disable 👻                                       |
|      | Interval 15                                            |
|      | Restore window to maximum when an alarm occurs         |
|      | 🕫 1. Disable                                           |
|      |                                                        |

#### Auto-page:

The Auto page function is to rotate pages at a set time interval. If this option is enabled and time is set, then, display pages in Real-Time Viewer will be rotated cyclically as per the set time **Action:** Enable, Disable options are available

Interval: This is the time interval and max. 60 sec. is possible

# 6. Print Auto-output

The Print auto-output menu will allow the user to configure to do the automatic printing of historical data from the PC in the pre-defined interval.

| The display of A | I serial for 10 module | s Auto start project |
|------------------|------------------------|----------------------|
| Share            | Emai                   | Communication        |
| Format Di        | splay Print aut        | o-output User Manag  |
| Historical Data  |                        |                      |
| Period           |                        |                      |
| 1                | Node: Last Minutes     | •                    |
| 1                | Min.: 1                | •                    |
| Int              | erval: 1 Sec           | •                    |
| Report Data      |                        |                      |
|                  | 2011 C                 |                      |

#### 7. User Manage

The User Manage menu will allow the user to configure the user security for the project. The user can set the password and auto-logout time.

**Disable:** The security function will be disabled.

Set Password: Set password only for user security.

User Security Level: The user can set the password and auto-logout time for security.

| The s | display of AI serial for IO modules Auto start project<br>ihare Email Communication |
|-------|-------------------------------------------------------------------------------------|
| Form  | at Display Print auto-output User Manage                                            |
|       | Canada Mada                                                                         |
|       | Security Mode                                                                       |
|       | 1. Disable                                                                          |
|       | (* 2. Set Password                                                                  |
|       |                                                                                     |
|       | C 3. User Security Level                                                            |
|       |                                                                                     |
|       | Password                                                                            |
|       |                                                                                     |
|       |                                                                                     |
|       | Auto-logout                                                                         |
|       | Louise Barrie                                                                       |
|       | L000002 Disable                                                                     |

# 8. The display of AI serial for IO modules

This is applicable only for the IO module. If the IO module is connected with the real-time viewer, then this option will allow the software to check the input status of the IO module and display according to the selection in this tab.

| Check the | status of AL     |                 |          |
|-----------|------------------|-----------------|----------|
| @ 1.En    | able             |                 |          |
| C 2. Dis  | able             |                 |          |
|           |                  |                 |          |
| When inp  | ut status is err | or trend displa | <b>'</b> |
| · 1.0V    | alue             |                 |          |
| C 2. Err  | or Value         |                 |          |
|           |                  |                 |          |
|           |                  |                 |          |
|           |                  |                 |          |
|           |                  |                 |          |
|           |                  |                 |          |
|           |                  |                 |          |
## 9. Auto start project

This tab will allow the user to configure the last project to be started when the software started.

| Format     | Display                         | Print auto-ou    | put        | User Manage   |
|------------|---------------------------------|------------------|------------|---------------|
| Share      |                                 | Email            | Comm       | nunication    |
| The displa | y of AI serial f                | for IO modules   | Auto       | start project |
| Stz        | ert last time pro               | oject when execu | te RealTim | e             |
| Stz        | art last time pro<br>1. Disable | oject when execu | te RealTim | e             |

## 5.2.3.3.2 Bank Configuration

There are four banks are available in real-time viewer configuration to configure for the devices to connect with the software. All four banks will utilize different communication ports for communication. Ethernet and serial communication ports can be used for communication.

## 1. Ethernet Bank Configuration

The Ethernet port can be configured with port no as 502 and protocol as Modbus\_TCP

| Featline Configure |                        | 0 × |
|--------------------|------------------------|-----|
| H 14 8 Q & A       |                        |     |
| a la la la l       | Bankt                  |     |
|                    | Protocol: Modbus_TCP * |     |
|                    | Literal                |     |
|                    | Pert: 502              |     |
|                    | Formet : Standard +    |     |
|                    |                        |     |
|                    |                        |     |

## 1. RS232/RS485 Bank Configuration

The serial RS232 or RS485 ports can be configured with Protocol as Modbus\_RS232 and other communication parameters such as com port no, Baud Rate, Parity, Data Bits and Stop Bits as per the connection.

| Seattere Contigen |              |        |             |  | 1.00 |
|-------------------|--------------|--------|-------------|--|------|
| UBS DA ON         | 8 K Q 8      | E ± -  | + + = 21 20 |  |      |
|                   |              | Bank   | E.          |  |      |
| 1 2 3 4 1         |              |        |             |  |      |
|                   | Protocol:    | Modbus | R5232 ·     |  |      |
|                   | R5232        |        |             |  |      |
|                   | Com Port :   | 0041   | -           |  |      |
|                   | Soultate     | 9808   | -           |  |      |
|                   | Parter       | pe .   | -           |  |      |
|                   | Deter Dits : |        |             |  |      |
|                   | 200154b (    | 1      | -           |  |      |
|                   |              |        |             |  |      |
|                   |              |        | Default     |  |      |

**Note:** It is possible to connect more than one device with the software with a different mode of connection. For example, one device can be connected via Ethernet and another device can be connected via RS485 or RS232.

#### 5.2.3.3.3 Channel Configuration

The channels are auto-configured with all the configured tags from the device by the software. The configured tags channels can be viewed by selecting the channel configuration icon icon in the real-time configuration. It will display the configured device and channel information.

|      | TIAN         | A Modely | ±10000 |                 |               |     |
|------|--------------|----------|--------|-----------------|---------------|-----|
| lio. | Node Name    | Tag Name | Dank   | Lise Convertier | Node/3P       | De  |
|      | Al Lat       | Alt      | 1      | No              | 192,168.0.187 | Re  |
|      | Recorder(PR) | AIZ      | 1      | No              | 192,168.0.187 | 54  |
|      |              | A23      | 1      | No              | 192,168.0.187 | Re  |
|      |              | A94      | 1      | Bo              | 192,168.0.187 | Re  |
|      |              | AIS      | 1      | 140             | 192,168.0.187 | Re  |
|      |              | A16      | 1      | 190             | 192,168.0.187 | 50  |
|      |              | A17      | 1      | No              | 192,168.0.187 | Fac |
|      |              | All      | 1      | No              | 192.168.0.187 | Re  |
|      |              | A15      | 1      | No              | 192.168.0.187 | Re  |
|      |              | ADD      | 1      | No              | 192.168.0.187 | For |
|      |              | All1     | 1      | No              | 192,168.0.187 | Fo: |
|      |              | AD2      | 1      | No.             | 192,168.0.187 | Re  |
|      |              | A013     | 1      | No              | 192.168.0.187 | Re  |
|      |              | Alt4     | 1      | 140             | 192,168.0.187 | Re  |
|      |              | A115     | 1      | 190             | 192,168.0.187 | 64  |
|      |              | AD8      | 1      | No              | 192,168.0.187 | Re  |
|      |              | A017     | 1      | No              | 107.168.0.187 | Ext |
|      |              | ADA      | 1      | 89              | 192,168.0.187 | Re  |
|      |              | Alts     | 1      | No              | 152,168.0.187 | Re  |
|      |              | A(21)    | 1      | 190             | 192.168.0.187 | Ex  |
|      |              | A01      | 1      | No              | 192.168.0.187 | Re  |
|      |              | A122     | 1      | No              | 192.168.0.187 | Re  |
|      |              | A[23     | 1      | 140             | 192.168.0.187 | Re  |
|      |              | A124     | 1      | 190             | 192,168.0.187 | Re  |
|      |              | Al25     | 1      | No              | 192,168.0.187 | Re  |
|      |              | ADE      | 1      | No              | 192.168.0.187 | Re  |
|      |              | AI27     | 1      | No              | 192.168.0.187 | Re  |
|      |              | A/28     | 1      | No              | 192,168.0.187 | Foo |
|      |              | A129     | 1      | No              | 192,168.0.187 | No. |
|      |              | 4        |        |                 |               |     |

The channel configuration can be modified or deleted by selecting Modify or Delete options. There are additional channels can be added by selecting Add option in the software. The available channels are as below.

- 1. Recorder Channels from Recorder
- 2. Controller Channels from Controller
- 3. IO Module Channel from IO Modules
- 4. Math channels for a math operation

|                                                                                                    | rotacal: Madbus_TCP                                                         | Use Cor                                                         | werter Device Nod                                       | is address 🕴        |                                                  | IP oddress: |                                           |                                                 |               |
|----------------------------------------------------------------------------------------------------|-----------------------------------------------------------------------------|-----------------------------------------------------------------|---------------------------------------------------------|---------------------|--------------------------------------------------|-------------|-------------------------------------------|-------------------------------------------------|---------------|
| 1.99                                                                                                    | 2                                                                           | 2                                                               |                                                         | - 19 C              |                                                  |             | <u>0</u> 1                                |                                                 |               |
|                                                                                                    | Trigger:  b                                                                 | ry Time 🔄                                                       | 1                                                       | agSpeed: 15ec/D     | n 1                                              | LogMethad   | Instant                                   | -                                               |               |
|                                                                                                    | Calla Byte Type:                                                            | i byte 💌                                                        |                                                         | alue Low: 1 = 3     |                                                  | Value High: | 1.43                                      |                                                 |               |
|                                                                                                    |                                                                             |                                                                 |                                                         | UNE                 | _                                                | Decimal:    | I I                                       | -                                               |               |
|                                                                                                    | Former T                                                                    |                                                                 |                                                         | 1000                |                                                  |             | a - 1                                     | 7.4                                             |               |
|                                                                                                    | concernent lo                                                               |                                                                 |                                                         |                     |                                                  |             |                                           |                                                 |               |
|                                                                                                    |                                                                             |                                                                 |                                                         |                     |                                                  |             |                                           |                                                 |               |
| Scale                                                                                                    |                                                                             | 1010                                                            |                                                         | 1111 Alternation    |                                                  |             |                                           |                                                 |               |
| Scale<br>Sca                                                                                                    | de Transformation: 🖟                                                        | rable 💌                                                         |                                                         | Scale Low: 1290.0   |                                                  | Scale High: | 2400.0                                    | -                                               |               |
| Scale<br>Sca<br>vent/Alarm                                                                                                    | de Transformation (c                                                        | inable 💌                                                        | 1                                                       | Scale Low:  -1290.0 |                                                  | Scale High: | 2400.0                                    |                                                 |               |
| Scale<br>Sca<br>vent/Alore<br>Tigae                                                                                                    | de Transformations (c<br>SeePoint                                           | inable 🖃                                                        | -                                                       | Scale Low: [-1280.0 | ,                                                | Scale High: | (2400.0<br>Hysteresia                     | Heiding                                         | Time          |
| Scale<br>Sca<br>Sca<br>Sca<br>Sca<br>Sca<br>Scale<br>Scale<br>Scal | de Transformations (c<br>GeiPoint<br>💽 (0.0                                 | inable 💽<br>Logi<br>Na Action                                   | • No Action                                             | Scale Low: [-1200.0 | jio Actor                                        | Scale High: | [2400.0<br>Hysteresic<br>[0.5             | Heiding                                         | Time<br>v     |
| Scale<br>Sca<br>vent/Alariv<br>Type<br>NO<br>NO                                                                                                    | ie Transformatien (6<br>GeiPoint<br>(1.0)<br>(1.0)<br>(1.0)                 | Inable •                                                        | • No Actor                                              | icale Low: 1290.0   | )<br>No Action<br>No Action                      | Scale High: | 2400.0<br>Hysteresic<br>[0.0              | Holding<br>Duable                               | Time<br>*     |
| Scale<br>Scale<br>Scale<br>VentUAloriv<br>Type<br>AD<br>AD<br>AD<br>AD<br>AD                                                                                                    | de Transformations (2)<br>SeePoint                                          | Inable                                                          | v No Actor     v No Actor     v No Actor     v No Actor | Scale Low:   1280.0 | No Action<br>No Action<br>No Action              | Scale High: | 2403.0<br>Hysteresis<br>[0.5<br>[0.5]     | Heiding<br>Duable<br>Duable<br>Doable           | Time<br>*     |
| Scale<br>Scale<br>Scale<br>Scale<br>Type<br>MD<br>MD<br>MD                                                                                                    | de Transformations (c<br>SeeBoard<br>) (2.5<br>) (2.5<br>) (2.5)<br>) (2.5) | Inable Logi<br>Ne Action<br>Ne Action<br>Ne Action<br>Ne Action |                                                         | Scale Low:   1280.0 | No Action<br>No Action<br>No Action<br>No Action | Scale High: | 9460.0<br>Hysteresse<br>0.0<br>0.0<br>0.0 | Heiding<br>Duable<br>Duable<br>Duable<br>Duable | Ine<br>Y<br>Y |

5. Linear Channels for 3<sup>rd</sup> party Modbus slave devices to connect via Modbus protocol.

|           | otacali Madbus,J                                                                                                    | OP 1      | 🖓 Use Conv   | ertei Device Node address | 1         |             | P address         |           | -       |         |
|-----------|----------------------------------------------------------------------------------------------------|-----------|--------------|---------------------------|-----------|-------------|-------------------|-----------|---------|---------|
| Log       |                                                                                                    |           | 100          |                           | 21        |             |                   |           | 1       |         |
|           | Trigger:                                                                                                    | by fine   |              | LogSpeed                  | 1 Sec/Dot | 1           | LogNethod:        | Instant   | *       |         |
|           | Cata Byte Types                                                                                                    | 4 Dyte    |              | Value Lowy                | 1438      | -           | Value Highs       | 1.438     | _       |         |
|           | Gain:                                                                                                    | 1.0       | -            | Offset:                   | 0.0       | _           | Decinal:          | 1         | -       |         |
|           |                                                                                                    |           |              |                           |           |             |                   |           |         |         |
| On Ave    |                                                                                                    |           |              |                           |           |             |                   |           |         |         |
|           | Register Type:                                                                                                    | Inputites | ster (3iono) | · Data Type:              | UDIT16    | -           | Starting Address: | <b>b</b>  |         |         |
|           | CHAR                                                                                                    |           |              | Income                    | Deable    | -           |                   |           |         |         |
|           |                                                                                                    |           |              | 1.000                     | Score of  | 100         |                   |           |         |         |
| Cerversio |                                                                                                    |           |              | 2004.0000                 | -         |             | 12.0100000        |           | _       |         |
|           | Турк:                                                                                                    | (cruble   |              | Engineering Low:          | -1999.9   | _           | Engineering High: | 14552.6   |         |         |
|           |                                                                                                    |           |              | RAW Low:                  | 8         |             | RAM High:         | e2235     |         |         |
| njiliarm  | 0000                                                                                                    |           |              |                           |           |             | 2223              |           | 10020   |         |
| Type      | SetPort                                                                                                    |           | Log          | Juli                      | -         | In Artes    | 3082              | Hysteress | Hotolog | Twe     |
|           |                                                                                                    | -         |              | - No Artico               |           | tio Artists |                   | 8.0       | -       |         |
|           | -                                                                                                    | -         |              | + boarbon                 | -         | Teo Action  |                   | la a      | -       |         |
| 10        | . 6.0                                                                                                    | 1         |              | w No Actor                |           | Dia Action  |                   | 20        | -       |         |
|           | -lho                                                                                                    | -         |              | a bio Action              | -         | tio Action  |                   | 10 m      | -       |         |
| 10. F     | and the second second s |           |              | - I per recent)           |           | her wrond   |                   | P         | A       | and the |

6. Simulate Channels to simulate the input signals by the software

|                                                      | rotacal: Modbus_T                                                                                                    | or is ne                                                        | e Converte | riDevice Node address                                                       | 12        | (3)                                              | 3P oldress:           |                                              |                                                 |                                       |  |
|------------------------------------------------------|----------------------------------------------------------------------------------------------------|-----------------------------------------------------------------|------------|-----------------------------------------------------------------------------|-----------|--------------------------------------------------|-----------------------|----------------------------------------------|-------------------------------------------------|---------------------------------------|--|
| 1.40                                                 |                                                                                                    |                                                                 | 12         |                                                                             |           |                                                  |                       |                                              |                                                 |                                       |  |
|                                                      | Trigger:                                                                                                    | by Time                                                         | -          | LogSpeet                                                                    | 1 Sec/Del | -                                                | LogMethed:            | Distant                                      | -                                               |                                       |  |
|                                                      | Cata Byte Type:                                                                                                    | 4 Byte                                                          | •          | Value Laws                                                                  | 1.478     | _                                                | Take High             | 143                                          |                                                 |                                       |  |
|                                                      | Gein:                                                                                                    | 1.0                                                             |            | Offect                                                                      | 0.0       | _                                                | Decinei;              | 1                                            | -                                               |                                       |  |
|                                                      |                                                                                                    |                                                                 |            |                                                                             |           |                                                  |                       |                                              |                                                 |                                       |  |
| Tendetor                                             |                                                                                                    |                                                                 |            |                                                                             |           |                                                  |                       |                                              |                                                 |                                       |  |
| 2000                                                 | Wave Type:                                                                                                    | Sine                                                            | -          | WaveCyde/Sec:                                                               | 400       |                                                  | Have Amplitude:       | 1120                                         | -                                               |                                       |  |
|                                                      |                                                                                                    | 1070 N                                                          |            |                                                                             | a         |                                                  |                       |                                              |                                                 |                                       |  |
|                                                      | mave Offsets                                                                                                    | 440                                                             | 1.1        |                                                                             |           |                                                  |                       |                                              |                                                 |                                       |  |
|                                                      | mave Offsets                                                                                                    | +40                                                             |            |                                                                             |           |                                                  |                       |                                              |                                                 |                                       |  |
| Scale                                                | mave Offsets                                                                                                    | ++0                                                             | -          | Forda i ano                                                                 | Dava -    | _                                                | Consistent            | From to                                      |                                                 |                                       |  |
| Scale<br>Scal                                        | illave Officen<br>In Transformations                                                                                                    | H40<br>Diable                                                   | -          | Scale Laws                                                                  | -120.3    |                                                  | Scale High:           | [1000.0                                      |                                                 |                                       |  |
| Scale<br>Scal<br>Scal                                | www.chfsec.<br>e Transformations<br>SciPort                                                                                                    | (++0)<br>Dualse                                                 | 3          | Scale Lavo<br>John                                                          | -420.3    |                                                  | Scale Highs<br>Job2   | [1003.0<br>Thistorese                        |                                                 | Time                                  |  |
| Scale<br>Scal<br>nt/Alam<br>Type<br>H                | Illeve Office)<br>in Transformations<br>Self-Vent<br>• [776.0                                                                                                    | HO<br>Docke<br>Log<br>(No Action                                | 2          | Scale Laven<br>Job 1<br>Jio Action                                          | -120.0    | jia Action                                       | Scale High:<br>3082   | (0.0<br>1000.0<br>1000.0                     | reiding<br>[Deable                              | Sine<br>•                             |  |
| Scale<br>Scal<br>nt,Alam<br>Type<br>H                | Were Office).<br>In Transformation<br>SetToert<br>1776.0<br>104.0                                                                                                    | HO<br>Duchie<br>Log<br>(No Action<br>(No Action                 | -          | Scale Lavo<br>Jobil<br>Jilo Action<br>Jilo Action                           | -120.0    | Jio Action<br>Jio Action                         | Scale High:<br>3082   | (1000.0<br>Historiss<br>(0.0<br>(0.0         | reiding<br>Double                               | 38 • I •                              |  |
| Scale<br>Scale<br>nt, Alam<br>Type<br>H<br>L         | Weve Office).<br>= Transformation:<br>= Transformation: | HO<br>Docke<br>No Acton<br>No Acton<br>No Acton                 |            | Sole Lavo<br>Mol 1<br>Juo Actori<br>Juo Actori<br>Juo Actori<br>Juo Actori  | -420.0    | Pio Actor<br>Pio Actor<br>Pio Actor              | Scale High:<br>John 2 | 1000.0<br>Historists<br>[0.0<br>[0.0<br>[0.0 | rekting<br>Doctor<br>Doctor<br>Doctor           | 1 1 1 1 1 1 1 1 1 1 1 1 1 1 1 1 1 1 1 |  |
| Scale<br>Scale<br>Scale<br>NUMerry<br>Type<br>H<br>L | Neve Offset)<br>= Transformations<br>= Transformations<br>= T75.0<br>= T76.0<br>= T04.0<br>= T04.0<br>= T04.0<br>= T04.0<br>= T04.0                                                                                                    | H40<br>Disable<br>Lag<br>(No Action<br>(No Action<br>(No Action | -          | Scale Law:<br>Job 1<br>Jio Action<br>Jio Action<br>Jio Action<br>Jio Action | -420.0    | No Action<br>No Action<br>No Action<br>No Action | Scale High:<br>Joh 2  | 1000.0<br>Historias<br>[0.0<br>[0.0<br>[0.0] | reiding<br>Doeble<br>Doeble<br>Doeble<br>Doeble |                                       |  |

All the channel configurations are similar to recorder channel configuration. Every channel can be configured with 5 different types of events or alarms similar to the recorder and each event can be configured with two jobs.

Device Type: Display channel source

Bank: Display current Bank number

Tag Name: It is to define the name for each channel in a maximum of 9 characters Auto-Update: If you wish to modify Tag name and modify the configuration, deselect it Use Gateway-Device Node address: It is the address of selected device type IP address: Display current gateway IP address

Log Type: Enable/Disable. Select disable while a specific channel is not required at this time. Select enable while a specific channel is required

Log Speed: It is the logging speed (recording speed) of measured data. Select Log Speed column, then choose 1, 2, 5, 10, 15, 20, 30 seconds, 1,2,5,10,15 Minutes, 1 Hour, 2 Hour.

Log Method: The method of logging measured data. Select the column, and then choose the Log method of Instant, Average, Minimum or Maximum data

Instant: logging in the last measured data at the sampling interval Average: logging in averaged measured data at the sampling interval Minimum: logging in minimum measured data at the sampling interval Maximum: logging in maximum measured data at the sampling interval Trigger: Select various types like "by time" or "by change" or disable By Time: Data log based on Log Speed and Log Method

**By Change**: Depends on Tolerance setting. Log speed and Log Method is disabled if this option is selected and if this option is selected sampling rate is fixed at 1 sec. This option is selected to save memory in PC If data logging is required in set log speed (fixed time interval), select Trigger as by timer. If data logging is required only when there is a change in process value, then select Trigger as by change. This will save memory

**Tolerance:** This is enabled if "by change" is selected at Trigger Type. For example, if tolerance is set at 0.5, then if the new process value is more than or less than 0.5, then only the new sample will be logged

Data Byte Type: Choose 2 or 4 or 8 byte

**Range Low:** Range low for the specific channel in the selected device, ex: 4.00 mA **Range High**: Range high for the specific channel in the selected device, Ex: 20.00 mA

**Decimal:** select one of the options - 0, 1, 2, 3 or 4

**Gain**: It is a multiplier to correct the sensor error. The correct value = (the process value + offset) x gain

Offset: It is offset value to correct the sensor error

Unit: The engineering unit of input

Sensor: It displays input type automatically as per the type of IO card selected

Scale Low: Defines the low scale with decimal if necessary. For instance, input 0-10

V, the Scale Low can be set up with value 0.00 to be correspondent to low range 0 V.

Scale High: Defines the high scale with decimal if necessary. For instance, input 0-10 V, the Scale High can be set up with value 100.00 to be correspondent to high range 10 V.

## 5.2.3.3.4 Event

The Event is frequently used for Alarm purpose. The event can also be used for digital output DO, Timer, Totalizer, Counter or Report.

**Type:** There are various types of H, L, HH, LL, R, r or Error to be selected for job or Alarm purpose.

H: High limit. When the process is over a high limit, the alarm or job is actuated.
L: Low limit. Any the process is lower than the low limit, the alarm or job is actuated
HH: High high limit, to set up another limit higher than the high limit for double warning.
LL: Low low limit, to set up another limit lower than the low limit for double warning.

**R:** Increasing the rate of change. The job or alarm is actuated when the rate of increasing process value is greater than the specified rate time interval. For example, when the Setpoint is set to 100\_1S, if the process is increasing greater than the value 100 in 1 second, then job or alarm will be actuated.

**r:** Decreasing the rate of change. The job or alarm is actuated when the rate of decreasing process value is greater than the specified rate time interval. For example, when the Setpoint is set to 50\_2S if the process is decreasing greater than the value 50 in 2 seconds, then job or alarm is actuated.

**Dev+:** It is deviation+ event. This event will be triggered by the positive deviation of the process value. The job or alarm is activated when the process value is deviated by the value higher than setpoint from the previous process value.

For example,

Setpoint =10 At 10.00.01 Hrs., Tag1=40 At 10.00.02 Hrs., Tag1 = 51 Then, job or alarm is activated

**Dev-:** It is deviation- event. This event will be triggered by the negative deviation of the process value. The job or alarm is activated when the process value is deviated by the value lower than setpoint from the previous process value.

For example,

Setpoint =10

At 10.00.01 Hrs., Tag1=40

At 10.00.02 Hrs., Tag1 = 29

Then, job or alarm is activated.

Error: If there is an error in channel input, then alarm or job is actuated

Setpoint: To set up the process value for actuating Job1 and /or Job2

**Hysteresis:** To avoid job has been activated too often, the option available to set for no reaction in 0.1% to 10% of full span (Low Scale to High Scale).

Job1, Job2: When an event occurs, the task to be performed is called the job. A typical example is to trigger sound buzzer in the event of high temperature. Each pen can accept five events (or alarms) and each event can create two jobs. Various types of jobs can be selected:

#### 5.2.3.3.5 Jobs

The following jobs are available for configuration to be executed on an event **No Action:** Do nothing

Log Alarm (Auto Ack): Record alarm with acknowledgement automatically

Log Alarm: Record alarms

Log Event: Record events

Send Email: Send an email if it is configured on an event

**Sound Buzzer:** Sound the buzzer on an event

**DO Latch On:** Set digital output/relay on, and then select Target let say DO 1. The relay is latched when it is activated. Digital Output relays will be shown if the digital output IO module is configured and available in the database

- **DO Latch Off:** Set digital output/relay off, and then select Target say DO 1. The relay is latched when it is activated. Digital Output relays will be shown if the digital output IO module is configured and available in the database
- **DO Process:** Set digital output/relay on for process high or low, and then select Target from DO 1 to DO 6. The relay is not going to be latched when it is activated. Digital Output relays will be shown if the digital output IO module is configured and available in the database

Enable Timer: Start the timer, and then select Target from Timer1 to Timer 100 or all Timers

- **Disable Timer:** Stop the timer, and then select Target from Timer1 to Timer 100 or all Timers
- **Preset Totalz:** Start the totalizer with a preset value, and then select Target from Totalz 1 to Totalz 50. It requires configuring totalizer via tools and enabling it to appear totalizer number in the jobs after selecting Preset Totalizer
- **Reset Totalz:** Reset totalizer into zero, and then select Target from Totalz 1 to Totalz 50. It requires configuring totalizer and enabling it to appear totalizer number in the jobs after selecting Preset Totalizer
- **Enable Totalz:** Start the totalizer, and then select Target from Totalz 1 to Totalz 50. It requires configuring totalizer and enabling it to appear totalizer number in the jobs after selecting Preset Totalizer
- **Disable Totalz:** Stop the totalizer, and then select Target from Totalz 1 to Totalz 50. It requires configuring totalizer and enabling it to appear totalizer number in the jobs after selecting Preset Totalizer

**Preset Counter:** Start the Counter with a preset value, and then select Target from Cont1 to Cont50. It requires configuring Counter via tools to appear counter number after selection of Preset counter in the jobs

**Reset Counter:** Resets the counter into zero, and then select Target from Cont1 to Cont50.

**Inc Counter:** Increase the counter, and then select Target from Cont1 to Cont50 **Dec Counter:** Decrease the counter, and then select Target from Cont1 to Cont50 **Log Report:** Make the report for Counter and Totalizer **Reset MinMaxAve:** In Report function, after logging the MinMaxAve data of AI and Math channels for one day for example, then reset historical data in order to log new data for the next day

Log Message: Log customized comments for alarm as messages on an event. A total of 100 messages available for customer customization

**Print Historical Data**: Prints the historical data as per print auto output configuration. **Print Event List:** Prints the event list as per print auto output configuration.

Print Report List (Min/Max/Ave): Prints the report list as per print auto output configuration.

Print Snapshot: Prints the snapshot of the screen.

**Output Historical Data:** Output historical data to CSV format as per print auto-output configuration.

Log Report (Instant): Log the report with instant values.

## 5.2.3.3.6 Display Page Configuration

<sup>6</sup> The display page configuration will allow the user to configure the display pages as per the requirement. The display pages will be auto-configured along with the auto channel configuration. The user can modify the channel and pages as per their requirement. There are 200 display pages available in Total with 24 pens/page.

Mode: This is for page enable or disable.

Page Marks: This is the name for the specific page. Ex: Section Kiln. Maximum 38 characters are allowed

**Speed**: This is the real-time trend display resolution. Select one of the options in 1 sec/dot, 2 sec/dot, 5 sec/dot, 10 sec/dot, 15 sec/dot, 20 sec/dot, 30 sec/dot, 1 min/dot, 2 min/dot, 5 min/dot, 10 min/dot, 15 min/dot, 1 hour/dot, 2 hour/dot, 10 min/page, 30 min/page, 1 hr/page, 2 hrs/page, 4 hrs/page, 8 hrs/page, 12hour/page, day/page and week/page. If you wish to see both Real-time and historical combined, then, select say day/page at the display. Then, the Real-time trend in screen will be for the last 24 hours update dynamically

Direction: Selects the trend direction horizontal or vertical.

**Background**: Defines the background colour of Trend mode in black or white **Pen**: Defines a specific channel as a drawing pen, its colour, width, Display Hi and Display Low.

**Channel**: Selects a specific analog input AI or Mathematics Math, or selects Disable if a specific channel is not required.

**Color**: Selects the colour for each pen.

Width: Selects the width of the trend, 1-thin, 2-medium, 3-wide.

**Low**: Defines the low scale for a pen on the display.

**High**: Defines the high scale for a pen on the display.

Forward / backward button: It is to navigate to next/earlier 8 sets of pens for display configuration

| S Default |         |         |       |    |           |        |   |     |       |            |       |       |    |  |
|-----------|---------|---------|-------|----|-----------|--------|---|-----|-------|------------|-------|-------|----|--|
|           |         |         |       |    |           | Page1  |   |     |       |            |       |       |    |  |
| 1 2       | 3       | 4       | 5     | 6  | 7         | 8      | 1 | 9   | 10    | 11         | 12    | 13    | 14 |  |
| 6         | Mode:   | Enable  |       | •  | Page      | Marks: |   |     |       | Speed:     | 1 Se  | c/Dat |    |  |
| Dire      | action: | Horizon | tal.  | •  | Page1     |        | _ | -   | Ba    | ickground: | Block | t.    | •  |  |
| Lon       |         |         | -     | -  | 10.<br>   |        |   |     |       | and arala- | LATI  |       | -  |  |
| ren.      | L DADES | 1.      | 1     | ÷. |           |        |   |     |       | ong proje- | larr. |       |    |  |
| No,       |         | Chenr   | iel . |    | Color     |        | w | dth |       | Low        |       | High  |    |  |
| 1         | Alt     |         | -     | -  | Blue      | *      | 1 |     | -200. | 0          | 1100  | .0    | -1 |  |
| 2         | AIZ     |         |       | -  | Green     | -      | 1 | *   | -270. | 0          | 1370  | .0    | -  |  |
| 3         | AB      |         |       | •  | Cyan      | -      | 1 | *   | -270. | 0          | 400.0 | D     | -  |  |
| 4         | A34     |         | -     | -  | Red       |        | 1 |     | -270. | 0          | 800.0 | 0     |    |  |
| 5         | AIS     |         |       | •  | Magenta   | -      | 1 | -   | 0.0   |            | 1820  | .0    |    |  |
| 6         | A36     |         |       | •  | Yellow    | *      | 1 | *   | -50.0 | ę – B      | 1760  | .0    |    |  |
| 7         | AI7     |         |       | •  | Gray      | •      | 1 | +   | -50.0 |            | 1760  | .0    |    |  |
| 1.1.1.2.2 | 1.10    |         |       | -  | Deep Blue | *      | 1 | +   | -270  | 0          | 1300  | 0     | -  |  |

#### 5.2.3.3.7 Tools Configuration

The real-time viewer has Timers, counters, Totalizers as tools for the user to use as per the application requirement.

#### 1. Timers

Maximum 100 timers available for configuration

Type: Countdown, Repeat Countdown, Daily, Weekly or Monthly.

**Countdown:** Defines the interval of time, e.g., days, hours, minutes and seconds. (Not Real-Time clock)

Repeat Countdown: Repeats the previous countdown.

**Daily, Weekly or Monthly:** The timer works in the selected interval of Real-Time clock **Action:** Disables or enables the timer.

Job1, Job2: various jobs as described in jobs for each timer.

| imer  | Counte      | ×    | otenzer |     | Timer1  |         |        |        |    |    |
|-------|-------------|------|---------|-----|---------|---------|--------|--------|----|----|
| 1   : | 2   3       | 4    | 5       | 6 7 | 8       | 9       | 10   1 | 1   12 | 13 | 14 |
|       | Type: Count | dawn |         | •   | Action: | Disable | 1      |        | •  |    |
| Time  |             |      |         |     |         |         |        |        |    |    |
|       | 0           | •    | 0       | •   | 0       | •       | 1      | •      |    |    |

## 2. Counters

Maximum 50 counters are available.

Name: Defines the name of the counter.

**Desc:** Defines the description for a specific counter on the display. **Unit:** Defines the unit of counter

**Preset:** Defines the preset value for the counter. The counter starts from a preset value.

**Event:** Defines the type, setpoint, Job1 or Job2.

**Type:** Select one of three options: None, Process Hi, Process Low **Setpoint:** Defines the setpoint of process value to trigger the counter. **Job1, Job2:** various jobs as described in jobs for each counter

|     |          | 9    | 3 01     |                      | : + + ‡ 🕅 🔟 |                  |
|-----|----------|------|----------|----------------------|-------------|------------------|
| Т   | imer     | 0    | Counter  | Totalizer            |             |                  |
|     |          |      |          | Cou                  | nter1       |                  |
| 1   | 2        | 1    | 3   4    | 5 6 7                | 8 9 10      | 11   12   13   1 |
|     | Nam      | e: 0 | ont1     | Desc:                |             |                  |
|     | Un       | n: [ |          | Preset: 0            | _           |                  |
| Eve | nt/Alarn |      |          |                      |             |                  |
| No. | Тур      | B    | SetPoint | Log                  | Job1        | Job2             |
| 1   | NO       | •    | 100      | Log Alarm(AutoAck) • | No Action   | No Action        |
|     | 1        |      | 100      | Log Alarm/AutoAch)   | No Action   | No Action        |

## 3. Totalizers

Maximum 50 Totalizers are available.

Name: Defines the name of the totalizer.

Desc: Defines the description for a specific totalizer on the display.

**Source:** Select a specific analog input or Math input to be used for totalizing. **Action:** Disables or enables the totalizer.

**Decimal:** Defines the decimal point for the totalizer.

Period: Selects second, minute or hour used for the totalizer.

**Unit:** Defines the unit of totalizing

**Preset:** Defines the preset value for the totalizer. The totalizer starts from a preset value.

**Low Cut:** If Source channel has below this setting, then the value is skipped from Totalizing

**Event:** Defines the type, setpoint, Job1 or Job2.

Type: Select one of three options: None, Process Hi, Process Low

**Setpoint:** Defines the setpoint of process value to trigger the totalizer.

Job1, Job2: various jobs as described in jobs for each totalizer.

| <b>b</b> 1- | ul Time Config | ute     |                    |                             | - D X                      |
|-------------|----------------|---------|--------------------|-----------------------------|----------------------------|
| 6           |                | 3 01    |                    | 1 + + 1 R ()                |                            |
| Ti          | mer (          | Counter | Totelizer          |                             |                            |
| 38          | 39             | 40   41 | 42   43   44       | talizer13<br>  45   46   47 | 48   49   50   <u>•</u>  • |
|             | Name:          | folz13  | Desc               | [                           |                            |
|             | Source:        | Conti   | Action:            | Disable •                   | Decimal: 1                 |
|             | Period:        | Sec 💌   | Unit:              |                             | Preset: 0.0                |
|             | Low Cut:       | 0.0     |                    |                             |                            |
| Eve         | nt/Alarm       |         |                    |                             |                            |
| 140.        | Type           | SetPoin | t Log              | Job1                        | Job2                       |
| 1           | ND -           | 100.0   | Log Alarm(AutoAck) | No Action                   | No Action                  |
|             | NO -           | 100.0   | Lon Alarm(AutoAck) | No Action                   | No Action                  |

#### 5.2.3.3.8 Comments

There are 100 comments are available to customize the alarm messages. The user can select one comment from this list when to log message or send Email jobs are configured. Each comment can accept a maximum of 50 characters.

| 4   | ceal Time Configure                 | - U X |
|-----|-------------------------------------|-------|
| ы   | 🛤 💫 📖 😓 🙆 🔊 📾 🚷 🖩 🚳 🥅 🗦 + + ÷ 🗮 🔯 🔟 |       |
| -16 | â Modity                            |       |
| No  | Contant                             |       |
| NO. | Content                             |       |
| 1   | Chi Hi Alarm                        |       |
| 2   | Message2                            |       |
| 3   | Message3                            |       |
| 4   | Message4                            |       |
| 5   | Message5                            |       |
| 0   | Messageo                            |       |
| 1   | Message/                            |       |
| 8   | Message8                            |       |
| 9   | Message9                            |       |
| 10  | Message10                           |       |
| 11  | Message11                           |       |
| 12  | Message12                           |       |
| 13  | Message13                           |       |
| 14  | Message14                           |       |
| 15  | Message15                           |       |
| 10  | Message10                           |       |
| 1/  | Message17                           |       |
| 18  | Message18                           |       |
| 19  | Message19                           |       |
| 20  | Message20                           |       |
| 21  | Message21                           |       |
| 22  | Message22                           |       |
| 23  | Message23                           |       |
| 24  | Message24                           |       |
| 25  | Message25                           |       |
| 20  | Messagezo                           |       |
| 20  | Message27                           |       |
| 28  | Message20                           |       |
| 29  | messafeta                           |       |

#### 5.2.3.3.9 Auto Configuration

The Autoconfiguration will automatically configure the tags from the recorder, IO Module and controllers. This will simplify the project setup procedure. **Device type:** Select IO Card for the addition of IO Module into the network **Bank:** Select bank from 1 to 4 as per bank configuration **IP Address:** IP address of the IO module. After Entering the IP address press '+' to add to the IP List.

- **IP List:** IP List of the IO modules. If any recorder needs to be removed from the list, then select the IP address from the list, then press'- 'to remove the IP from the list.
- **Use Converter:** Device Node Address: If the device is connected to PC via PC-E converter or IO module connected via Ethernet then select this option and enter the node address of the device.

From: Start address of the device in the RS485 network.

**To:** End address of the device in the RS485 network. This is not applicable for Recorders. Click on "OK" to add all the devices into network configuration

| 😵 Auto-configuration                                                          | - 🗆 X                                                                                     |
|-------------------------------------------------------------------------------|-------------------------------------------------------------------------------------------|
| Device Type: I/O Card                                                         | Bank: 1                                                                                   |
| Protocol: Modbus_TCP                                                          |                                                                                           |
| LogSpeed: 1 Sec/Dot                                                           | LogMethod: Instant                                                                        |
| - IP address                                                                  |                                                                                           |
| Example: 192.168.0.25                                                         | < Please key in IP here and<br>then press '+' button to<br>add it to the IP list.         |
| IP List: 192.168.0.112                                                        | +<br>-<br>Please select one IP form<br>IP List and then press '-'<br>button to remove it. |
| Use Converter                                                                 |                                                                                           |
| <ul> <li>Use Converter:Device Node address</li> <li>Set node range</li> </ul> | From: 1                                                                                   |
| Select Display Tag                                                            |                                                                                           |
| C 1.PV                                                                        |                                                                                           |
| © 2.PV and SV<br>© 3.PV, SV and MV                                            |                                                                                           |
| 🗸 ок                                                                          | X Cancel                                                                                  |

| Auto-configuration                                                                                                    |                      |
|----------------------------------------------------------------------------------------------------|----------------------|
| -                                                                                                    | —                    |
| Device Type: I/O Card                                                                                                    | Bank: 2              |
| Protocol: Modbus RS232                                                                                                    | ,                    |
|                                                                                                    |                      |
| LogSpeed: 1 Sec/Dot                                                                                                    | LogMethod: Instant   |
| Node address                                                                                                    |                      |
|                                                                                                    |                      |
|                                                                                                    |                      |
|                                                                                                    |                      |
| From: 1                                                                                                    | To: 5                |
|                                                                                                    |                      |
|                                                                                                    |                      |
|                                                                                                    |                      |
|                                                                                                    |                      |
|                                                                                                    |                      |
| Use Converter                                                                                                    |                      |
| - <b>Use Converter</b><br>Ive Converter:Device Node address                                                                                    | From: 1              |
| ⊂ <b>Use Converter</b><br>✓ Use Converter:Device Node address<br>✓ Set node range                                                              | From: 1 🚖            |
| Use Converter  Use Converter:Device Node address  Set node range  Select Display Tag                                                           | From: 1 ♀<br>To: 1 ♀ |
| Use Converter  Use Converter:Device Node address  Set node range  Select Display Tag  C 1.PV                                                   | From: 1 🚖<br>To: 1 文 |
| Use Converter<br>✓ Use Converter:Device Node address<br>✓ Set node range<br>Select Display Tag<br>C 1.PV<br>C 2.PV and SV                      | From: 1 🚖<br>To: 1 🜩 |
| Use Converter  Use Converter:Device Node address  Set node range  Select Display Tag  C 1.PV  C 2.PV and SV  G 3.PV, SV and MV                 | From: 1 🜩            |
| Use Converter<br>✓ Use Converter:Device Node address<br>✓ Set node range<br>Select Display Tag<br>C 1.PV<br>C 2.PV and SV<br>G 3.PV, SV and MV | From: 1              |

## 5.2.3.4 Create a New Project

To create a new project, follow the below steps.

- 1. Click the icon in or select New from File Menu.
- 2. Set a name for the project

| Enter the ne | ew name : Projec | :t227    |  |
|--------------|------------------|----------|--|
| Γ            | 🖌 ОК             | X Cancel |  |

3. The Software requests the user for auto-configuration. Press No to configure the communication Banks.

| nformat | ion                                        |                         |             |
|---------|--------------------------------------------|-------------------------|-------------|
| ?       | There are no tag da<br>configure it ?(Y/N) | ta in the project !! Do | you want to |
|         |                                            |                         |             |

4. Click Bank icon 🔯 to configure communication bank.

|               | Ω   | RAD      | 2 🔞 🛄 🗦  | + - ± 🕅 🧰     |         |           |
|---------------|-----|----------|----------|---------------|---------|-----------|
| ₹i Add        | -13 | Modify   | Tibelete |               |         |           |
| No. Node Name | 71  | Tag Name | Bank     | Use Converter | Node/IP | <br>Devis |

- 5. There are 4 different banks are available for the user to configure. It will allow the software to read the data from different communication networks like RS232, RS485, and Ethernet.
  - 5.1. If the device is connected to PC via Ethernet port, then configure the bank with Protocol as Modbus\_TCP and port no as 502.

| RealTime Carrigues   | - 🗆 × |
|----------------------|-------|
|                      |       |
| Bank1<br>3  2  3  4  |       |
| Protocol: Modbus_TCP |       |
| Eternet              |       |
| Part :  902          |       |
| Fornat : Standard    |       |
|                      |       |
| Default              |       |

5.2. If the device is connected to PC via RS232 or RS485 port then configure the bank with Protocol as Modbus\_RS232 and other communication parameters such as com port no, Baud Rate, Parity, Data Bits and Stop Bits as per the connection.

5.3. After configuring the banks close the configuration viewer and restart the program.

| ormat | ion                                             |                |
|-------|-------------------------------------------------|----------------|
| 0     | To let the new Bank setting take effect, system | will save them |
| U     | then restart II Continue ?(I/N)                 |                |

- 6. Click the icon or select New from File Menu.
- 7. Set a name for the project

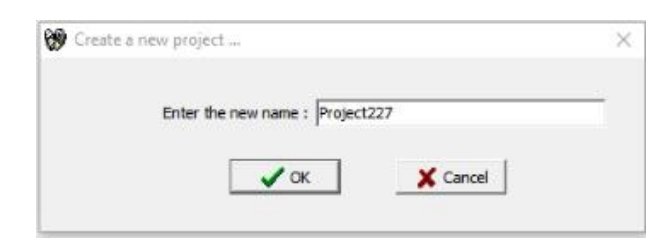

8. The Software requests the user for auto-configuration. Press yes to configure the tags of the device automatically by the software.

| in officia | tion                         |                                         |             |
|------------|------------------------------|-----------------------------------------|-------------|
| ?          | There are no<br>configure it | tag data in the project !! Do<br>?(Y/N) | you want to |
|            |                              |                                         | 10          |

- 9. Add the device to the project as per the connection.
  - 9.1. Select IO Card as a device type to read the data from the IO Module.
  - 9.2. Select the Bank as per the connection
  - 9.3. Enter the IP address and press'+'key to add the device to the project. It there are any existing devices in the list and needs to be removed then select the IP address and press'- 'key to remove.

| Auto-configuration                            | —                                                                                                |
|-----------------------------------------------|--------------------------------------------------------------------------------------------------|
| Device Type: I/O Card                         | Bank: 1                                                                                          |
| Protocol: Modbus_TCP                          |                                                                                                  |
| LogSpeed: 1 Sec/Dot                           | LogMethod: Instant                                                                               |
| _IP address                                   |                                                                                                  |
| Example: 192.168.0.25 192.168.0.112           | < Please key in IP here and<br>then press '+' button to<br>add it to the IP list.                |
| IP List:                                      | +<br>-<br>-<br>-<br>-<br>-<br>-<br>-<br>-<br>-<br>-<br>-<br>-<br>-<br>-<br>-<br>-<br>-<br>-<br>- |
| Use Converter                                 | -                                                                                                |
| Set node range                                | To: 1                                                                                            |
|                                               |                                                                                                  |
| Select Display Tag                            |                                                                                                  |
| Select Display Tag                            |                                                                                                  |
| Select Display Tag<br>C 1.PV<br>C 2.PV and SV |                                                                                                  |

- 9.4. Configure the log speed and log method
- 9.5. Press OK to establish the communication and auto-update the tags from the IO Module.

| 🎲 R | ealTime Configure |                  |          |       |               |                   | - 🗆 X       |
|-----|-------------------|------------------|----------|-------|---------------|-------------------|-------------|
|     | 🕦 🔀 🔲 🔈           | 🟦 🔪 🖻 🖏 🗔        | 🐒 🔳 🗦    | + + ‡ |               |                   |             |
|     | <b>才</b> iAdd     | <b>±</b> ¶Delete | 🖄 Modify |       |               |                   |             |
| No. | Node Name         | Communication    | Tag Name | Bank  | Use Converter | Node/IP           | Device Type |
|     | All List          |                  | TCS1     | 1     | Yes           | 1 / 192.168.0.112 | I/O Card    |
| 1   | I/O Card          | Enable           | TCS2     | 1     | Yes           | 1 / 192.168.0.112 | I/O Card    |
|     |                   |                  | TCS3     | 1     | Yes           | 1 / 192.168.0.112 | I/O Card    |
|     |                   |                  | TCS4     | 1     | Yes           | 1 / 192.168.0.112 | I/O Card    |
|     |                   |                  | TCS5     | 1     | Yes           | 1 / 192.168.0.112 | I/O Card    |
|     |                   |                  | TCS6     | 1     | Yes           | 1 / 192.168.0.112 | I/O Card    |
|     |                   |                  | TCS7     | 1     | Yes           | 1 / 192.168.0.112 | I/O Card    |
|     |                   |                  | TCS8     | 1     | Yes           | 1 / 192.168.0.112 | I/O Card    |
|     |                   |                  |          |       |               |                   |             |
|     |                   |                  |          |       |               |                   |             |
|     |                   |                  |          |       |               |                   |             |
|     |                   |                  |          |       |               |                   |             |
|     |                   |                  |          |       |               |                   |             |
|     |                   |                  |          |       |               |                   |             |
|     |                   |                  |          |       |               |                   |             |
|     |                   |                  |          |       |               |                   |             |
|     |                   |                  |          |       |               |                   |             |
|     |                   |                  |          |       |               |                   |             |
|     |                   |                  |          |       |               |                   |             |
|     |                   |                  |          |       |               |                   |             |
|     |                   |                  |          |       |               |                   |             |
|     |                   |                  |          |       |               |                   |             |
|     |                   |                  |          |       |               |                   |             |
|     |                   |                  |          |       |               |                   |             |
|     |                   |                  |          |       |               |                   |             |
|     |                   |                  |          |       |               |                   |             |
|     |                   |                  |          |       |               |                   |             |
|     |                   |                  |          |       |               |                   |             |
|     |                   |                  |          |       |               |                   |             |
| S   |                   | >                | <        |       |               |                   | >           |

- 9.6. If there is more than one device is added to the project then the tag configuration of all the devices will be listed.
- 10. Close the Real-time configuration viewer to update the tag contents and logging the data from the configured devices to PC. The configuration Viewer can be

closed by pressing the X key on the right side top or 0 key.

| 🔮 RealTime Configu | re       |            | × |
|--------------------|----------|------------|---|
|                    |          |            |   |
| <b>≓i</b> Add      | 🖹 Modify | ± į Delete |   |

11. Press yes to apply the new settings to the project.

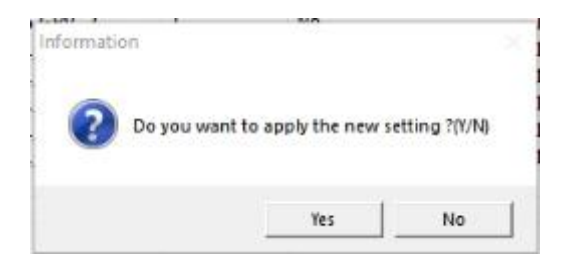

12. If the USB License key is not plugged to the USB port of the PC, then the Software will show the warning message and start the demo mode. The software will stop working after the demo period.

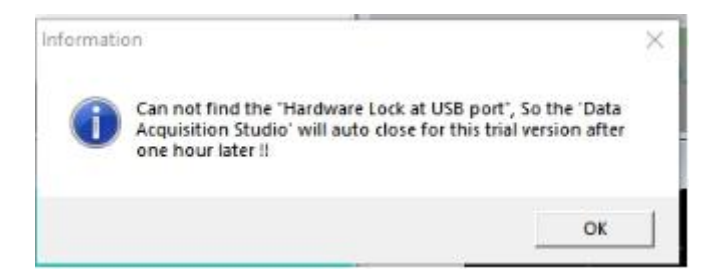

- 13. Press OK to start in demo mode.
- 14. If the USB License key is plugged into the USB Port of the PC, then the software will start reading the data from the devices and log the data to the PC.

| Display real-time   | measured value from: C:\Data Acqui | isition Studio\RealTime\TCP_IO.daq<br>Help(H) |                    |                                     |                              |                                                                                                    |                                        |                            | - d                             | J X                        |
|---------------------|------------------------------------|-----------------------------------------------|--------------------|-------------------------------------|------------------------------|----------------------------------------------------------------------------------------------------|----------------------------------------|----------------------------|---------------------------------|----------------------------|
| 🗈 👌 📽 🗍 🖬           | *==  <b>   </b>                    | 🚾 🏭 🏣 🛛 🏦 T/O Card 🔄 🔳 🗍                      | R Recorder (VR 18) | bi 🐒                                | *                            | <b>6</b> #                                                                                                    |                                        |                            | A 15:                           | 41:15                      |
| Event/Alarm Lis     | t                                  |                                               | - • ×              | Bar-Page1                           |                              |                                                                                                    |                                        |                            |                                 |                            |
| Ack Type<br>1 Login | Source<br>System                   | Active Time Clear Time 03/04/22 15:39:38      | Value/Content      | 1370.0<br>. 1213.0<br>. 1056.0      | 1370.0<br>1213.0<br>1056.0   | 1370.0 1370<br>1213.0 1213<br>1056.0 1050                                                                                                    | 0.0 1370.0<br>3.0 1213.0<br>5.0 1056.0 | 1370.0<br>1213.0<br>1056.0 | 1370.0<br>1213.0<br>1056.0      | 1370.0<br>1213.0<br>1056.0 |
|                     |                                    |                                               |                    |                                     |                              | 899.0         .         .         .         .         .         .         .         .         .         .         .         .         .         .         .         .         .         .         .         .         .         .         .         .         .         .         .         .         .         .         .         .         .         .         .         .         .         .         .         .         .         .         .         .         .         .         .         .         .         .         .         .         .         .         .         .         .         .         .         .         .         .         .         .         .         .         .         .         .         .         .         .         .         .         .         .         .         .         .         .         .         .         .         .         .         .         .         .         .         .         .         .         .         .         .         .         .         .         .         .         .         .         .         .         .         . <td>0</td> <td></td> <td></td> <td></td> | 0                                      |                            |                                 |                            |
| <<br>√ Adk          | V 1AI Alarm                        | Normal Event/Cleared                          | >                  | TCS1                                | TCS2                         | TCS3 TCS4                                                                                                    | TCS5                                   | TCS6                       | TCS7                            | TCS8                       |
| 🔢 Digital-Page1     |                                    |                                               | - • ×              | 🚾 Trend-Page                        |                              |                                                                                                    |                                        |                            | -                               |                            |
| TCS1                | 26.9                               | 1652<br>26.9                                  |                    | 1370.0<br>1213.0<br>1056.0<br>899.0 |                              |                                                                                                    | 1 Sec/Dot                              |                            |                                 |                            |
| TCS3                | 26.9                               | 1054<br>26.9                                  | ÷c                 | 742.0<br>585.0<br>428.0<br>271.0    |                              |                                                                                                    |                                        |                            |                                 |                            |
| 1000                | -3276.8                            | -3276.8                                       | °c                 | -43.0<br>-200.0                     | 15:33:00<br>03/04/22<br>TCS1 | 15:34:40<br>03/04/22<br>TCS2 TCS3                                                                                                    | 15:36:20<br>03/04/22<br>TCS4 TC        | 15:38:00<br>03/04/22       | 15:39:40<br>03/04/22<br>TCS7 TC | 58                         |
| 1057                | -3276.8                            | - <b>3276.8</b>                               | °C                 | ₿ ₩<br>₩ 📰                          |                              |                                                                                                    |                                        |                            |                                 |                            |
| Page1-Page1         | Sampling Rate: 1 Se                | c Scan Time:                                  | 30 ms              |                                     |                              |                                                                                                    |                                        |                            |                                 |                            |

# 5.2.3.5 Open an Existing Project

To open an existing project the following procedures to be followed.

- 1. Click the icon 🚵 or select Open from File Menu.
- 2. The software will list the projects from the default project path for the user to select.

| Look in      | RealTime       |                       | • | - 🗈 💣 💷 -        |        |   |
|--------------|----------------|-----------------------|---|------------------|--------|---|
| 4            | Name           |                       |   | Date modified    | Type   | - |
|              | Project22      | 7.dag                 |   | 08-01-2019 14:34 | DAGE   |   |
| Guick access | gfhghg.da      | PQ                    |   | 04-01-2019 09:22 | DAGE   |   |
|              | Project10      | .deg                  |   | 29-11-2018 11:14 | DAQF   |   |
| Dealston     | SO.deq         |                       |   | 22-11-2018 11:48 | DAQF   |   |
|              | Project248     | .dag                  |   | 01-11-2018 16:16 | DAQF   |   |
|              | Tsie.dag       |                       |   | 05-09-2018 19:03 | DAGE   |   |
| Lérates      | t2343.daq      |                       |   | 27-08-2018 14:41 | DAQF   |   |
|              | ytjytju dag    | 1                     |   | 26-07-2018 10-46 | DAQE   |   |
| -            | ewfe.slag      |                       |   | 26-07-2018 10:10 | DAQF   |   |
| This PC      | hi.daq         |                       |   | 26-07-2018 10:02 | DAQF   |   |
| 1            | psb.10R        |                       |   | 20-07-2018 13:42 | DAQF   |   |
| Matural      | gadds.dag      |                       |   | 30-05-2018 10:12 | DAQF   |   |
| THOLE WAR    | € 16421.deo    |                       |   | 11-05-2018 11:03 | DAO F  | ŝ |
|              | Rename:        | Project227            | _ | •                | Open   |   |
|              | Files of type: | Project files (* das) |   | -                | Canoel | 5 |

- 3. Select the project and click Open to open the project.
- 4. If the USB License key is not plugged to the USB port of the PC, then the Software will show the warning message and start the demo mode. The software will stop working after the demo period.

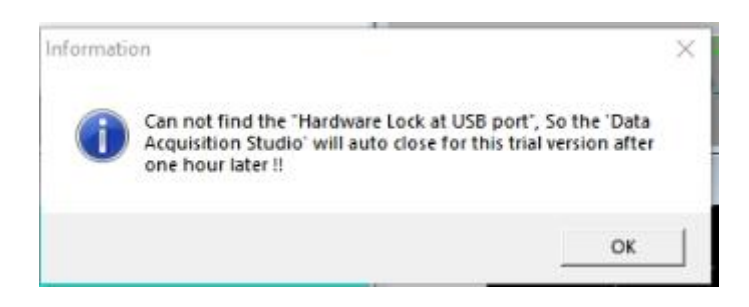

- 5. Press OK to start in demo mode.
- 6. If the USB License key is plugged into the USB Port of the PC, then the software will start reading the data from the devices and log the data to the PC.

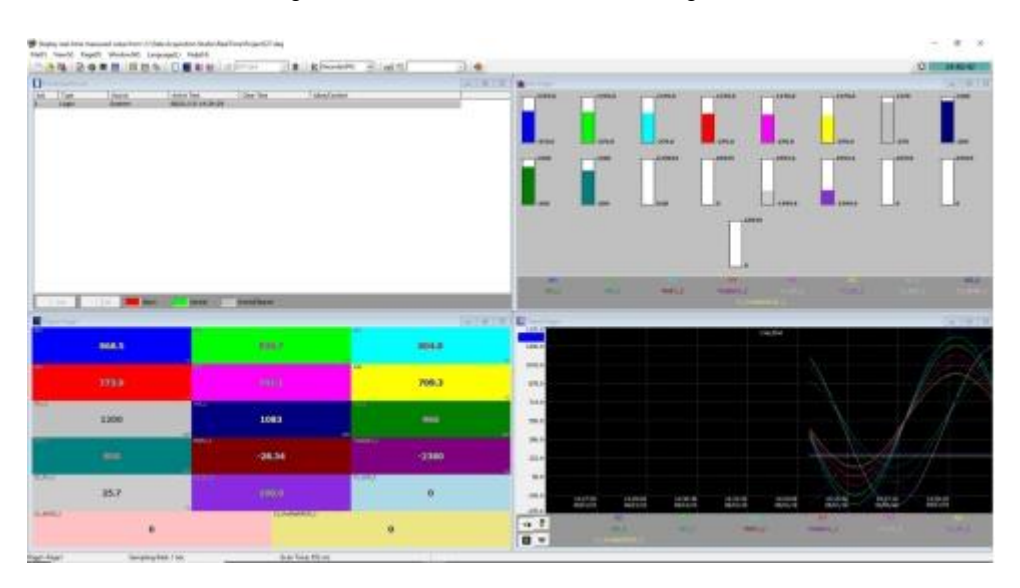

# 5.2.3.6 Add a Device to the Existing Device

It is possible to add a device to the existing project and log the data. For adding the device to the existing project follow the procedure as follows.

- 1. Open the project by using the Open project option as explained above.
- 2. Go to Configuration by using Configuration data in the View menu or icon on the Toolbar.

|          |                   | TIULAN T      |          | поеник юл 🔻 |               | T                 |                  |
|----------|-------------------|---------------|----------|-------------|---------------|-------------------|------------------|
| 🏶 R      | ealTime Configure |               |          |             |               |                   | $ \Box$ $\times$ |
|          | 😫 🔀 🖾 📚           | 🟦 🔪 🖩 🖏 🖬     | * 🛯 📾 🕅  | + + ‡       | <b>*</b> 0    |                   |                  |
|          | <b>⊋</b> `Add     | ±¶ Delete     | 🖄 Modify |             |               |                   |                  |
| No.      | Node Name         | Communication | Tag Name | Bank        | Use Converter | Node/IP           | Device Type      |
|          | All List          |               | TCS1     | 1           | Yes           | 1 / 192.168.0.112 | I/O Card         |
| 1        | I/O Card          | Enable        | TCS2     | 1           | Yes           | 1 / 192.168.0.112 | I/O Card         |
|          |                   |               | TCS3     | 1           | Yes           | 1 / 192.168.0.112 | I/O Card         |
|          |                   |               | TCS4     | 1           | Yes           | 1 / 192.168.0.112 | I/O Card         |
|          |                   |               | TCS5     | 1           | Yes           | 1 / 192.168.0.112 | I/O Card         |
|          |                   |               | TCS6     | 1           | Yes           | 1 / 192.168.0.112 | I/O Card         |
|          |                   |               | TCS7     | 1           | Yes           | 1 / 192.168.0.112 | I/O Card         |
|          |                   |               | TCS8     | 1           | Yes           | 1 / 192.168.0.112 | I/O Card         |
|          |                   |               |          |             |               |                   |                  |
|          |                   |               |          |             |               |                   |                  |
|          |                   |               |          |             |               |                   |                  |
|          |                   |               |          |             |               |                   |                  |
|          |                   |               |          |             |               |                   |                  |
|          |                   |               |          |             |               |                   |                  |
|          |                   |               |          |             |               |                   |                  |
|          |                   |               |          |             |               |                   |                  |
|          |                   |               |          |             |               |                   |                  |
|          |                   |               |          |             |               |                   |                  |
|          |                   |               |          |             |               |                   |                  |
|          |                   |               |          |             |               |                   |                  |
|          |                   |               |          |             |               |                   |                  |
|          |                   |               |          |             |               |                   |                  |
|          |                   |               |          |             |               |                   |                  |
|          |                   |               |          |             |               |                   |                  |
|          |                   |               |          |             |               |                   |                  |
|          |                   |               |          |             |               |                   |                  |
|          |                   |               |          |             |               |                   |                  |
|          |                   |               |          |             |               |                   |                  |
| 1        |                   |               |          |             |               |                   |                  |
| <b>`</b> |                   | /             |          |             |               |                   | >                |

3. Click Add and configure the device information to add an additional device to the project.

|      | 114         | aro cara          | LINDIE    | 111002                   | -         | 100  | 1 / 172.100.0.112         | 40 Curu |          |
|------|-------------|-------------------|-----------|--------------------------|-----------|------|---------------------------|---------|----------|
| Add. | A Tag       |                   |           |                          |           |      |                           | _       | $\times$ |
|      |             |                   |           |                          |           |      |                           |         |          |
|      |             |                   |           |                          |           |      |                           |         |          |
|      | Device Type | : I/O Card        | •         | Bank: 1                  |           |      | Tag Name: Auto            |         |          |
|      | Protoco     | I: Modbus_TCP     | Use Conve | rter:Device Node address | 1         |      | IP address: 192.168.0.112 |         |          |
| Log  | ,           |                   |           |                          |           |      |                           |         |          |
|      |             | Trigger: by Time  | •         | LogSpeed:                | 1 Sec/Dot | •    | LogMethod: Instant        |         |          |
|      | Data        | Byte Type: 4 Byte | Ŧ         |                          |           |      |                           |         |          |
|      |             |                   |           |                          |           |      |                           |         |          |
|      |             |                   |           |                          |           |      |                           |         |          |
|      |             |                   |           | 🗸 ок                     | 🗶 Ca      | ncel |                           |         |          |

4. Now the real-time configuration will update the tags with new device information.

| 🏶 RealTime C | onfigure   | <b>%</b> 🖬 🕅      | \$ + + \$ |               |                   | - 0         |
|--------------|------------|-------------------|-----------|---------------|-------------------|-------------|
| <b>≓</b> Add | ±¶ Delete  | Modif             | /         |               |                   |             |
| No. Node N   | ame Commu  | nication Tag Name | e Bank    | Use Converter | Node/IP           | Device Type |
| All List     |            | TCS1              | 1         | Yes           | 1 / 192.168.0.112 | I/O Card    |
| 1 I/O Ca     | d Enable   | TCS2              | 1         | Yes           | 1 / 192.168.0.112 | I/O Card    |
| 2 I/O Ca     | d 2 Enable | TCS3              | 1         | Yes           | 1 / 192.168.0.112 | I/O Card    |
|              |            | TCS4              | 1         | Yes           | 1 / 192.168.0.112 | I/O Card    |
|              |            | TCS5              | 1         | Yes           | 1 / 192.168.0.112 | I/O Card    |
|              |            | TCS6              | 1         | Yes           | 1 / 192.168.0.112 | I/O Card    |
|              |            | TCS7              | 1         | Yes           | 1 / 192.168.0.112 | I/O Card    |
|              |            | TCS8              | 1         | Yes           | 1 / 192.168.0.112 | I/O Card    |
|              |            | TCS1_2            | 1         | Yes           | 1 / 192.168.0.112 | I/O Card    |
|              |            | TCS2_2            | 1         | Yes           | 1 / 192.168.0.112 | I/O Card    |
|              |            | TCS3_2            | 1         | Yes           | 1 / 192.168.0.112 | I/O Card    |
|              |            | TCS4_2            | 1         | Yes           | 1 / 192.168.0.112 | I/O Card    |
|              |            | TCS5_2            | 1         | Yes           | 1 / 192.168.0.112 | I/O Card    |
|              |            | TCS6_2            | 1         | Yes           | 1 / 192.168.0.112 | I/O Card    |
|              |            | TCS7_2            | 1         | Yes           | 1 / 192.168.0.112 | I/O Card    |
|              |            | TCS8_2            | 1         | Yes           | 1 / 192.168.0.112 | I/O Card    |
|              |            |                   |           |               |                   |             |
|              |            |                   |           |               |                   |             |
|              |            |                   |           |               |                   |             |
|              |            |                   |           |               |                   |             |
|              |            |                   |           |               |                   |             |
|              |            |                   |           |               |                   |             |
|              |            |                   |           |               |                   |             |
|              |            |                   |           |               |                   |             |
|              |            |                   |           |               |                   |             |
|              |            |                   |           |               |                   |             |
|              |            |                   |           |               |                   |             |
|              |            |                   |           |               |                   |             |
|              |            |                   |           |               |                   |             |
|              |            | > <               |           |               |                   |             |

5. Close the Real-time Configuration Viewer to update the project with the new device.

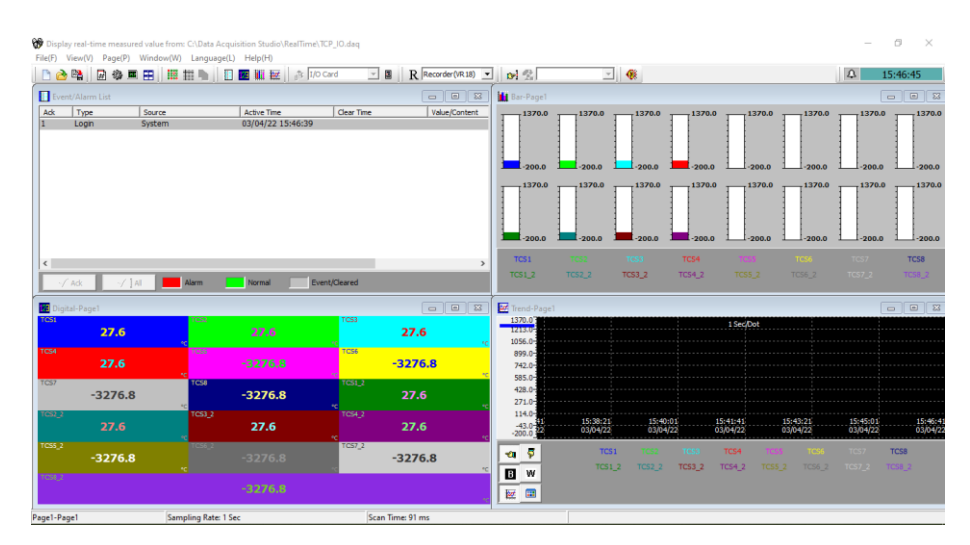

## 5.2.4 Dynamic Data Exchange (DDE)

Dynamic Data Exchange (DDE) is a standard inter-application communication protocol built into Microsoft Windows operating systems and supported by many applications that run under Windows. DDE takes data from one application and gives it to another application. It allows Windows programs that support DDE to exchange data between themselves.

Data from DAQ software can be exchanged with Excel on the DDE link. After completion of all network configuration (adding of all Modbus slaves), then open Data acquisition studio software – Real-time viewer. Open the existing project or create a project then go to File Menu in Real-time Viewer then select Create DDE Link in Excel.

| Display real-time me<br>File(F) View(V) Page | asured v<br>e(P) Wi | alue from: C:\Dat<br>ndow(W) Langi | a Acquisition Studio\RealT<br>uage(L) Help(H) | ime\Project187.daq |  |  |  |  |  |  |
|----------------------------------------------|---------------------|------------------------------------|-----------------------------------------------|--------------------|--|--|--|--|--|--|
| 🗋 New<br>🌛 Open                              |                     |                                    |                                               | I/O Card 🚽 📱       |  |  |  |  |  |  |
| Save As                                      |                     | urce                               | Active Time                                   | Clear Time         |  |  |  |  |  |  |
| Recent                                       | •                   | tem<br>2.168.0.187                 | 17-01-19 02:03:54 PM<br>17-01-19 02:04:19 PM  |                    |  |  |  |  |  |  |
| Create DDE link in E                         | cel                 |                                    | 17-01-19 02:04:19 PM<br>17-01-19 02:04:19 PM  |                    |  |  |  |  |  |  |
| O Exit                                       |                     |                                    | 17-01-19 02:04:19 PM<br>17-01-19 02:04:19 PM  |                    |  |  |  |  |  |  |

Specify the path and file name as follows. By default, the file name will start with DDE and the project name with underscore. Save the file name in PC at the selected path as above to proceed further.

| Save As       |               |                    |   |           | 8      |
|---------------|---------------|--------------------|---|-----------|--------|
| Save in       | n: Desktop    |                    | • | • 🖻 💣 🖬 • |        |
| Autock access | <b>(</b> One  | Drive              |   |           | 1      |
| Desktop       | и 💦           | LLAI NAYAGAM       |   |           |        |
| Lbrates       | J This        | PC                 |   |           |        |
| This PC       |               | aries              |   |           |        |
| Network       | SUHC SUP      | GB free of 29.7 GB |   |           |        |
|               | File name:    | DDE_Project187     |   | •         | Save   |
|               | Save as type: | Excel file (" cav) |   | -         | Cancel |

For example, if Desktop is selected in the path, then excel file should be available in Desktop. If the MS Office is not installed on the PC, then you cannot open the excel file created in the above procedure. Please contact your system administrator to install MS office software in the PC. Now try to open the file from Desktop created for using DDE application with the recorder through Real-time viewer Software.

| Microsof | ft Excel                                                         |                         |                                                           |                                            | ×                            |
|----------|------------------------------------------------------------------|-------------------------|-----------------------------------------------------------|--------------------------------------------|------------------------------|
| ٨        | This workbook contains links<br>If you trust the links, update t | to one or<br>them to ge | more external sources that<br>t the latest data. Otherwis | t could be unsafe.<br>e, you can keep worl | ting with the data you have. |
|          | Upd                                                              | iate                    | Don't Update                                              | Help                                       |                              |

Click on update to activate DDE between DAQ software and Excel application. If the DDE is successful, then real-time data of the channels should be updated in the excel file as shown in the sample screen.

| 111 10     | HR.      | HERE MADE       | 0.011           | IDANG        | 0.00               |             | vite vite           |                   |                      |     |      |    | 100,91 | ertil-be | 9     |       |               |         |               |                   |  |     |                         | -          | -   | iden-1 |
|------------|----------|-----------------|-----------------|--------------|--------------------|-------------|---------------------|-------------------|----------------------|-----|------|----|--------|----------|-------|-------|---------------|---------|---------------|-------------------|--|-----|-------------------------|------------|-----|--------|
| C Roa      | -        | 2080<br>8 7 9 - | -[11<br>- [11 - | -x 1<br>h-4- | 1 1 1 1<br>1 1 1 1 | 0.<br>12.12 | () Anno<br>() Marga | leel<br>In Carter | (Consult<br>T(t) = 5 | 4   | - II |    | Hore   | 111.300  | Bet . | -     | itoti<br>rput | inter a | el U<br>e Det | Coloniati<br>Note |  |     | ∑histan<br>∰ia+<br>€Da+ | The R Part |     |        |
| 1909101    | ()       | 4               | foat            |              |                    | 144         | and they            |                   |                      | -   |      |    |        |          |       | 19491 |               |         |               |                   |  | 141 | 1                       | 019        |     |        |
|            | 1.1      | 2 1 6           | Tanta           |              |                    |             |                     |                   |                      |     |      |    |        |          |       |       |               |         |               |                   |  |     |                         |            |     |        |
|            |          | 14              | 14              |              |                    |             |                     |                   |                      | 1.4 | 1 41 | 44 |        |          |       |       | 14            |         |               |                   |  |     |                         |            | 1.0 | 100    |
| The second | -        | 1 August        |                 |              |                    |             |                     |                   | -                    |     |      |    |        |          |       |       |               |         |               |                   |  | -   |                         | 5          |     |        |
| ALI        | ¥.       | 100.0           |                 |              |                    |             |                     |                   |                      |     |      |    |        |          |       |       |               |         |               |                   |  |     |                         |            |     |        |
| AL         | 4        | 1110.1          |                 |              |                    |             |                     |                   |                      |     |      |    |        |          |       |       |               |         |               |                   |  |     |                         |            |     |        |
| 40         | ÷.       | 284             |                 |              |                    |             |                     |                   |                      |     |      |    |        |          |       |       |               |         |               |                   |  |     |                         |            |     |        |
| AM         | *        | 375.3           |                 |              |                    |             |                     |                   |                      |     |      |    |        |          |       |       |               |         |               |                   |  |     |                         |            |     |        |
| AB         | ю.       | 1354.7          |                 |              |                    |             |                     |                   |                      |     |      |    |        |          |       |       |               |         |               |                   |  |     |                         |            |     |        |
| 440        | £.       | 1224.0          |                 |              |                    |             |                     |                   |                      |     |      |    |        |          |       |       |               |         |               |                   |  |     |                         |            |     |        |
| AIT        | 5        | 1110.0          |                 |              |                    |             |                     |                   |                      |     |      |    |        |          |       |       |               |         |               |                   |  |     |                         |            |     |        |
| AB         | <u>۲</u> | 202.5           |                 |              |                    |             |                     |                   |                      |     |      |    |        |          |       |       |               |         |               |                   |  |     |                         |            |     |        |
| MP         | *c       | 418.9           |                 |              |                    |             |                     |                   |                      |     |      |    |        |          |       |       |               |         |               |                   |  |     |                         |            |     |        |
| A10        | sc       | 292.7           |                 |              |                    |             |                     |                   |                      |     |      |    |        |          |       |       |               |         |               |                   |  |     |                         |            |     |        |
| MIL        | ÷        | 1913            |                 |              |                    |             |                     |                   |                      |     |      |    |        |          |       |       |               |         |               |                   |  |     |                         |            |     |        |
| A12        | ۳        | 592.6           |                 |              |                    |             |                     |                   |                      |     |      |    |        |          |       |       |               |         |               |                   |  |     |                         |            |     |        |
| ALL        | ۴        | -19.6           |                 |              |                    |             |                     |                   |                      |     |      |    |        |          |       |       |               |         |               |                   |  |     |                         |            |     |        |
| ADE        | 7        | 345.4           |                 |              |                    |             |                     |                   |                      |     |      |    |        |          |       |       |               |         |               |                   |  |     |                         |            |     |        |
| ALD        | 2        | 1085.7          |                 |              |                    |             |                     |                   |                      |     |      |    |        |          |       |       |               |         |               |                   |  |     |                         |            |     |        |
| ALSO.      | -        | 112.1           |                 |              |                    |             |                     |                   |                      |     |      |    |        |          |       |       |               |         |               |                   |  |     |                         |            |     |        |
| AU         | 2        | 10DL1           |                 |              |                    |             |                     |                   |                      |     |      |    |        |          |       |       |               |         |               |                   |  |     |                         |            |     |        |
| ALLS .     | 7        | 795.3           |                 |              |                    |             |                     |                   |                      |     |      |    |        |          |       |       |               |         |               |                   |  |     |                         |            |     |        |

DDE expression format to get real-time data from the Real-time Viewer software is as follows.

=RealTime\_Viewer|TagService!\_TagN Where N = 1,2,3.... Application = RealTime\_Viewer Topic = Tag Service Tag name = \_Tag1 (Please observe underscore before the tag number)

It is possible to exchange data related to AI, DI, DO, Counters and Totalizers between

DAQ software and third-party applications running under Windows operating systems via DDE.

## 5.2.4.1 Procedure to find the tag number for the tag name to use in DDE applications

- Create a DDE link from Real-time viewer.
- Open Excel file. Three columns appear in the excel file as Name, Unit and Value as shown in the Excel file.
  - > **Name:** This is tag name actually defined in the channel configuration
  - > Unit: This is unit for the tag name defined in the channel configuration
  - Value: This is the specific cell where the process value for the tag will appear in real-time.
- To find the DDE format for any tag in channel configuration, for a specific tag, double click at "Value" column for the corresponding tag defined at Name. For example, For Name= AI1 is at R2C1, double click at cell R2C3 to see DDE format for AI1. Click on Esc button at the keyboard to see process value at the cell from displaying DDE format.

| Ø  |           | 0 - Cp - | -              |                                     |          |             |          |    |  |  |  |  |
|----|-----------|----------|----------------|-------------------------------------|----------|-------------|----------|----|--|--|--|--|
|    | FILE      | HOME     | INSERT PAGE LI | TUOWA                               | FORMULA  | S DATA      | REVIE    | W  |  |  |  |  |
| 1  | Xc        | ut       | Calibri        | - 11                                | • A* A*  | = =         | æ, .     | 1  |  |  |  |  |
| P  | inte at E | opy =    | 8 I U -        | u · ⊡ · <u>۵</u> · <u>▲</u> · = = = |          |             |          |    |  |  |  |  |
|    | Clipbe    | ard      |                | ont                                 | 6        |             | Align    | me |  |  |  |  |
| c  | 2         | • 1      | × - / fe       | =Real1                              | imeViews | er TagServi | cel_Tag1 |    |  |  |  |  |
|    | A         | B        | c              | D                                   | E        | - F -       | G        |    |  |  |  |  |
| 1  | Name      | Unit     | Value          |                                     |          |             |          | Т  |  |  |  |  |
| 2  | AI1       | *C       | -194.5         |                                     |          |             |          |    |  |  |  |  |
| з  | AI2       | *C       | -181.7         |                                     |          |             |          |    |  |  |  |  |
| 4  | AI3       | °C       | -200.7         |                                     |          |             |          |    |  |  |  |  |
| 5  | Al4       | °C       | -106.3         |                                     |          |             |          |    |  |  |  |  |
| 15 | AI14      | *F       | 453            |                                     |          |             |          |    |  |  |  |  |
| 16 | AI15      | °F       | 1588.4         |                                     |          |             |          |    |  |  |  |  |
| 17 | AI16      | *F       | 1503.4         |                                     |          |             |          |    |  |  |  |  |
| 18 | AI17      | *F       | 1516.9         |                                     |          |             |          |    |  |  |  |  |
| 19 | AI18      | ۴F       | 923.8          |                                     |          |             |          |    |  |  |  |  |
| 20 | AI19      | *F       | 645.6          |                                     |          |             |          |    |  |  |  |  |
| 21 | A120      | *F       | 386            |                                     |          |             |          |    |  |  |  |  |
| 22 | AI21      | °C       | -60            |                                     |          |             |          |    |  |  |  |  |
| 23 | AI22      | *F       | -32.8          |                                     |          |             |          |    |  |  |  |  |
| 24 | A123      | %        | 20             |                                     |          |             |          |    |  |  |  |  |
| 25 | AI24      | %        | 30             |                                     |          |             |          |    |  |  |  |  |
|    | 1.100     | 1.00     |                |                                     |          |             |          |    |  |  |  |  |

- If any "Error" appears in any cell at excel, possible reasons are no data available at the selected tag. Check the channel configuration and make sure value is available
- If any "NAME" text appears in the excel file, it indicates that particular tag is not configured properly. Tag name may not available at DAQ software.

#### Note:

If Excel file is not opening from the selected path, then check the following

- ✓ RAM size in the PC is very less. Restart the computer and then create the DDE link once again and open the Excel file.
- ✓ Increase virtual memory in the PC. Please contact the system administrator to check the virtual memory settings at the PC.

My computer-properties-advanced-performance settings –advanced virtual memory.

## 5.2.4.2 DDE with 3rd party applications

Once the data is available at Excel at a particular cell, then data can be exchanged with the 3<sup>rd</sup> party applications like PLC, SCADA, and Visual Basic etc. If data is to be exchanged with PLC, then PLC programmer can write Visual basic macro in Excel from the following link

Excel - Tools - macro

For the source code examples, PLC programmer may check the PLC manuals for DDE sample macros. It is also possible to exchange data from recorder to SCADA applications through DDE.

#### 5.2.5 Historical Viewer

The Historical data of the project can be viewed and analyzed by using the Historical Viewer software. The Historical data can be accessed by using the Measured Data option on the view menu on the real time Viewer.

| 89 | Display  | y real-time measure | d value from: C:\Data Acqui | sition Studio\RealTime\TCP | _IO.daq    |                  |                |        |        |              |            |        | -   | 0      | ×      |
|----|----------|---------------------|-----------------------------|----------------------------|------------|------------------|----------------|--------|--------|--------------|------------|--------|-----|--------|--------|
| Fi | ile(F) V | /iew(V) Page(P)     | Window(W) Language(L)       | Help(H)                    |            |                  |                |        |        |              |            |        |     |        |        |
|    | 0 63     | Configuration da    | ta Ctrl+Alt+C               | 🔣 🏭 😿 🛛 🏦 I/O Ca           | rd 🔻 🖪 ]   | Recorder(VR18) 💌 | <b>D</b>       | 2      | -      |              |            |        | Ω   | 15:59: | 22     |
|    | Even     | Measured data       | Ctrl+Alt+M                  |                            |            |                  | <b>ili</b> Bar | -Page1 |        |              |            |        |     |        | • ×    |
|    | Ack      | Туре                | Source                      | Active Time                | Clear Time | Value/Content    |                | 1370.0 | 1370.0 | <br>.370.0 - | <br>1370.0 | 1370.0 | 137 | ·0.0   | 1370.0 |
| 1  | 1        | Login               | System                      | 03/04/22 15:46:39          |            |                  | 1              |        |        | 1            | 1          | 1      | 1   | 1      |        |

Once you select the measured data, the historical data of the project can be viewed and analyzed. Disabled items on the historical viewer tool bar are not supported for real time viewer project analysis.

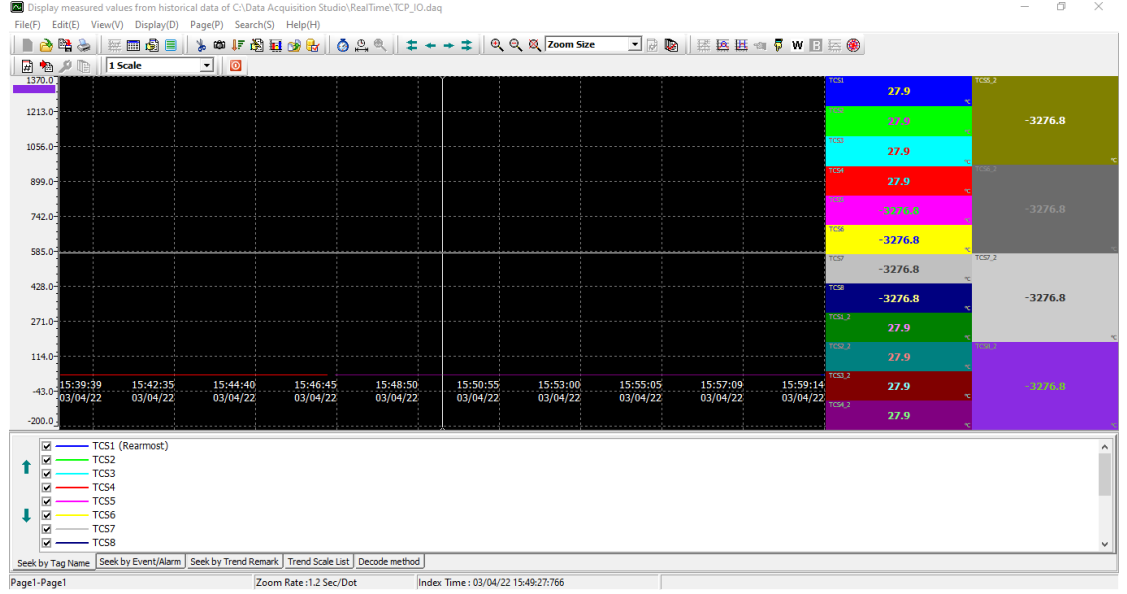

## 5.2.5.1 Historical Viewer-Tool Bar

The historical viewer has below tools on the tool bar.

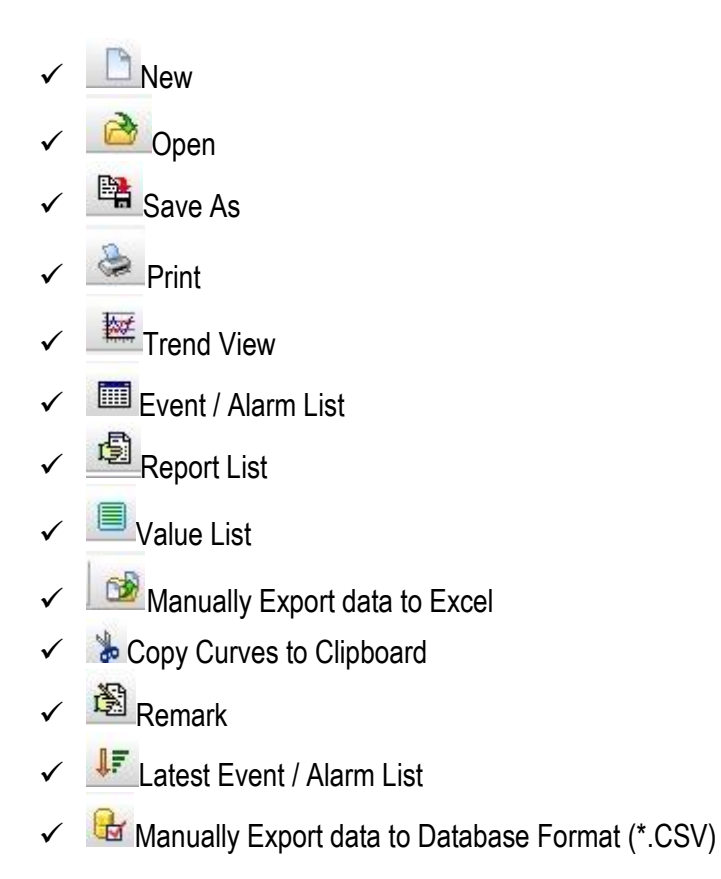

| ✓ <sup>™</sup> Snapshot                         |
|-------------------------------------------------|
| ✓ ✓ Show Statistics                             |
| ✓ Manually Export data in PDF                   |
| <ul> <li>✓ Osearch by Specific Time</li> </ul>  |
| ✓ <sup>™</sup> Search by Specific Period        |
| <ul> <li>Search by Handwrite</li> </ul>         |
| ✓ 💶 Fast Backward                               |
| ✓ ✓ Backward                                    |
| ✓ Forward                                       |
| <ul> <li>✓ <sup>➡</sup>Fast Forward</li> </ul>  |
| ✓ 🔍 Zoom In                                     |
| ✓Zoom Out                                       |
| ✓ 🔍 Zoom All                                    |
| ✓ Zoom Size ▼ Zoom Size                         |
| ✓ Zoom By Time                                  |
| ✓ Zoom By Time and Value                        |
| ✓ <sup>IIII</sup> Select Period (Period A to B) |
| <ul> <li>✓ Sy Horizontally</li> </ul>           |
| ✓ 💆 By Vertically                               |
| ✓ White Background                              |
| ✓ ■ Black Background                            |
| ✓ Khow Trend View                               |
| ✓ 🦉 Show Circular View                          |
| ✓ / Next Page                                   |
| ✓ 🐴_Manually import measured data               |
| ✓ <u></u> Configuration                         |
| ✓ Page Configuration                            |
| ✓ 1 Scale Selection                             |
| ✓ Batch1-1 ■Batch Selection                     |
|                                                 |

✓ Signature List

Logout
 Seek by Taq Name
 Seek by Event/Alarm
 Seek by Event/Alarm
 Seek by Trend Remark
 Seek by Trend Remark
 Seek by Signature
 Seek by Signature
 Trend Scale List
 Trend Scale List
 Batch Comments
 Batch Comments
 Decode method

## 5.2.5.2 Historical Viewer-Menu Bar

The menu bar consists of 8 menus. They are listed as below.

- 1. File(F)
- 2. Edit(E)
- 3. View(V)
- 4. Display(D)
- 5. Page(P)
- 6. Search(S)
- 7. Language(L)
- 8. Help(H)

| Display measured values from histor<br>File(F) Edit(E) View(V) Display(D) | cal data of CAHistorical Viewer/Historical/Project227.dag<br>Page(P) Search(S) Language(L) Help(H) |       |
|---------------------------------------------------------------------------|----------------------------------------------------------------------------------------------------|-------|
| 🖹 👌 🛱 📚 🛛 🗟 🔳 🚳 🔳                                                         | 🞯 🗞 函 🕼 🖓 🕸 🖬 🔯 👌 음 옥 💈 + + + 후 옥 옥 옥 12 Hour/Page 💽 团 田 田 🖉                                       | 🛛 🖗 🐨 |
| 🗟 🌯 👂 📄 🛛 1 Scale                                                         | V Batch1-2 V B                                                                                     |       |

#### 5.2.5.2.1 File (F)

Below are the submenu options available in File Menu.

| File(F) | Edit(E) | View(V) | ) |
|---------|---------|---------|---|
| Nev     | v       | Ctrl+N  |   |
| 👌 Оре   | en      | Ctrl+0  | a |
| 🖺 Save  | e As    | Ctrl+S  |   |
| 為 Prin  | t       | ۲       |   |
| Rec     | ent     | ۲       |   |
| ∱ Log   | out     |         |   |
| Exit    |         |         |   |
| 1206    | .0-     |         |   |

- 1. New: Create a new project.
- **2. Open:** Open an existing project.
- 3. Save As: Save the project with a new name.
- **4. Print:** Print the data.
- 5. Recent: Open recently opened projects.
- 6. Logout: Log out the current user.
- 7. Exit: Exit the program.

#### 5.2.5.2.2 Edit (E)

Below are the submenu options available in Edit Menu.

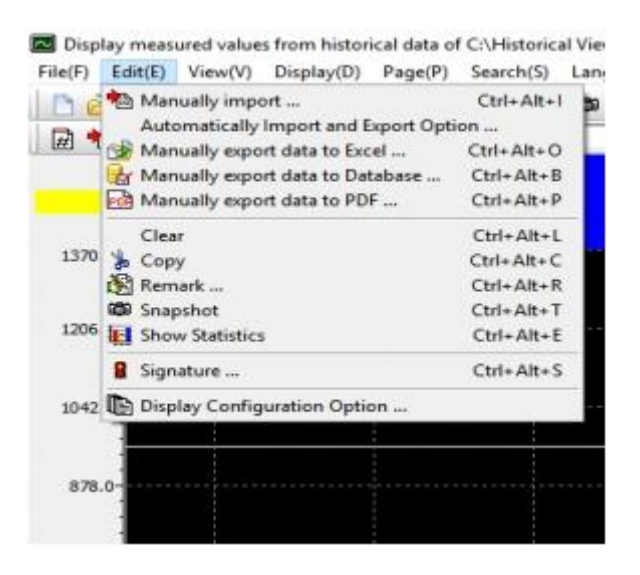

- 1. Manually Import: Manually import the data from the device.
- Automatically Import and Export Option: Automatically import the data from the device and exported to Excel, PDF or Database format
- 3. Manually export data to Excel: Manually export the data to excel
- 4. Manually export data to Database Format: Manually export the data to the database format .csv
- 5. Manually export data to PDF: Manually export the data to PDF
- 6. Clear: Clear the data from the project for a specific time period or all.
- 7. Copy: Copy the screen
- 8. Remark: Add remark to the data
- 9. Snapshot: Print the snapshot of the trend view.
- **10.** Show Statistics: Show the statistical data Min, Max, Ave, P-P, Mean, RMS, Point A, Point B, difference of point A and point B (A-B) of the displayed trend.

11. Signature: Shows the list of signatures on the data.

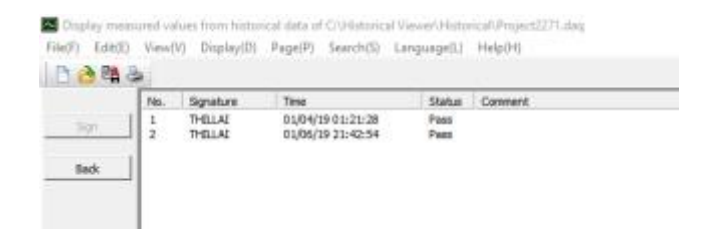

**12. Display Configuration Option:** Select the display configuration as automatically or manually.

#### 5.2.5.2.3 View (V)

Below are the submenu options available in the View menu.

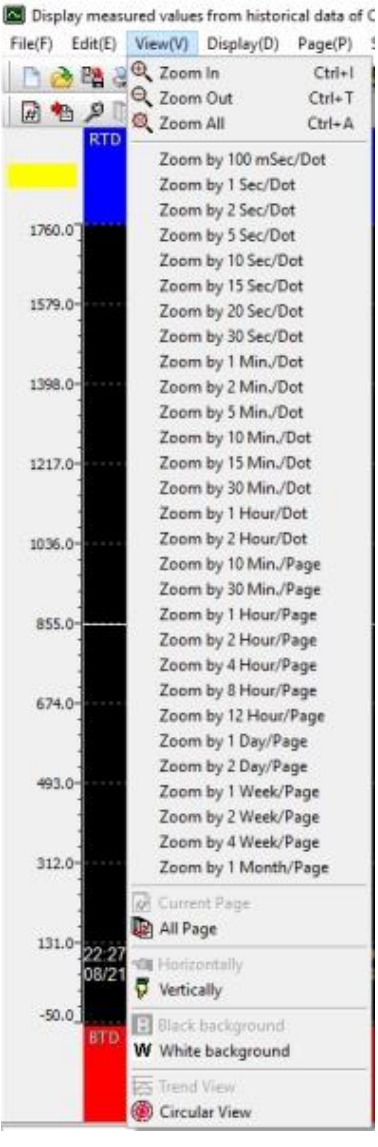

This will allow the user to select the different zoom rate for the data, vertical or horizontal direction of the trend and black or white background.

## 5.2.5.2.4 Display (D)

The below are the submenu options available in Display Menu.

| 🗋 🚵 👫 📚     | Trend View           | lt 🔒 | 🙆 🚺 🖻 |            | =++= |
|-------------|----------------------|------|-------|------------|------|
| # \land 🖉 🖿 | 1 Sc Event/Alarm Lis | 2    |       | <b>R</b> X |      |
| AI1         | Value List           |      |       |            |      |
|             |                      |      |       |            |      |
| 1370.07     |                      |      |       |            |      |

Display measured values from historical data of C:\Historical Viewer\Historical\Project2271.daq

- 1. Trend View: View the data in trend view mode.
- 2. Event/Alarm List: View the Event and alarm List of the data.
- 3. Report List: View the report list of the data.
- 4. Value List: View the data in Value List mode.

#### 5.2.5.2.5 Page (P)

The below are the submenu options available in Page Menu.

Display measured values from historical data of C:\Historical Viewer\Historical\Project181.daq

| File(F) Edit(E) Vi | ew(V) Display(D) | Pag | Je(P) Search(S) | Language(L) | Help(H)   |
|--------------------|------------------|-----|-----------------|-------------|-----------|
| 🗅 🚵 🛤 📚            | 🗮 🔳 🙆 🔳          | •   | Page1 1         | ۵ 🖬 🖻       | 0 🕰 🔍 😫 🗸 |
| # 🏚 🖉 🐚            | 1 Scale          |     | Page2 2         | -           | R &       |
| 600.0              |                  |     | Page3 3         |             |           |
|                    |                  |     | Page4 4         |             |           |
|                    |                  |     | Page5 5         |             |           |
| 520.0              |                  |     | Page6 6         |             |           |
| -                  |                  |     | Page7 7         |             |           |
| 1                  |                  |     | Page8 8         |             |           |
| -                  |                  | 1   |                 |             |           |
| 440.0              |                  |     |                 |             |           |

The user can select the display page to be viewed from the shown list.

#### 5.2.5.2.6 Search (S)

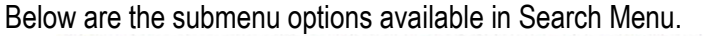

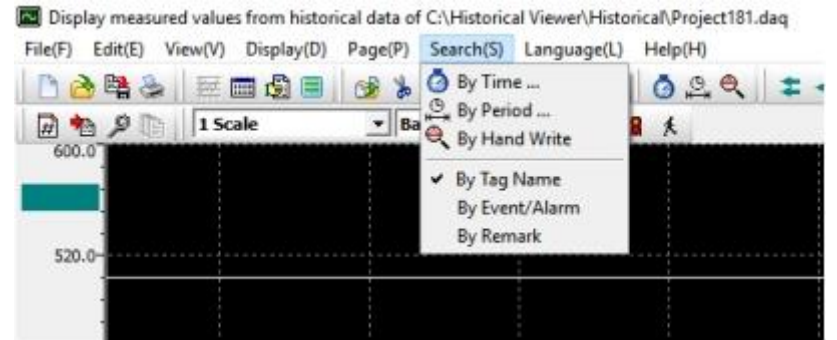

- 1. By Time: Search the data at a particular time.
- 2. By Period: Search between two periods. Hold the mouse left key and move to select the period A and Period B.

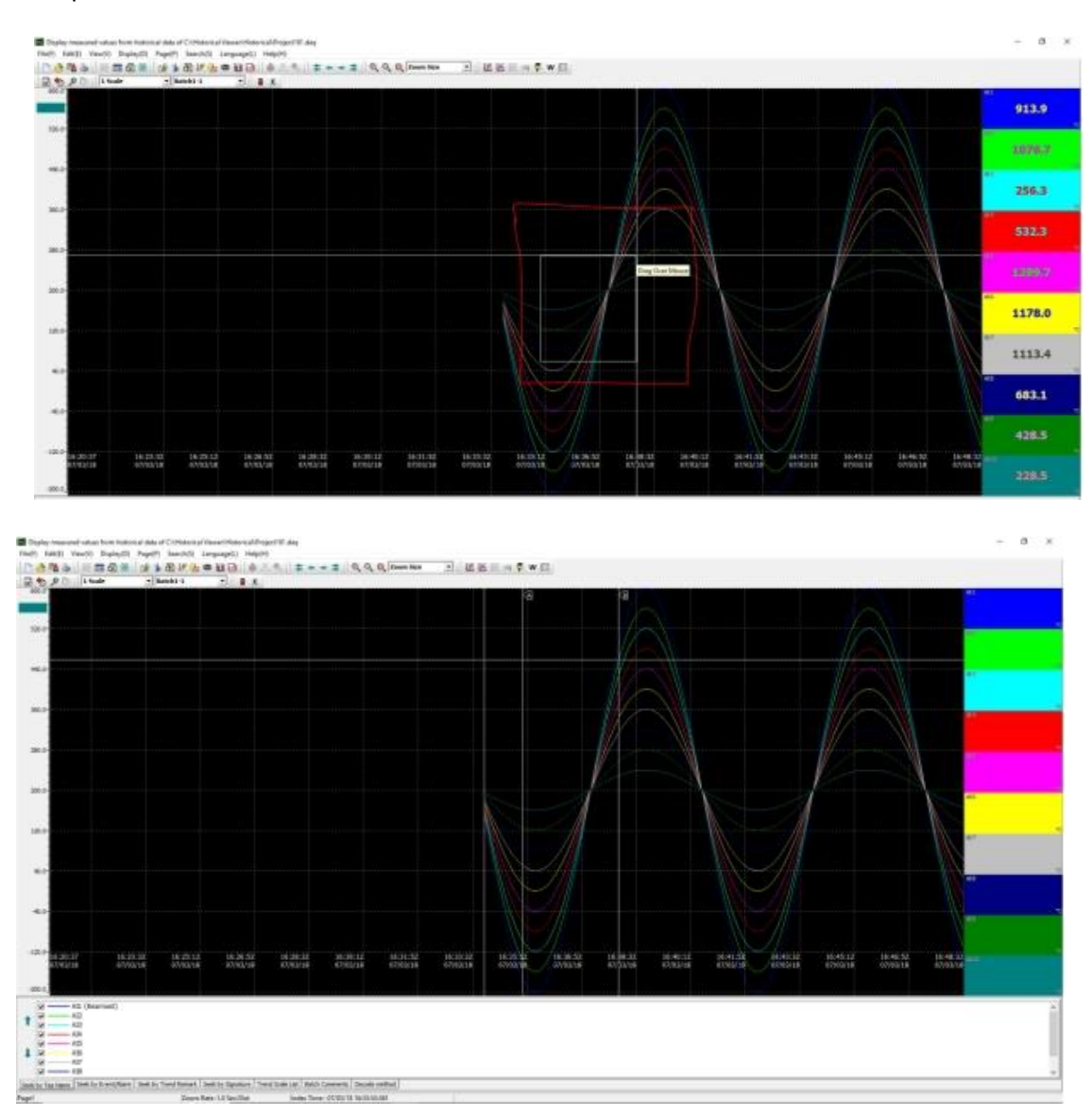

- 3. By Handwrite: Search the data by handwriting.
- 4. By Tag Name: Search the data by tag name.
- 5. By Event/Alarm: Search the data by Event or Alarm.
- 6. By Remark: Search the data by the remark.

## 5.2.5.2.7 Language (L)

The display language of the software can be changed by selecting any one of the available languages from the sub-menu.

| 🗋 🚵 📇 🍃 📃 📾 🗐 | Batch1-1 | Brazil Portuguese<br>Czech | ++= @ @ @ | Zoom Size 🔹 🔣 | a a a ⊽ w ⊡ |
|---------------|----------|----------------------------|-----------|---------------|-------------|
| 600.0         |          | Danish<br>Dutch            |           |               | ۵.          |
|               |          | English                    |           |               |             |
| 520.0-        | ******   | German                     |           |               |             |
|               |          | Greek                      |           |               |             |
|               |          | Italian                    |           |               |             |
| +0.0          |          | Japanese                   |           |               |             |
|               |          | Korean                     |           |               |             |
|               |          | Polish                     |           |               |             |
| 360.0         |          | Pontuguese                 |           |               |             |
|               |          | SimplifiedChinese          |           |               |             |
| 290.0-        |          | Spanish                    |           |               |             |
| 20010         |          | Swedish                    |           |               |             |
|               |          | Thai                       |           |               |             |
| 200.0-        |          | TraditionalChinese         |           |               |             |
|               |          | Turkish                    |           |               |             |
|               |          |                            |           |               |             |
| 120.0-        |          |                            |           |               |             |
| -             |          |                            |           |               |             |

## 5.2.5.2.8 Help (H)

The help menu provides information about the software and the necessary information.

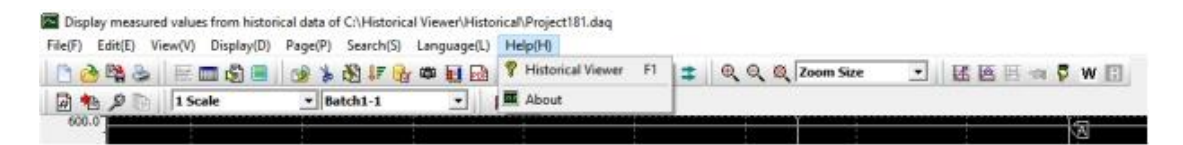

- 1. Historical Viewer: Open the software help file.
- 2. About: Provides the information about the software like version and other related information.

# **6** Specifications

## 6.1 Environmental

Operating Temperature-10°C to +50°CStorage Temperature-40°C to +85°CHumidityUp to 95% non-condensing.

# 6.2 EMC Installation Instructions

- 1. Screened twisted pair cable must be used for I/O and communications with the screens grounded at one point as close to the Modbus TCP module as possible.
- 2. The Modbus TCP modules must be installed in an appropriate enclosure inaccessible to the operator during normal use.

# 6.3 EMC Test Results

dhua TCD EMC Teat Desults

|                                |                       | รนแร             |      |        |        |        |        |       |      |      |      |      |
|--------------------------------|-----------------------|------------------|------|--------|--------|--------|--------|-------|------|------|------|------|
| Test                           | Standard              | Test<br>Value    | Modb | us TCP | Produc | t Comp | liance |       |      |      |      |      |
| Immunity Test<br>EN 61326-1    | t Results             |                  | 16DI | 16DO   | 8DIO   | 4RO    | 8AIIS  | 8AIVS | 8TCS | 6RTD | 8AOI | 8AOV |
| Electrostatic                  | IEC                   | 8KV Air          | А    | А      | А      | А      | А      | А     | А    | А    | А    | А    |
| Discharge                      | 61000-4-2             | 4KV<br>Contact   | A    | A      | A      | A      | A      | A     | A    | A    | A    | A    |
| Radiated<br>Field              | IEC<br>61000-4-3      | 10V/m            | A    | A      | A      | A      | A      | A     | A    | A    | A    | A    |
| Fast<br>Transients             | IEC<br>61000-4-4      | Power<br>2KV     | A    | A      | A      | A      | В      | В     | В    | В    | A    | A    |
|                                |                       | I/O 1KV          | А    | А      | А      | А      | В      | В     | В    | В    | А    | А    |
| Surge                          | IEC<br>61000-4-5      | Power<br>1KV/2KV | A    | A      | A      | A      | A      | A     | A    | A    | A    | A    |
| RF<br>Conducted                | IEC<br>61000-4-6      | Power<br>3 Vrms  | A    | A      | A      | A      | A      | A     | A    | A    | A    | A    |
| Voltage<br>Interrupt           | IEC<br>61000-4-<br>11 | 0.5cycle<br>100% | A    | A      | A      | A      | A      | A     | A    | A    | A    | A    |
| Voltage<br>changes,<br>flicker | IEC<br>61000-3-3      |                  | A    | A      | A      | A      | A      | A     | A    | A    | A    | A    |
| Emissions Tes<br>EN 61326-1 CI | st Results<br>ass A   |                  |      |        |        |        |        |       |      |      |      |      |
| Radiated<br>Emissions          | CISPR 11              | Class A          |      |        | 0      |        |        |       | 0    |      |      |      |
| Conducted<br>Emissions         | CISPR 11              | Class A          |      |        | 0      |        |        |       |      |      |      |      |

## 6-1 EMC Test Results

# 6.4 CE Conformity Certificate

#### BrainChild Electronic Co., Ltd.

209, Chung Yang Rd. Nangang Dist. Taipei, Taiwan Tel : 886-2-2786-1299 Fax : 886-2-2786-1395 偉林電子股份有限公司 115台北市南港區重陽路 209號 E-mail: sales@brainchild.com.tw Website: www.brainchild.com.tw

| We, Brainchild Electro                                                                                                    | nic Co., Ltd. declare that our product:                                                                                                    |
|----------------------------------------------------------------------------------------------------|----------------------------------------------------------------------------------------------------|
|                                                                                                    | Ethernet IO Modules                                                                                                    |
| with the                                                                                                    | following model designation                                                                                                    |
| IO-16DI-E, IO-16DO-E, IC<br>IO-8TCS-E, IC                                                                                                    | 0-4RO-E, IO-8DIO-E, IO-8AIIS-E, IO-8AIVS-E,<br>0-6RTD-E, IO-8AOI-E, IO-8AOV-E                                                                                                    |
| Is herewith confirmed to comp<br>Directive on the Approximatio<br>Electromagnetic Compatibility<br>[ <b>2014/35/EU]</b> . For the evaluation<br>standards were applied: | ply with the requirements set out in the Council<br>n of the Laws of the Member States relating to<br>( <b>[2014/30/EU]</b> and Low-voltage Directive<br>ion regarding the Directives, the following |
| EN 61326-1: 2013<br>CISPR 11: 2009 +A1: 2010 [C<br>EN 61000-3-2: 2014 Class A<br>EN 61000-3-3 : 2013                                                                    | Group 1, Class A]                                                                                                    |
| LVD:                                                                                                    |                                                                                                    |
| EN61010-1:2010                                                                                                    |                                                                                                    |
|                                                                                                    |                                                                                                    |
|                                                                                                    |                                                                                                    |
| Issued by:                                                                                                    | Key Hurang / Senior Engineer                                                                                                    |
|                                                                                                    |                                                                                                    |

6-1 CE Certificate

# 6.5 ROHS Certificate

## BrainChild Electronic Co., Ltd.

209, Chung Yang Rd. Nangang Dist. Taipei, Taiwan Tel : 886-2-2786-1299 Fax : 886-2-2786-1395 偉林電子股份有限公司 115台北市南港區重陽路 209號 E-mail: sales@brainchild.com.tw Website: www.brainchild.com.tw

| ro, Diamornia Licolioi                                                                                                    | nic Co., Ltd. declare that our product:                                                                                                    |
|----------------------------------------------------------------------------------------------------|----------------------------------------------------------------------------------------------------|
|                                                                                                    | Ethernet IO Modules                                                                                                    |
| with the                                                                                                    | following model designation                                                                                                    |
| IO-16DI-E, IO-16DO-E, IC<br>IO-8TCS-E, IC                                                                                                    | D-4RO-E, IO-8DIO-E, IO-8AIIS-E, IO-8AIVS-E,<br>D-6RTD-E, IO-8AOI-E, IO-8AOV-E                                                                  |
| re herewith confirmed to con<br>mendment [2015/863/EU] re<br>valuation regarding the Direc<br>N IEC 63000                                                                                                    | nply with the <b>RoHS Directive [2011/65/EU] and</b><br>quirement without any exemptions. For the<br>tive, the following standard was applied: |
| ead[Pb] [<0.1%]<br>lercury[Hg] [<0.1%]<br>admlum[Cd] [<0.01%]<br>exavalent chromlum[Cr[VI]] [<br>olybrominated biphenyls[PBI<br>olybrominated biphenyl ether<br>talan dl [2-etyloheksylu] DEH<br>talan benzylu butylu BBP [<0<br>talan dibutylu DBP [<0.1%]<br>talan dibutylu DBP [<0.1%] | [<0.1%]<br>B] [<0.1%]<br>rs[PBDE] [<0.1%]<br>IP [<0.1%]<br>D.1%]                                                                               |
| Issued by:                                                                                                    | Key Juong                                                                                                    |
|                                                                                                    | inding / demoi engineer                                                                                                    |

6-2 ROHS Certificate

# 6.6 REACH Certificate

# BrainChild Electronic Co., Ltd.

209, Chung Yang Rd. Nangang Dist. Taipei, Taiwan Tel : 886-2-2786-1299 Fax : 886-2-2786-1395 偉林電子股份有限公司 115台北市南港區重陽路 209 對 E-mail: sales@brainchild.com.tw Website: www.brainchild.com.tw

| We Breinshild Electr                                                                                                    | ionia Co. Ital doctors that are product                                                                                                    |
|----------------------------------------------------------------------------------------------------|----------------------------------------------------------------------------------------------------|
| we, Brainchlid Electr                                                                                                    | onic Co., Lta. declare that our product:                                                                                                    |
|                                                                                                    | Ethernet IO Modules                                                                                                    |
| with th                                                                                                    | e following model designation                                                                                                    |
| IO-16DI-E, IO-16DO-E,<br>IO-8TCS-E,                                                                                      | IO-4RO-E, IO-8DIO-E, IO-8AIIS-E, IO-8AIVS-E,<br>IO-6RTD-E, IO-8AOI-E, IO-8AOV-E                                                                             |
| Are herewith confirmed to co<br>Regulation [EC] No 1907/20<br>of 18 December 2006. On th<br>Restriction of Chemicals [RE | omply with the requirements provided for in<br>06 of the European Parliament and of the Council<br>ne Registration, Evaluation, Authorisation and<br>FACH]. |
| Products do not contain any<br>[SVHC list can be found at:                                                               | / SVHC substances of concern.<br>https://www.echa.europa.eu/candidate-list-table]                                                                           |
|                                                                                                    |                                                                                                    |
|                                                                                                    |                                                                                                    |
|                                                                                                    |                                                                                                    |
|                                                                                                    |                                                                                                    |
|                                                                                                    |                                                                                                    |
|                                                                                                    |                                                                                                    |
|                                                                                                    |                                                                                                    |
|                                                                                                    |                                                                                                    |
|                                                                                                    |                                                                                                    |
|                                                                                                    |                                                                                                    |
| Issued by:                                                                                                    | Key Ilwang                                                                                                    |
| Issued by:<br>Approved by:                                                                                               | Key Jurang<br>Key Huang / Senior Engineer                                                                                                    |

Human Machine Interface / Operator Interface · Recorder · Controller · GSM Controller · Energy Meter

6-3 REACH Certificate